# SIEMENS

# SIMATIC

# Industrial PC SIMATIC IPC847C

**Operating Instructions** 

| Introduction                        | 1  |
|-------------------------------------|----|
| Safety notes                        | 2  |
| Description                         | 3  |
|                                     | Λ  |
| Application planning                | 4  |
| Installing/Mounting                 | 5  |
| Connecting                          | 6  |
| Commissioning                       | 7  |
| Integration into an                 | 8  |
| automation system                   | 0  |
| Functions                           | 9  |
| Expansions and parameter assignment | 10 |
|                                     | 11 |
| Service and maintenance             |    |
| Alarm, error, and system messages   | 12 |
| Troubleshooting/FAQs                | 13 |
| Technical data                      | 14 |
| Dimension drawings                  | 15 |
| Detailed descriptions               | 16 |
| Appendix                            | Α  |
| ESD directive                       | В  |
| List of abbreviations               | С  |

.

#### Legal information

#### Warning notice system

This manual contains notices you have to observe in order to ensure your personal safety, as well as to prevent damage to property. The notices referring to your personal safety are highlighted in the manual by a safety alert symbol, notices referring only to property damage have no safety alert symbol. These notices shown below are graded according to the degree of danger.

#### 

indicates that death or severe personal injury will result if proper precautions are not taken.

#### WARNING

indicates that death or severe personal injury may result if proper precautions are not taken.

#### 

with a safety alert symbol, indicates that minor personal injury can result if proper precautions are not taken.

#### CAUTION

without a safety alert symbol, indicates that property damage can result if proper precautions are not taken.

#### NOTICE

indicates that an unintended result or situation can occur if the relevant information is not taken into account.

If more than one degree of danger is present, the warning notice representing the highest degree of danger will be used. A notice warning of injury to persons with a safety alert symbol may also include a warning relating to property damage.

#### **Qualified Personnel**

The product/system described in this documentation may be operated only by **personnel qualified** for the specific task in accordance with the relevant documentation, in particular its warning notices and safety instructions. Qualified personnel are those who, based on their training and experience, are capable of identifying risks and avoiding potential hazards when working with these products/systems.

#### Proper use of Siemens products

Note the following:

#### 

Siemens products may only be used for the applications described in the catalog and in the relevant technical documentation. If products and components from other manufacturers are used, these must be recommended or approved by Siemens. Proper transport, storage, installation, assembly, commissioning, operation and maintenance are required to ensure that the products operate safely and without any problems. The permissible ambient conditions must be complied with. The information in the relevant documentation must be observed.

#### Trademarks

All names identified by <sup>®</sup> are registered trademarks of Siemens AG. The remaining trademarks in this publication may be trademarks whose use by third parties for their own purposes could violate the rights of the owner.

#### **Disclaimer of Liability**

We have reviewed the contents of this publication to ensure consistency with the hardware and software described. Since variance cannot be precluded entirely, we cannot guarantee full consistency. However, the information in this publication is reviewed regularly and any necessary corrections are included in subsequent editions.

Siemens AG Industry Sector Postfach 48 48 90026 NÜRNBERG GERMANY A5E02669184-03 @ 07/2011 Copyright © Siemens AG 2011. Technical data subject to change

# Table of contents

| 1 | Introdu                                 | uction                                                                                            | 9  |
|---|-----------------------------------------|---------------------------------------------------------------------------------------------------|----|
|   | 1.1                                     | Preface                                                                                           |    |
|   | 1.2                                     | Guideline to the operating instructions                                                           |    |
| 2 | Safety                                  | notes                                                                                             | 11 |
| 3 | Descri                                  | ption                                                                                             | 13 |
|   | 3.1                                     | Overview                                                                                          |    |
|   | 3.2                                     | Areas of application                                                                              |    |
|   | 3.3                                     | Highlights                                                                                        | 14 |
|   | 3.4                                     | Function                                                                                          |    |
|   | 3.5                                     | Features                                                                                          |    |
|   | 3.6<br>3.6.1<br>3.6.2<br>3.6.3<br>3.6.4 | Installation<br>External structure<br>Operator Controls<br>Connecting elements<br>Status displays |    |
| 4 | Applica                                 | ation planning                                                                                    |    |
|   | 4.1                                     | Transport                                                                                         |    |
|   | 4.2                                     | Unpacking and checking the delivery unit                                                          |    |
|   | 4.3                                     | Ambient and environmental conditions                                                              |    |
|   | 4.4                                     | Access protection                                                                                 |    |
| 5 | Installi                                | ng/Mounting                                                                                       |    |
|   | 5.1                                     | Installing the device                                                                             |    |
| 6 | Conne                                   | cting                                                                                             |    |
|   | 6.1                                     | Connecting peripherals                                                                            |    |
|   | 6.2                                     | Connecting the power supply                                                                       |    |
|   | 6.3                                     | Equipotential bonding                                                                             |    |
|   | 6.4                                     | Strain relief for network cables                                                                  |    |
| 7 | Commissioning                           |                                                                                                   |    |
|   | 7.1                                     | Requirements for commissioning                                                                    | 41 |
|   | 7.2                                     | Initial commissioning                                                                             | 41 |
|   | 7.3                                     | Windows Security Center                                                                           |    |
|   | 7.4<br>7.4.1                            | Notes on operation<br>Opening the front door                                                      |    |

|    | 7.4.2<br>7.4.3<br>7.4.4<br>7.4.5<br>7.4.6<br>7.4.7                         | DVD burner (optional)<br>Removable hard disks                                                                    | 43<br>44<br>46<br>46<br>47<br>53       |
|----|----------------------------------------------------------------------------|----------------------------------------------------------------------------------------------------|----------------------------------------|
| 8  | Integratio                                                                 | on into an automation system                                                                                     | 59                                     |
|    | 8.1                                                                        | Integration                                                                                                    | 59                                     |
|    | 8.2                                                                        | PROFINET                                                                                                    | 60                                     |
| 9  | Function                                                                   | S                                                                                                    | 63                                     |
|    | 9.1                                                                        | Overview of the monitoring functions                                                                             | 63                                     |
|    | 9.2                                                                        | Temperature monitoring and temperature display                                                                   | 64                                     |
|    | 9.3                                                                        | Watchdog (WD)                                                                                                    | 64                                     |
|    | 9.4                                                                        | Fan monitoring                                                                                                   | 65                                     |
|    | 9.5                                                                        | RAID monitoring                                                                                                  | 66                                     |
|    | 9.6                                                                        | Battery monitoring                                                                                               | 66                                     |
|    | 9.7                                                                        | Status of the redundant power supply                                                                             | 66                                     |
|    | 9.8                                                                        | Active Management Technology (AMT)                                                                               | 67                                     |
| 10 | Expansio                                                                   | ons and parameter assignment                                                                                     | 69                                     |
|    | 10.1                                                                       | Open the device.                                                                                                 | 69                                     |
|    | 10.2<br>10.2.1                                                             | Memory expansion<br>Installing memory modules                                                                    | 71<br>71                               |
|    | 10.3<br>10.3.1<br>10.3.2<br>10.3.3                                         | Installing expansion cards<br>Notes on the modules<br>Installing an expansion module<br>Installing the RAID card | 73<br>73<br>73<br>74                   |
|    | 10.4                                                                       | Installing drives                                                                                                | 78                                     |
|    | 10.4.1                                                                     | Options of installing disk drives                                                                                | 78                                     |
|    | 10.4.2                                                                     | Installing and removing disk drives in the front drive bay                                                       | 79<br>81                               |
|    | 10.4.4                                                                     | Installing / removing hard disk drives in the fixed hard disk rack                                               | 83                                     |
| 11 | Service a                                                                  | and maintenance                                                                                                  | 85                                     |
|    | 11.1<br>11.1.1<br>11.1.2<br>11.1.3<br>11.1.4<br>11.1.5<br>11.1.6<br>11.1.7 | Removing and installing hardware components                                                                      | 85<br>86<br>86<br>87<br>90<br>92<br>92 |
|    | 11.1.8<br>11 1 9                                                           | Replacing the redundant power supply completely<br>Removing the bus board                                        | 93<br>94                               |
|    | 11.1.10                                                                    | Removing the OP                                                                                                  | 95                                     |

|    | 11.1.11<br>11 1 12 | Removing the motherboard                                                             | 96<br>98   |
|----|--------------------|--------------------------------------------------------------------------------------|------------|
|    | 11.2               | Reinstalling the software                                                            |            |
|    | 11.2.1             | General installation procedure                                                       | 98         |
|    | 11.2.2             | Restoring the delivery state                                                         | 98         |
|    | 11.2.3             | Installing Windows                                                                   | 100        |
|    | 11.2.3.1           | Installing Windows XP                                                                | 100        |
|    | 11.2.3.2           | Setting up the language selection by means of the Multilanguage User Interface (MUI) | 102<br>102 |
|    | 11.2.5             | Installing drivers and software                                                      | 102        |
|    | 11.2.6             | Installing the Intel RAID controller software                                        | 104        |
|    | 11.2.7             | Installing the optional burner or DVD software                                       | 105        |
|    | 11.2.8             | Update installation                                                                  | 105        |
|    | 11.2.8.1           | Updating the operating system                                                        | 105        |
|    | 11.2.0.2           | Data backup / subsequent modification of partitions                                  | 105        |
|    | 11.2.9.1           | Hardware supported                                                                   | 106        |
|    | 11.2.9.2           | Creating an image                                                                    | 106        |
|    | 11.2.9.3           | Modifying the partitions                                                             | 106        |
|    | 11.2.10            | CP 1616 onboard                                                                      | 106        |
|    | 11.3               | BIOS update                                                                          | 107        |
|    | 11.4               | BIOS Recovery                                                                        | 107        |
| 12 | Alarm, e           | rror, and system messages                                                            | 109        |
|    | 12.1               | Boot error messages                                                                  | 109        |
|    | 12.2               | BIOS beep codes                                                                      | 110        |
| 13 | Troubles           | hooting/FAQs                                                                         | 117        |
|    | 13.1               | General troubleshooting                                                              | 117        |
|    | 13.2               | Troubleshooting RAID                                                                 | 119        |
|    | 13.3               | Notes on the use of third-party modules                                              | 120        |
| 14 | Technica           | al data                                                                              | 121        |
|    | 14.1               | General specifications                                                               | 121        |
|    | 14.2               | Power requirements of components (maximum values)                                    | 127        |
|    | 14.3               | AC power supply                                                                      | 128        |
|    | 14.4               | AC power supply, redundant                                                           | 129        |
|    | 14.5               | Technical data of the telescopic rails                                               | 129        |
| 15 | Dimensio           | on drawings                                                                          | 131        |
|    | 15.1               | Dimensional drawing of the device                                                    | 131        |
|    | 15.2               | Dimensional drawing for the use of telescopic rails                                  | 132        |
|    | 15.3               | Dimensional drawings for installation of expansion modules                           | 132        |
| 16 | Detailed           | descriptions                                                                         | 135        |
|    | 16.1               | Motherboard                                                                          | 135        |

| 16.1.1   | Structure and functions of the motherboard                   | 135           |
|----------|--------------------------------------------------------------|---------------|
| 16.1.2   | Technical features of the motherboard                        |               |
| 16.1.3   | Position of the interfaces on the motherboard                |               |
| 10.1.4   | External interfaces                                          |               |
| 10.1.5   |                                                              |               |
| 16.2     | Displays and operator panel                                  |               |
| 16.2.1   | Operating panel - Layout and function                        |               |
| 16.2.2   | Pin assignment of the OP connectors                          |               |
| 16.3     | Bus board                                                    | 155           |
| 16.3.1   | Bus board - Layout and principle of operation                | 155           |
| 16.3.2   | Pin assignment of the bus board connectors                   |               |
| 16.3.3   | Interrupt assignment of the slot connectors on the bus board |               |
| 16.3.4   | Exclusive PCI nardware interrupt                             |               |
| 16.4     | System resources                                             | 164           |
| 16.4.1   | Currently allocated system resources                         |               |
| 16.4.2   | System resources used by the BIOS/DOS                        |               |
| 16.4.2.1 | I/O address allocation                                       |               |
| 16.4.2.2 | Interrupt assignments.                                       |               |
| 10.4.2.3 | memory address assignments                                   |               |
| 16.5     | BIOS Setup                                                   | 169           |
| 16.5.1   | Overview                                                     |               |
| 16.5.2   | Starting BIOS Setup                                          |               |
| 16.5.3   | BIOS Setup menus                                             |               |
| 16.5.4   |                                                              |               |
| 16.5.6   | "Advanced Active Management Technology Support" menu         | 180           |
| 16.5.7   | Security menu                                                |               |
| 16.5.8   | "Power" menu                                                 |               |
| 16.5.9   | Boot Menu                                                    | 186           |
| 16.5.10  | Version Menu                                                 | 189           |
| 16.5.11  | Exit menu                                                    | 190           |
| 16.5.12  | BIOS Setup default settings                                  | 191           |
| 16.6     | Active Management Technology (AMT)                           | 195           |
| 16.6.1   | AMT basics                                                   | 195           |
| 16.6.2   | Enabling AMT, basic configuration                            | 197           |
| 16.6.3   | Advanced settings                                            | 198           |
| 16.6.4   | Resetting with Un-configure                                  |               |
| 16.6.5   | Determining the network address                              |               |
| 10.0.0   | Forcing user consent                                         |               |
| 16.7     | CP 1616 onboard communications processor                     | 199           |
| 16.7.1   | Introduction                                                 | 199           |
| 16.7.1.1 | Network connections                                          |               |
| 16.7.1.2 | I ypical Communication Partners                              |               |
| 10.7.2   | Loading firmware                                             | ער 201<br>מענ |
| 16.7.3   | Further actions in STEP 7/NCM PC                             |               |
|          |                                                              |               |

| Append                | dix                                                                          | 205                                                                                                    |  |
|-----------------------|------------------------------------------------------------------------------|----------------------------------------------------------------------------------------------------|--|
| A.1                   | Guidelines and declarations                                                  | 205                                                                                                    |  |
| A.2                   | Certificates and Approvals                                                   | 206                                                                                                    |  |
| A.3                   | Service and support                                                          | 207                                                                                                    |  |
| A.4                   | Retrofitting instructions                                                    | 208                                                                                                    |  |
| ESD di                | rective                                                                      | 211                                                                                                    |  |
| List of abbreviations |                                                                              |                                                                                                    |  |
| Glossary              |                                                                              |                                                                                                    |  |
| Index                 |                                                                              | 231                                                                                                    |  |
|                       | Append<br>A.1<br>A.2<br>A.3<br>A.4<br>ESD di<br>List of a<br>Glossa<br>Index | Appendix.         A.1       Guidelines and declarations.         A.2       Certificates and Approvals.         A.3       Service and support.         A.4       Retrofitting instructions         ESD directive.       List of abbreviations.         Glossary       Index. |  |

Table of contents

## Introduction

### 1.1 Preface

### Purpose of this documentation

These operating instructions contain all the information you need for commissioning and operation of the SIMATIC IPC847C.

These operating instructions are aimed at both programming and testing personnel who commission the device and connect it with other units (automation systems, programming devices), as well as for service and maintenance personnel who install add-ons or carry out fault/error analyses.

#### Scope of this documentation

This documentation is valid for all supplied versions of the SIMATIC IPC847C.

#### Position in the information landscape

These operating instructions are available on the "Documentation and Drivers" CD included with your product.

For supplementary instructions on how to handle the software, please refer to the corresponding manuals.

### Conventions

The term "rack PC" or "device" is sometimes used to refer to the SIMATIC IPC847C product in this documentation. The abbreviation "CP" stands for CP 1616 onboard.

### History

The following releases of the operating instructions have previously been published:

| Edition | Comment                                                                                                    |
|---------|----------------------------------------------------------------------------------------------------|
| 05/2010 | First Edition                                                                                                    |
| 11/2010 | Second edition changes: BIOS setup, AMT, technical data                                                                                                    |
| 06/2011 | Third edition changes: 64-bit operating systems, SAS Hardware RAID Controller, redundant power supply with monitoring, BIOS setup, technical specifications |

1.2 Guideline to the operating instructions

# 1.2 Guideline to the operating instructions

| Content structure        | Contents                                                                                                    |
|--------------------------|----------------------------------------------------------------------------------------------------|
| Table of contents        | Detailed organization of the documentation, including the index of pages and chapters                                                               |
| Introduction             | Purpose, layout and description of the important topics.                                                                                            |
| Safety instructions      | Covers all general safety-related aspects of statutory regulations in terms of the installation, commissioning and operation of the product/system. |
| Description              | Fields of application, features and installation of the product/system                                                                              |
| Application planning     | Aspects of storage, transport, environmental and EMC conditions to be considered in the preparatory stage                                           |
| Installing               | Product installation options and installation instructions                                                                                          |
| Connecting               | Options of connecting the product and wiring instructions                                                                                           |
| Commissioning            | Commissioning the product/system.                                                                                                    |
| Integration              | Options of integrating the product into existing or planned system environments/networks.                                                           |
| Functions                | Monitoring and display functions                                                                                                    |
| Expansions / Programming | Installation of expansion devices (memory, modules, drives)                                                                                         |
| Maintenance and service  | Replacement of hardware components, restoring and setup of the operating system, installation of drivers and software                               |
| Troubleshooting          | Problems, cause, remedy                                                                                                    |
| Technical specifications | General specifications in compliance with relevant standards and current/voltage values                                                             |
| Dimensional drawings     | Dimensions of the device and of modules                                                                                                    |
| Detailed descriptions    | Structure, function and features of vital components, distribution of system resources and use of the BIOS Setup routine                            |
| Appendix                 | Guidelines and certifications, service and support, notes on retrofitting                                                                           |
| ESD directives           | General ESD directives.                                                                                                    |

# Safety notes

### WARNING

Please observe the safety instructions on the back of the cover sheet of this documentation. You should not expand your device unless you have read the relevant safety instructions.

This device is compliant with relevant safety directives to IEC, VDE, EN and UL. If you have questions about the validity of the installation in the planned environment, please contact your service representative.

### Opening the device/repairs

Only qualified personnel are permitted to repair the device.

### 

Unauthorized opening and improper repairs can cause considerable damage to property or danger for the user.

#### System expansions

Only install system expansion devices designed for this device. Installation of other expansions may damage the system or violate safety requirements and RF interference suppression regulations. Contact your technical support team or where you purchased your PC to find out which system expansion devices may safely be installed.

### CAUTION

If you install or exchange system expansions and damage your device, the warranty becomes void.

### Battery

This device is equipped with a Lithium battery. Batteries may only be replaced by qualified personnel.

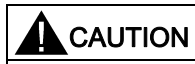

There is the risk of an explosion if the battery is not replaced as directed. Replace only with the same type or with an equivalent type recommended by the manufacturer. Dispose of used batteries in accordance with local regulations.

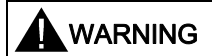

Risk of explosion and release of harmful substances!

Therefore, do not throw Lithium batteries into an open fire, do not solder or open the cell body, do not short-circuit or reverse polarity, do not heat up above 100° C, dispose of in accordance with regulations and protect against direct exposure to sunlight, moisture and condensation.

### **ESD** directives

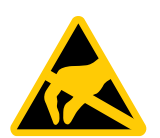

Electrostatic-sensitive devices (ESDs) can be identified by an appropriate label.

Strictly follow the guidelines mentioned below when handling modules which are sensitive to ESD:

- Always discharge your body's static electricity before handling modules that are sensitive to ESD (for example, by touching a grounded object).
- All devices and tools must be free of static charge.
- Always pull the mains connector and disconnect the battery before you install or remove modules which are sensitive to ESD.
- Handle modules fitted with ESDs by their edges only.
- Do not touch any wiring posts or conductors on modules containing ESDs.

### 3.1 Overview

SIMATIC IPC847C is an industrial PC in 19" rack format (4HU) with high-performance industrial functionality.

- Wide range of expansion options
- High degree of ruggedness
- Extensive product continuity

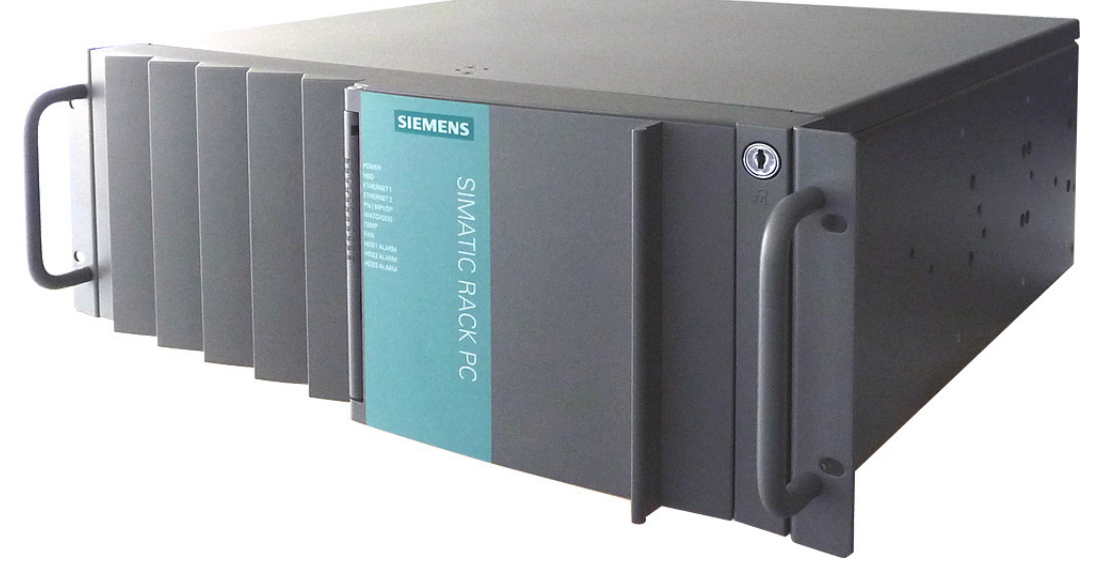

Figure 3-1 SIMATIC IPC847C

### 3.2 Areas of application

SIMATIC Rack PCs provide a high-performance and highly flexible 19" rack PC platform to machine, systems and control cabinet engineering for machine-oriented industrial applications:

- Measuring, open-loop control and closed-loop control of process data and machine data
- Visualization of production sequences and processes
- Image processing and evaluation in the context of quality inspection
- · Data acquisition and management, server applications

3.3 Highlights

The SIMATIC IPC847C is certified to CE for use in the following fields:

- Industry
- Domestic
- Business and commercial use

The device can therefore not only be used in industrial applications but also in building automation or in public facilities.

### 3.3 Highlights

### Highly compatible to industrial standards:

- High operational vibration and shock resistance
- Wide operational temperature range
- High service friendliness
- Distinct diagnostic features

### High-performance industrial functionality:

- Integrated PROFIBUS DP / MPI interface (optional)
- Integrated PROFINET interface CP 1616 onboard (optional)
- PCI-, PCIe x1-, PCIe x16 slots
  - PEG graphics and onboard graphics can be used simultaneously
- · High flexibility and expansibility of components

### High investment security:

- High continuity of the components/design
- Guaranteed spare parts availability for at least 5 years

#### High system availability:

- SIMATIC IPC DiagMonitor PC diagnostics/message software by way of OPC/SNMP/LAN
- SIMATIC IPC/PG Image Creator data imaging software
- RAID based on SAS hard disks through intelligent expansion module
- RAID based on SATA hard disks on-board
- RAID1 redundant data storage on two hard drives, also "hot swap" in connection with removable racks
- RAID5 striping with parity on three hard disks, "hot swap" in connection with removable racks
- Optional ECC memory module
- Redundant power supply with status message

### 3.4 Function

- Integrated programmable monitoring functions (program execution (watchdog), internal housing temperature, fan speed)
- Enhanced diagnostic/messaging by way of Ethernet, e-mail, SMS, and for direct input in SIMATIC software by way of OPC (optional using SIMATIC IPC DiagMonitor V4.2 or higher):
  - Operating hours counter
  - Hard disk status
  - System status (heartbeat)
  - Automatic logging of all messages to a log file
  - Option of remote monitoring of networked SIMATIC IPCs
- RAID1 (mirroring):

For automatic data mirroring on two hard disks

• RAID5 (striping with parity):

For increased memory capacity and improved data security on three hard disks

### 3.5 Features

| General features |   |                                                                                                    |
|------------------|---|----------------------------------------------------------------------------------------------------|
| Design           | • | 19" rack, 4 HU                                                                                     |
|                  | • | Rugged panel-mount housing, all metal                                                              |
|                  | • | Prepared for mounting telescopic rails                                                             |
|                  | • | Horizontal and vertical mounting position is possible                                              |
|                  | • | Tower installation by means of Tower Kit                                                           |
|                  | • | Lockable front cover as access protection                                                          |
| Enclosure        | • | Dust protection by means of overpressure ventilation using bearing seated front fan through filter |
|                  | • | Enclosure cover fastened with a single screw                                                       |
|                  | • | Front fan can be exchanged without tools                                                           |
|                  | • | Card retainer for reliable operation of PC modules under vibration and shock conditions            |
| Drive bays       | • | Front: 3 x 5.25" or<br>1 x 5.25" and a maximum of 3 x Slimline removable racks<br>and 1 x 3.5"     |
|                  | • | Internal: 2 x 3.5" (fixed installation or in vibration-damping drive bracket)                      |

3.5 Features

| General features                 |                                                                                                    |
|----------------------------------|----------------------------------------------------------------------------------------------------|
| Slots for expansion cards (long) | • 7 x PCI (5 V, 32 bits)                                                                                                    |
|                                  | • 1x PCI Express x16 <sup>1)</sup>                                                                                                    |
|                                  | • 3 x PCI Express x4 (optional)                                                                                                    |
|                                  | for max. 11 modules                                                                                                    |
| Graphics                         | <ul> <li>Onboard Intel® CPU with integrated<br/>HD Graphic Controller and Intel® QM57 Express Chipset<br/>Platform Controller Hub, 2-D and 3-D engine integrated on<br/>the processor<br/>Dynamic Video Memory Technology<br/>(uses up to 1.7 GB of RAM)<br/>Up to 1600x1200 at 120 Hz / 32-bit color depth<br/>Max. resolution:<br/>VGA 2560x1600 at 60 Hz / 32-bit color depth<br/>DVI 2048x1152 at 60 Hz / 32-bit color depth</li> </ul> |
|                                  | <ul> <li>in PCIe x16 slot (optional)<br/>PCIe x16 graphics card (dual head: 2x DP, 2x VGA or<br/>2x DVI-D through DP adapter),<br/>256 MB memory at 75 Hz / 32-bit color depth<br/>Maximum resolution:<br/>DP 2560x1600 at 60 Hz / 32-bit color depth<br/>DVI 1920x1200 at 60 Hz / 32-bit color depth<br/>VGA 2048x1536 at 60 Hz / 32-bit color depth</li> </ul>                                                                            |
| Interfaces                       |                                                                                                    |
| PROFIBUS/MPI                     | 12 Mbps (isolated potential, compatible to CP 5611); optional                                                                                                    |
| PROFINET                         | 10/100 Mbps (CP 1616 onboard), three RJ45; optional                                                                                                    |
| Ethernet                         | 2 x 10/100/1000 Mbps (two RJ45)<br>Wake on LAN and Remote Boot supported                                                                                                    |
| USB                              | 2 x front panel, 4 x rear panel, 1 x internal; (high current)                                                                                                    |
| Serial                           | COM1 (V.24), COM2 (V.24) 9-pin                                                                                                    |
| Parallel                         | LPT1                                                                                                    |
| Monitor                          | 1 x DVI-I (for DVI-D or VGA using cable adapter)                                                                                                    |
| Keyboard                         | PS/2                                                                                                    |
| Mouse                            | PS/2                                                                                                    |
| Audio                            | Microphone, Line out / Headset                                                                                                    |
| Power supply                     | 100 VAC to 240 VAC, wide range; with short-term power failure backup in accordance with NAMUR: Max. 20 ms at 0.85 rated voltage                                                                                                    |

| Monitoring functions |                                                                                                    |  |
|----------------------|----------------------------------------------------------------------------------------------------|--|
| Temperature          | <ul> <li>Overshoot/undershoot of permissible operating<br/>temperature</li> </ul>                                                                                                    |  |
|                      | Messages can be evaluated by an application program.                                                                                                    |  |
| Fan                  | Speed monitoring                                                                                                    |  |
|                      | Messages can be evaluated by an application program.                                                                                                    |  |
| Watchdog             | Monitoring of the IPC                                                                                                    |  |
|                      | Monitoring time can be parameterized in software                                                                                                    |  |
|                      | Restart can be parameterized in the event of a fault                                                                                                    |  |
|                      | Messages can be evaluated by an application program.                                                                                                    |  |
| Status LEDs          | POWER (internal power supply unit, PC switched On)                                                                                                    |  |
|                      | HDD (access to hard disk drive)                                                                                                    |  |
|                      | ETHERNET 1, ETHERNET 2 (Ethernet status)                                                                                                    |  |
|                      | <ul> <li>PN I MPI/DP (activity display of the PROFIBUS/MPI<br/>interface, optional product feature or status display of the<br/>CP 1616 onboard interface, optional product feature)</li> </ul> |  |
|                      | <ul> <li>WATCHDOG (Watchdog function/error display)</li> </ul>                                                                                                    |  |
|                      | TEMP (temperature status)                                                                                                    |  |
|                      | FAN (speed monitoring)                                                                                                    |  |
|                      | <ul> <li>HDD1, HDD2, HDD3 Alarm RAID status message in<br/>conjunction with SIMATIC monitoring software (only with<br/>RAID option)</li> </ul>                                                  |  |

| Basic variant    |                                                                                                    |  |
|------------------|----------------------------------------------------------------------------------------------------|--|
| CPU motherboard  | Motherboard without Fieldbus                                                                                                    |  |
| Bus module       | 8 slots (7 x PCI, 1 x PCIe x16)<br>or                                                                                                    |  |
|                  | 11 slots (7 x PCl, 1 x PCle x16, 3 x PCle x4)                                                                                              |  |
| Processor        | Intel® Core™ i3-330E (2.13 GHz, 2 cores, 4 threads, 1066 MT/s FSB, 3 MB cache, EM64T, VT-x)                                                |  |
| RAM expansion    | 1 GB SDRAM DDR3 1066MT/sec (PC3-8500)<br>Single Channel without ECC<br>2 DIMM base for maximum of 8 GB (without or with ECC) <sup>1)</sup> |  |
| Drives           |                                                                                                    |  |
| Hard disks       | 250 GB SATA, 3.5", internal installation                                                                                                   |  |
| Operating system | without                                                                                                    |  |

<sup>1)</sup> memory expansions  $\geq$ 4 GB can only be used in combination with 64-bit operating systems.

3.5 Features

| Optional accessories          |                                                                                                    |  |  |
|-------------------------------|----------------------------------------------------------------------------------------------------|--|--|
| Processor                     | <ul> <li>Intel® Core ™ i5-520E (2.4 GHz, 2 cores, 4 threads, 1066 MT/s FSB, 3 MB cache, TB, EM64T, VT-x, VT-d, AMT)</li> <li>Intel® Core ™ i7-610E, (2.53 GHz 2 cores, 4 threads, 1066 MT/s FSB, 4 MB cache, TB, EM64T, VT-x, VT-d, AMT)</li> </ul>                                                        |  |  |
| RAM expansion                 | Up to 8 GB, Dual Channel (without or with ECC) <sup>1)</sup>                                                                                                    |  |  |
| PROFIBUS/MPI                  | 12 Mbps (isolated potential, compatible to CP 5611)                                                                                                    |  |  |
| PROFINET                      | 10/100 Mbps (CP 1616 onboard, three RJ45)                                                                                                    |  |  |
| Drives                        |                                                                                                    |  |  |
| DVD ROM                       | Read:<br>DVD ROM: Single layer 16x, Dual layer 10x<br>DVD+R/RW, DVD-R/RW 12x, DVD-RAM 5x<br>CD-ROM: CD-R 48x, CD-RW 40x                                                                                                    |  |  |
| DVD burner                    | Read:<br>DVD ROM: Single layer 18x, Dual layer 12x<br>DVD-R/+R: Single layer 16x, Dual layer 12x<br>DVD-RW/+RW 13x, DVD-RAM 12x<br>CD-ROM: CD-R 48x, CD-RW 40x<br>Write:<br>DVD+R 24x, DVD+RW 8x, DVD-R 24x, DVD-RW 6x,<br>DVD+R (DL) 12x, DVD-R DL 12x, DVD-RAM 6x,<br>CD-R 48x, CD-RW 32x                |  |  |
| Hard disks 3.5" (SATA/SAS)    | <ul> <li>Installation in internal drive bay (fixed or vibration-damping)</li> <li>250 GB (SATA)</li> <li>2 x 500 GB (SATA)</li> <li>RAID1: 500 GB (2x 500 GB, SATA)</li> </ul>                                                                                                    |  |  |
|                               | <ul> <li>Installation in the front bracket of the removable rack</li> <li>250 GB (SATA)</li> <li>500 GB (SATA)</li> <li>2 x 500 GB (SATA)</li> <li>RAID1:<br/>500 GB (2x 500 GB, SATA)<br/>1000 GB (2x 1000 GB, SAS)</li> <li>RAID5:<br/>1 TByte (3x 500 GB, SATA)<br/>2TByte (3x 1000 GB, SAS)</li> </ul> |  |  |
| Solid State Drive 2.5" (SATA) | • 50 GB SLC                                                                                                    |  |  |

| Optional accessories                          |                                                                                                    |
|-----------------------------------------------|----------------------------------------------------------------------------------------------------|
| Expansion modules                             |                                                                                                    |
| SAS hardware RAID controller 2)               | Intelligent PCIe-x8 RAID controller type: AD-5405Z                                                              |
|                                               | for max. 3 SAS drives                                                                                           |
|                                               | <ul> <li>with CPU, cache memory (for little retroactive effect on system)</li> </ul>                            |
|                                               | with buffer for data safety in the event of power failures                                                      |
| Optional accessories                          |                                                                                                    |
| Graphic modules <sup>2)</sup>                 | <ul> <li>Graphics card PCIe x16, Dual Head (2 x DP or 2 x VGA or<br/>2 x DVI-D)</li> </ul>                      |
| DVI-I to VGA adapter                          | Used to connect a monitor with a VGA port to the PC (can be ordered by configurator).                           |
| DVI-I to VGA and DVI Y-adapter (dual display) | <ul> <li>Used to directly connect two monitors to the PC (without<br/>Dual Head graphics card).</li> </ul>      |
|                                               | Available as option (not per configurator).                                                                     |
| Operating system                              | Preinstalled and activated / included on restore DVD                                                            |
|                                               | Windows XP Professional MUI*, 32 bits                                                                           |
|                                               | <ul> <li>Windows Server 2008 Standard Edition (including 5 clients), MUI *, 32 bits</li> </ul>                  |
|                                               | <ul> <li>Windows Server 2008 R2 Standard Edition (including 5 clients), MUI *, 64 bits</li> </ul>               |
|                                               | <ul> <li>Windows 7 MUI*, 32 bits / 64 bits</li> </ul>                                                           |
|                                               | *MUI: <b>M</b> ulti language <b>U</b> ser Interface; 5 languages (German,<br>English, French, Spanish, Italian) |

<sup>1)</sup> memory expansions  $\geq$ 4 GB can only be used in combination with 64-bit operating systems.

<sup>2)</sup> SAS hardware RAID controller and graphic module cannot be used together.

### Operating system languages

The following languages for the operating system can be installed at a later time from the recovery DVD:

| Language             | Windows XP | Windows<br>Server 2008 | Windows Server<br>2008 R2 | Windows 7<br>32-bit | Windows 7<br>64-bit |
|----------------------|------------|------------------------|---------------------------|---------------------|---------------------|
| German               | Х          | Х                      | Х                         | Х                   | Х                   |
| English              |            | Х                      | Х                         | Х                   | Х                   |
| French               | Х          | Х                      | Х                         | Х                   | Х                   |
| Italian              | Х          | Х                      | Х                         | Х                   | Х                   |
| Spanish              | Х          | Х                      | Х                         | Х                   | Х                   |
| Japanese             | Х          | Х                      | Х                         | Х                   | Х                   |
| Chinese (Hong Kong)  | Х          | Х                      | Х                         | Х                   | Х                   |
| Chinese (simplified) | Х          | Х                      | Х                         | Х                   | Х                   |
| Chinese (Taiwan)     |            | Х                      | Х                         | Х                   | Х                   |
| Korean               | Х          | х                      |                           |                     |                     |
| Russian              | Х          | х                      | Х                         | Х                   | Х                   |

3.6 Installation

| Optional expansions                         |                                                                      |  |  |  |
|---------------------------------------------|----------------------------------------------------------------------|--|--|--|
|                                             |                                                                      |  |  |  |
| SIMATIC IPC                                 | Software tool for monitoring local and remote SIMATIC PCs:           |  |  |  |
| DiagMonitor SW                              | Watchdog                                                             |  |  |  |
|                                             | Temperature                                                          |  |  |  |
|                                             | Fan speed                                                            |  |  |  |
|                                             | Hard disk monitoring (SMART, RAID status)                            |  |  |  |
|                                             | Monitoring modules of the redundant power supply                     |  |  |  |
|                                             | System / Ethernet monitoring (Heartbeat)                             |  |  |  |
| SIMATIC IPC<br>Image & Partition Creator SW | Software tool for local data backup and setting up of the hard disks |  |  |  |

### 3.6 Installation

### 3.6.1 External structure

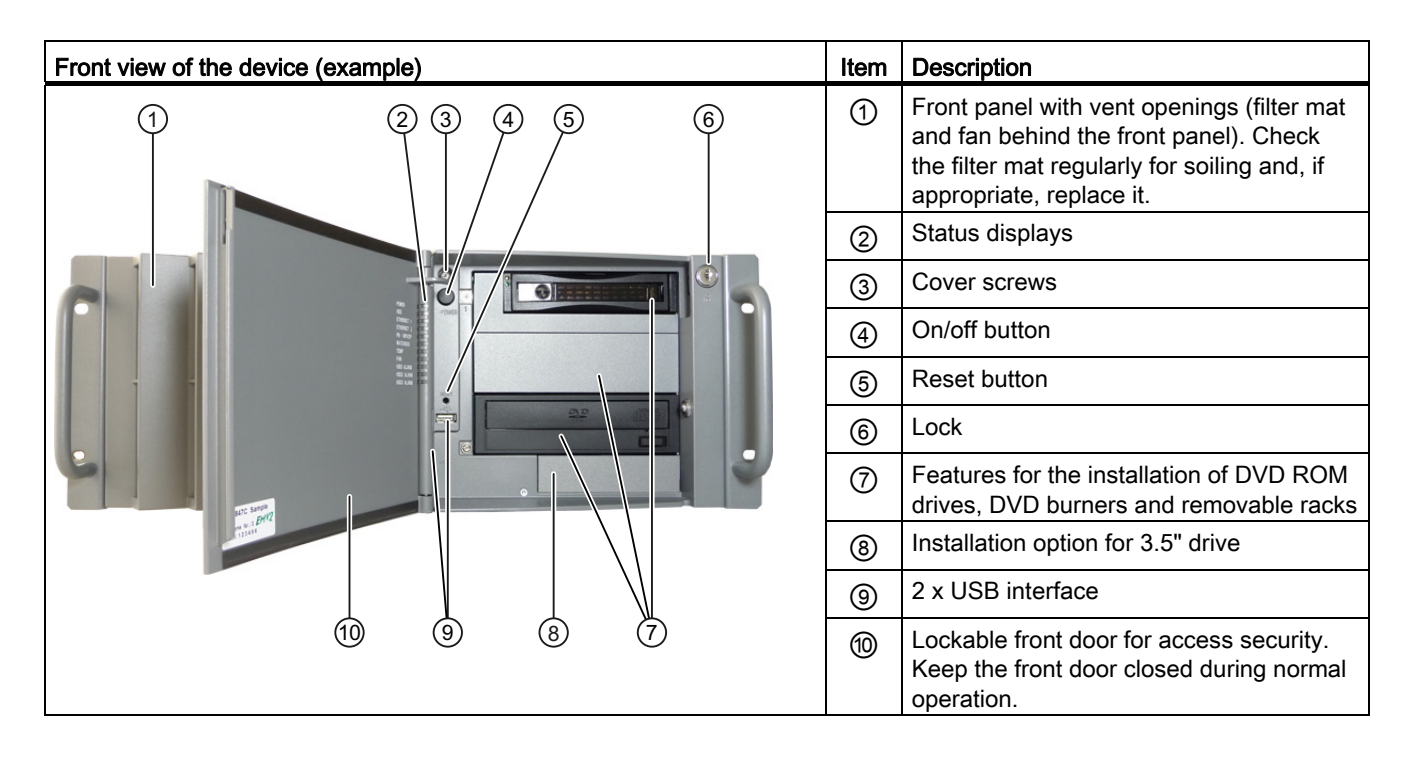

3.6 Installation

| Rear view of the device (example) | Item | Description                                            |
|-----------------------------------|------|--------------------------------------------------------|
| (1) (2) (3)                       | 1    | Rear drive cooling fan                                 |
|                                   | 2    | Modules of the redundant power supply (optional)       |
|                                   | 3    | Expansion slots                                        |
|                                   | 4    | Connection elements                                    |
|                                   | 6    | Mains connection of the redundant power supply modules |

### 3.6.2 Operator Controls

# WARNING The on/off button and on/off switch(es) do not disconnect the power from the PC!

### Note

Data may be lost when the PC performs a hardware reset.

| Operator control element |    | Item | Description                                                                                                    |
|--------------------------|----|------|----------------------------------------------------------------------------------------------------|
|                          |    | 1    | On/off button                                                                                                    |
|                          | -1 |      | Used to switch the device on or off.                                                                                                    |
|                          |    |      | Note: The device rear has one or 2 line side                                                                                                    |
|                          |    |      | switches ③. These have to be switched on so that the on/off button at the front functions.                                                                                 |
|                          |    | 2    | Reset button                                                                                                    |
|                          | -2 |      | The reset button can be operated using a pointed object or a paper clip, for example. The button signal triggers a hardware reset. The PC performs a restart (cold start). |

Description

3.6 Installation

| Operator control element | Item | Description                                                                                                    |
|--------------------------|------|----------------------------------------------------------------------------------------------------|
| THE RANGE                | 3    | On/Off switch<br>(simple power supply)<br>Used to connect the device to the mains.<br>Depending on the "After Power Failure" BIOS<br>setting, the PC may turn on automatically.<br>Otherwise, you may have to operate the on/off<br>button ① on the front.                                                                                                    |
|                          | 3    | On/Off switch<br>(redundant power supply)<br>Used to connect the device to the mains.<br>Depending on the "After Power Failure" BIOS<br>setting, the PC may turn on automatically.<br>Otherwise, you may have to operate the on/off<br>button ① on the front.<br>Acknowledgement button of the redundant<br>power supply<br>The acoustic error signal is deactivated when<br>the button is pressed. |

### 3.6.3 Connecting elements

### Interfaces

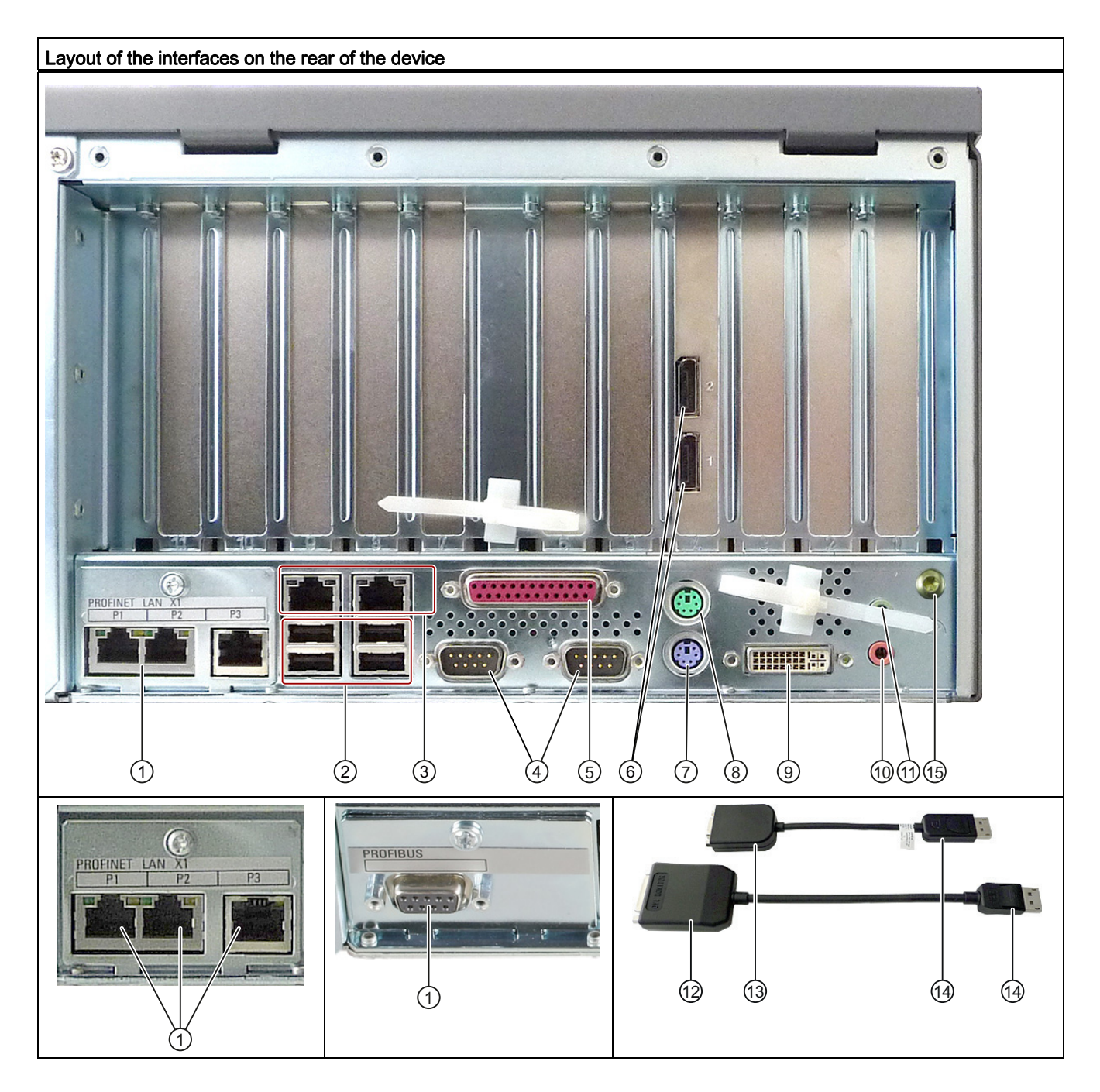

3.6 Installation

| Layou | Layout of the interfaces on the rear of the device |                                                                                                    |  |  |  |  |
|-------|----------------------------------------------------|----------------------------------------------------------------------------------------------------|--|--|--|--|
| Item  | Designation                                        | Description                                                                                              |  |  |  |  |
| 1     | PROFIBUS/MPI                                       | PROFIBUS interface (RS 485, electrically isolated), 9-pin D-sub socket (optional product characteristic) |  |  |  |  |
|       | PROFINET                                           | CP-1616 onboard interface, three RJ45 sockets (optional product version)                                 |  |  |  |  |
| 2     | USB                                                | Connection for USB devices, USB Port 1 to 4                                                              |  |  |  |  |
| 3     | ETHERNET 1, 2 *                                    | 2 x RJ45 connectors, Ethernet 10/100/1000 Mbps (ETHERNET 1 is AMT-capable)                               |  |  |  |  |
| 4     | СОМ                                                | Serial interface (V.24), 9-pin sub D plug                                                                |  |  |  |  |
| 5     | LPT                                                | Parallel interface, 25-pin                                                                               |  |  |  |  |
| 6     | DP                                                 | 2 x display port, DP connection of Dual Head graphics card (optional)                                    |  |  |  |  |
| 7     | KEYBOARD                                           | Connection for a PS/2 keyboard                                                                           |  |  |  |  |
| 8     | MOUSE                                              | Connection for a PS/2 mouse                                                                              |  |  |  |  |
| 9     | DVI-I                                              | DVI/VGA port for CRT or LCD monitor with DVI interface, VGA via DVI/VGA adapter                          |  |  |  |  |
| 10    | Audio (input)                                      | Connection for analog audio source, microphone, 3.5 mm phono jack                                        |  |  |  |  |
| 11    | Audio (output)                                     | Connection for active speakers or headset, 3.5 mm phono jack                                             |  |  |  |  |
| 12    | DVI-D                                              | DVI-D connection of the DP adapter                                                                       |  |  |  |  |
| 13    | VGA                                                | VGA connection of the DP adapter                                                                         |  |  |  |  |
| 14    | DP                                                 | Display port connection of the DP adapter at Dual Head graphics card (optional)                          |  |  |  |  |
| 15    | Connecting<br>potentials                           | Connection for equipotential bonding                                                                     |  |  |  |  |

\* For unique labeling, the LAN interfaces are numbered on the enclosure. The numbering by the operating system may deviate from this.

Description 3.6 Installation

### Power supply

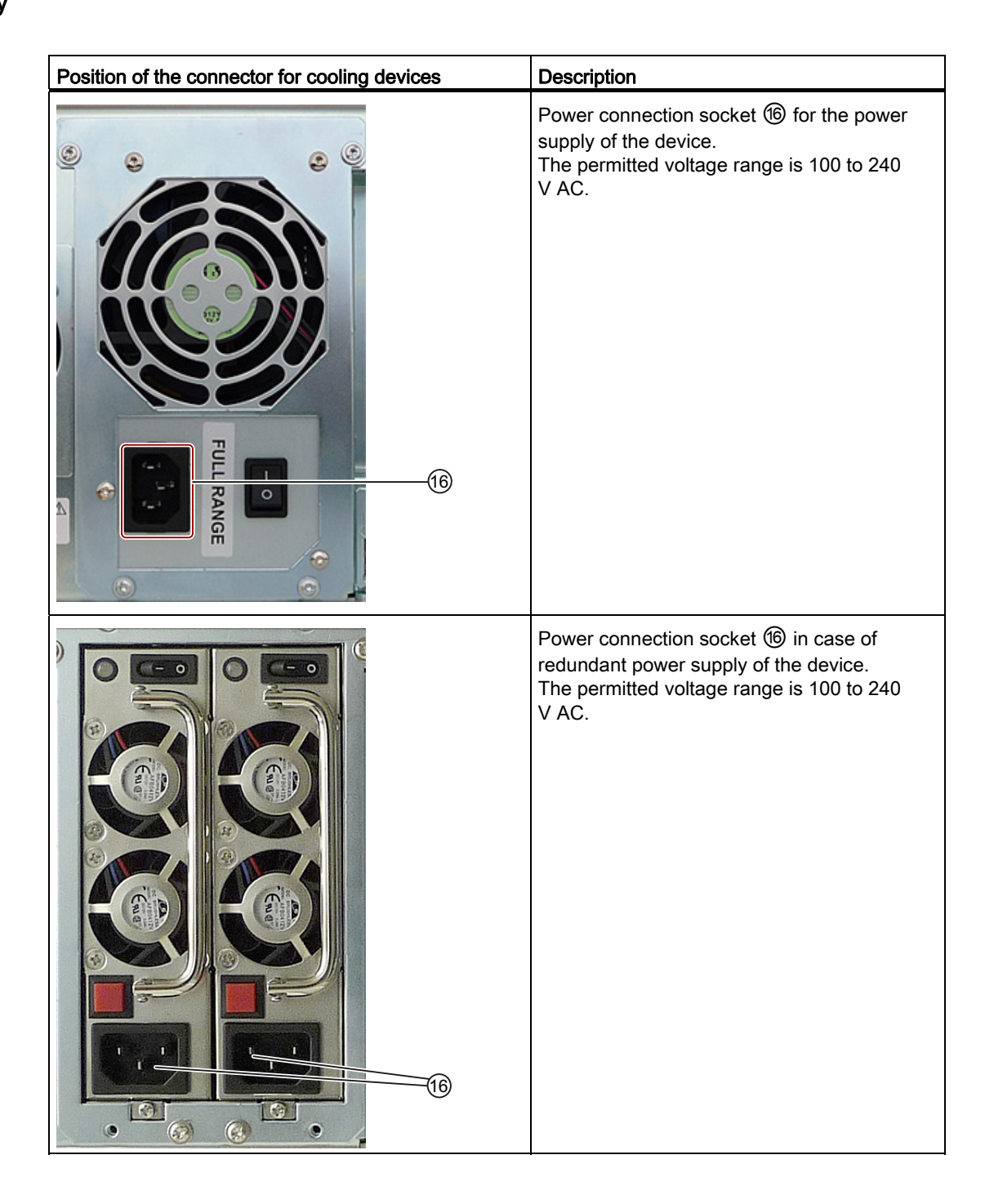

3.6 Installation

### 3.6.4 Status displays

| Front status displays                                                                                                    |                                           |        |                       |
|----------------------------------------------------------------------------------------------------|-------------------------------------------|--------|-----------------------|
| POWER<br>HDD<br>ETHERNET 1<br>ETHERNET 1<br>ETHERNET 2<br>PN I MPUOP<br>WATCHOOG<br>TEMP<br>FAN<br>HDDI ALARM<br>HDD2 ALARM<br>HDD3 ALARM | EMENS<br>SIMATIC RACK PC                  |        |                       |
| Display                                                                                                    | Meaning                                   | LED    | Description           |
| POWER                                                                                                    | PC status display                         | OFF    | isolated from mains   |
|                                                                                                    |                                           | YELLOW | Standby (hibernating) |
|                                                                                                    |                                           | GREEN  | PC in operation       |
| HDD                                                                                                    | Display for hard disk                     | OFF    | no access             |
|                                                                                                    | access                                    | GREEN  | Access                |
| ETHERNET 1 *                                                                                                    | ETHERNET status                           | OFF    | No connection         |
|                                                                                                    | display                                   |        | No data traffic       |
|                                                                                                    |                                           | GREEN  | Data traffic          |
| ETHERNET 2 *                                                                                                    | ETHERNET status                           | OFF    | No connection         |
|                                                                                                    | display                                   |        | No data traffic       |
|                                                                                                    |                                           | GREEN  | Data traffic          |
| PN I MPI/DP                                                                                                    | Display of the                            | OFF    | No connection         |
| (optional)                                                                                                    | communication status<br>to S7 or PROFIBUS |        | No data traffic       |
|                                                                                                    |                                           |        | PROFIBUS not equipped |
|                                                                                                    |                                           | GREEN  | MPI/DP data traffic   |

3.6 Installation

| Front status displays               | 3                                                       |                        |                                                                                                    |
|-------------------------------------|---------------------------------------------------------|------------------------|----------------------------------------------------------------------------------------------------|
|                                     | Status display for<br>CP 1616 onboard                   | OFF                    | <ul> <li>No connection</li> <li>No data traffic</li> <li>CP 1616 onboard not<br/>equipped</li> <li>CP disabled</li> <li>No error, communication<br/>established</li> <li>Charging in progress</li> <li>CP 1616 driver not installed</li> <li>CP in NDIS mode</li> </ul> |
|                                     |                                                         | Flashes slowly<br>RED  | <ul> <li>Link status error</li> <li>IO controller: IO device cannot<br/>be addressed</li> <li>IO controller: Duplicate IP<br/>address</li> </ul>                                                                                                    |
|                                     |                                                         | Flashes rapidly<br>RED | Exception error: diagnostics via<br>Web or SNMP is no longer<br>possible                                                                                                    |
|                                     |                                                         | RED                    | Diagnostics information     available                                                                                                    |
|                                     |                                                         |                        | No communication established                                                                                                    |
| WATCHDOG                            | WATCHDOG status                                         | OFF                    | WATCHDOG not activated                                                                                                    |
|                                     | display                                                 | GREEN                  | WATCHDOG monitoring enabled                                                                                                    |
|                                     |                                                         | RED                    | Monitoring time elapsed                                                                                                    |
| TEMP                                | Internal temperature                                    | OFF                    | Internal temperature OK                                                                                                    |
|                                     | monitoring                                              | RED                    | Internal temperature critical                                                                                                    |
| FAN                                 | Fan status (only with                                   | OFF                    | Fan speed OK                                                                                                    |
|                                     | DiagMonitor software)                                   | RED                    | Fan speed too low                                                                                                    |
| HDD1 ALARM                          | Hard disk alarm in                                      | OFF                    | RAID is OK                                                                                                    |
|                                     | conjunction with RAID                                   | One RED                | HDD1, HDD2 or HDD3 not OK                                                                                                    |
|                                     | software                                                | All RED                | RAID not OK<br>(for information on locating the<br>faulty HDD, refer to the RAID<br>system section)                                                                                                    |
|                                     |                                                         | All flashing           | RAID is synchronized                                                                                                    |
| All displays are lit                | Error in early BIOS<br>Post                             | All lit                | CPU startup failure<br>Error in early POST                                                                                                    |
| * For unique label operating system | ing, the LAN interfaces are<br>n may deviate from this. | e numbered on the      | enclosure. The numbering by the                                                                                                    |

3.6 Installation

| Rear status displays                                                                                                    | Rear status displays                                        |        |                                                                                                    |  |  |  |
|----------------------------------------------------------------------------------------------------|-------------------------------------------------------------|--------|----------------------------------------------------------------------------------------------------|--|--|--|
| LED 1 LED 2                                                                                                    |                                                             |        |                                                                                                    |  |  |  |
| Display                                                                                                    | Meaning                                                     | LED    | Description                                                                                                    |  |  |  |
| Ethernet LAN 1, 2 *                                                                                                    | Green LED<br>Link status display                            | OFF    | <ul> <li>No cable connected</li> <li>Cable disabled</li> <li>Interface disabled, 10 MBit cable active</li> </ul> |  |  |  |
|                                                                                                    |                                                             | GREEN  | 100 MBit cable active                                                                                            |  |  |  |
|                                                                                                    |                                                             | ORANGE | 1000 MBit cable active                                                                                           |  |  |  |
|                                                                                                    | Yellow LED<br>Activity status display                       | OFF    | <ul> <li>No cable connected</li> <li>Cable disabled</li> <li>Interface disabled</li> <li>No activity</li> </ul>  |  |  |  |
|                                                                                                    |                                                             | YELLOW | Data transfer active                                                                                             |  |  |  |
| PROFINET LAN X1,<br>P1, P2, P3 *                                                                                                    | Green LED<br>Link status display of<br>CP 1616 channel      | OFF    | <ul><li>No cable connected</li><li>Cable disabled</li><li>Interface disabled</li></ul>                           |  |  |  |
|                                                                                                    |                                                             | GREEN  | Active cable connected                                                                                           |  |  |  |
|                                                                                                    | Yellow LED<br>Activity status display<br>of CP 1616 channel | OFF    | <ul> <li>No cable connected</li> <li>Cable disabled</li> <li>Interface disabled</li> <li>No activity</li> </ul>  |  |  |  |
|                                                                                                    |                                                             | YELLOW | Data transfer active                                                                                             |  |  |  |
| * For unique labeling, the LAN and PROFINET interfaces are numbered on the housing. The numbering by the operating system may deviate from this. |                                                             |        |                                                                                                    |  |  |  |

| Virtual status displays                                                                           |              |         |                                                                   |  |  |
|---------------------------------------------------------------------------------------------------|--------------|---------|-------------------------------------------------------------------|--|--|
| The two "virtual" CP 1616 LEDs are only visible in the SIMATIC software and can be read via SNMP. |              |         |                                                                   |  |  |
| PROFINET                                                                                          | Virtual LEDs | RUN     | CP is active                                                      |  |  |
|                                                                                                   |              | STOP    | CP is in the stop state                                           |  |  |
|                                                                                                   |              | Flashes | The states "flashes slowly" or<br>"flashes rapidly" do not exist. |  |  |

# Application planning

### 4.1 Transport

Despite the device's rugged design, its internal components are sensitive to severe vibrations or shock. You must therefore protect the PC from severe mechanical stress when transporting it.

You should always use the original packaging for shipping and transporting the device.

### CAUTION

#### Risk of damage to the device!

When transporting the PC in cold weather, it may be submitted to extreme variations in temperature. In this situation, ensure that no moisture (condensation) develops on or inside the device.

If condensation has developed on the device, wait at least 12 hours before you switch it on.

### 4.2 Unpacking and checking the delivery unit

### Unpacking the device

Note the following points when you unpack the unit

- It is advisable not to dispose of the original packing material. Keep it in case you have to transport the unit again.
- Please keep the documentation in a safe place. It is required for initial commissioning and is part of the device.
- Check the delivery unit for any visible transport damage.
- Verify that the shipment contains the complete unit and your separately ordered accessories. Please inform your local dealer of any disagreements or transport damage.
- Please inform Siemens AG by means of the enclosed SIMATIC IPC/PG quality control report form.

### Noting down the device identification data

The device can be clearly identified with the help of this identification data in case of repairs or theft.

4.2 Unpacking and checking the delivery unit

Enter the following data in the table below:

Serial number: The serial number (S VP) is located on the rating plate either on the rear • panel of the device or on the inside of the front door.

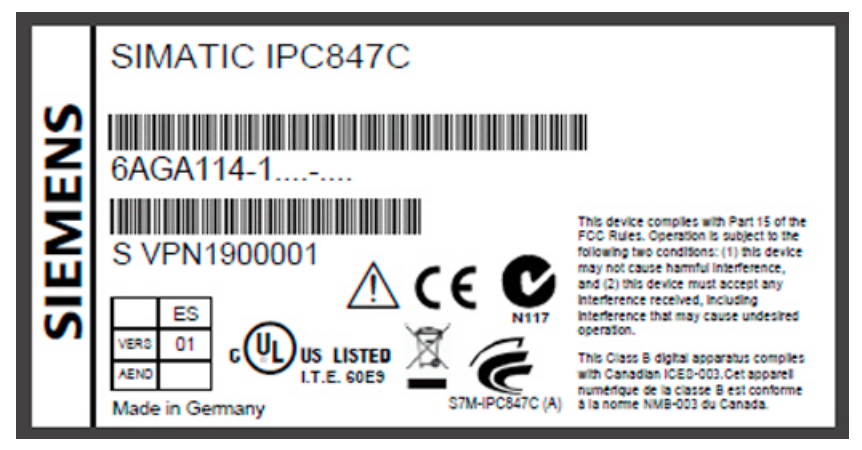

Figure 4-1 Rating plate

- Order number of the device
- Device Ethernet address: The Ethernet address is printed on the device and is stored in the BIOS Setup (F2 key) under "Advanced > Peripheral Configuration".
- Microsoft Windows "Product Key" on the "Certificate of Authenticity" (COA). The COA • label is attached to the inside of the front door.

You may need the Product Key in case you reinstall the operating system.

| ( a design of the |        | 4   | Proof of License<br>Certificate of Authenti |
|-------------------|--------|-----|---------------------------------------------|
| G82-00004         | •>     | 181 | Microsoft                                   |
|                   | Tate b |     | R                                           |
|                   | not    | 10  |                                             |

Figure 4-2 COA label

| Serial number:                | S VP      |
|-------------------------------|-----------|
| Order no.                     | 6AGA114-1 |
| Microsoft Windows Product Key |           |
| Ethernet 1 address            |           |
| Ethernet 2 address            |           |
| CP 1616 onboard layer 2       |           |

#### **Device equipment**

Information on the device equipment is available on the inside of the front door.

4.3 Ambient and environmental conditions

### 4.3 Ambient and environmental conditions

### WARNING

If the following conditions for system installation are not observed, approvals in accordance with UL 60950-1 and EN 60950-1 are rendered void and there is a risk of overheating and personal injury.

When you plan your project, you should make allowances for:

- Climatic and mechanical environmental conditions defined in the "General technical data" chapter of the operating instructions.
- Avoid extreme ambient conditions as far as possible. Protect your device against dust, moisture and heat.
- This device was designed for use in a normal industrial environment. SIMATIC Rack PCs
  may not be operated in severe environments which are subject to caustic vapors or
  gases without taking additional protective measures (such as the provision of clean air.)
- Do not expose the device to direct sunlight.
- Install the device in such a way that it poses no danger, for example, by falling over.
- The device conforms to protection class IP41 at the front panel. Ensure that the installation opening for the device is splash-proof in areas which may be subject to splash water.
- Always maintain a minimum clearance of 50 mm to the area of the ventilation slots in order to ensure adequate ventilation of the PC.
- Do not cover the ventilation slots of the enclosure.
- The device meets requirements for fire protection housings to EN 60950-1 and can be installed without additional fire protection enclosure.
- The connected or built-in peripherals should not introduce a counter emf in excess of 0.5 V into the device.

### See also

General specifications (Page 121)

4.4 Access protection

### 4.4 Access protection

### NOTICE

### Access protection

Unauthorized persons have direct access to the device.

Protect the device from unauthorized access with a front door that can be locked and is adequately secured.

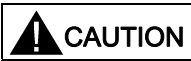

#### Electrostatic-sensitive devices

The device contains electronic components which may be destroyed by electrostatic charge.

Before you open the front door, read the (ESD) guidelines for handling electrostaticsensitive devices.

# Installing/Mounting

### 5.1 Installing the device

### **Optional installation locations**

The device can be mounted horizontally or vertically in control desks, switching cabinets and 19" rack systems.

### Optional mounting methods

|--|

#### Function test while installing the device in machines or systems

Following the results of a risk analysis, additional protection equipment on the machine or the system is necessary to avoid endangering persons. With this, especially the programming, configuration and wiring of the inserted peripherals have to be executed, in accordance with the safety performance (SIL, PL or Cat.) identified by the necessary risk analysis.

The intended use of the device has to be ensured.

The proper use of the device has to be verified with a function test on the system. This test can detect programming, configuration and wiring errors. The test results have to be documented and if necessary inserted into the relevant inputs.

Options of mounting the device

- Mounting on cabinet brackets
- Mounting on device bases
- Tower installation: a tower kit can be ordered separately for this (not available in some countries)
- Mounting on telescopic rails

When telescopic rails are used for mounting, the device can be withdrawn fully from the cabinet or rack.

For detailed information on telescopic rails, see the sections Technical data of the telescopic rails (Page 129) and Dimensional drawing for the use of telescopic rails (Page 132).

5.1 Installing the device

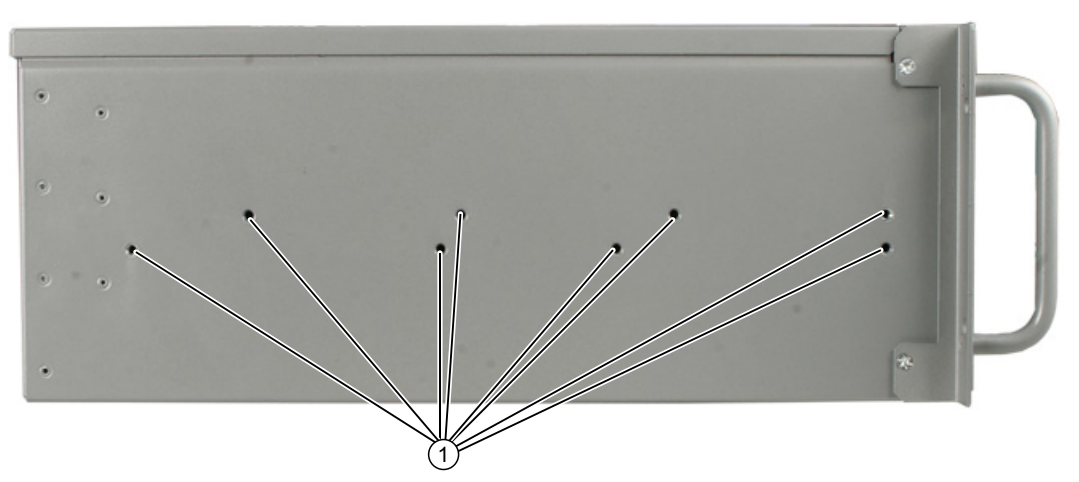

Figure 5-1 Position of the mounting holes

### CAUTION

The mounting screws of the telescopic rails may not protrude more than 5 mm into the enclosure.

### 

Risk of injury!

It is not permitted to install the device only on the 19-inch brackets of the front panel.

#### Note

For vertical operation, install the device on a horizontal metal base and secure it against tilting. The following RITTAL module panels are available:

Rittal type TE 7000.620, Rittal type VR 3861.580, Rittal type DK 7063.710. Note the information of the switch cabinet supplier.

# Connecting

### 6.1 Connecting peripherals

### Note before connecting

### NOTICE

Connect only I/Os approved for industrial applications according to EN 61000-6-2. Shielded interface cables must be used for interfaces integrated ex factory.

#### Note

Hot-plug I/O modules (USB) may be connected while the PC is in operation.

### CAUTION

I/O devices that are incapable of hot-plugging may only be connected after the device has been disconnected from the power supply.

### 

Strictly adhere to the specifications in the I/O manuals.

### NOTICE

The connected or built-in I/Os should not introduce a counter emf into the device.

A counter emf greater than 0.5 V to ground on the + 3.3 VDC / + 5 VDC / + 12 VDC power rail due to a connected or integrated component can prevent normal operation or even destroy the computer.

When measuring the counter emf, remember the following:

- The computer in question must be turned off and the power supply connector should be plugged in.
- During the measurement, all cables from the plant to the computer should be connected.
- All other components in the plant must be active.

6.2 Connecting the power supply

### 6.2 Connecting the power supply

### Note before connecting

Do not connect or disconnect power and data cables during thunderstorms.

### 

The device may only be operated on grounded power supply networks (TN systems to VDE 0100, part 300, or IEC 60364-3).

Operation on ungrounded or impedance-grounded power networks (IT networks) is prohibited.

### 

The permitted nominal voltage of the device must conform with local mains voltage.

### WARNING

The mains connector must be disconnected to fully isolate the device from mains. Ensure easy access to this area.

A master mains disconnect switch must be installed if the device is mounted in a switch cabinet. Always ensure free and easy access to the power inlet on the device or that the safety power outlet of the building installation is freely accessible and located close to the device.

### Note

The wide-range power supply module is designed for operation on 100 VAC to 240 VAC mains. The setting of the voltage range takes place automatically.

### Note

The power supply contains a PFC (Power Factor Correction) circuit to conform with the EMC directive.

Uninterruptible AC power systems (UPSs) must supply a sinusoidal output voltage in the normal and buffered mode when used with SIMATIC PCs with a PFC circuit.

UPS characteristics are described and classified in the standards EN 50091-3 and IEC 62040-3. Devices with sinusoidal output voltage in the normal and buffered mode are identified with the classification "VFI-SS-...." or "VI-SS-....".
#### Localized information

#### Outside of the USA and Canada, operation on a 230 V power supply:

This device is equipped with a safety-tested power cord which may only be connected to a grounded shockproof power outlet. If you choose not to use this cable, you must use a flexible cable of the following type: Min. 18 AWG conductor cross-section and 15-A / 250-V shock-proof connector. The cable set must be compliant with safety regulations and stipulated IDs of the country where the system is to be installed.

#### For the USA and Canada:

For the United States and Canada, a CSA or UL-listed power cord must be used.

The connector must be compliant with NEMA 5-15.

#### 120 V AC power supply

To be used is a flexible power cord approved to UL and with CSA label, and which has the following features: Type SJT with three leads, min. 18 AWG conductor cross-section, max. length 4.5 m, parallel grounding plug 15 A, min. 125 V.

#### 240 VAC power supply

Use a flexible power cord which is approved to UL and CSA, and which has the following features: Type SJT with three conductors, min. 18 AWG conductor cross-section, max. length 4.5 m, and tandem grounded connector 15 A, min. 250 V.

#### Connecting

| Ste | Steps for connecting the device to mains                                                                                                    |  |  |  |  |  |  |
|-----|----------------------------------------------------------------------------------------------------|--|--|--|--|--|--|
| 1   | Make sure that the ON/OFF switch ② is in<br>the '0' (OFF) position.<br>This prevents an unintentional starting of the<br>device when plugging in the power cable. |  |  |  |  |  |  |
| 2   | Connect the power cable to the socket $①$ .                                                                                                    |  |  |  |  |  |  |
| 3   | Plug the power cable plug into the power outlet.                                                                                                    |  |  |  |  |  |  |
| 4   | Turn on the ON/OFF switch ②.                                                                                                    |  |  |  |  |  |  |
|     | The yellow power LED (standby) on the front panel of the PC lights up.                                                                                            |  |  |  |  |  |  |

#### Secure the power plug

You can secure the power plug in order to avoid unintentional disconnection of the power cord.

6.2 Connecting the power supply

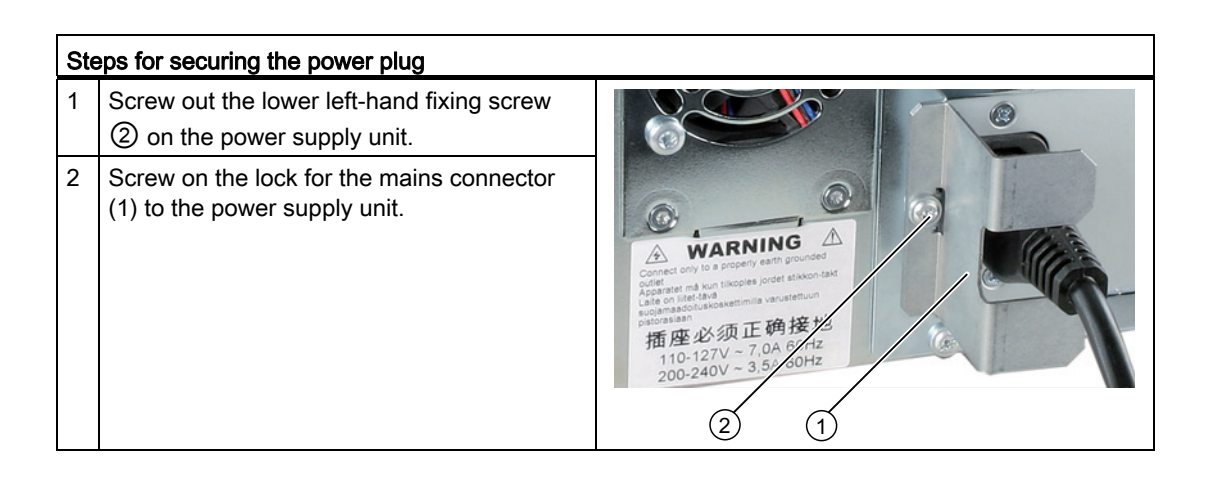

## 

If the power plug is secured with a clamp, the power outlet must be freely accessible to allow the device to be easily removed from the mains.

#### Connecting to the redundant power supply

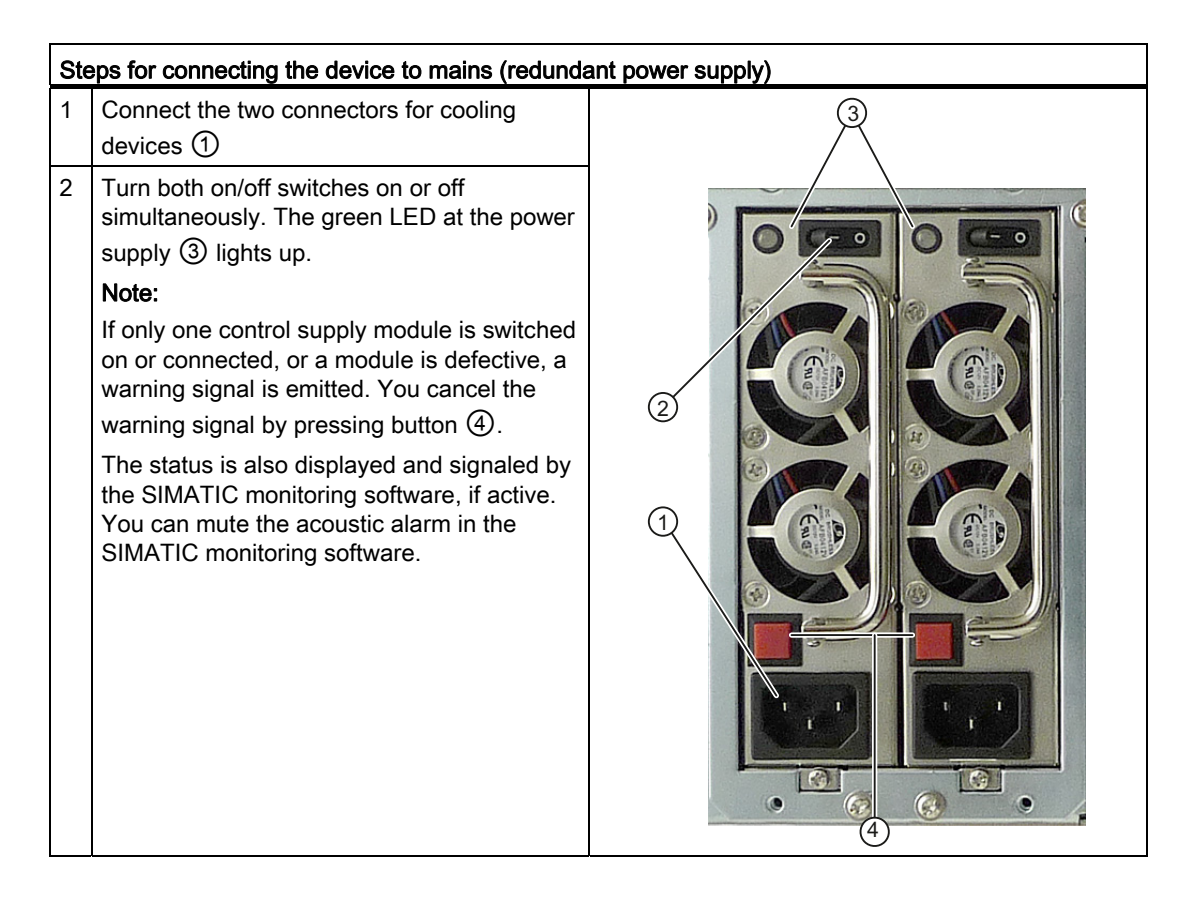

## 6.3 Equipotential bonding

A low-impedance ground connection improves the discharge of interference generated by external power cables, signal cables or cables for I/O modules to ground.

| Equipotential bonding terminal                                                                                                    | Equipotential bonding terminal |  |  |  |  |  |
|----------------------------------------------------------------------------------------------------|--------------------------------|--|--|--|--|--|
| The equipotential bonding terminal ① on the device<br>(large surface, large-area contact) must be connected<br>with the central grounding busbar of the cabinet or plant<br>in which the PC is to be installed. The minimum<br>conductor cross-section may not be less than 5 mm <sup>2</sup> . |                                |  |  |  |  |  |
|                                                                                                    | Ŭ                              |  |  |  |  |  |

## 6.4 Strain relief for network cables

The strain relief provided in the scope of delivery is used to prevent accidental loosening of the network cable from the device. One cable tie (not included in the package) is required for each interface.

To fix the strain relief, you will need a TORX T10 screwdriver.

6.4 Strain relief for network cables

| Ste | eps for mounting the strain relief    |  |
|-----|---------------------------------------|--|
| 1   | Remove the PROFINET interface plate.  |  |
| 2   | Attach the PROFINET strain relief.    |  |
| 3   | Attach the cable using the cable tie. |  |

# Commissioning

## 7.1 Requirements for commissioning

#### CAUTION

#### Risk of damage to the device!

Make sufficient allowances for the device to acquire room temperature before you put it into use. If condensation has developed on the device wait at least 12 hours before you switch it on.

#### Note

#### Switching the device on

The device is equipped with a power supply unit with line side switch.

In the line side switch position "1" the device can be switched on by using the On/Off switch at the front.

If the line side switch is in the position "0", the device draws the lowest power from the AC power supply. It cannot be switched on by using the On/Off switch at the front.

- Before you switch on the device, you should verify that all peripheral devices such the keyboard, mouse, monitor and the power supply are connected.
- The operating system of your device is preinstalled on the hard disk.

## 7.2 Initial commissioning

Following the initial switch on, the operating system is set up automatically on the device.

#### CAUTION

#### Faulty installation

If you change the default values in the BIOS setup or if you turn off the device during installation, you disrupt the installation and the operating system is not installed correctly. The operating safety of the device and the plant is at risk.

Do not switch off the device during the entire installation process. Do not change the default values in the BIOS setup.

#### Procedure

1. Press the on/off button.

The green POWER LED lights up. The module carries out a self-test. During the self-test, the following message appears:

Press <F2> to go to Setup Utility Press <F12> to go to Boot Manager 7.3 Windows Security Center

- 2. Wait for the message to disappear.
- 3. Follow the instructions on the screen.
- 4. Make the region and language settings.

If you want your system language to be international, select English. You can find information on retroactively changing the regional and language settings in the chapter "Setting up the language selection by means of the Multilanguage User Interface (MUI) (Page 102)".

#### Note

Once the operating system has been set up, the device may restart.

5. Type in the product key as required.

The product key is located on the "Certificate of Authentication", in the "Product Key" line.

#### Result

The interface of the operating system is displayed every time you turn on the device and after the startup routine.

#### 7.3 Windows Security Center

#### Warning from the Windows Security Center

A warning from the Windows Security Center is displayed the first time you switch on your device. The Security Center checks the status of the device in regard to the three important security aspects listed below. If a problem is detected (an outdated antivirus program, for example), the Security Center issues a warning and makes recommendations on how you can better protect the device.

• Firewall: The Windows Firewall adds protection to the device by blocking network or Internet access to the device by unauthorized users. Windows checks if the device is protected by a software firewall.

The firewall is enabled by default in the factory state.

- Antivirus software: Antivirus programs add protection to the device by searching for and eliminating viruses and other security threats. Windows checks if a full-range, up-to-date antivirus program is running on the device. No antivirus software is installed in the factory state.
- Automatic updates: Using the Automatic Update feature allows Windows to regularly search for the latest critical updates for the device and to install them automatically. This feature is disabled in the factory state.
- Real-time protection (Windows 7 only): Windows Defender displays warnings if spyware or possibly unwanted software is installed or executed on the computer. You will also receive a warning if programs attempt to modify important Windows settings.

Configure the Security Center according to your requirements.

#### 7.4.1 Opening the front door

### 

#### Electrostatic-sensitive devices

The device contains electronic components which may be destroyed by electrostatic charge.

Before you open the front door, read the (ESD) guidelines for handling electrostaticsensitive devices.

### 7.4.2 DVD burner (optional)

The DVD burner drive is an optional feature. Recording methods supported by the disk drive: Disc-at-once, Track-at-once, Session-at-once, Packet writing. You can write to CD-R, CD-RW, DVD+R, DVD-R, DVD-RW, DVD-RAM and dual-layer media.

#### **Burner software**

You need to install additional software (burn software) to utilize full functionality of the DVD burner, depending on the operating system. This software is included on the CD supplied with the device. Insert the CD in the drive, run setup and follow the instructions on the screen.

#### NOTICE

When first starting the burner software, no data carriers should be inserted in the drive. This is because data carriers with errors can interrupt the automatic hard drive recognition. This makes it impossible to correctly display the possible burner functions.

#### Notes on burning optical data carriers

#### CAUTION

#### Danger of data errors when burning data carriers!

Burning is permissible only in an undisturbed environment, i.e. shock and vibration stress must be avoided. Because of heavy fluctuation in the quality of CD-Rs, data may be corrupted in a burning session, even if no error message is initially displayed. The written data can only be verified by comparing these with the source. To be on the safe side, data should be verified after every burning session.

#### 7.4.3 Removable hard disks

The removable racks support hot plugging in connection with RAID1 and RAID5 during operation.

#### Replacing a hard disk

#### CAUTION

Removing the removable rack in order to replace the hard disk is only permissible when the hard disk is inactive, meaning when the hard disk status display of the removable rack is not flashing. Observe the EGB guidelines.

#### CAUTION

Always lock the hard disk cartridge in the removable rack to ensure reliable operation of the device.

#### Note

The table and information below apply only to the delivery state of the device, that is if no changes or expansions were made.

How to remove the hard disk:

1. Identify which hard disk the RAID controller has reported as being faulty.

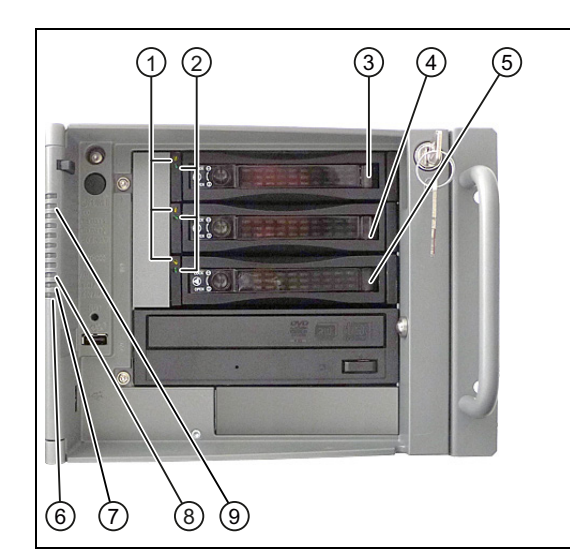

Power LED ① Power supply applied HDD activity display ②, Also observe the status display HDD ⑨, HDD1 ALARM ⑧, HDD2 ALARM ⑦ or HDD3 ALARM ⑥

The table below shows the assignment of the removable rack positions in the device to the RAID system reports:

| Assigned LED 1) | Installation location | Enclosure labeling |  |
|-----------------|-----------------------|--------------------|--|
| HDD1 ALARM      | ③ Removable rack      | *Type HDD1         |  |
| HDD2 ALARM      | ④ Removable rack      | *Type HDD2         |  |
| HDD3 ALARM      | ⑤ Removable rack      | *Type HDD3         |  |

<sup>1)</sup> If the hard disk is defective and the SIMATIC monitoring software is installed, LEDs (6), (7), (8) light up individually or simultaneously.

#### Note

\*Type stands for SAS or SATA design of the hard disk. Always replace the faulty drive with a new drive of the same type and capacity.

Information about the recovery of the RAID system is available in the section "RAID systems (Page 46)".

- 2. Set the key switch to the "OPEN" position.
- 3. Pull the hard disk cartridge out.

#### Notes on operation

#### NOTICE

Always interlock the hard disk cartridge with the removable rack in order to ensure reliable operation of the device.

Commissioning

7.4 Notes on operation

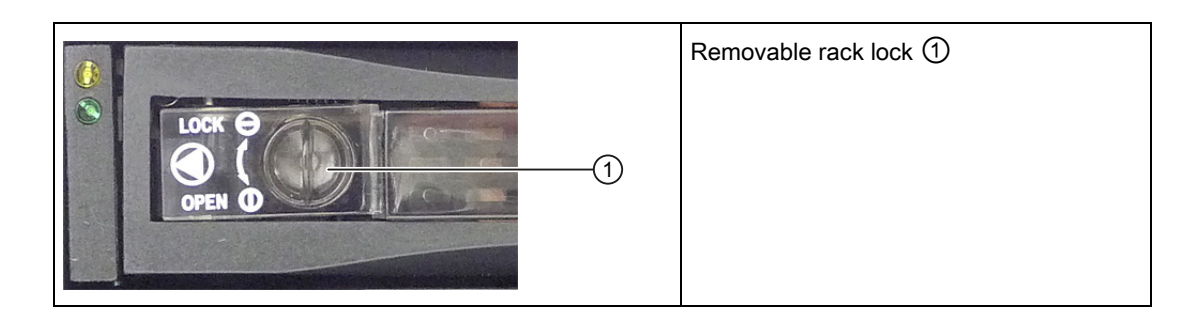

#### 7.4.4 2HDD system (optional)

When the device ships, the second hard disk is connected to SATA port 2. This hard disk drive is not set up. This gives you the option of backing up your data to this hard disk. For information on hard disk capacities, refer to your order documentation.

#### Booting from the slave hard disk

In order to allow booting from the second hard disk, you need to configure it as the primary boot device. Make the following settings in your BIOS Setup:

Select Boot > Legacy > Hard Disk Drive > <Hard disk name> e.g. P0- ST3500418AS, then press the "+" key to move it up in the boot order.

#### NOTICE

The drive letters for the partitions on both drives are assigned by the operating system used. You can change these in the Control Panel as required.

#### 7.4.5 RAID systems

Two versions of RAID systems are available.

- Integrated SATA RAID based on the system CPU and chip sets:
  - For standard applications without high demands regarding system effects of the RAID.
  - No expansion slot is used.
- SAS hardware RAID controller with own CPU and cache memory:
  - For applications with high demands regarding system effects of the RAID.
  - With maintenance-free buffering for high data safety.
  - The RAID controller with PCIe-x8 interface uses the PCIe-x16 expansion slot of the device.

#### 7.4.6 Integrated SATA RAID system

#### Introduction

The system is configured as RAID1 or RAID5: Data backup on two or three SATA hard disks. This configuration enhances system availability as the system is able to continue operation if a hard drive fails or if there is a cable problem at a channel.

#### Note

You will find information about Intel RAID controllers in the RAID documentation on the "Documentation and Drivers" DVD that ships with the product in the "Drivers\RAID-AHCI\Intel" directory.

| RAI   | D Volumes:                 |                  |       |                    |            |
|-------|----------------------------|------------------|-------|--------------------|------------|
| ID    | Name                       | Level            | Strip | Size Status        | Bootable   |
| Θ     | Volume0                    | RAID5(Parity)    | 64KB  | 931.5GB Normal     | Yes        |
| Phys  | sical Devices:             |                  |       |                    |            |
| Por   | t Device Model             | Serial #         |       | Size Type/State    | us(Vol ID) |
| Θ     | ST3500418AS                | 6VM87A6V         |       | 465.76B Member Dis | sk(0)      |
| 2     | ST3500418AS                | 6VM87A92         |       | 465.7GB Member Dis | sk(0)      |
| 5     | ST3500418AS                | 6VM87ADD         |       | 465.7GB Member Dis | sk(0)      |
| Press | <ctrl-i> to enter</ctrl-i> | Configuration Ut | ility |                    |            |

Figure 7-1 Example

#### **RAID** system management functions

The pre-installed RAID system software offers enhanced functionality for RAID system operation and management. Start the software by selecting "Start > Programs > Intel Rapid Storage Technology".

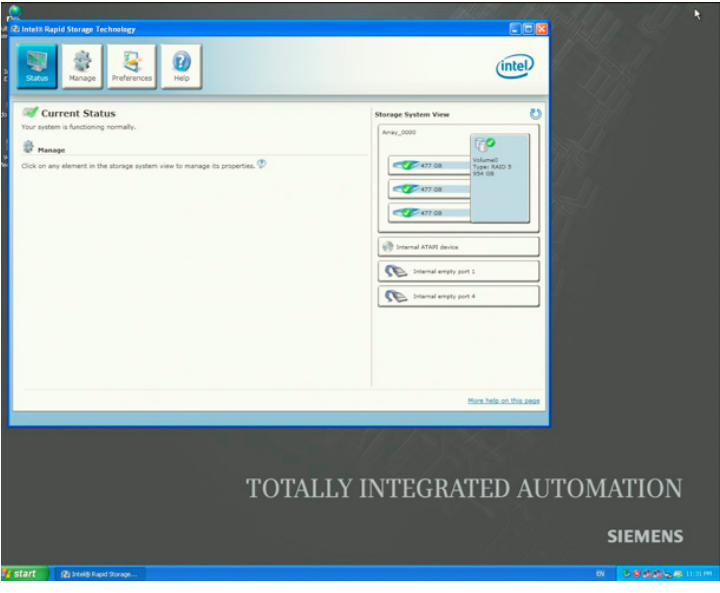

Figure 7-2 Example

The "Manage -> Advanced" command returns details of the RAID system.

Use the command "Help > System Report > Save" to create a report with details of the RAID system.

#### NOTICE

The RAID system status is displayed by default in the Windows event view and in the log file of the program.

A hard drive can be synchronized at operating system level if a fault is detected. It may take a very long time to synchronize a new hard disk in the background, depending on the size of the hard disk and on the system load. It may take several hours or even days in the case of a high hard disk load.

The redundant system state RAID Level 1 or 5 is only recovered if synchronization has been successfully completed.

#### Comments about faults

#### NOTICE

#### Input delay

The data is synchronized in the case of a hard disk failure. The system response may be delayed depending on the processor and hard disk loads. In extreme cases, the execution of keyboard, mouse or touch screen commands may be briefly delayed.

The result may be faulty operations of the machine or plant.

Do not operate any safety-critical functions during a hard disk failure.

#### Replacing a faulty RAID system drive

Replace the faulty drive with a new drive of the same type and capacity to return to the secure RAID1 or RAID5 status after a fault.

The RAID software displays the following:

- A defective drive
- Details of the functioning hard drive

The working hard disk is displayed by the BIOS with a port number and by the RAID software with a device port number. To view details about each drive, move the mouse cursor over the drive and press the right mouse button. A pop-up window is then activated.

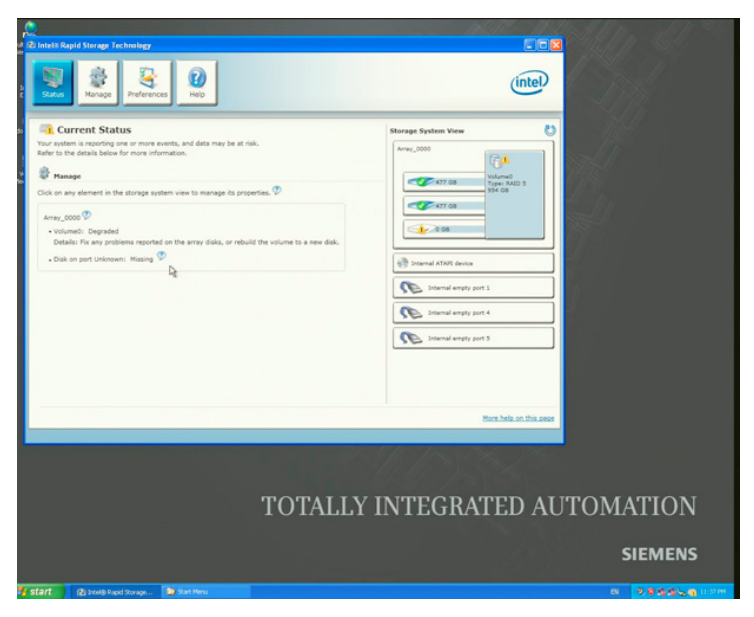

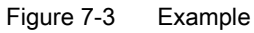

The functioning drive can be located using the following pictures and tables.

#### NOTICE

#### **Deviating figures**

The following figures and notes apply only to the delivery state of the device without any changes or expansions.

The following figure shows the drives in the removable rack.

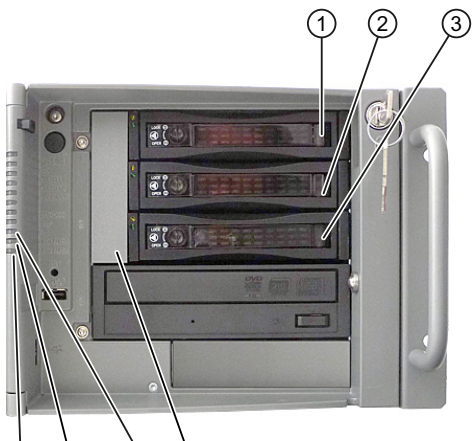

#### 

| Assigned LED <sup>1</sup>                                   | RAID<br>BIOS | RAID software | SATA connection | Installation location | Enclosure<br>labeling |
|-------------------------------------------------------------|--------------|---------------|-----------------|-----------------------|-----------------------|
| HDD1 ALARM 6                                                | Port 0       | Device port 0 | SATA0           | Removable rack ①      | SATA HDD1             |
| HDD2 ALARM (5)                                              | Port 2       | Device port 2 | SATA2           | Removable rack ②      | SATA HDD2             |
| HDD3 ALARM ④                                                | Port 5       | Device port 5 | SATA5           | Removable rack ③      | SATA HDD2             |
| The removable racks are installed in the front drive bay ⑦. |              |               |                 |                       |                       |

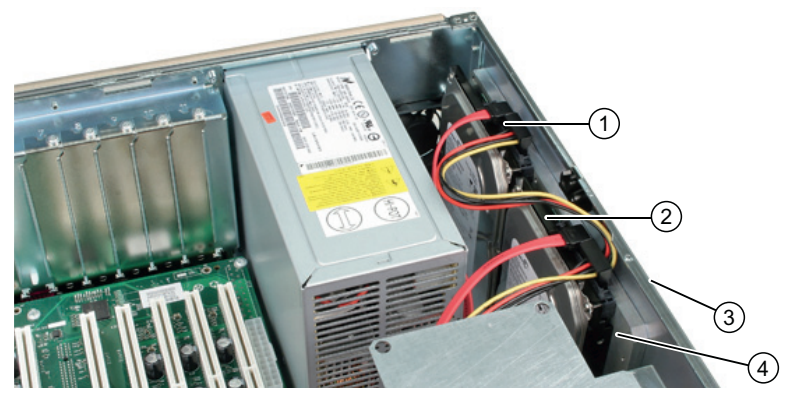

The following figure shows the drives in the internal drive bay 4.

The drive has not been installed with vibration dampening.

| Assigned LED <sup>1</sup> | RAID<br>BIOS | RAID software | SATA connection | Installation location  | Enclosure<br>labeling |
|---------------------------|--------------|---------------|-----------------|------------------------|-----------------------|
| HDD1 ALARM                | Port 0       | Device port 0 | SATA0           | Side wall ③ Drive<br>① | 1                     |
| HDD2 ALARM                | Port 2       | Device port 2 | SATA2           | Side wall ③<br>Drive ② | 2                     |

The following figure shows the drives in the internal and vibration damped drive bay.

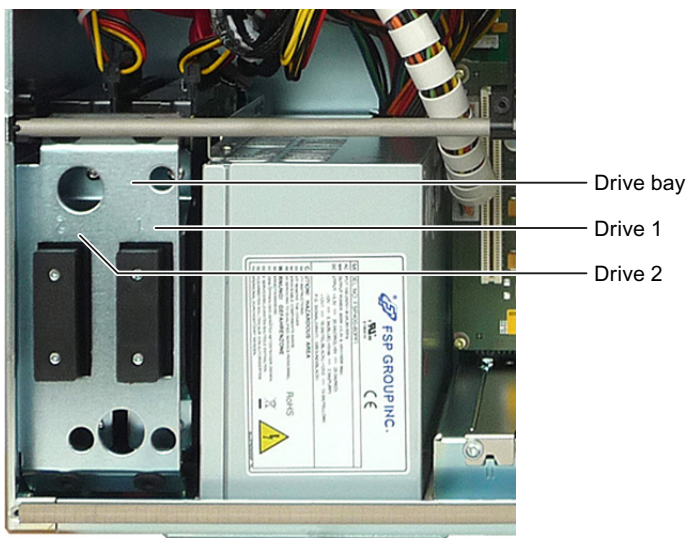

| Assigned LED <sup>1</sup> | RAID<br>BIOS | RAID software | SATA connection | Installation location | Enclosure<br>labeling |
|---------------------------|--------------|---------------|-----------------|-----------------------|-----------------------|
| HDD1 ALARM                | Port 0       | Device port 0 | SATA0           | Drive bay drive 1     | 1                     |
| HDD2 ALARM                | Port 2       | Device port 2 | SATA2           | Drive bay drive 2     | 2                     |

If the hard disk is defective and the SIMATIC monitoring software is installed, LEDs ④,
⑤, ⑥ light up individually or simultaneously on the front.

#### NOTICE

Hot swap: For devices with removable racks, the drive can be replaced without turning off the device.

For devices without removable rack, drives may only be replaced in shutdown state.

The new hard disk can be integrated into the RAID system at operating system level with the RAID software.

#### Points to note if the hard disk is replaced when the computer is turned off

Only a hard disk that was active and functioning correctly during startup can later be included in the RAID system.

To be able to boot from the RAID system, you must place the RAID system first in the list of bootable sources in the BIOS "Boot" setup menu. Otherwise, the system boots from the hard disk you have just installed and the message "Operating system not found" is displayed.

#### Integrating a new hard drive

Use the "Run hardware scan now" ① symbol to search for and display the new hard disk. You can also choose to reboot the device. In this case, the RAID software automatically integrates the new hard disk. The "Rebuild to another Disk" command synchronizes the RAID system.

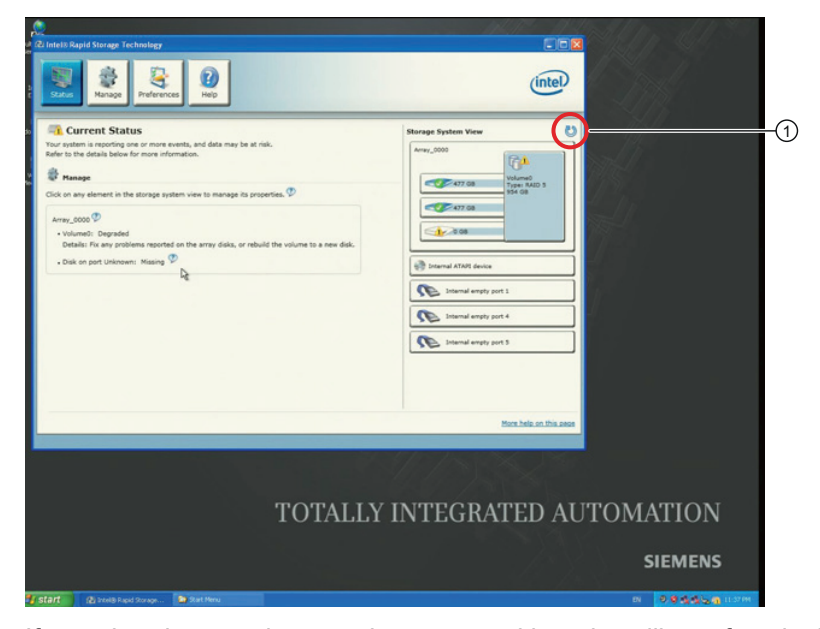

If you shut down and restart the system without installing a functioning new hard disk, "unused" is displayed for the corresponding SATA port. In this case, you will need to shut down the system again and start it up with the functioning hard disk. The new hard disk is then assigned to a SATA port and can be included in the RAID system. The "Rebuild to another Disk" command initiates synchronization of the RAID1 system.

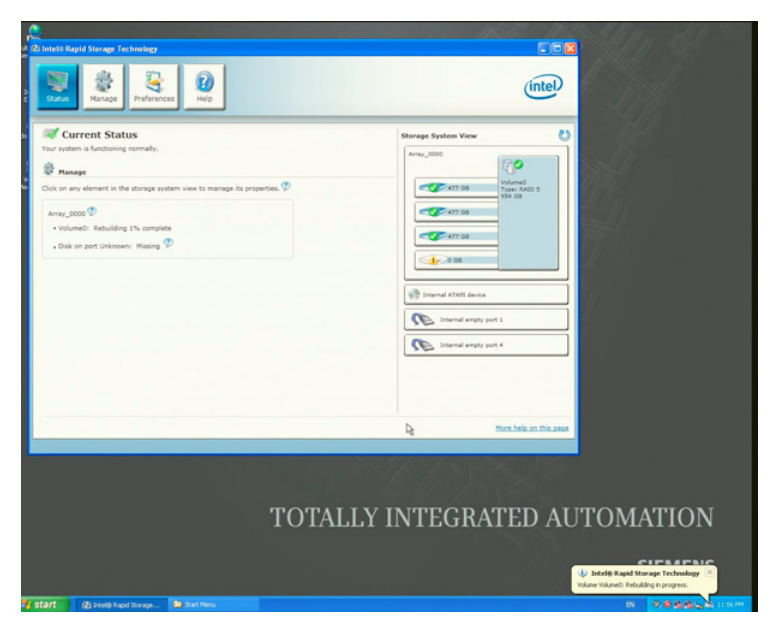

A defective drive 1 continues to be displayed during the rebuilding process. This drive disappears from the display when the rebuilding process has been completed.

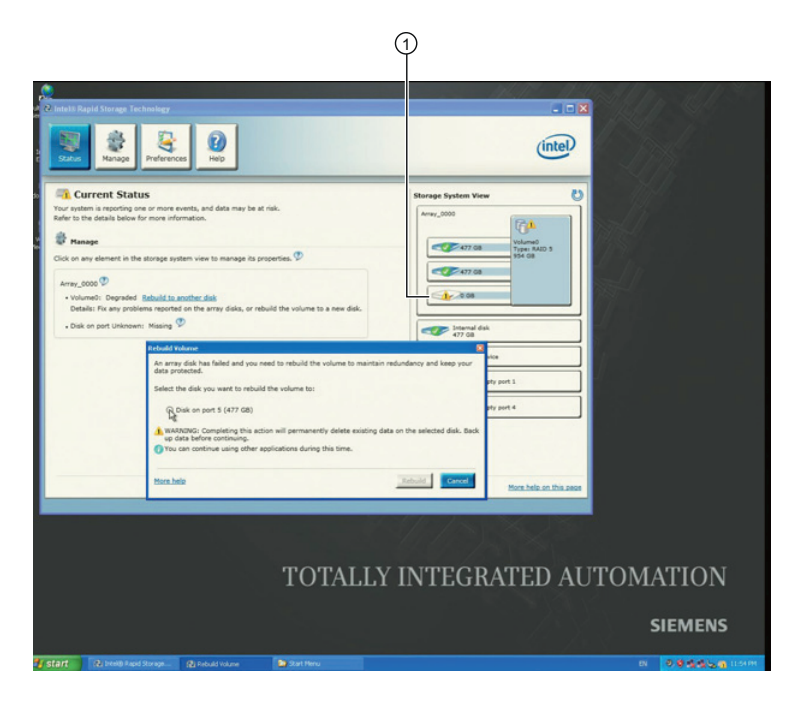

#### 7.4.7 Hardware SAS RAID system

#### Introduction

The system is configured as RAID1 or RAID5: Data backup on two or three SAS hard disks. This configuration enhances system availability as the system is able to continue operation if a hard drive fails or if there is a cable problem at a channel. The RAID system is set up fully functioning. Operator controls are not necessary for operation.

Different RAID modules are described in the manufacturer documentation. The RAID module "Adaptec RAID 5405Z" is installed in your device:

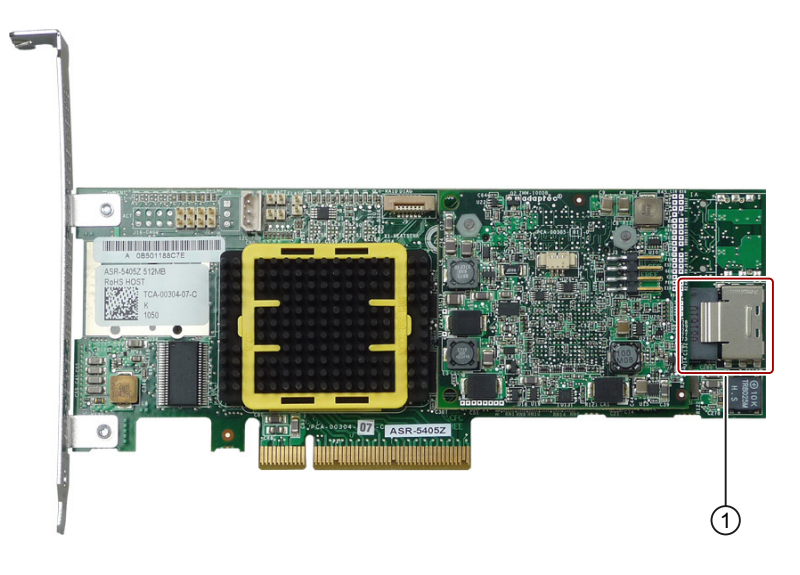

Connection for the adapter cable

The figure below shows the adapter cable.

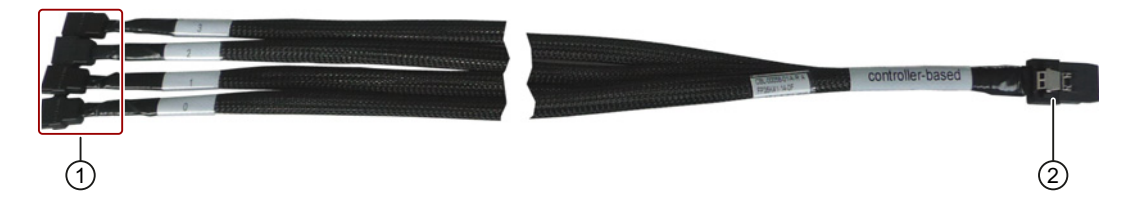

- () Hard disk connections 0-3 (for the removable rack
- (2) Connection for the RAID module

The installed RAID controller for the "Adaptec RAID 5405Z" module is displayed as follows in the BIOS:

| Adaptec RAID BIOS V5.2-0 [Build 18252]<br>(c) 1998-2010 Adaptec, Inc. All Rights Reserved.                                       |
|----------------------------------------------------------------------------------------------------|
| ANA Press (LTTI)(H) for Haaptec KHID Configuration Utility? PPP                                                                  |
| Controller #00 found at PCI Slot:00, Bus:01, Dev:00, Func:00<br>Controller Model: Adaptec 54052<br>Firmware Version: 5.2-0[9903] |
| Memory Size : 512 MB<br>Serial Number : 1B1111984BE<br>SAS HHN : 50000D110395F380<br>2MM Status : Optimal                        |
| Array#0 - RAID-5 1.81 TB Quick Init<br>1 Array(s) Found                                                                          |
|                                                                                                    |

The following documentation is available on the "Documentation and Drivers" DVD that ships with the product in the "Drivers\RAID\Adaptec" directory:

Adaptec RAID Controller Quick Start Guide

The PDF file describes how you install the RAID controller and create a bootable RAID1 or RAID5 array. It also describes how you install the operating system and the controller driver on the array.

Adaptec RAID Controller Installation and User Manual

The PDF file includes comprehensive information on installation and configuration of the RAID module and the connected devices.

Adaptec Storage Manager User Manual

The PDF file includes comprehensive information on installation and use of the Adaptec Storage Manager.

Command Line Utility User's Guide

The PDF file includes the user manual for the command line utility program and comprehensive information on the use of ARCCONF.

Adaptec Storage Manager as integrated online help

The online help includes details on the creation and management of arrays with the Adaptec Storage Manager.

#### **RAID** system management functions

The installed RAID system software offers enhanced functionality for RAID system operation and management. The software must be started for the detailed status displays to be displayed on the screen or for work to be carried out on the RAID.

You start the software with "Start > Program Files > Adaptec Storage Manager".

#### Commissioning

7.4 Notes on operation

| Adaptec Storage Manager                                           |                              |                                                         |  |  |  |  |  |
|-------------------------------------------------------------------|------------------------------|---------------------------------------------------------|--|--|--|--|--|
| File View Remote Actions Help                                     |                              |                                                         |  |  |  |  |  |
| 🕼 Add 🐁 Create 🔔 Silence 🗎 Properties 🚍 Events 🗳 Configure 🤣 Help |                              |                                                         |  |  |  |  |  |
| Enterprise view                                                   | Physical devices             | Logical devices                                         |  |  |  |  |  |
| P Direct Attached Storage WIN-D50-J0954V7E (Local system          | Controller 1 (Adaptec 5405Z) | Î T = = + 8 8 7                                         |  |  |  |  |  |
| Controller 1 (Adaptec 5405Z)                                      | Connector 0 ("CN0")          | 📆 Logical devices (1)                                   |  |  |  |  |  |
|                                                                   |                              |                                                         |  |  |  |  |  |
| I IIIIIIIIIIIIIIIIIIIIIIIIIIIIIIIIIII                             | Connection status: Connected |                                                         |  |  |  |  |  |
| Date Time                                                         | Source                       | Description                                             |  |  |  |  |  |
| (1) 19.05.2011 01:48:22 PM MESZ                                   | WIN-D50J0954V7E User/        | Administrator logged into WIN-D50J0954V7E with admini   |  |  |  |  |  |
| (1) 19.05.2011 01:27:55 PM MESZ                                   | WIN-D50J0954V7E Adapt        | ec Storage Manager started d TCP/IP port number 34.571. |  |  |  |  |  |
|                                                                   |                              |                                                         |  |  |  |  |  |

The symbols here have the following meaning:

| Icon | Description                                                                |
|------|----------------------------------------------------------------------------|
|      | Ready disk drive, not part of any logical drive                            |
|      | Disk drive with no free space                                              |
|      | Failed disk drive                                                          |
| SSD  | Ready Solid State Drive (SSD), not part of any logical drive or MaxIQ pool |
|      | Controller                                                                 |

#### NOTICE

The RAID system status is displayed in the Windows event view and in a log file of the program.

A hard drive can be synchronized at operating system level if a fault is detected. It may take a very long time to synchronize a new hard disk in the background, depending on the size of the hard disk and on the system load. It may take several hours or even days in the case of a high hard disk load.

The safe system states RAID Level 1 or 5 are only reached once synchronization has been successfully completed.

#### Comments about faults

## NOTICE

Input delay

The data is synchronized in the case of a hard disk failure. The system response may be delayed depending on the processor and hard disk loads. In extreme cases, the execution of keyboard, mouse or touch screen commands may be briefly delayed.

The result may be faulty operations of the machine or plant.

Do not operate any safety-critical functions during a hard disk failure.

Before you replace the defective hard disk, create a backup copy of the system. Always replace the defective drive with a new one of the same type and capacity.

#### Replacing a faulty RAID system drive

Replace the faulty drive with a new drive of the same type and capacity to return to the secure RAID1 or RAID5 status after a fault.

The RAID software displays the following:

- A defective drive
- Details of the functioning hard drive

The defective hard drive is displayed by the BIOS with port number and by the RAID software with the warning symbol at the drive symbol. For details on the respective drive, double-click the drive symbol. The "Properties" dialog opens.

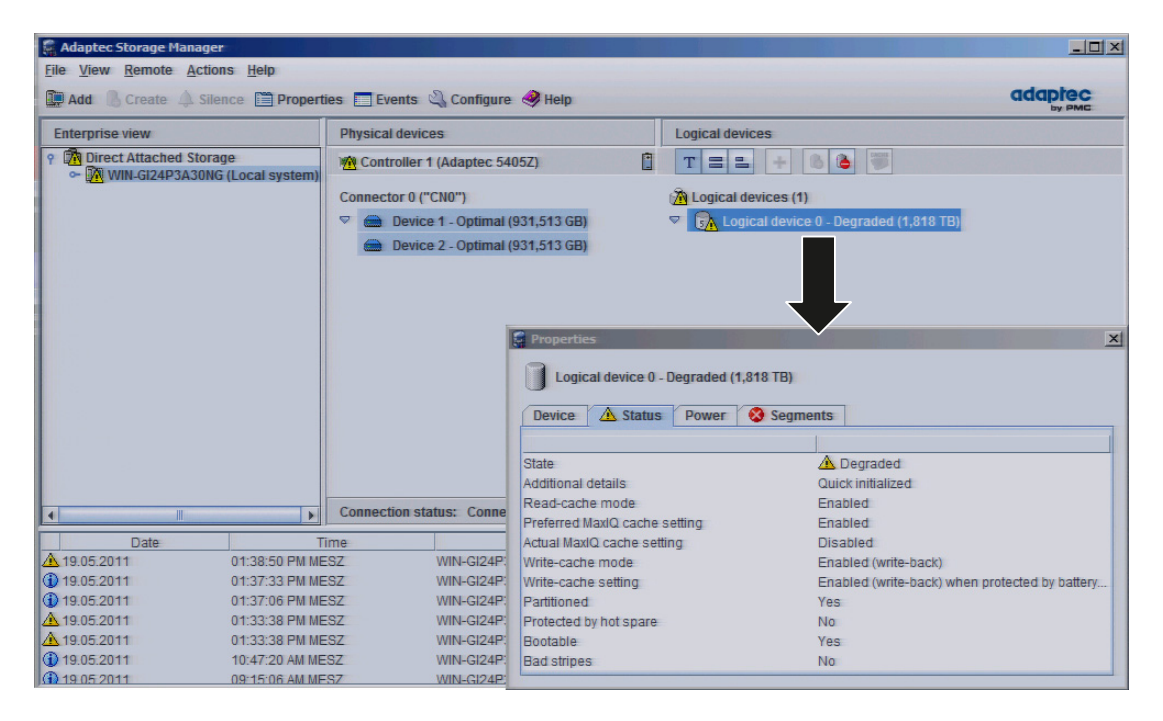

#### NOTICE

#### **Deviating figures**

The following figures and notes apply only to the delivery state of the device without any changes or expansions.

The following figure shows the drives in the removable rack.

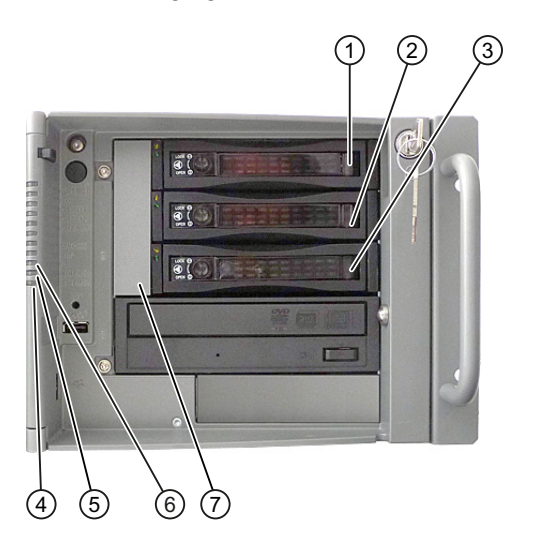

| Assigned<br>LED <sup>1</sup> | RAID<br>BIOS | RAID<br>software | Cable connection | Installation location | Enclosure labeling |
|------------------------------|--------------|------------------|------------------|-----------------------|--------------------|
| HDD1 ALARM ⑥                 | Dev00        | Device 0         | 0                | Removable rack ①      | SAS HDD1           |
| HDD2 ALARM (5)               | Dev01        | Device 1         | 1                | Removable rack ②      | SAS HDD2           |
| HDD3 ALARM ④                 | Dev02        | Device 2         | 2                | Removable rack ③      | SAS HDD2           |
|                              |              |                  | 0                |                       |                    |

The removable racks are installed in the front drive bay  $\bigcirc$ .

If the hard disk is defective and the SIMATIC monitoring software is installed, LEDs ④,
⑤, ⑥ light up individually or simultaneously on the front.

#### Integrating a new hard drive

A hard drive is integrated automatically into the RAID if it fulfills one of the following requirements:

- It is brand-new
- It is set up as a global spare drive
- It is set up as a dedicated spare drive.

Information about creating the spare drives is available in the controller documentation.

#### Commissioning

7.4 Notes on operation

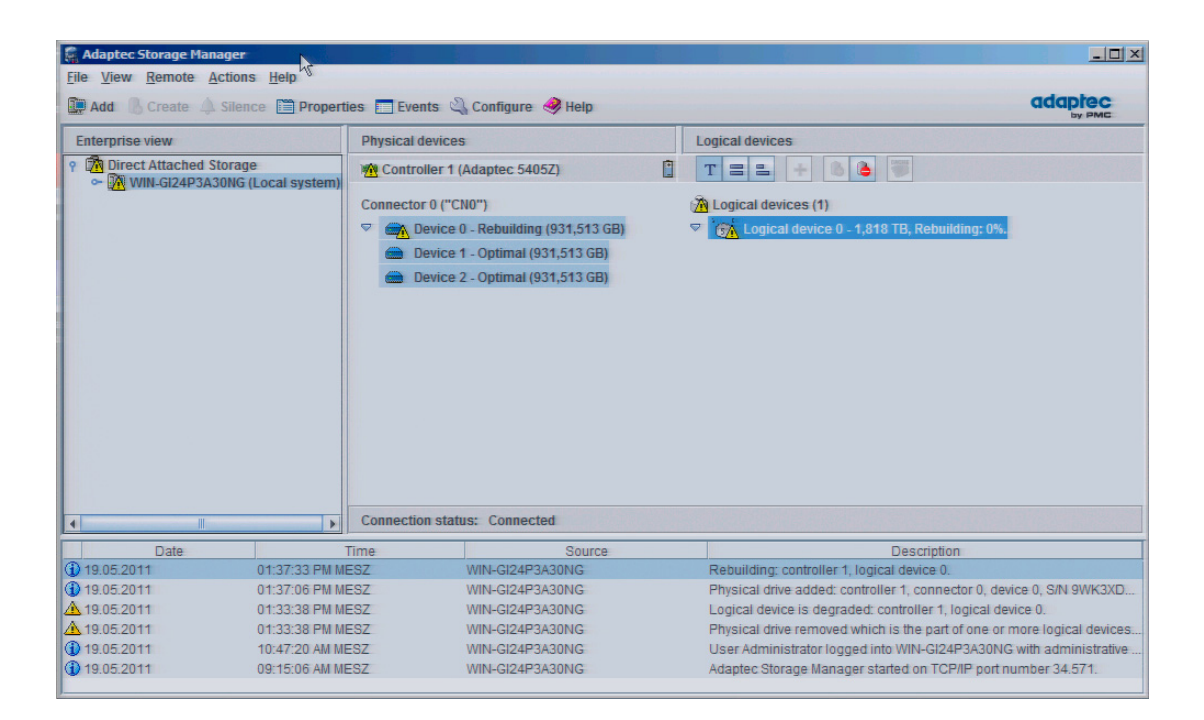

## Integration into an automation system

#### 8.1 Integration

Options of integration in existing or planned system environments/networks:

#### Ethernet

Wake on LAN and Remote Boot are supported.

The integrated Ethernet interfaces (10/100/1000 Mbps) can also be used for communication and data exchange with programmable controllers such as SIMATIC S7. This functionality requires the "SOFTNET S7" software package.

#### **PROFIBUS/MPI**

The optional electrically isolated PROFIBUS interface (12 Mbps) can be used to interconnect distributed field devices or for coupling to SIMATIC S7.

The "SOFTNET for PROFIBUS" software package is required for coupling to S7 automation systems.

#### PROFINET

CP 1616 onboard allows you to connect industrial PCs to Industrial Ethernet. Only one CP 1616 can be installed in a PG/PC. For more information, refer to section PROFINET (Page 60) and to chapter CP 1616 onboard communications processor (Page 199).

#### Device driver CP 16xx.sys

The device driver allows you to use the Windows network protocol for the optionally available "CP 1616 onboard" Ethernet PROFINET controller on SIMATIC PCs. The PROFINET interface will act like a 100 MBit Ethernet interface with a MAC address when you use this driver. The three RJ45 sockets are connected to each other via switch.

The drivers and documentation can be found in the user manual on the supplied Documentation and Drivers CD.

#### **PROFINET IO application**

You can use the "Development Kit DK-16xx PN IO" to create, operate and configure PROFINET IO applications. It must be installed in addition to the CP 16xx.sys device driver. You can obtain information about this from your Siemens sales partner.

8.2 PROFINET

#### SIMATIC NET

You can create, operate and configure SIMATIC installations using this software package. You will find this information on the SIMATIC NET Manual Collection CD. The software package and the documentation are not parts of the development package.

#### Additional information

Additional information is available in the catalog and the online ordering system Industry Automation and Drive Technologies - Homepage (http://www.siemens.com/automation/service&support).

## 8.2 PROFINET

#### CP 1616 onboard

The basic characteristics of the PCS 1616 onboard are:

- Optimized for PROFINET IO
- With Ethernet realtime ASIC ERTEC 400
- Three RJ45 sockets for connecting terminal devices or addition network components
- Integrated 3-port real-time switch
- Automatic hardware detection

#### CAUTION

Only one CP 1616 can be installed in a PG/PC. If you want to use an additional CP 1616 module, the "CP 1616 onboard" option must be disabled in the BIOS Setup.

8.2 PROFINET

#### Additional documentation on PROFINET

Get an overview of the information available for PROFINET (http://support.automation.siemens.com/WW/view/en/18880715/133300).

| Document designation                                                                                                    | What is contained in this document?                                                                                                    |  |
|----------------------------------------------------------------------------------------------------|----------------------------------------------------------------------------------------------------|--|
| This documentation is <b>not</b> included in the product package:                                                                                            |                                                                                                    |  |
| <b>Getting Started</b><br>PROFINET IO Getting Started: Manual<br>Collection                                                                                  | The documents use concrete examples to provide step-by-step instructions on how to commission a fully functional application.                                                                                            |  |
| Manual<br>PROFINET System Description                                                                                                    | This gives you the basic knowledge about the<br>PROFINET IO topics:                                                                                                    |  |
|                                                                                                    | Network components, data exchange and<br>communication, PROFINET IO, component-based<br>automation, application example of PROFINET IO and<br>component-based automation.                                                |  |
| Manual<br>From PROFIBUS DP to PROFINET IO                                                                                                    | Read this document if you want to convert an installed PROFIBUS system to a PROFINET system.                                                                                                    |  |
| Readme file for CP 1616/CP 1604 and DK-<br>16xx PN IO                                                                                                    | This provides the latest information about the SIMATIC NET products CP 1616/CP 1604, CP 1616 onboard, the developer kit.                                                                                                 |  |
| Configuration Manual<br>Commissioning PC Stations                                                                                                    | This provides you will all the information necessary for commissioning and configuring a PC as a PROFINET IO controller or IO device.                                                                                    |  |
| Manual<br>SIMATIC NET Industrial Communication<br>with PG/PC: Volume 1 - Basics<br>SIMATIC NET Industrial Communication<br>with PG/PC: Volume 2 - Interfaces | This manual introduces you to industrial<br>communication and explains the available<br>communication protocols. It also describes the OPC<br>interface as an alternative to the IO-based user<br>programming interface. |  |
| S7 CPs for Industrial Ethernet<br>Configuring and Commissioning                                                                                              | This provides the following support:<br>- For commissioning S7 stations<br>- For establishing effective communication                                                                                                    |  |
| Manual<br>SIMATIC NET - Twisted Pair and Fiber-<br>Optic Networks                                                                                            | Configure and build your Industrial Ethernet networks based on this document.                                                                                                    |  |
| This documentation is part of the supplied Documentation and Drivers CD:                                                                                     |                                                                                                    |  |
| Operating instructions<br>CP 1616/CP 1604/CP 1616 onboard                                                                                                    | This provides you with all information required for operation.                                                                                                    |  |
| Installation guide<br>Device Driver CP16xx.sys                                                                                                    | Read this guide if you want to install the NDIS device driver, CP16xx.sys.                                                                                                    |  |

#### **Further information**

You can find the information on specific products in the Internet at the address: Productrelated Information SIMATIC NET (http://www.siemens.com/simatic-net) Integration into an automation system

8.2 PROFINET

## **Functions**

## 9.1 Overview of the monitoring functions

Even in its basic version, the device comes with optional monitoring functions. When used in combination with the appropriate software, the following functions for displaying, monitoring and controlling are available:

- Temperature monitoring (overtemperature / undertemperature at the temperature sensor)
- Fan monitoring (fan speed too low, fan failure, or a break in a tachometer line)
- Monitoring of hard disks with S.M.A.R.T functionality even in a RAID system
- Watchdog (hardware or software reset of the computer)
- Operating hours meter (information on the cumulative run time)
- RAID alarm display
- Battery monitoring (charge status of the CMOS battery is displayed)
- Status of the redundant power supply (module errors are displayed)

You can mute the acoustic alarm.

• AMT (Active Management Technology)

#### SIMATIC IPC DiagBase software

With the SIMATIC IPC DiagBase software (ships with the product), you can use these functions for local monitoring. You can use the DiagBase Management Explorer application for general monitoring or DiagBase Alarm Manager for notification of individual alarms.

The DMAPI programming interface and sample programs for the DiagBase software are located on the DVD "Documentation & Drivers" in the directory "\Drivers\DiagBase\program files\Siemens\DiagnosticManagement".

Additional information on the functionality of the SIMATIC IPC DiagBase software is available in the online help.

#### SIMATIC IPC DiagMonitor software

The SIMATIC IPC DiagMonitor software can be ordered on CD (does not ship with the product). It contains the networkable monitoring software, the software for the stations to be monitored and a library for creating custom applications.

#### AMT (Active Management Technology)

AMT is a technology from Intel for remote maintenance of computers. You turn an AMT PC on and off remotely and start the BIOS setup remotely. Different operating systems can be booted with ISO files.

9.2 Temperature monitoring and temperature display

## 9.2 Temperature monitoring and temperature display

The temperature is recorded using temperature sensors that are installed at critical locations of the device. A sensor monitors the process temperature, further sensors monitor critical points below the bus module.

The flashing Temp LED indicates that the device is being operated at its limits. The following fault reactions are triggered if one of the temperature values exceeds the set temperature threshold:

| Reaction                                                                           | Option                                  |
|------------------------------------------------------------------------------------|-----------------------------------------|
| The Temp LED changes to red                                                        | None                                    |
| Device cooling fan switches to maximum speed (the power unit controls its own fan) | None                                    |
| SIMATIC monitoring software alarmed                                                | Start user-defined programs, can be set |

Temperature errors do not occur if the device is used as intended. If a temperature error does occur, check for the following possible causes:

- Are the fan apertures covered?
- Is the filter dirty?
- Is the fan functioning correctly?
- Is the ambient temperature within the specified range?
- Is the total output of the power supply within the specified limit?

The temperature error is retained in memory until temperatures have fallen below the thresholds and are reset by one of the following measures:

- Acknowledgment of the error message by the monitoring software
- Restart of the device

## 9.3 Watchdog (WD)

#### Function

The watchdog (WD) monitors the activities of the device and reports an overload or blockade of the device to the user by means of various reactions.

After POWER ON of the device or after a HW RESET (cold restart), the watchdog is in idle state, i.e. a reaction of the WD will not be triggered and the Watchdog LED is switched off. The Watchdog LED is lit green when the watchdog is enabled (by means of the monitoring software, e.g. DiagBase or DiagMonitor software).

#### WD reactions

If the watchdog is not triggered again within the set time (through monitoring software), the following reactions are triggered:

| Reaction                                  | Option     |
|-------------------------------------------|------------|
| Watchdog LED changeover from green to red | None       |
| Trigger a PC reset                        | can be set |
| SIMATIC monitoring software is activated  | None       |

#### WD monitoring times (TWD)

The monitoring times can be set in increments of one second within a range from 4 to 255 seconds.

#### Note

The watchdog is retriggered if the monitoring time is changed at the active watchdog (that is while the watchdog is running)!

## 9.4 Fan monitoring

Operation of the front / processor / power unit fans is monitored. The following reactions are triggered when a fan fails:

| Reaction                            | Option                           |
|-------------------------------------|----------------------------------|
| The fan LED switches to red         | None                             |
| SIMATIC monitoring software alarmed | Startup of user-defined programs |
|                                     | can be set                       |

The fan fault is retained in memory until the cause of the fan failure has been rectified and the error is reset by taking one of the following measures:

- Acknowledgment of the error message through SIMATIC monitoring software, for example, Management Explorer of the SIMATIC IPC DiagBase software or the SIMATIC IPC DiagMonitor software.
- Restart of the device.

#### Functions

9.5 RAID monitoring

## 9.5 RAID monitoring

In conjunction with the SIMATIC monitoring software and in addition to the RAID software, the status of the RAID system is shown on the HDD1 Alarm, HDD2 Alarm and HDD3 Alarm front LEDs. For detailed information on the RAID system and on the operation of the RAID software, refer to the RAID section.

| Reaction                 |              | Meaning                                                                                                    | Option |
|--------------------------|--------------|----------------------------------------------------------------------------------------------------|--------|
| HDD1 alarm<br>HDD2 alarm | Off          | RAID system is ready for operation. SIMATIC software is not active.                                                 | None   |
| HDD3 Alarm               | One is red   | Drive 1, Drive 2 or Drive 3 has failed.                                                                             |        |
|                          | All are red  | RAID system is not ready for operation.<br>Affected drive must be determined with the<br>help of the RAID software. |        |
|                          | All flashing | RAID system is currently being synchronized.                                                                        |        |

## 9.6 Battery monitoring

The installed backup battery has a service life of 5 years. The status can be checked with two-tier battery monitoring. The information can be read from an I/O register and evaluated.

When the first warning level is reached, the remaining service life of the battery for buffering CMOS data amounts to at least 1 month.

## 9.7 Status of the redundant power supply

The status of the modules is monitored. Any module is reported if its input voltage or fan fails. You can mute the acoustic alarm of the power supply using software:

| Reaction                            | Option                                  |
|-------------------------------------|-----------------------------------------|
| SIMATIC monitoring software alarmed | Muting alarm                            |
|                                     | Start user-defined programs, can be set |

## 9.8 Active Management Technology (AMT)

AMT (Active Management Technology) is technology for the remote maintenance of computers (simply called AMT-PC in the remainder of the document) and it includes the following functions:

- Keyboard–Video–Mouse (KVM) redirection: Using KVM that is integrated in the AMT hardware you access the AMT PC remotely. With KVM, you can also control AMT PCs that have no or a defective operating system. A KVM remote session is always possible with the KVM server integrated in the firmware. This means you can restart the PC and change the BIOS setup remotely.
- Remote power management: AMT PCs can be turned on and off and restarted from another PC.
- SOL (Serial over LAN): Redirection of the data of a serial interface to the network. The main use of the function is text-based remote control of an AMT PC using a console.
- IDE redirection: An ISO file on the help desk PC can be mounted on the AMT PC and used as a DVD drive.

An ISO file contains a memory image of the content of a CD or DVD structured in the ISO 9660 format.

 Remote reboot: An AMT PC can be booted from a bootable ISO file made available by another PC.

#### SIMATIC IPC Remote Manager

The "SIMATIC IPC Remote Manager" software is available for utilization of the AMT functions with SIMATIC IPCs. The software can be ordered from the Siemens online ordering system. For detailed information about "SIMATIC IPC Remote Manager", refer to the corresponding product documentation.

Typical areas of application and functions of the SIMATIC IPC Remote Manager:

- Remote maintenance of SIMATIC IPC with AMT, for example for service purposes in the case of a defective operating system or for adapting BIOS settings.
- Diagnostics without on-site use
- Convenient service: Access to AMT clients, such as headless systems, without additional hardware
- Resource management

#### Requirement

- A device with a Core i5 or Core i7 processor
- A functioning and configured management engine
- A functioning and configured Ethernet connection
- A help desk PC with a functioning and configured Ethernet connection for the full AMT functionality

9.8 Active Management Technology (AMT)

## Configuration of the AMT PC

You configure AMT using the BIOS setup and the MEBx (Management Engine BIOS Extension). MEBx is a BIOS extension for configuring AMT.

When the BIOS appears briefly during startup, press the <Ctrl+P> keyboard shortcut. The "MEBx" dialog opens.

# 10

# Expansions and parameter assignment

## 10.1 Open the device.

#### CAUTION

Only qualified personnel are permitted to carry out any work on the open device. You may only install memory modules and expansion cards to expand the hardware within the warranty period.

## 

#### Electrostatic-sensitive devices

The device contains electronic components which may be destroyed by electrostatic charge. This causes malfunctions and damage to the machine or plant.

Take precautionary measures even when you open the device, e.g. device doors, device flaps or the housing cover. Additional information is available in the (ESD) guidelines for handling electrostatic-sensitive devices.

You can mount all components on the device using TORX T10 and T20 screwdrivers and a 4.5-mm hexagonal wrench (for the interface interlock on the rear panel).

#### Requirement

- Device is disconnected from power supply.
- Screwdriver T10

#### Note

Unauthorized opening of device without previously disconnecting power may result in substantial damage to equipment and/or danger to the user.

#### **Disclaimer of liability**

All technical data and approvals apply only to expansion units which are released by SIEMENS.

Siemens does not accept any liability for impairment of functions caused by the use of thirdparty devices or components.

Observe the installation instructions for the components. UL approval of the device only applies when the UL-approved components are used according to their "Conditions of Acceptability".

10.1 Open the device.

## Open the device

| Ho | w to open the device                                                      |  |
|----|---------------------------------------------------------------------------|--|
| 1  | Open the front panel.                                                     |  |
| 2  | Loosen the indicated screw.<br>The screw stays captive in the<br>housing. |  |
| 3  | Push the cover back and remove it.                                        |  |

## 10.2 Memory expansion

#### 10.2.1 Installing memory modules

#### Memory expansion options

The motherboard is equipped with 2 slots for memory modules. DIMM DDR3 memory modules, storage frequency 1066 MT/sec, type PC3-8500, unbuffered, no ECC, or with ECC can be utilized. This allows you to expand Rack PC memory up to 8 GB, of which you can use approx. 3.2 GB for the operating system and applications in case of 32-bit operating systems. You can install one or two modules.

| Combination | Slot X19 (outside) | Slot X20 (inside)  | Maximum<br>expansion |
|-------------|--------------------|--------------------|----------------------|
| 1           | 1 GB / 2 GB / 4 GB |                    | 4 GB                 |
| 2           | 1 GB / 2 GB / 4 GB | 1 GB / 2 GB / 4 GB | 8 GB                 |

#### Note

- The modules can be inserted into any slot. Memory is operated in dual-channel mode if two modules are installed.
- If expansion modules with their own memory (for example, graphics cards with 256 MB or more) are used on the module, the memory available for the 32-bit operating system or application can also be less than 3.2 GB.

In order to avoid operating faults you may have to extend a module so that the real memory expansion on the motherboard and the reserved memory of the expansion module do not overlap.

#### Preparation

Disconnect the device from mains and unplug all cables.

#### CAUTION

The electronic components on the PCBs are highly sensitive to electrostatic discharge. Always take appropriate precautionary measures when handling these components. Refer to the ESD directives on handling of electrostatically sensitive components: ESD directive (Page 211). 10.2 Memory expansion

#### Installing a memory module

| Но | How to install a memory module                                                                                                    |  |  |
|----|----------------------------------------------------------------------------------------------------|--|--|
| 1  | Open the device. See:                                                                                                    |  |  |
|    | Open the device. (Page 69)                                                                                                    |  |  |
| 2  | If you have more than one free slot, use the slot with the lowest number.                                                                                                    |  |  |
| 3  | Remove the memory module from its packaging.                                                                                                    |  |  |
|    | Hold it by the upper edges only. Note the indicated notch during insertion.                                                                                                    |  |  |
| 4  | Hold the memory module at a flat<br>angle to the motherboard and push it<br>into the slot.                                                                                                    |  |  |
| 5  | Press both sides of the memory module evenly to avoid jamming. The memory module latches in audibly. The memory module is inserted correctly if less than 1 mm of the gold contacts is visible evenly across the entire length of the module. |  |  |
| 6  | Close the device.                                                                                                    |  |  |

#### Removing a memory module

| Но | How to remove a memory module                                                                                |               |  |  |
|----|----------------------------------------------------------------------------------------------------|---------------|--|--|
| 1  | Open the device. See:<br>Open the device. (Page 69)                                                          |               |  |  |
| 2  | Open the two latches at the sides of<br>the memory module evenly. Remove<br>the memory module from the slot. | ADRO' NVS 295 |  |  |
| 3  | Close the device.                                                                                            |               |  |  |

#### Display of the current memory configuration

The new memory configuration is detected automatically. The allocation of the "base memory and extended memory" is automatically displayed when you switch on the device.
# 10.3 Installing expansion cards

#### 10.3.1 Notes on the modules

#### Notes on module specifications

The device is designed for use with modules to PCI specification 2.3 or PCIe specification 1.0a or 2.0. The module supports operation of 5 V and 3.3 V PCI modules. Compliance with the defined mechanical defaults is imperative. Failure to comply with these defaults can result in contact problems, malfunctions and assembly difficulties. The permissible module contour dimensions are specified in the dimension drawings section.

#### Note about long PCI, PCIe modules

Long PCI/PCIe modules must be fitted with an extender for insertion into the guide rails (the extender should be supplied with the long PCI/PCIe board).

#### Note on PROFINET expansion modules

The "CP 1616 onboard" option must be disabled in the BIOS for devices with CP 1616 onboard, before a PROFINET module (such as a CP 1616) can be installed in the system.

#### 10.3.2 Installing an expansion module

#### Preparation

Disconnect the device from mains

10.3 Installing expansion cards

#### Installing expansion modules

| Но | How to install an expansion module (PCI / PCIe format):                                                                                 |                |  |  |
|----|----------------------------------------------------------------------------------------------------|----------------|--|--|
| 1  | Open the device (Page 69).                                                                                                    | 0              |  |  |
| 2  | Remove the module retainer ③                                                                                                    | to to to to to |  |  |
| 3  | Unscrew the slot cover $\textcircled{1}$ of the planned slot                                                                            |                |  |  |
| 4  | Insert the expansion module ② into the relevant slot.                                                                                   |                |  |  |
| 5  | Screw down the slot cover ① for the expansion module                                                                                    |                |  |  |
| 6  | Insert the module retainer ③ again                                                                                                    |                |  |  |
| 7  | Loosen the free retainer ④, place it onto the expansion module and screw it tight.                                                      |                |  |  |
|    | With short expansion modules, you can remove<br>the locking screw from the retainer and screw it<br>into the hole on the opposite side. |                |  |  |
| 8  | Close the device                                                                                                    |                |  |  |

#### Notes on the allocation of resources

Only two exclusive interrupts are available for PCI /PCIe modules due to the large functional scope of the motherboard. If the new expansion modules require additional exclusive resources, you must disable certain motherboard functions. For information on allocated resources, refer to the section System resources (Page 164). Information on disabling motherboard functions is available in the BIOS Setup (Page 169)BIOS Setup menu. Information on the assignment of the PCI IRQ Line to the PCI slots is found in the "Advanced menu" or Bus board (Page 155) section.

The device supports graphics modules with expansion ROM of up to 48 K.

# 10.3.3 Installing the RAID card

A RAID system is used to organize several physical hard disks of a computer into one logical drive, which permits higher data availability in the event of a single hard disk failure and/or a larger data throughput than with just one physical drive.

# Requirement

•

A RAID module with connections for the capacitor block ① and hard disk drive ②

• A capacitor block of a maintenance-free cache module (ZMM)

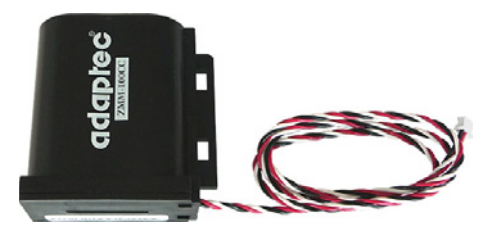

• An adapter cable for connection of the hard disk drive 2 to the RAID module

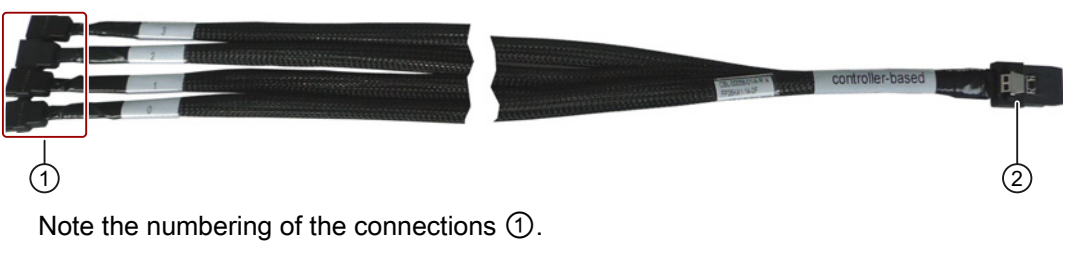

• SAS-LED cable (connection to SCSI-LED connection on motherboard)

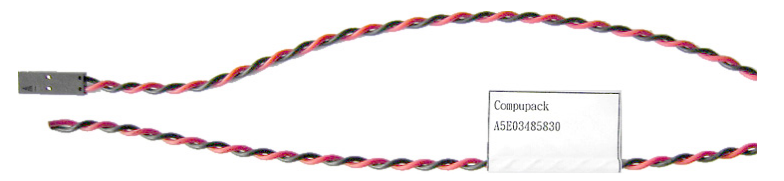

# Expansions and parameter assignment

10.3 Installing expansion cards

## Procedure

| Diagram | Working step                                                                  |
|---------|-------------------------------------------------------------------------------|
|         | Secure the capacitor block ① with two cable ties<br>② on the module bracket ③ |
| _       | Install the RAID card in slot 4.                                              |
| _       | Secure the RAID card with the holder.                                         |
|         | Insert the capacitor block connector at the marked position.                  |

10.3 Installing expansion cards

| Diagram | Working step                                                                                                    |
|---------|----------------------------------------------------------------------------------------------------|
|         | Insert the adapter cable at the marked position.<br>Make sure that the connector latch engages.                                                                                                    |
|         | Install the black connector of the SAS-LED cable<br>into the 2-pin header J1 (AACT) at the RAID<br>module.<br>You determine the polarity based on the cable<br>colors: black left, red right.                                                             |
|         | Install the white connector onto the motherboard<br>at the install position "SCSI-LED".<br>The SAS-LED cable is coded and latched.<br>For a function check monitor the HDD LED of the<br>operation display. It flashes when the hard disk is<br>accessed. |
| -       | Connect the adapter cable to the required drives.                                                                                                    |

# 10.4 Installing drives

# 10.4.1 Options of installing disk drives

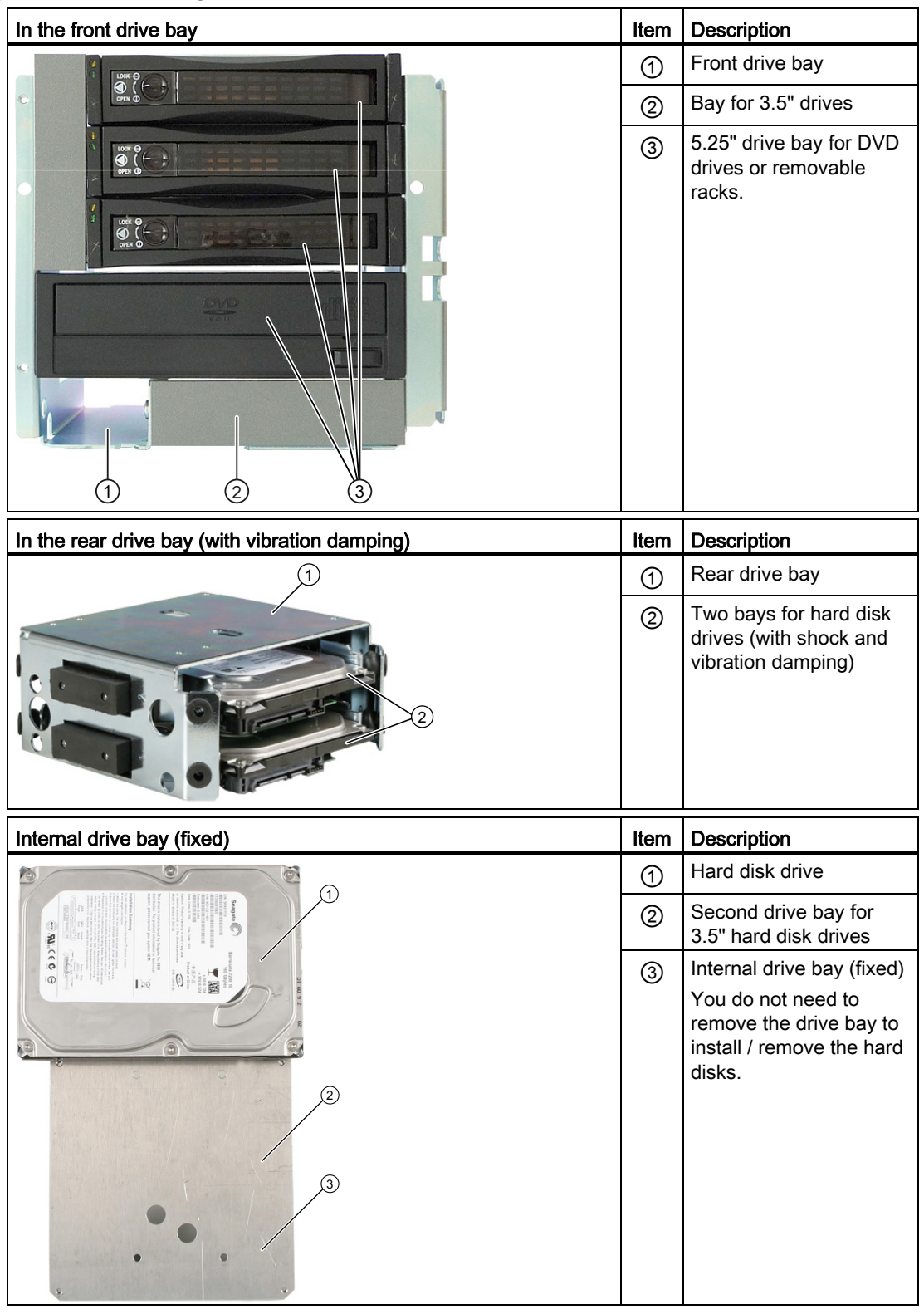

# 10.4.2 Installing and removing disk drives in the front drive bay

#### Preparations

- 1. Disconnect the device from the power supply and remove all connecting cables from the device
- 2. Open the device. See: Open the device. (Page 69)

#### Remove the front drive bay

| How | How to remove the front drive bay                                                      |  |  |
|-----|----------------------------------------------------------------------------------------|--|--|
| 1   | Remove the retaining screws ①<br>and ②.                                                |  |  |
| 2   | Then disconnect the power supply cable and the data cable from the installed drives.   |  |  |
| 3   | Lift the drive bay ③ slightly and slide it approximately 1 cm toward the power supply. |  |  |
| 4   | Take the drive bay completely out of the housing.                                      |  |  |

# Installing a drive

| How | to install a drive                                     |  |
|-----|--------------------------------------------------------|--|
| 1   | Push the drive ① into the drive<br>bay from the front. |  |

#### Expansions and parameter assignment

10.4 Installing drives

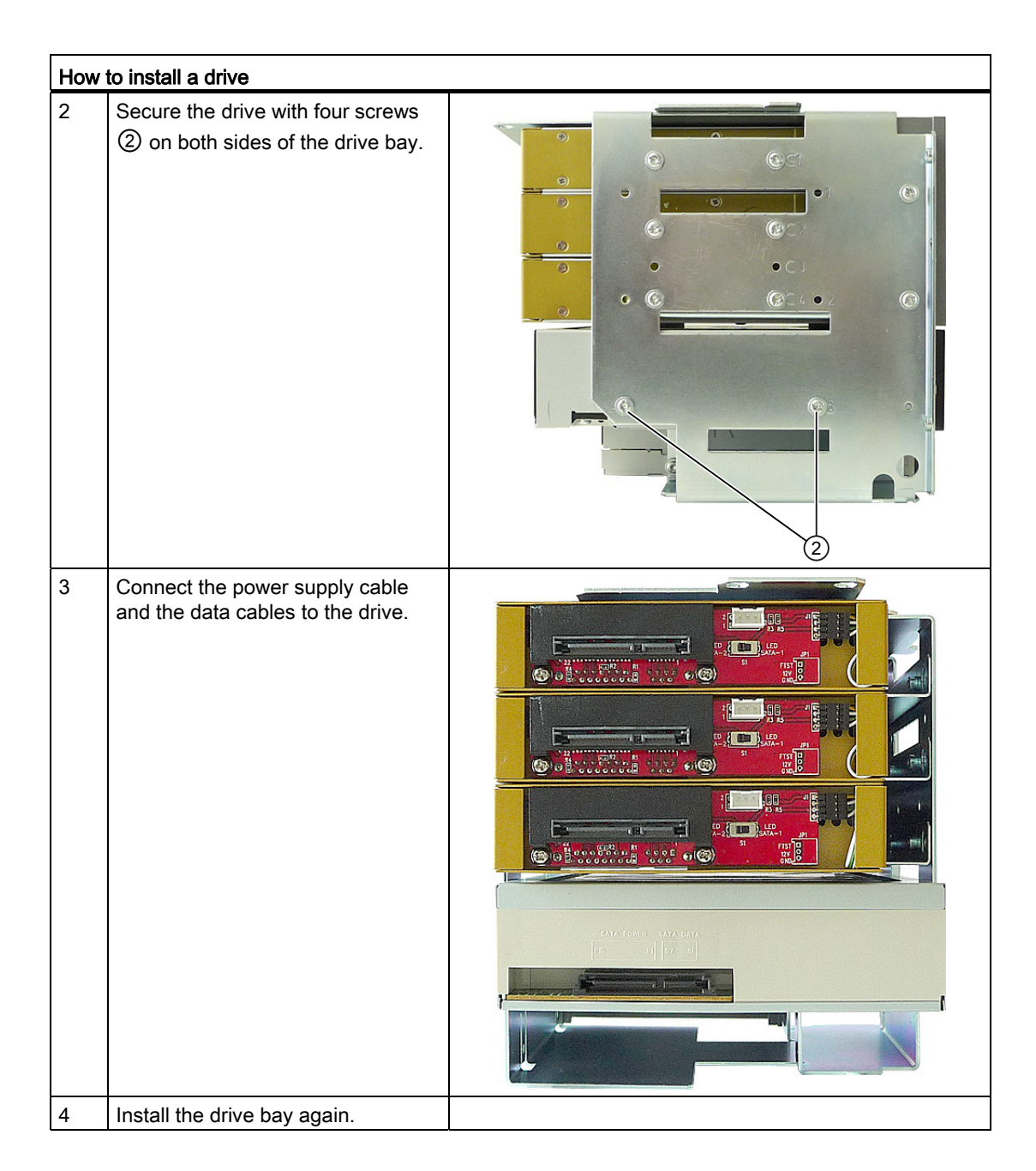

# Installing the removable rack

| How | How to install a removable rack                                                           |        |  |  |
|-----|-------------------------------------------------------------------------------------------|--------|--|--|
| 1   | Fasten the 5.25" adapter ① to the removable rack.                                         | e ea , |  |  |
| 2   | Push the removable rack with adapter into the drive bay from the rear.                    |        |  |  |
| 3   | Fasten the removable rack with adapter on both sides to the drive bay with four screws ②. |        |  |  |
| 4   | Connect the power and data cables to the drive.                                           |        |  |  |
| 5   | Install the drive bay again.                                                              |        |  |  |

# 10.4.3 Installing and removing drives in the front drive bay

# Preparations

- 1. Disconnect the device from the power supply and remove all connecting cables from the device
- 2. Open the device (Page 69).

10.4 Installing drives

# Removing internal drive bays

| Ho | w to remove the internal drive bay (with                                                   | vibration damping) |
|----|--------------------------------------------------------------------------------------------|--------------------|
| 1  | Remove the module retainer                                                                 |                    |
| 2  | Remove the four screws $\textcircled{1}$                                                   |                    |
| 3  | Then disconnect the power supply<br>cable and the data cable from the<br>installed drives. |                    |
| 4  | Take the drive bay out of the housing.                                                     |                    |

# Installing a drive

| How to install a drive |                                                                 |  |
|------------------------|-----------------------------------------------------------------|--|
| 1                      | Push the drive into the bay from the front                      |  |
| 2                      | Secure the drive with four screws to the drive bay              |  |
| 3                      | Connect the power supply cable and the data cables to the drive |  |
| 4                      | Install the drive bay again                                     |  |

# 10.4.4 Installing / removing hard disk drives in the fixed hard disk rack

#### Preparations

- 1. Disconnect the device from the power supply and remove all connecting cables from the device
- 2. Open the device (Page 69).

# Installing a drive

| How | to install a drive                                                                       |  |
|-----|------------------------------------------------------------------------------------------|--|
| 1   | Hold the drive ① or ② onto the drive carrier plate and fasten it with four screws ③ or ④ |  |
| 2   | Connect the power supply cable<br>and the data cables to the drive                       |  |

#### **Removing drives**

| How | How to remove a drive                                                   |  |
|-----|-------------------------------------------------------------------------|--|
| 1   | Disconnect the power cable and the data cables from the drive           |  |
| 2   | Loosen the four screws $(3)$ or $(4)$ and remove the drive from the bay |  |

Expansions and parameter assignment

10.4 Installing drives

# 11

# Service and maintenance

# 11.1 Removing and installing hardware components

## 11.1.1 Repairs

#### Repairing components

Only qualified personnel are permitted to repair the device.

# 

Unauthorized opening and improper repairs may lead to material damage and hazards to users.

- Always disconnect the power connector before you open the device.
- Install only system expansions which are designed for this computer. Installation of other expansions may damage the system or violate safety requirements and RF interference suppression regulations. Contact Technical Support or your local sales department to find out which system expansions are suitable for installation.

# If you install or exchange system expansions and damage your device, the warranty becomes void.

NOTICE

Observe the ESD instructions (Page 211).

#### **Disclaimer of liability**

All technical data and approvals apply only to expansion units which are released by SIEMENS.

Siemens does not accept any liability for impairment of functions caused by the use of thirdparty devices or components.

#### Tools

You can perform all installation tasks on the device using TORX T10 and T20 drivers, a 4.5mm hexagonal wrench (for the interface interlock on the rear panel) and a side cutter.

#### 11.1.2 Preventive maintenance

To maintain high system availability, we recommend the preventative exchange of those PC components that are subject to wear. The table below indicates the intervals for this exchange.

| Hard disk drive | Fan     | CMOS backup battery | Air filter mat                     |
|-----------------|---------|---------------------|------------------------------------|
| 3 years         | 3 years | 5 years             | Depending on the degree of soiling |

#### 11.1.3 Replacing filters

#### Preparing for filter replacement

#### Note

You may only use filters of the same type. Information about the original spare parts for SIMATIC PCs is available in the Internet at After sales information system from SIMATIC IPC (http://www.siemens.com/asis).

Filter meshes are available under the following order number: A5E01064980.

#### **Replacing filters**

| Но | w to replace the filter                                                                                                    |                 |
|----|----------------------------------------------------------------------------------------------------|-----------------|
| 1. | Open the front door to about 45° to release the lock of the front panel.                                                                                           |                 |
| 2. | Remove the front panel                                                                                                    | SIMATIC RACK RE |
| 3. | Change the filter when necessary.<br>This is inserted loosely in the fan<br>cover. When you insert the filter,<br>make sure it lies uniformly in the<br>fan cover. |                 |

#### NOTICE

#### **Used filters**

We advise that you do not insert filters again that have already been used. If you do want to refit a filter you have removed, take account of the direction in which the fan draws air into the device. Make absolutely certain that you do not fit the outer side of the filter on the inside. Generally, the outer side is clearly dirty after it has been in use for some time.

# 11.1.4 Removing the device / drive cooling fan

# Preparing for removal of the device fan

Disconnect the device from the mains.

# Removing the front fan

| How | to remove the front fan                                                                                        |                |
|-----|----------------------------------------------------------------------------------------------------|----------------|
| 1.  | Open the front door to about 45° to release the lock of the front panel.                                       |                |
| 2.  | Remove the front panel and, if<br>necessary, replace the filter. See<br>section Replacing filters<br>(Page 86) | SMATIC RACKING |
| 3.  | Release the knurled screws of the fan holder                                                                   |                |
| 4.  | Take the fan holder out of the<br>housing                                                                      |                |

#### Service and maintenance

11.1 Removing and installing hardware components

| How | to remove the front fan                                                      |  |
|-----|------------------------------------------------------------------------------|--|
| 5.  | Pull out the fan connector                                                   |  |
| 6.  | Loosen all the expanding rivets<br>and remove the fan from the fan<br>holder |  |

#### Installing the fan

#### NOTICE

Always install a fan of the same type. Information about the original spare parts for SIMATIC PCs is available in the Internet at After-sales information system for SIMATIC PC/PG (http://www.siemens.com/asis).

Ensure that the arrow on the fan points away from the fan bracket. The fan blows cooling air into the enclosure.

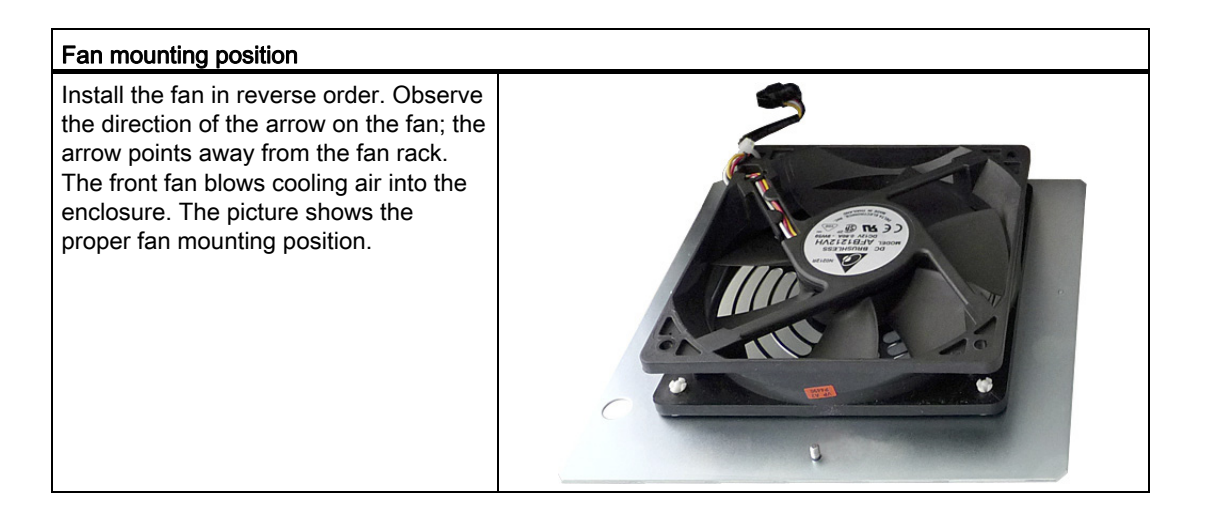

# Replacing drive fans

| How t | o remove the drive fan                                                       |                                 |
|-------|------------------------------------------------------------------------------|---------------------------------|
| 1.    | Screw out the four screws ①<br>and fold the fan rack ② out of<br>the housing | <complex-block></complex-block> |
| 2.    | Remove the fan cable.                                                        |                                 |

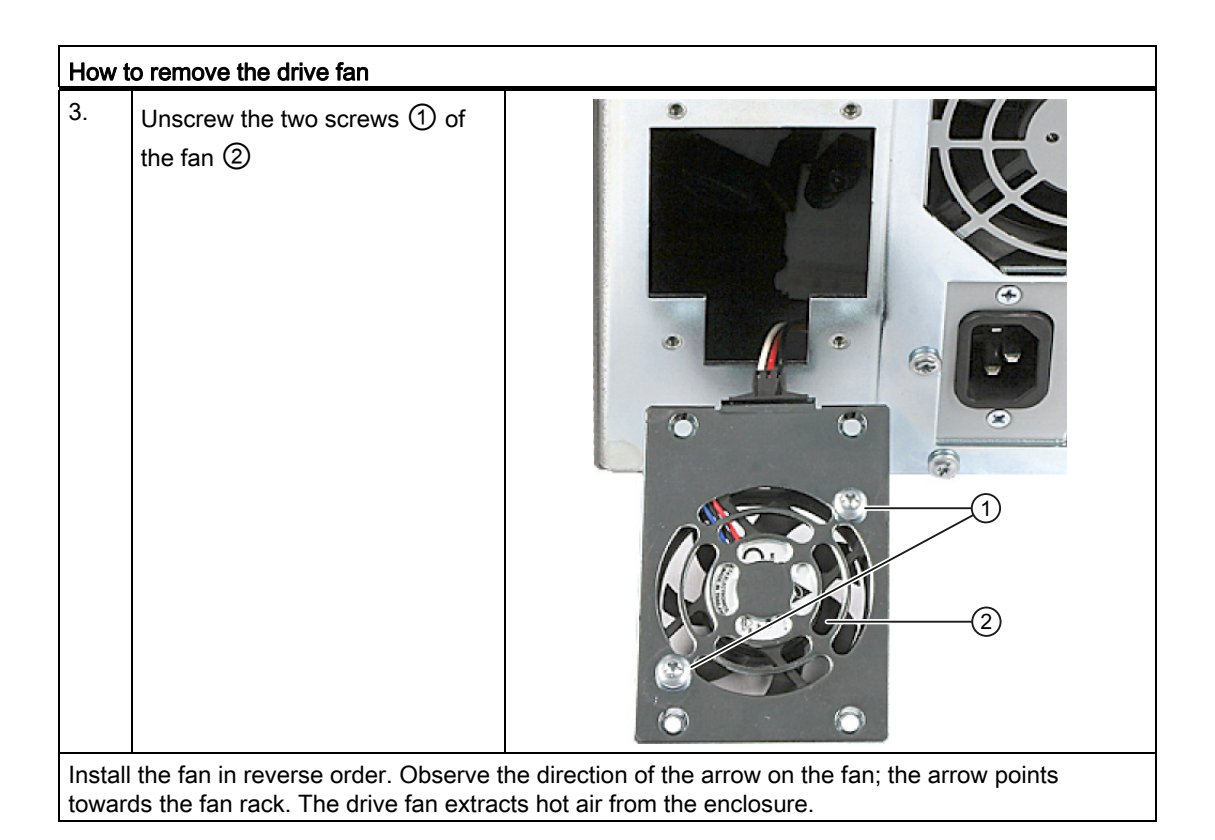

# 11.1.5 Replacing the backup battery

The battery is used to back up the CMOS data for BIOS setup and the real-time clock.

#### Items to observe for replacement

#### Note

Batteries are wearing parts. Backup batteries should be replaced at intervals of 5 years in order to maintain PC functionality.

| CALITION |
|----------|
| CAUTION  |

#### Risk of damage

The lithium battery may only be replaced with an identical battery or with a type recommended by the manufacturer (Order No.: A5E00047601). Information about the original spare parts for SIMATIC PCs is available in the Internet at After sales information system from SIMATIC IPC (http://www.siemens.com/asis).

#### Disposal

#### CAUTION

Used batteries must be disposed of in accordance with local regulations.

#### Preparation

#### Note

The configuration data of the device may be deleted when you replace the backup battery, depending on BIOS settings.

The configuration data are retained in the BIOS "Profile: User" setting; only the date and time must be set again.

A table in which you can enter your settings is available in the section BIOS Setup default settings (Page 191).

Isolate the device from mains and disconnect all connecting cables.

# Replacing the battery

Proceed as follows:

| Но | w to replace the battery                                                                                                    |  |
|----|----------------------------------------------------------------------------------------------------|--|
| 1. | Open the device (Page 69) and, if<br>necessary, remove the expansion<br>module. See also Installing an<br>expansion module (Page 73). |  |
| 3. | Remove the battery from socket.                                                                                                    |  |
| 4. | Press the new battery into the socket applying slight pressure.                                                                       |  |
| 5. | Close the device.                                                                                                    |  |

# New BIOS Setup

Device configuration data may be deleted when you replace the backup battery, depending on the settings in BIOS Setup, and must be configured again in BIOS Setup.

# 11.1.6 Removing the AC power supply

# WARNING

Only qualified personnel are permitted to replace the power supply.

# Requirement

- Disconnect the device from the mains.
- Remove all connecting cables from the device.
- Open the device.

See: Open the device. (Page 69).

• Screwdriver T10

# Removing the power supply

| Ho | How to remove the power supply                                                                                     |   |  |
|----|----------------------------------------------------------------------------------------------------|---|--|
| 1. | Disconnect the cables of the drives and of the motherboard.                                                        | 1 |  |
| 2. | Remove the cable ties securing the cables in the housing.                                                          |   |  |
| 3. | Remove the retaining screws ① of the mounting plate.                                                               |   |  |
| 4. | Pull the power supply towards the rear out of the enclosure until you can access the power cable of the bus board. |   |  |
| 5. | Pull out the power supply cable of the bus PCB.                                                                    |   |  |
| 6. | Loosen the retaining screws ② of the power supply unit on the mounting plate.                                      |   |  |

# 11.1.7 Removing the redundant AC power supply

# WARNING

Only qualified personnel are permitted to replace the power supply.

#### Replacing the AC module

If a module of the redundant power supply is defective, you can continue to operate the system until it can be shut down in a controlled manner.

| Ste | Steps for replacing the module                                                   |   |  |  |  |
|-----|----------------------------------------------------------------------------------|---|--|--|--|
| 1.  | Use the LEDs ① to determine which module is defective (LED at the module is off) | 1 |  |  |  |
| 2.  | Shut down the device so that the power supply is switched off                    |   |  |  |  |
| 3.  | Remove the power cable of the defective module                                   |   |  |  |  |
| 4.  | Unscrew the cross-tip screw ② of the defective module                            |   |  |  |  |
| 5.  | Pull out the defective module at the handle                                      |   |  |  |  |
| 6.  | Insert the new module and secure it with the screw                               |   |  |  |  |
| 7.  | Reconnect the power cable and reboot the device.                                 |   |  |  |  |

## 11.1.8 Replacing the redundant power supply completely

In rare cases replacing the module may not solve the problem. In this case, the redundant power supply has to be replaced.

# 

Only qualified personnel are allowed to replace the power supply.

#### Preparation

- 1. Isolate the device from mains and disconnect all connecting cables.
- 2. Open the device. See: Open the device. (Page 69)

#### Replacing the redundant power supply completely

| Ho | w to replace the redundant power supply                                                                           |  |
|----|----------------------------------------------------------------------------------------------------|--|
| 1. | Remove all the modules as described above from the power supply.                                                  |  |
| 2. | Disconnect the power cable of the drives and of the motherboard.                                                  |  |
| 3. | Remove the cable ties securing the power cables in the housing.                                                   |  |
| 4. | Loosen the Torx screw T10 ① on the inside of the device.                                                          |  |
| 5. | Remove the six Torx screws T10 ② from the rear panel.                                                             |  |
| 6. | Slide the power supply toward the front<br>drive bay until the screw head is<br>positioned freely in the keyhole. |  |
| 7. | Lift the power supply out of the housing.                                                                         |  |
| 8. | To install the new power supply, carry<br>out the same steps in the reverse<br>order.                             |  |

# 11.1.9 Removing the bus board

# Preparation

- 1. Isolate the device from mains and disconnect all connecting cables.
- 2. Open the device. See: Open the device. (Page 69).

# Removing the bus board

| Но | How to remove the bus board                     |  |  |
|----|-------------------------------------------------|--|--|
| 1. | Remove all modules from the slots               |  |  |
| 2. | Remove the seven screws ① on the bus PCB.       |  |  |
| 3. | Withdraw all the connectors from the bus board. |  |  |
| 4. | Pull the bus board from the motherboard         |  |  |

# 11.1.10 Removing the OP

# Preparation

- 1. Isolate the device from mains and disconnect all connecting cables.
- 2. Open the device. See: Open the device. (Page 69).

#### Removing the operator panel

| Но | How to remove the operator panel                                                     |  |  |
|----|--------------------------------------------------------------------------------------|--|--|
| 1. | Remove the fixing screws ① on the inside of the front panel of the device (3 x TORX) |  |  |
| 2. | Disconnect the cables ② at the display module                                        |  |  |

# 11.1.11 Removing the motherboard

#### CAUTION

Only qualified personnel are permitted to replace a motherboard.

# Preparation

- 1. Isolate the device from mains and disconnect all connecting cables.
- 2. Open the device. For further details, see: Open the device. (Page 69).

#### Removing the motherboard

| How | How to remove the motherboard                                                              |  |  |
|-----|--------------------------------------------------------------------------------------------|--|--|
| 1.  | Remove the modules from the slots                                                          |  |  |
| 2.  | Remove the bus board                                                                       |  |  |
| 3.  | Disconnect all the cables from the motherboard, noting down their positions while doing so |  |  |
| 4.  | Remove the six screws on the CPU heat sink                                                 |  |  |
| 5.  | Remove the two screws and seven hexagon bolts on the motherboard                           |  |  |

Service and maintenance

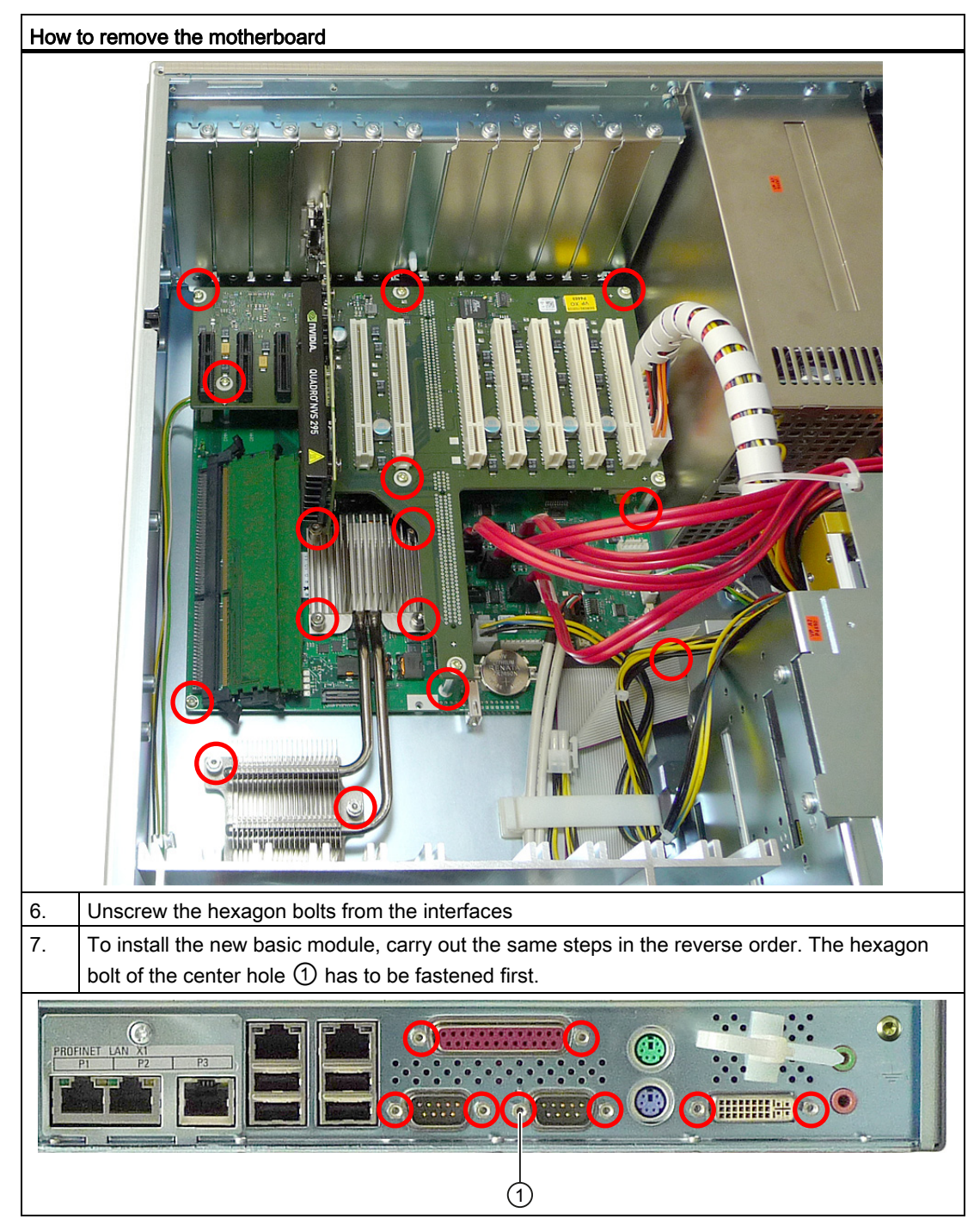

The motherboard is supplied as spare part without processor heat sink, memory modules and bus board.

#### 11.1.12 Processor replacement

#### Removing the processor

Since the processor is soldered to the motherboard, it has to be replaced completely. Observe the information in the Chapter Removing the motherboard (Page 96).

# 11.2 Reinstalling the software

#### 11.2.1 General installation procedure

If your software no longer functions correctly, you can reinstall it from either the Recovery DVD, the "Documentation and Drivers" DVD or the Restore DVD.

#### **Recovery DVD:**

The recovery DVD contains the installation program with tools for configuring the hard drives and installing the operating system and the languages supported by the operating system (MUI package).

The basic language of the installed operating system is English. To add other languages, install these languages from the Recovery DVD at a later time.

#### "Documentation and Drivers" DVD:

The "Documentation and Drivers" DVD contains the documentation and the hardware drivers.

#### **Restore DVD:**

The Restore DVD is included in the product package when you have ordered a device with operating system. The DVD contains a hard disk image file with the original software package: Operating system with installed hardware drivers and monitoring software, e.g. DiagBase.

#### Note

Place the data medium from which the operating system is to be booted later at the first position in the boot folder. Make this setting in the "Boot" menu of BIOS Setup.

#### 11.2.2 Restoring the delivery state

You can restore the original factory software using the Restore DVD. The DVD contains the necessary images and tools for transferring the factory software to the drive of your device. Restoration of the entire C drives: (system) and D: or only drive C: is possible. This allows you to retain any user data on drive D:.

#### Retrieving authorization or license

- Check whether you can retrieve your authorization or license key from the disk and perform this procedure if possible.
- If backup is not possible, please contact Customer Support. There you can obtain information necessary for software authorization.

#### CAUTION

If "Restore system partition only" is set all data on drive C: (system partition) will be deleted. All data, user settings and all authorizations or license keys on drive C: are lost! All data on drive C: will be completely deleted, reformatted and overwritten with the original factory software.

If "Restore entire hard disk" is set ALL data, user settings, authorizations or license keys will be lost on the entire drive.

#### Procedure

- 1. Insert the Restore DVD into the DVD drive.
- 2. Restart the device with the on/off button.
- 3. Press the <F12> key when the following BIOS message appears.

Press <F2> to go to Setup Utility

Press <F12> to go to Boot Manager

The "Boot Menu" is displayed when initialization is completed.

4. Select the optical drive with your cursor keys which is identified with a "P" in front of the SATA port number.

Example:

P3 - OPTIARC DVD-ROM DDU1681S.

5. Follow the on-screen instructions.

#### CAUTION

All existing data, programs, user settings, authorizations and license keys on the drives will be deleted and are thereby lost.

#### 11.2.3 Installing Windows

#### 11.2.3.1 Installing Windows XP

#### Note

Specific information on the use of the Windows XP Professional operating system is available in the following manual (not included in the product package):

Microsoft Windows XP Professional, Technical Reference (MSPress No. 934)

#### Requirement

You need the recovery DVD for the Windows XP operating system. It is included in the product package.

If you use a data carrier controller that is unknown to the operating system, for example, RAID, AHCI or SAS controller, copy the corresponding controller driver to a 3.5 inch floppy disk and keep this driver disk at hand. If your device does not have 3.5 inch floppy disk drive, connect a USB floppy disk drive. The controller driver is required during installation.

You can create a driver disk for the onboard RAID, the AHCI or the SAS RAID controller with the "Documentation and Drivers" DVD. Additional information is available in the section Installing drivers and software (Page 104).

#### Procedure

- 1. Insert the Recovery DVD into the DVD drive.
- 2. Restart the device with the on/off button.
- 3. Press the <F12> key when the following BIOS message appears.

Press F2 to go to Setup Ulility

Press F12 to go to Boot Manager

After initialization, a boot menu is displayed.

4. In the boot menu, select the optical drive using the cursor keys. It is identified by a "P" in front of the SATA port number.

Example:

P3 - OPTIARC DVD-ROM DDU1681S

5. Confirm the selection by pressing ENTER.

6. **Immediately** press any key when you see the following prompt to install the operating system from the Recovery DVD.

Press any key to boot from CD ..

The Windows XP installation program (blue screen) appears after a few seconds.

7. Follow the instructions of the Windows XP installation program. You can find additional information on this in the section: Windows XP installation program

#### Windows XP installation program

The language of the installation program and the Windows XP Professional operating system is preset to English. You can change the language of Windows XP Professional once you have installed it. You can find information on this in section: Setting up the language selection by means of the Multilanguage User Interface (MUI) (Page 102).

#### Setting up partitions and integrating data carrier controllers unknown to the operating system

During the installation, you can create partitions and integrate data carrier controllers needed for the installation which are unknown to the operating system. Follow the instructions of the Windows XP installation program for this purpose. More information on integrating data carrier controllers is available in the section: Information for systems with RAID, AHCI or SAS controllers (optional).

The recommended minimum size of the partition on which you want to install Windows XP varies depending on how much work memory and which additional software you want to use. Information on partitioning of the data carrier in the delivery state is provided in the following table.

#### Partitions in the delivery state for Windows XP

| Partition | Name   | Size      | File system         |
|-----------|--------|-----------|---------------------|
| First     | SYSTEM | 25 GB     | NTFS not compressed |
| Second    | DATA   | Remainder | NTFS not compressed |

#### Procedure for systems with RAID, AHCI or SAS controllers (optional)

Data carrier controllers that are unknown to the operating system must be made known to the operating system during installation. Proceed as follows:

1. Insert the 3.5 inch floppy disk with the controller driver into the 3.5 inch floppy disk drive of the device.

If the device does not have a 3.5 inch floppy disk drive, connect a USB floppy drive and insert the disk into this drive.

2. Start the Windows installation process as described above.

3. To start installation of the data carrier controller, press the <F6> key at the start of the Windows setup program (blue screen).

After a few seconds, a dialog for installation of the data carrier controllers appears.

4. Select the corresponding driver on the driver disk.

#### Note

Select the following drivers for the onboard RAID or AHCI controller:

- For AHCI controller: "Intel(R) 5 Series 6 Port SATA AHCI Controller"
- For RAID controller: "Intel(R) ICH8M-E/ICH9M-E/5 Series SATA RAID Controller"

#### Note

Select the following drivers for the SAS controller:

- For AHCI controller: "Intel(R) 5 Series 6 Port SATA AHCI Controller" This driver is required for the Recovery DVD access.
- For SAS RAID controller: "Adaptec SAS/SATA-II RAID Controller"

#### 11.2.3.2 Installation of Windows 7, Windows Server 2008 or Windows Server 2008 R2

#### See also

Setting up the language selection by means of the Multilanguage User Interface (MUI) (Page 102)

# 11.2.4 Setting up the language selection by means of the Multilanguage User Interface (MUI)

You can set the display of menus, dialogs or other information, such as date and time, to a different language. For this purpose, you can either select one of the preinstalled languages or install a new language package.

The following command sequences are described in English. Depending on the default setting, they can be displayed in another language.

#### Setting up the language selection for Windows XP Professional

#### Note

Specific information for setting up the language for Windows XP Professional is available in the following manual (not included in the product package):

"Microsoft Windows XP Professional, Technical Reference" (MSPress No 934)

#### Changing the settings for language, region and formats of a registered user account

1. Choose:

"Start > Control Panel > Regional and Language"

2. You can make the desired changes in the "Regional Settings", "Languages" and "Advanced" tabs.

#### Installing new language packages

1. Start the "MUISETUP.EXE" program in the "MUI" folder from the Recovery DVD.

All languages that can be installed are displayed.

# Setting up the language selection for Windows 7, Windows Server 2008 and Windows Server 2008 R2

#### Note

Specific information for setting up the language selection for Windows operating systems is available in the following manuals (not included in the product package):

- Windows 7 Technical Reference (MS Press No. 5913)
- Windows Server 2008 Technical Reference (MS Press No. 5919)

#### Changing the settings for language, region and formats of a registered user account

1. Choose:

"Start > Control Panel > Clock, Language, and Region > Regional and Language Options"

2. You can make the desired changes in the "Formats" and "Location und Keyboards and Languages" tabs.

# Changing the settings for language, region and formats of the system account and the standard user account

You can change the settings for language, region and formats of the system account (for example, the language in the user login dialog) and the settings of the standard user account (standard setting for new users). The settings of the registered user are copied to the system account and the standard user account for this purpose.

1. Choose:

"Start > Control Panel > Clock, Language, and Region > Regional and Language Options"

2. You can make the required changes in the "Administrative" tab. You copy the settings by clicking the respective button.

#### Installing new language packages

Some language packages are available on the Recovery DVD in the "Languagepacks" folder.

1. Choose:

"Start > Control Panel > Clock, Language, and Region > Regional and Language Options"

- 2. Select the "Keyboards and Languages" tab.
- 3. Click the "Install/uninstall languages" button and make the required changes.

#### 11.2.5 Installing drivers and software

#### NOTICE

In the case of multilingual operating systems (MUI versions), you have to set the regional settings for menus and dialogs and the default language to English (US) before you install new drivers or operating system updates.

Install the drivers and software from the included "Documentation and Drivers" DVD. Procedure:

- 1. Insert the DVD.
- 2. Run START.
- 3. Select Drivers & Updates from the index.
- 4. Select the device and operating system.
- 5. Select the desired driver.
- 6. Open the folder with the driver data by clicking on the link next to "Driverpath".
- 7. Start the setup program in this folder.

#### NOTICE

During the installation of a new Windows operating system, the chipset driver, if required, must be installed before all other drivers.

# 11.2.6 Installing the Intel RAID controller software

The software installation of the onboard RAID controller takes place with its driver installation. Additional information on this is available in the section "Installation of drivers and software".

Service and maintenance

11.2 Reinstalling the software

#### 11.2.7 Installing the optional burner or DVD software

Information about installation of the burner / DVD software is available on the supplied CD.

#### 11.2.8 Update installation

#### 11.2.8.1 Updating the operating system

#### Windows

The latest updates for the Windows operating system are available in the Internet at Microsoft (http://www.microsoft.com).

#### NOTICE

Before you install new drivers or operating system updates for Windows MUI versions, set the default language to US English in the regional settings for menus and dialogs.

#### Other operating systems

Contact the corresponding manufacturer.

#### 11.2.8.2 Installing or updating application programs and drivers

Install and connect an appropriate drive in order to install software from a CD and / or floppy disk in Windows.

The USB floppy disk and CD-ROM drivers are included in Windows and do not have to be installed from other sources.

For information about installation of SIMATIC software packages, refer to the corresponding manufacturer documentation.

Contact the manufacturer to obtain updates of drivers and application programs you purchased from third-party vendors.

#### NOTICE

Before you install new drivers or operating system updates for Windows versions, set the default language to US English in the regional settings for menus and dialogs.

#### 11.2.9 Data backup / subsequent modification of partitions

#### 11.2.9.1 Hardware supported

#### Note

Older versions of the SIMATIC IPC Image Creators do not support the hardware of the device.

Support is available as of SIMATIC IPC Image & Partition Creator Version 3.2.

In the case of device equipment with hardware RAID, the device driver has to be reloaded. A new function is available in the SIMATIC IPC Image & Partition Creator to this purpose.

For information on SIMATIC IPC Image & Partition Creator, refer to the corresponding product documentation.

#### 11.2.9.2 Creating an image

To backup your data under Windows, we recommend that you use the "SIMATIC IPC Image & Partition Creator" software tool. This tool allow easy backup and fast restoration of the full contents of Compact Flash cards, hard disks and individual partitions (images).

"SIMATIC IPC Image & Partition Creator" supports burning to DVD media.

The software can be ordered from the SIEMENS online ordering system. For detailed information about "SIMATIC IPC Image & Partition Creator", please refer to the corresponding product documentation.

#### 11.2.9.3 Modifying the partitions

In order to modify partitions, we recommend using the software tool "SIMATIC IPC Image & Partition Creator". The software can be ordered from the SIEMENS online ordering system.

Detailed information about using this tool is available in the manufacturer documentation of the "SIMATIC IPC Image & Partition Creator".

#### 11.2.10 CP 1616 onboard

#### NDIS device driver

Read the information in description provided by Device\_Driver\_CP16xx.pdf on the supplied "Documentation and Drivers" CD.

#### **PROFINET IO**

Read the information regarding the SIMATIC devices and SIMATIC NET documentation listed in the "Integration" section.

# 11.3 BIOS update

#### Writing down the BIOS Setup settings

Before you update your BIOS Setup settings, you should write down the values so that you can restore them after the BIOS update, if necessary.

#### Updating the BIOS default values

It is imperative that you update the BIOS default values after a BIOS update:

- 1. Keep the F2 key pressed during the device start until the setup menu is displayed on the screen.
- 2. Load the defaults using F9.
- 3. Adapt the BIOS Setup settings again, if necessary.

#### Reboots

Several reboots can be carried out after a BIOS update. These reboots are initiated by the Management Engine (ME). The reboots are required by the ME to adapt itself to the changes in the BIOS update.

# 11.4 BIOS Recovery

The "BIOS-Recovery" function is used to reinstall the device when a BIOS is unusable.

The recovery resets all the BIOS setup settings to the default values. After successful recovery, you will need to make these settings again if you require any customer-specific values.

#### Procedure

- 1. Switch off the device.
- 2. Remove the device cover.
- 3. Install a jumper at the marked location on the "Recovery" interface.

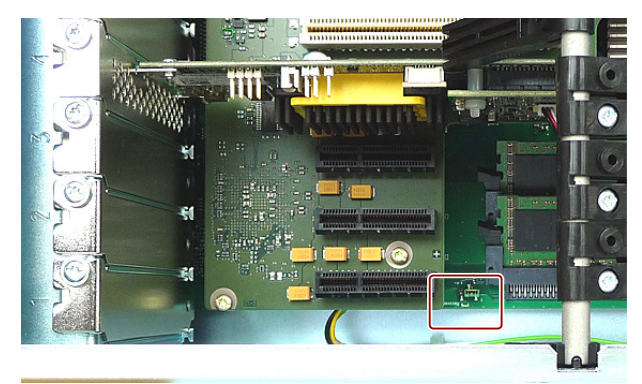

11.4 BIOS Recovery

- 4. Close the device cover.
- 5. Place the Siemens BIOS Update USB stick into an USB slot of the device front.
- 6. Connect the power supply and switch on the device.

Recovery is executed automatically and cannot be interrupted or operated. The recovery progress will be displayed on the screen.

- 7. Complete the recovery:
  - Switch off the device.
  - Remove the device cover, plug the jumper ① to "Park position" and close the device cover.
  - Remove the USB stick.
  - Switch on the device.
  - Call up the BIOS Setup by pressing the F2 key. If necessary, reset the Setup values.
## 12.1 Boot error messages

BIOS first performs a **P**ower **O**n **S**elf **T**est (POST) within the boot routine to verify proper operation of certain functional units of the PC. The boot sequence is interrupted immediately if a fatal error is detected.

BIOS initializes and tests further functional units if the POST does not return any errors. In this startup phase, the graphics controller is initialized and any error messages are output to the screen.

The error messages output by system BIOS are listed below. For information on error messages output by the operating system or application programs, refer to the corresponding manuals.

#### On-screen error messages

| On-screen error message                          | Meaning / tip                                                                                                    |
|--------------------------------------------------|----------------------------------------------------------------------------------------------------|
| Address conflict                                 | Plug-and-play problem.<br>Contact your Technical Support.                                                                                   |
| Combination not supported                        | Plug-and-play problem.<br>Contact your Technical Support.                                                                                   |
| IO device IRQ conflict                           | Plug-and-play problem.<br>Contact your Technical Support.                                                                                   |
| Invalid System Configuration                     | Plug-and-play problem                                                                                                    |
| Data                                             | <ul> <li>Set the RESET CONFIGURATION DATA option in the<br/>"Advanced" menu of Setup.</li> </ul>                                            |
|                                                  | Contact your Technical Support.                                                                                                    |
| Allocation Error for                             | Plug and Play problem                                                                                                    |
|                                                  | Undo the last hardware change.                                                                                                    |
|                                                  | Contact your Technical Support.                                                                                                    |
| System battery is dead.<br>Replace and run SETUP | The battery on the CPU module is defective or dead.<br>Contact your technical support team.                                                 |
| System CMOS checksum bad<br>Run SETUP            | Call SETUP, adjust and then save the settings. Contact Technical Support if this message persists in further retries to startup the system. |
| Failure Fixed Disk                               | HDD access error.<br>Check the configuration in SETUP.<br>Contact Technical Support.                                                        |
| Keyboard error                                   | Check whether the keyboard is properly connected.                                                                                           |
| Key seizure                                      | Check whether a key on the keyboard has seized.                                                                                             |
| System RAM Failed at offset:                     | Memory error.<br>Contact Technical Support.                                                                                                 |

12.2 BIOS beep codes

| On-screen error message                          | Meaning / tip                                                                                                    |
|--------------------------------------------------|----------------------------------------------------------------------------------------------------|
| Error - CMOS battery failed                      | The battery on the CPU module is defective or dead.<br>Contact your technical support team.                                                                                                    |
| Error - SMART failure detected<br>on HDD         | Hard disk fault: A fault threshold specified by the manufacturer has<br>been exceeded. Operation of the hard disk is unreliable. The hard<br>disk has to be replaced. Contact your Technical Support. |
| Error - Keyboard error                           | Check whether the keyboard is properly connected.                                                                                                    |
| No bootable device Please                        | Possible causes:                                                                                                    |
| restart system                                   | No operating system installed                                                                                                    |
|                                                  | Wrong drive addressed (disk in drive A/B)                                                                                                    |
|                                                  | Incorrect active boot partition                                                                                                    |
|                                                  | Incorrect drive entries in SETUP                                                                                                    |
|                                                  | HDD not connected / defective                                                                                                    |
| Error - Realtime clock has lost power            | Clock chip error.<br>Contact Technical Support.                                                                                                    |
| Error - Keyboard controller error                | Keyboard error.<br>Contact Technical Support.                                                                                                    |
| Screen remains dark - cursor flashes at top left | A data carrier is inserted in the ODD drive. In this case it can take several minutes until the BIOS power up is continued.                                                                           |

# 12.2 BIOS beep codes

The following section lists the POST codes relevant to users in the sequence in which they occur. Contact Customer Support (<u>http://www.siemens.de/automation/csi\_en\_WW</u>) for information on all other POST codes.

| Display<br>(hex) | Meaning                | Description                                                |                                                     | Remedy                   |
|------------------|------------------------|------------------------------------------------------------|-----------------------------------------------------|--------------------------|
| 4DH              | DXE_MTC_INIT           | MTC Initial                                                | MonoTonicCounter initialization                     | Service case             |
| 4EH              | DXE_CPU_INIT           | CPU Middle<br>Initial                                      | CPU initialization                                  | Replacing a basic module |
| 4FH              | DXE_MP_CPU_INIT        | Multi-processor<br>Middle Initial                          | Multiprocessor initialization                       | Replacing a basic module |
| 50H              | DXE_SMBUS_INIT         | SMBUS Driver<br>Initial                                    | SMBUS driver<br>initialization                      | Service case             |
| 51H              | DXE_SMART_TIMER_INIT   | 8259 Initial                                               | SMART Timer<br>initialization                       | Service case             |
| 52H              | DXE_PCRTC_INIT         | RTC Initial                                                | RTC initialization                                  | Service case             |
| 53H              | DXE_SATA_INIT          | SATA Controller early initial                              | Advance initialization<br>of the SATA<br>Controller | Service case             |
| 54H              | DXE_SMM_CONTROLER_INIT | Setup SMM<br>Control service,<br>DXE_SMMContr<br>oler_INIT | SSM Control service                                 | Service case             |

| Display<br>(hex) | Meaning                    | Description                                                   |                                                   | Remedy                   |
|------------------|----------------------------|---------------------------------------------------------------|---------------------------------------------------|--------------------------|
| 55H              | DXE_LEGACY_INTERRUPT       | Setup Legacy<br>Interrupt service,<br>DXE_LegacyInte<br>rrupt | Setup Legacy<br>Interrupt service                 | Service case             |
| 01H              | SEC_SYSTEM_POWER_ON        | CPU power on<br>and switch to<br>Protected mode               | Switch to Protected<br>Mode                       | Service case             |
| 02H              | SEC_BEFORE_MICROCODE_PATCH | Patching CPU<br>microcode                                     | Load CPU Microcode                                | Service case             |
| 03H              | SEC_AFTER_MICROCODE_PATCH  | Setup Cache as<br>RAM                                         | Set up cache as RAM                               | Service case             |
| 04H              | SEC_ACCESS_CSR             | PCIE MMIO<br>Base Address<br>initial                          | Initialize PCIE                                   | Service case             |
| 05H              | SEC_GENERIC_MSRINIT        | CPU Generic<br>MSR initial                                    | Initialize CPU MS<br>(Machine Status)<br>Register | Service case             |
| 06H              | SEC_CPU_SPEEDCFG           | Setup CPU<br>speed                                            | Specify CPU speed                                 | Service case             |
| 07H              | SEC_SETUP_CAR_OK           | Cache as RAM test                                             | Carry out RAM Test<br>on cache                    | Replacing a basic module |
| 08H              | SEC_FORCE_MAX_RATIO        | Tune CPU<br>frequency ratio<br>to maximum<br>level            | Setting CPU<br>frequency                          | Service case             |
| 09H              | SEC_GO_TO_SECSTARTUP       | Setup BIOS<br>ROM cache                                       | Set up BIOS ROM cache                             | Service case             |
| 0AH              | SEC_GO_TO_PEICORE          | Enter Boot<br>Firmware<br>Volume                              | Calling up the boot<br>firmware memory<br>area    | Service case             |
| 70H              | PEI_SIO_INIT               | Super I/O initial                                             | Initialization of the<br>Super I/O                | Service case             |
| 71H              | PEI_CPU_REG_INIT           | CPU Early Initial                                             | Initialize CPU<br>Register                        | Service case             |
| 72H              | PEI_CPU_AP_INIT            | Multi-processor<br>Early initial                              | Multi processor<br>initialization                 | Service case             |
| 73H              | PEI_CPU_HT_RESET           | HyperTransport<br>initial                                     | Initialize Hyper<br>Transport functionality       | Service case             |
| 74H              | PEI_PCIE_MMIO_INIT         | PCIE MMIO<br>BAR Initial                                      | Initialize PCIE<br>Register                       | Service case             |
| 75H              | PEI_NB_REG_INIT            | North Bridge<br>Early Initial                                 | Initialization of the<br>North bridge             | Service case             |
| 76H              | PEI_SB_REG_INIT            | South Bridge<br>Early Initial                                 | Initialization of the<br>South bridge             | Service case             |
| 77H              | PEI_PCIE_TRAINING          | PCIE Training                                                 | Training phase of the<br>PCIE device              | Service case             |
| 79H              | PEI_SMBUS_INIT             | SMBUS Early                                                   | Initialization of the SM<br>Bus                   | Service case             |

12.2 BIOS beep codes

| Display<br>(hex) | Meaning                         | Description                                                           |                                                                                | Remedy       |
|------------------|---------------------------------|-----------------------------------------------------------------------|--------------------------------------------------------------------------------|--------------|
| 41H              | DXE_SB_SPI_INIT                 | South bridge<br>SPI initial                                           | Initialization of the<br>Serial Peripheral<br>Interface in the South<br>Bridge | Service case |
| 42H              | DXE_CF9_RESET                   | Setup Reset<br>service,<br>DXE_CF9Reset                               | Setup Reset service                                                            | Service case |
| 43H              | DXE_SB_SERIAL_GPIO_INIT         | South bridge<br>Serial GPIO<br>initial,<br>DXE_SB_Serial<br>GPIO_INIT | Initializations of the serial GPIO                                             | Service case |
| 44H              | DXE_SMMACCESS                   | Setup SMM<br>ACCESS<br>service                                        | Setup SMM access service                                                       | Service case |
| 45H              | DXE_NB_INIT                     | North bridge<br>Middle initial                                        | Initialization of the<br>North Bridge                                          | Service case |
| 46H              | DXE_SIO_INIT                    | Super I/O DXE<br>initial                                              | Initialization of the<br>Super IO                                              | Service case |
| 47H              | DXE_LEGACY_REGION               | Setup Legacy<br>Region service,<br>DXE_LegacyRe<br>gion               | Setup service Legacy region                                                    | Service case |
| 48H              | DXE_SB_INIT                     | South Bridge<br>Middle Initial                                        | Initialization of the<br>South Bridge                                          | Service case |
| 49H              | DXE_IDENTIFY_FLASH_DEVICE       | Identify Flash<br>device                                              | Identify FLASH type                                                            | Service case |
| 4AH              | DXE_FTW_INIT                    | Fault Tolerant<br>Write verification                                  | Checking of the write fault tolerance                                          | Service case |
| 4BH              | DXE_VARIABLE_INIT               | Variable Service<br>Initial                                           | Initialization of the<br>variable service                                      | Service case |
| 4CH              | DXE_VARIABLE_INIT_FAIL          | Fail to initial<br>Variable Service                                   | Failure to initialize the variable service                                     | Service case |
| 26H              | BDS_CONNECT_LEGACY_ROM          | Dispatch option<br>ROMs                                               | Callup of the Legacy<br>Option ROMs                                            | Service case |
| 27H              | BDS_ENUMERATE_ALL_BOOT_OPTION   | Get boot device information                                           | Determine the Boot<br>Device information                                       | Service case |
| 28H              | BDS_END_OF_BOOT_SELECTION       | End of boot selection                                                 | Boot selection terminated                                                      | Service case |
| 29H              | BDS_ENTER_SETUP                 | Enter Setup<br>Menu                                                   | Callup into SETUP                                                              | Service case |
| 2AH              | BDS_ENTER_BOOT_MANAGER          | Enter Boot<br>manager                                                 | Callup Boot Manager                                                            | Service case |
| 2BH              | BDS_BOOT_DEVICE_SELECT          | Try to boot<br>system to OS                                           | Booting of the OS                                                              | Service case |
| 2CH              | BDS_EFI64_SHADOW_ALL_LEGACY_ROM | Shadow Misc<br>Option ROM                                             | Copying the Legacy<br>Option ROMs into<br>RAM                                  | Service case |

| Display<br>(hex) | Meaning                      | Description                                             |                                                                    | Remedy       |
|------------------|------------------------------|---------------------------------------------------------|--------------------------------------------------------------------|--------------|
| 2DH              | BDS_ACPI_S3SAVE              | Save S3 resume<br>required data in<br>RAM               | Make available for<br>operating state S3<br>RAM                    | Service case |
| 2EH              | BDS_READY_TO_BOOT_EVENT      | Last Chipset<br>initial before<br>boot to OS            | Initialization of the last<br>chipset before the OS<br>Boot        | Service case |
| 2FH              | BDS_GO_LEGACY_BOOT           | Start to boot<br>Legacy OS                              | Boot Legacy OS                                                     | Service case |
| 30H              | BDS_GO_UEFI_BOOT             | Start to boot<br>UEFI OS                                | Boot UEFI OS                                                       | Service case |
| 31H              | BDS_LEGACY16_PREPARE_TO_BOOT | Prepare to Boot<br>to Legacy OS                         | Preparation for<br>booting of Legacy OS                            | Service case |
| 32H              | BDS_EXIT_BOOT_SERVICES       | Send END of<br>POST Message<br>to ME via HECI           | Terminate Boot<br>Service                                          | Service case |
| 33H              | BDS_LEGACY_BOOT_EVENT        | Last Chipset<br>initial before<br>boot to Legacy<br>OS. | Initialization of the last<br>chipset before the<br>Legacy OS Boot | Service case |
| 34H              | BDS_ENTER_LEGACY_16_BOOT     | Ready to Boot<br>Legacy OS.                             | Callup to boot the<br>Legacy OS                                    | Service case |
| 35H              | BDS_RECOVERY_START_FLASH     | Fast recovery<br>start flash                            | Start the BIOS<br>Recovery function                                | Service case |
| F9H              | POST_BDS_NO_BOOT_DEVICE      | No Boot Device,<br>PostBDS_NO_B<br>OOT_DEVICE           | No BOOT device found                                               | Service case |
| FBH              | POST_BDS_START_IMAGE         | UEFI Boot Start<br>Image,<br>PostBDS_STAR<br>T_IMAGE    | Booting of an UEFI<br>image                                        | Service case |
| FDH              | POST_BDS_ENTER_INT19         | Legacy 16 boot<br>entry                                 | Start Legacy 16 boot                                               | Service case |
| FEH              | P0ST_BDS_JUMP_BOOT_SECTOR    | Try to Boot with<br>INT 19                              | Boot with INT 19                                                   | Service case |
| E5H              | ASL_WAKEUP_S5                | System wakeup<br>from S5                                | Reboot from<br>operating state S5                                  | Service case |
| 10H              | BDS_ENTER_BDS                | Enter BDS entry                                         | Phase Boot Device<br>Selection                                     | Service case |
| 11H              | BDS_INSTALL_HOTKEY           | Install Hotkey<br>service                               | Installation of the<br>Hotkey service                              | Service case |
| 12H              | BDS_ASF_INIT                 | ASF Initial                                             | Initialize Alert<br>Standard Format                                | Service case |
| 13H              | BDS_PCI_ENUMERATION_START    | PCI<br>enumeration                                      | Enumerate PCI bus                                                  | Service case |

12.2 BIOS beep codes

| Display<br>(hex) | Meaning                       | Description                                              |                                         | Remedy                                                                                                    |
|------------------|-------------------------------|----------------------------------------------------------|-----------------------------------------|----------------------------------------------------------------------------------------------------|
| 14H              | BDS_BEFORE_PCIIO_INSTALL      | PCI resource<br>assign complete                          | Assign PCI resources                    | Run a test by<br>disabling the<br>hardware<br>components in<br>SETUP or by<br>removing the<br>expansion modules<br>installed on the bus<br>module. |
| 15H              | BDS_PCI_ENUMERATION_END       | PCI<br>enumeration<br>complete                           | PCI enumeration completed               | Service case                                                                                                    |
| 16H              | BDS_CONNECT_CONSOLE_IN        | Keyboard<br>Controller,<br>Keyboard and<br>Mouse initial | Initialization of keyboard and mouse    | Run a test by<br>replacing the<br>keyboard/mouse                                                                                                   |
| 17H              | BDS_CONNECT_CONSOLE_OUT       | Video device<br>initial                                  | Initialize graphic<br>connection        | Service case                                                                                                    |
| 18H              | BDS_CONNECT_STD_ERR           | Error report device initial                              | Initialize default error<br>output      | Service case                                                                                                    |
| 19H              | BDS_CONNECT_USB_HC            | USB host controller initial                              | Initialize USB host<br>controller       | Service case                                                                                                    |
| 1AH              | BDS_CONNECT_USB_BUS           | USB BUS driver initial                                   | Initialize USB bus<br>driver            | Service case                                                                                                    |
| 1BH              | BDS_CONNECT_USB_DEVICE        | USB device<br>driver initial                             | Initialize USB device<br>driver         | Service case                                                                                                    |
| 1CH              | BDS_NO_CONSOLE_ACTION         | Console device initial fail                              | Initialization of the<br>console faulty | Service case                                                                                                    |
| 1DH              | BDS_DISPLAY_LOGO_SYSTEM_INFO  | Display logo or<br>system<br>information                 | Display logo or system information      | Service case                                                                                                    |
| 1EH              | BDS_START_IDE_CONTROLLER      | IDE controller initial                                   | Initialization of the IDE controller    | Service case                                                                                                    |
| 1FH              | BDS_START_SATA_CONTROLLER     | SATA controller initial                                  | Initialization of the SATA controller   | Service case                                                                                                    |
| 20H              | BDS_START_ISA_ACPI_CONTROLLER | SIO controller initial                                   | Initialization of the<br>Super IO       | Service case                                                                                                    |
| 21H              | BDS_START_ISA_BUS             | ISA BUS driver initial                                   | Initialization of the ISA bus driver    | Service case                                                                                                    |
| 22H              | BDS_START_ISA_FDD             | Floppy device<br>initial                                 | Initialization of the floppy connection | Service case                                                                                                    |
| 23H              | BDS_START_ISA_SERIAL          | Serial device initial                                    | Initialization of the serial connection | Service case                                                                                                    |
| 24H              | BDS_START_IDE_BUS             | IDE device initial                                       | Initialization of the IDE connection    | Service case                                                                                                    |
| 25H              | BDS_START_AHCI_BUS            | AHCI device<br>initial                                   | Initialization of the AHCI connection   | Service case                                                                                                    |

| Display<br>(hex) | Meaning               | Description                                                         |                                                                         | Remedy                     |
|------------------|-----------------------|---------------------------------------------------------------------|-------------------------------------------------------------------------|----------------------------|
| 56H              | DXE_RELOCATE_SMBASE   | Relocate SMM<br>BASE                                                | Reassign SMM base                                                       | Service case               |
| 57H              | DXE_FIRST_SMI         | SMI test                                                            | SMI test                                                                | Service case               |
| 58H              | DXE_VTD_INIT          | VTD Initial                                                         | Initialize I/O<br>virtualization (VTD)                                  | Service case               |
| 59H              | DXE_BEFORE_CSM16_INIT | Legacy BIOS<br>initial                                              | Legacy BIOS<br>initialization                                           | Service case               |
| 5AH              | DXE_AFTER_CSM16_INIT  | Legacy interrupt<br>function initial                                | Legacy interrupts<br>initialization                                     | Service case               |
| 5BH              | DXE_LOAD_ACPI_TABLE   | ACPI Table<br>Initial                                               | ACPI table initialization                                               | Service case               |
| 5CH              | DXE_SB_DISPATCH       | Setup SB SMM<br>Dispatcher<br>service,<br>DXE_SB_Dispat<br>ch       | SMM dispatcher<br>service                                               | Service case               |
| 5DH              | DXE_SB_IOTRAP_INIT    | Setup SB<br>IOTRAP Service                                          | SouthBridge IOTRAP service                                              | Service case               |
| 5EH              | DXE_SUBCLASS_DRIVER   | Build AMT Table                                                     | Initialization of the<br>AMT (Active<br>Management<br>Technology) table | Service case               |
| 5FH              | DXE_PPM_INIT          | PPM Initial                                                         | Initialization of the<br>Processor Power<br>Management                  | Service case               |
| 60H              | DXE_HECIDRV_INIT      | HECIDRV Initial                                                     | Initialization of the<br>Host Embedded<br>Controller Interface          | Service case               |
| 61H              | DXE_VARIABLE_RECLAIM  | Variable store<br>garbage<br>collection and<br>reclaim<br>operation | Loading of the variable memory                                          | Service case               |
| 7AH              | PEI_PROGRAM_CLOCK_GEN | Clock Generator<br>Initial                                          | Initializations of the<br>clock generator                               | Service case               |
| 7BH              | PEI_IGD_EARLY_INITIAL | Internal Graphic<br>device early<br>initial,<br>PEI_IGDOpRegi<br>on | First initialization of<br>the graphic<br>connection                    | Service case               |
| 7CH              | PEI_HECI_INIT         | HECI Initial                                                        | Initialization of the<br>Host Embedded<br>Controller Interface          | Service case               |
| 7DH              | PEI_WATCHDOG_INIT     | Watchdog timer initial                                              | Initialization of the watchdog timer                                    | Service case               |
| 7EH              | PEI_MEMORY_INIT       | Memory Initial for Normal boot                                      | Memory initialization<br>during the PEI phase                           | Replace the memory modules |

12.2 BIOS beep codes

| Display<br>(hex) | Meaning                      | Description                                |                                                             | Remedy                                                                                            |
|------------------|------------------------------|--------------------------------------------|-------------------------------------------------------------|---------------------------------------------------------------------------------------------------|
| 7FH              | PEI_MEMORY_INIT_FOR_CRISIS   | Memory Initial<br>for Crisis<br>Recovery   | Memory initialization for BIOS recovery                     | Replace the memory modules                                                                        |
| 80H              | PEI_MEMORY_INSTALL           | Simple Memory test                         | Memory test                                                 | Replace the<br>memory modules                                                                     |
| 81H              | PEI_TXTPEI                   | TXT function<br>early initial              | Initialization of the<br>Trusted Execution<br>Technology    | Service case                                                                                      |
| 82H              | PEI_SWITCH_STACK             | Start to use<br>Memory                     | Start the memory use                                        | Service case                                                                                      |
| 83H              | PEI_MEMORY_CALLBACK          | Set cache for<br>physical<br>memory        | Use cache as a physical memory                              | Service case                                                                                      |
| 84H              | PEI_ENTER_RECOVERY_MODE      | Recovery device initial                    | Initialize the device<br>for BIOS recovery                  | Service case                                                                                      |
| 85H              | PEI_RECOVERY_MEDIA_FOUND     | Found Recovery image                       | BIOS Recovery<br>image found                                | Service case                                                                                      |
| 86H              | PEI_RECOVERY_MEDIA_NOT_FOUND | Recovery image<br>not found                | BIOS Recovery<br>image not found                            | Check whether the<br>BIOS Recovery<br>image exists on the<br>recovery medium<br>(e.g. USB stick). |
| 87H              | PEI_RECOVERY_LOAD_FILE_DONE  | Load Recovery<br>Image complete            | Loading of BIOS<br>Recovery image<br>completed              | Service case                                                                                      |
| 88H              | PEI_RECOVERY_START_FLASH     | Start Flash<br>BIOS with<br>Recovery image | Starting of flashing of<br>BIOS Recovery<br>image           | Service case                                                                                      |
| 89H              | PEI_ENTER_DXEIPL             | Loading BIOS image to RAM                  | Copy BIOS image to the RAM                                  | Service case                                                                                      |
| 8AH              | PEI_FINDING_DXE_CORE         | Loading DXE<br>core                        | Loading DXE (Driver<br>Execution<br>Environment)<br>program | Service case                                                                                      |
| 8BH              | PEI GO TO DXE CORE           | Enter DXE core                             | Start DXE program                                           | Service case                                                                                      |

## Special codes

The BIOS does not generate any beep codes.

# 13

# Troubleshooting/FAQs

# 13.1 General troubleshooting

This section provides you with tips on how to locate and/or troubleshoot problems which occur.

| Problem                                         | Possible cause                                        | Possible remedy                                                                                                    |
|-------------------------------------------------|-------------------------------------------------------|----------------------------------------------------------------------------------------------------|
| The device is not operational                   | No power supply                                       | • Check the power supply, the network cable and the power plug.                                                                                                    |
|                                                 |                                                       | <ul> <li>Check if the On/Off switch is in the correct position.</li> </ul>                                                                                                    |
|                                                 | Device is being operated outside                      | Check the ambient conditions.                                                                                                    |
|                                                 | the specified ambient conditions                      | <ul> <li>After transport in cold weather, wait<br/>approximately 12 hours before switching on the<br/>device.</li> </ul>                                                                                  |
| The monitor remains dark                        | The monitor is switched off.                          | Switch on the monitor.                                                                                                    |
|                                                 | The monitor is in "power save" mode                   | Press any key on the keyboard.                                                                                                    |
|                                                 | The brightness button has been set to dark            | Increase brightness using the brightness button. For detailed information, refer to the monitor operating instructions.                                                                                   |
|                                                 | The power cord or the monitor cable is not connected. | <ul> <li>Check whether the power cord has been properly<br/>connected to the monitor and to the system unit<br/>or to the grounded shockproof outlet.</li> </ul>                                          |
|                                                 |                                                       | <ul> <li>Check whether the monitor cable has been<br/>properly connected to the system unit and to the<br/>monitor.</li> </ul>                                                                            |
|                                                 |                                                       | If the monitor screen still remains dark after you<br>have performed these checks and measures,<br>contact your technical support team.                                                                   |
| The mouse pointer does not appear on the screen | The mouse driver is not loaded                        | Check whether the mouse driver is properly installed<br>and available when you start the user program.<br>Detailed information about the mouse driver is<br>available in the corresponding documentation. |
|                                                 | Mouse not connected.                                  | <ul> <li>Check whether the mouse cord is properly<br/>connected to the system unit.</li> </ul>                                                                                                    |
|                                                 |                                                       | <ul> <li>If you use an adapter or extension for the mouse<br/>cable, also check these connectors.</li> </ul>                                                                                              |
|                                                 |                                                       | If the mouse pointer still does not appear on the screen after you have performed these checks and actions, contact your technical support team.                                                          |

## Troubleshooting/FAQs

## 13.1 General troubleshooting

| Problem                                                                                                    | Possible cause                                                                                                    | Possible remedy                                                                                                    |
|----------------------------------------------------------------------------------------------------|----------------------------------------------------------------------------------------------------|----------------------------------------------------------------------------------------------------|
| Wrong time and/or date on the PC                                                                                                    |                                                                                                    | <ol> <li>Press <f2> during the booting process to open<br/>the BIOS Setup.</f2></li> </ol>                                                                                                    |
|                                                                                                    |                                                                                                    | 2. Set the time and date in the setup menu.                                                                                                    |
| Although the BIOS setting is OK, the time and data are still wrong.                                                                                                    | The backup battery is dead.                                                                                                    | Replace the backup battery.                                                                                                    |
| USB device not responding.                                                                                                    | The USB ports are disabled in BIOS.                                                                                                    | Use a different USB port or enable the port.                                                                                                    |
|                                                                                                    | USB 2.0 device connected and USB 2.0 is disabled.                                                                                                    | Enable USB 2.0.                                                                                                    |
|                                                                                                    | The operating system does not<br>support the USB ports.                                                                                                    | <ul> <li>Turn on USB Legacy Support for mouse and<br/>keyboard.</li> </ul>                                                                                                    |
|                                                                                                    |                                                                                                    | <ul> <li>For other devices, you need the USB device<br/>drivers for the required operating system.</li> </ul>                                                                                                    |
| DVD/CD drive door, if present,<br>does not open                                                                                                    | The device is switched off or the open/close button is disabled by a software application.                                                                                                    | <ol> <li>Emergency removal of the data medium:</li> <li>Switch off the device</li> <li>Insert a pointed object, for example, an opened paper clip, into the emergency extraction opening of the drive. Apply pressure carefully until the door opens.</li> <li>Pull the door out further with your hand</li> </ol>                                                                                                    |
| The screen flickers when the<br>mouse moves or when<br>programs are called                                                                                                    | <ul> <li>DDC information is not available.</li> <li>Possible causes:</li> <li>Monitor does not supply DDC information</li> <li>KVM switch does not forward DDC information</li> <li>Y cable adapter with DVI-I for DVI-D/VGA connector is being used</li> </ul> | <ul> <li>Use a monitor that supports DDC</li> <li>Use a KVM switch that forwards DDC information</li> <li>Use a simple cable adapter with only one interface</li> </ul>                                                                                                    |
| The startup of a Windows<br>operating system on a GPT<br>data carrier is aborted with the<br>following error message:<br>"Status: 0xc0000225 Info: The<br>boot selection failed because<br>a required device is<br>inaccessible" | The boot parameters in the boot<br>loader file "BCD" are incorrect or<br>damaged.                                                                                                    | <ol> <li>Run "Startup and Repair" from Microsoft Windows:</li> <li>Insert the Recovery DVD into the optical drive.</li> <li>Start the boot manager using the <f12> key during booting</f12></li> <li>Select the line with "UEFI" in front of the name of the optical drive</li> <li>Click "Next" in the language selection window</li> <li>In the following "Install Windows" dialog, click on "Repair your computer" or press the <r> key. The "System Recovery Options" dialog appears. The system is checked for errors.</r></li> <li>Next, click "Repair and restart"</li> </ol> |

Troubleshooting/FAQs

13.2 Troubleshooting RAID

## Error displays on the front panel

| Front LED                                          | Possible cause                                            | Details about the error display                                                                                 |
|----------------------------------------------------|-----------------------------------------------------------|----------------------------------------------------------------------------------------------------|
| Red WATCHDOG LED is lit                            | Watchdog has triggered                                    | See section Watchdog (WD) (Page 64).                                                                            |
| Red TEMP LED is lit                                | Excess temperature in the device                          | See section Temperature monitoring and temperature display (Page 64).                                           |
| Red FAN LED is lit                                 | Fan failure                                               | See section Fan monitoring (Page 65).                                                                           |
| Red HDD1 ALARM LED is lit                          | RAID reports that hard disk 1 is defective                | See section RAID monitoring (Page 66).                                                                          |
| Red HDD2 ALARM LED is lit                          | RAID reports that hard disk 2 is defective                | See section RAID monitoring (Page 66).                                                                          |
| HDD3 ALARM lights up red                           | RAID reports that hard disk 3 is defective                | See section RAID monitoring (Page 66).                                                                          |
| HDD1 ALARM, HDD2 ALARM and HDD3 ALARM flash red    | RAID is in the "rebuild" state                            | See section RAID monitoring (Page 66).                                                                          |
| HDD1 ALARM, HDD2 ALARM and HDD3 ALARM light up red | RAID system is not ready for operation:                   | Affected drive must be identified with the help of the RAID software.<br>See section RAID monitoring (Page 66). |
| PN I MPI/DP lights up red                          | A fault has occurred on the CPU<br>1616 onboard interface | See section CP 1616 onboard communications processor (Page 199).                                                |
| All front-panel LEDs are<br>constantly lit         | Error in early BIOS-POST                                  | Contact Technical Support.                                                                                      |

# 13.2 Troubleshooting RAID

| Problem                                                                              | Possible cause                                                                                                    | Possible remedy                                                                                                    |
|--------------------------------------------------------------------------------------|----------------------------------------------------------------------------------------------------|----------------------------------------------------------------------------------------------------|
| After changing the hard<br>disk, the system does not<br>boot from the RAID system    | RAID system does not have<br>highest boot priority                                                                                                    | <ul><li>BIOS setup, boot menu:</li><li>Permit RAID system in the boot priority</li><li>Set the RAID system to be first in the boot priority order.</li></ul>                                                                        |
| After changing the hard<br>disk, "unused" is indicated<br>for the relevant SATA port | The system was booted<br>without a functioning hard<br>disk (the removable<br>cartridge was possibly not<br>turned on)                                                                                                    | Reboot the system with a functioning hard disk                                                                                                    |
| Computer does not boot or<br>"Boot device not found" is<br>displayed                 | <ul> <li>The boot device is not permitted</li> <li>The boot device is not in first place of the boot priority in the BIOS setup</li> <li>The boot data carrier is set up with GPT and UEFI boot is deactivated in the BIOS setup</li> </ul> | <ul> <li>In the BIOS setup, "Boot" menu, permit the boot device in the boot priority</li> <li>In the BIOS setup, "Boot" menu, change the boot priority of the boot device</li> <li>Activate UEFI boot in the BIOS setup.</li> </ul> |

13.3 Notes on the use of third-party modules

# 13.3 Notes on the use of third-party modules

| Problem Possible cause                              |                                                                                   | To correct or avoid error                                                                                                    |  |  |
|-----------------------------------------------------|-----------------------------------------------------------------------------------|----------------------------------------------------------------------------------------------------|--|--|
| The device                                          | Redundant I/O addresses                                                           | Check your computer configuration:                                                                                                    |  |  |
| startup                                             | <ul> <li>Redundant hardware interrupts<br/>and/or DMA channels</li> </ul>         | <ul> <li>If the computer configuration corresponds to the delivery<br/>state, contact your technical support team.</li> </ul>                                                                                      |  |  |
|                                                     | Fluctuation of signal frequencies     or levels                                   | <ul> <li>In the case of a change in the configuration, restore the<br/>delivery state. To do this, remove the third-party modules</li> </ul>                                                                       |  |  |
| Different pin assignment                            |                                                                                   | and restart the device. If the error no longer occurs, the<br>third-party module being used was the cause of the fault.<br>Replace the thrid-party module with a Siemens module or<br>contact the module supplier. |  |  |
|                                                     |                                                                                   | If the device still crashes, contact your technical support team.                                                                                                    |  |  |
|                                                     | <ul> <li>Insufficient output of an external<br/>power supply, e.g. UPS</li> </ul> | Use a higher capacity power supply                                                                                                    |  |  |
| The device does • A counter voltage is fed into the |                                                                                   | Clarify the following with the supplier of the component:                                                                                                    |  |  |
| not start up or<br>switches off<br>immediately      | device by connected or installed third-party components                           | <ul> <li>The component can be operated without an external power supply.</li> </ul>                                                                                                    |  |  |
|                                                     |                                                                                   | • The component can be reconfigured so that it only uses the external power supply or that of the device.                                                                                                    |  |  |
|                                                     |                                                                                   | <ul> <li>so that only the PC voltage supply or external voltage supply<br/>is used"</li> </ul>                                                                                                    |  |  |

# 14

# Technical data

| General specifications              |                                                                                                    |
|-------------------------------------|----------------------------------------------------------------------------------------------------|
| Order number                        | 6AGA114-1 (for details, refer to the ordering documentation)                                                                                              |
| Dimensions                          | 430.4 x 177.4 x 444.4 (WxHxD in mm) Detailed dimensional specifications can be found in the section Dimension drawings (Page 131).                        |
| Weight                              | min. 16 kg, max. 23 kg                                                                                                    |
| Supply voltage (V <sub>N</sub> )    | 100 -240 VAC (-15%, +10%), wide range; with short-term power failure backup in accordance with NAMUR:                                                     |
| Input current AC                    | Continuous current up to 7 A (during startup up to 30 A for the duration of 5 ms) $$                                                                      |
| Line voltage frequency              | 50 to 60 Hz (min. 47 Hz to max. 63 Hz, sinusoidal)                                                                                                    |
| Transient voltage interruption      | Min. 20 ms at 93 V<br>(max. 10 events per hour; recovery time of at least 1 s)                                                                            |
| Power consumption                   | Redundant AC power supply:<br>Max. 300 W at 70 % efficiency                                                                                               |
|                                     | AC power supply:<br>Max. 270 W at 80 % efficiency                                                                                                    |
| Power loss / heat emission          | 300 W = 300 J/s = 0.28 BTU/s                                                                                                    |
|                                     | 270 W = 270 J/s = 0.26 BTU/s                                                                                                    |
| Current delivery (DC)               | +5 V/26 A +3.3 V/24 A, max. accumulated power 190 W<br>+12 V/15 A +12 V/15 A -12 V/0.2 A +5 Vaux/2 A<br>Maximum accumulated power of all voltages = 210 W |
| Noise emission                      | < 45 dB(A) at 25°C to DIN EN ISO 7779-<br>ODDs are not in operation                                                                                       |
| Degree of protection                | IP41 at the front and IP20 at the rear to IEC 60529                                                                                                    |
| Dust protection                     | With closed front door<br>Filter class G2 EN 779, 99% of particles > 0.5 mm are filtered                                                                  |
| Safety                              |                                                                                                    |
| Protection class                    | Protection class I according to IEC 61140                                                                                                    |
| Safety regulations                  | • IEC 60950-1                                                                                                    |
|                                     | • EN 60950-1                                                                                                    |
|                                     | • UL 60950-1                                                                                                    |
|                                     | • CSA C22.2 No 60950-1-07                                                                                                    |
| Electromagnetic compatibility (EMC) |                                                                                                    |
| Radiated interference (AC)          | EN 61000-6-3, FCC Class A                                                                                                    |
|                                     | EN 61000-3-2 Class D and EN 61000-3-3                                                                                                    |

| General specifications            |                                                                                                    |  |  |  |
|-----------------------------------|----------------------------------------------------------------------------------------------------|--|--|--|
| Noise immunity:                   | ± 2 kV, (to IEC 61000-4-4; Burst)                                                                                            |  |  |  |
| Mains borne disturbance on supply | ± 1 kV; (to IEC 61000-4-5; Surge symm.)                                                                                      |  |  |  |
| lines                             | ± 2 kV; (to IEC 61000-4-5; Surge asymm.)                                                                                     |  |  |  |
| Noise immunity on signal lines    | $\pm$ 1 kV;(according to IEC 61000-4-4; Burst; Length < 30 m)                                                                |  |  |  |
|                                   | $\pm$ 2 kV; (according to IEC 61000-4-4; Burst; Length > 30 m)<br>+ 2 kV: (according to IEC 61000-4-5; Surge: Length > 30 m) |  |  |  |
| Immunity to discharge of static   | $\pm 6 \text{ kV}$ contact discharge: (to IEC 61000 4.2)                                                                     |  |  |  |
| electricity                       | ± 8 kV air discharge; (to IEC 61000-4-2)                                                                                     |  |  |  |
| Immunity to RF interference       | 10 V/m, 80 to 1000 MHz and 1.4 to 2 GHz, 80% AM                                                                              |  |  |  |
|                                   | (to IEC 61000-4-3)                                                                                                    |  |  |  |
|                                   | 10 V. 10 KHz to 80 MHz; 80% AM (to IEC 61000-4-3)                                                                            |  |  |  |
| Magnetic field                    | 100 A/m. 50 Hz / 60 Hz: (to IEC 61000-4-8)                                                                                   |  |  |  |
|                                   |                                                                                                    |  |  |  |
|                                   | Tested to:                                                                                                    |  |  |  |
|                                   | IEC 60068-2-2, IEC 60068-2-1, IEC 60068-2-14                                                                                 |  |  |  |
| - Operation                       | • $+5$ °C to $+35$ °C (maximum temperature with SAS                                                                          |  |  |  |
|                                   | hardware RAID)                                                                                                    |  |  |  |
|                                   | <ul> <li>+ 5 °C to + 45 °C no burner operation</li> </ul>                                                                    |  |  |  |
|                                   | • $+5 \degree C$ to $+50 \degree C$ no ODD operation                                                                         |  |  |  |
|                                   | Power loss of the expansion modules in total less than                                                                       |  |  |  |
|                                   | 30 W                                                                                                    |  |  |  |
|                                   | Gradient: Max. 10 °C/h, no condensation                                                                                      |  |  |  |
| - Storage/shipping                | • - 20°C to + 60°C                                                                                                    |  |  |  |
|                                   | Gradient: Max. 20 °C/h, no condensation                                                                                      |  |  |  |
| Relative humidity                 | Tested to IEC 60068-2-78, IEC 60068-2-30                                                                                     |  |  |  |
| - Operation                       | <ul> <li>5% to 80% at 25 °C (no condensation)</li> </ul>                                                                     |  |  |  |
|                                   | Gradient: Max. 10 °C/h, no condensation                                                                                      |  |  |  |
| - Storage/shipping                | • 5% to 95% at 25 °C (no condensation)                                                                                       |  |  |  |
|                                   | Gradient: Max. 20 °C/h, no condensation                                                                                      |  |  |  |
| Atmospheric pressure              |                                                                                                    |  |  |  |
| - Operation                       | 1080 to 795 hPa                                                                                                    |  |  |  |
|                                   | (corresponds to an altitude of -1000 to 2000 m)                                                                              |  |  |  |
| - Storage / shipping              | 1080 to 660 hPa                                                                                                    |  |  |  |
|                                   | (corresponds to an altitude of -1000 to 3500 m)                                                                              |  |  |  |
|                                   |                                                                                                    |  |  |  |
|                                   | 1 ested to IEC 60068-2-6, 10 cycles                                                                                          |  |  |  |
| Storage/shipping                  | 10 to 58 Hz 0.0375 mm, 58 Hz to 500 Hz: 4.9 m/s <sup>2</sup><br>5 to 9 Hz: 3.5 mm, 9 to 500 Hz: 9.8 m/s <sup>2</sup>         |  |  |  |
| Resistance to shock               | Tested to IEC 60068-2-27 IEC 60068-2-29                                                                                      |  |  |  |
| - Operation <sup>1, 2</sup>       | Half-sine: 50 m/s <sup>2</sup> 30 ms 100 shocks per avis                                                                     |  |  |  |
| Storage/shipping                  | half-sine: 250 m/s <sup>2</sup> , 6 ms, 1000 shocks per axis                                                                 |  |  |  |
| Special features                  |                                                                                                    |  |  |  |
| Quality assurance                 | to ISO 9001                                                                                                    |  |  |  |

| General specifications                          |                                                                                                    |  |  |  |
|-------------------------------------------------|----------------------------------------------------------------------------------------------------|--|--|--|
| Motherboard                                     |                                                                                                    |  |  |  |
| Chipset                                         | Mobile Intel® QM57 Express Chipset<br>(Platform Controller Hub)                                                                                                    |  |  |  |
| Integrated RAID (on-board)                      | Mobile Intel® QM57 Express (5 Series SATA RAID Controller)                                                                                                    |  |  |  |
| Processor                                       | <ul> <li>Intel® Core ™ i3-330E (2.13 GHz, 1066 MT/sec FSB, 3 MB cache, EM64T, VT, 2 cores / 4 threads)</li> <li>Intel® Core ™ i5-520E (2.4 GHz Turboboost, 1066 MT/sec FSB, 2 MB cache, EM64T, VT, 2 cores / 4</li> </ul>    |  |  |  |
|                                                 | threads), AMT                                                                                                    |  |  |  |
|                                                 | <ul> <li>Intel® Core™ i7-610E, 2.53 GHz Turboboost, 1066<br/>MT/sec FSB, 4 MB cache, EM64T, VT, 2 cores / 4<br/>threads), AMT</li> </ul>                                                                                     |  |  |  |
| RAM                                             | 2 DIMM base maximum 8 GB DDR3 with 1066MT/sec<br>SDRAM (PC3-8500)<br>Modules with and without ECC can be operated                                                                                                    |  |  |  |
| Memory expansion                                | 1 GB to 8 GB DDR3 (PC3-8500), max. 3.5 GB for 32-bit<br>operating system and applications can be used. Modules with<br>and without ECC can be ordered.<br>(see ordering documents for features)                              |  |  |  |
| Free expansion slots                            | Max. configuration with 8 modules:<br>7 x PCI<br>1 x PCIe x16 Graphics (PEG or PCIe x8 IO possible)<br>Max. configuration with 11 modules (optional):<br>7 x PCI<br>3 x PCIe x4<br>1 x PCIe x16 (PEG or PCIe x8 IO possible) |  |  |  |
|                                                 | All modules up to 312 mm length are supported                                                                                                    |  |  |  |
| Max. permissible power consumption per PCI slot | 5 V/5 A or 3.3 V/7 A, 12 V/0.5 A, -12 V/0.05, 3.3 Vaux/0.4 A                                                                                                    |  |  |  |
| Max. permitted power consumption per PCIe slot  | PCle x4 module: 3.3 V/3A; 12 V/2.1 A, 3.3 Vaux/0.4 A                                                                                                    |  |  |  |
| Max. permitted power consumption per PCIe slot  | PCIe x16 module: 3.3 V/3A; 12 V/2.1 A, 3.3 Vaux/0.4 A                                                                                                    |  |  |  |
| Max. permissible power loss per PCI slot        | Accumulated power loss (all voltages) may not exceed 25 W.                                                                                                    |  |  |  |
| Max. permissible power loss at all slots        | Accumulated power loss (all slots) may not exceed 90 W.<br>Accumulated 3.3 Vauxcurrent may not exceed 0.8 A.                                                                                                    |  |  |  |
| Maximum bandwidth of PCI slots                  | 133 MB/s bandwidth                                                                                                    |  |  |  |
| Maximum bandwidth of PCIe x4 slots              | 2.5 GB/s bandwidth per lane                                                                                                    |  |  |  |
| Drives (for configuration details, refer        | to the order documentation)                                                                                                    |  |  |  |
| Hard disk drive                                 | 3.5" SATA 300, 250 / 500 GB                                                                                                    |  |  |  |
|                                                 | 3.5" SAS 3 GBit/s, 1000 GByte                                                                                                    |  |  |  |
|                                                 | NCQ (Native Command Queuing) is supported.                                                                                                    |  |  |  |
| Flash memory                                    | 2.5" Solid State Disk                                                                                                    |  |  |  |

| General specifications                               |                                                                                                    |  |  |  |
|------------------------------------------------------|----------------------------------------------------------------------------------------------------|--|--|--|
| DVD ROM                                              | 5.25" SATA                                                                                                    |  |  |  |
|                                                      | Read:<br>DVD ROM: Single layer 18x, Dual layer 10x<br>DVD+R/RW, DVD-R/RW 12x, DVD-RAM 5x<br>CD-ROM, CD-R 48x, CD-RW 40x                                           |  |  |  |
| DVD burner                                           | 5.25" SATA                                                                                                    |  |  |  |
|                                                      | Read:<br>DVD ROM: Single Layer 16x, Dual Layer 12x<br>DVD-R/+R: Single layer 16x, Dual layer 12x<br>DVD-RW/+RW 13x, DVD-RAM 6x<br>CD-ROM/CD-R Read 48x, CD-RW 40x |  |  |  |
|                                                      | Write<br>DVD+R 24x, DVD+RW 12x, DVD-R 24x, DVD-RW 6x<br>DVD+R (DL) 12x, DVD-R DL 12x, DVD-RAM 12x<br>CD-R 48x, CD-RW 32x                                          |  |  |  |
| Chipset                                              |                                                                                                    |  |  |  |
| Main memory interface                                | Max. 8 GB SDRAM DDR3 (PC3-8500), unbuffered, ECC, no ECC                                                                                                    |  |  |  |
|                                                      | Module types: 1 Gbit or 2 Gbit technology x8 and x16 organized                                                                                                    |  |  |  |
| USB                                                  | Max. 7 USB 2.0 devices (500 mA high current, high speed up<br>to 480 Mbps)<br>Max. accumulated power consumption of all USB devices: 2.3<br>A.                    |  |  |  |
| PCI/PCIe                                             | PCI V2.3, PCIe 2 data rate PCIe V1.0                                                                                                    |  |  |  |
| SATA (on-board)                                      | 4x SATA 150/300, with optional RAID                                                                                                    |  |  |  |
| SAS hardware RAID controller (optional) <sup>7</sup> | SAS RAID module PCIe x8, RAID 1, 5 (installed in PCIe-<br>x16 slot)     Type: Adapted 54057 (independent processor 540 MD)                                        |  |  |  |
|                                                      | Type: Adaptec 5405Z (independent processor, 512 MB DDR2 cache)                                                                                                    |  |  |  |
|                                                      | Parameters:                                                                                                    |  |  |  |
|                                                      | <ul> <li>1x Mini SAS adapter (SFF-8087 for 4 SAS/SATA drives)</li> </ul>                                                                                          |  |  |  |
|                                                      | <ul> <li>Maximum data rate 3 GBit/s per port</li> </ul>                                                                                                    |  |  |  |
|                                                      | <ul> <li>Maintenance-free buffer unit for on-board cache<br/>memory</li> </ul>                                                                                    |  |  |  |
| Graphics                                             |                                                                                                    |  |  |  |
| Graphics controller                                  | Intel® HD Graphics Controller,<br>2-D and 3-D engine integrated in chipset                                                                                        |  |  |  |
| Graphics memory                                      | Dynamic Video Memory Technology<br>(uses 32 MB to 1.7 GB RAM)                                                                                                    |  |  |  |
| Resolutions/frequencies/colors                       | CRT (via DVI-I VGA adapter):                                                                                                    |  |  |  |
|                                                      | <ul> <li>Up to 1600x1200 at 120 Hz / 32-bit color depth</li> </ul>                                                                                                |  |  |  |
|                                                      | <ul> <li>Up to 2560x1600 at 60 Hz / 32-bit color depth</li> </ul>                                                                                                 |  |  |  |
|                                                      | LCD via DVI-D:                                                                                                    |  |  |  |
|                                                      | <ul> <li>Up to 2048x1152 at 60 Hz / 32-bit color depth</li> </ul>                                                                                                 |  |  |  |

| General spe                                                                  | ecifications       |                                                                                                    |  |  |  |
|------------------------------------------------------------------------------|--------------------|----------------------------------------------------------------------------------------------------|--|--|--|
| Graphics module (optional) <sup>7</sup>                                      |                    | <ul> <li>Graphics card PCIe x16, Dual Head (2x DP, 2x VGA or<br/>2x DVI-D)</li> </ul>                                                    |  |  |  |
|                                                                              |                    | <ul> <li>Type: NVIDIA Quadro NVS 295 (256 MB graphics memory)</li> </ul>                                                                 |  |  |  |
|                                                                              |                    | Maximum resolution:                                                                                                    |  |  |  |
|                                                                              |                    | <ul> <li>DP 2560x1600 at 60 Hz / 32-bit color depth</li> </ul>                                                                           |  |  |  |
|                                                                              |                    | <ul> <li>DVI 1920x1200 at 60 Hz / 32-bit color depth</li> </ul>                                                                          |  |  |  |
|                                                                              |                    | <ul> <li>VGA 2048x1536 at 60 Hz / 32-bit color depth</li> </ul>                                                                          |  |  |  |
| Interfaces                                                                   |                    |                                                                                                    |  |  |  |
| COM1                                                                         |                    | Serial interface 1 (V.24), 9-pin D-sub connector                                                                                         |  |  |  |
| COM2                                                                         |                    | Serial interface 2 (V.24), 9-pin D-sub connector                                                                                         |  |  |  |
| LPT1                                                                         |                    | Parallel interface (Standard, EPP and ECP mode)<br>Connection for parallel interface printer                                             |  |  |  |
| VGA (option                                                                  | nal) (DVI-I)       | Connection of an analog monitor via DVI-I / VGA adapter                                                                                  |  |  |  |
| 1x DVI-D                                                                     |                    | For connecting a digital monitor                                                                                                    |  |  |  |
| 2x DP / DVI-D/VGA with Dual-Head graphics controller (optional) <sup>7</sup> |                    | For connecting two digital or analog monitors DVI-D or VGA via cable adapter                                                             |  |  |  |
| Keyboard                                                                     |                    | PS/2 keyboard connection                                                                                                    |  |  |  |
| Mouse                                                                        |                    | PS/2 mouse connection                                                                                                    |  |  |  |
| USB                                                                          | Rear of the device | 4 x USB 2.0 devices (500 mA high current, high speed up to 480 Mbps)                                                                     |  |  |  |
|                                                                              | Front panel        | 2 x USB 2.0 devices (500 mA high current, high speed up to 480 Mbps)                                                                     |  |  |  |
|                                                                              | Internal           | 1 x USB 2.0 devices (500 mA high current, high speed up to 480 Mbps)                                                                     |  |  |  |
| PROFIBUS                                                                     | (optional)         | 9-pin D–sub socket, CP5611-compatible, 9.6 Kbps to 12<br>Mbps, programmable with software<br>Electrically isolated RS485 (SELV circuit)* |  |  |  |
| PROFINET                                                                     | 4                  | 3x RJ45 interface, CP 1616 compatible onboard interface based on ERTEC 400, 10/100 Mbps electrically isolated *                          |  |  |  |
| Ethernet <sup>4</sup>                                                        |                    | 2 x Ethernet interface (RJ-45), wake on LAN, remote boot and teaming are supported.                                                      |  |  |  |
|                                                                              |                    | 10/100/1000 Mbps, electrically isolated *                                                                                                |  |  |  |
|                                                                              |                    | Ethernet 1: 82577 L, AMT-capable <sup>6</sup> , supports jumbo frames up to 4088 bytes                                                   |  |  |  |
|                                                                              |                    | Ethernet 2: Intel 82574 L, supports jumbo frames up to 9014 bytes                                                                        |  |  |  |
| Audio<br>- Micropho<br>- Line out /                                          | ne<br>Headset      | IDT 92HD81HD<br>2x 0.5 W / 8 Ohm                                                                                                    |  |  |  |

14.1 General specifications

| General specifications                 |                                                                                                    |                                                                      |                                                                          |  |
|----------------------------------------|----------------------------------------------------------------------------------------------------|----------------------------------------------------------------------|--------------------------------------------------------------------------|--|
| Status displays (LEDs)                 | Labeling on the<br>front panel                                                                           | LED color                                                            | Meaning                                                                  |  |
|                                        | POWER Green Device ac<br>Yellow standby                                                                  |                                                                      | Device active<br>standby                                                 |  |
|                                        | HDD Green HDD acti                                                                                       |                                                                      | HDD active                                                               |  |
|                                        | ETHERNET 1 <sup>4</sup><br>ETHERNET 2 <sup>4</sup>                                                       | ETHERNET 1 <sup>4</sup> Green Ac<br>ETHERNET 2 <sup>4</sup> Green Ac |                                                                          |  |
|                                        | PN I MPI/DP 5                                                                                            | Green                                                                | MPI/DP active                                                            |  |
|                                        |                                                                                                    | Red                                                                  | PROFINET: No cable<br>connected or fault                                 |  |
|                                        |                                                                                                    | Flashing red                                                         | PROFINET: Fault or<br>node flash test function                           |  |
|                                        | WATCHDOG                                                                                                 | Green<br>Red                                                         | Active<br>Alarm                                                          |  |
|                                        | TEMP                                                                                                    | Red                                                                  | Temperature alarm                                                        |  |
|                                        | FAN Red                                                                                                  |                                                                      | Fan alarm                                                                |  |
|                                        | HDD1 ALARMRed orHard disk allHDD2 ALARMall red orconjunctionHDD3 ALARMall red flashingSIMATIC m3software |                                                                      | Hard disk alarm in<br>conjunction with<br>SIMATIC monitoring<br>software |  |
| Approvals / manufacturer's declaration | าร                                                                                                    |                                                                      |                                                                          |  |
| cULus                                  | 60950-1                                                                                                  |                                                                      |                                                                          |  |
| CE                                     | For details refer to Appendix A1 and manufacturer's declaration                                          |                                                                      |                                                                          |  |

- \* Electrical isolation within the safety extra-low voltage circuit (SELV)
- <sup>1</sup> Mechanical interference must be safely excluded within the burning operation.

| 2 | Restrictions of HDD mounting on the side panel:                                                 |
|---|-------------------------------------------------------------------------------------------------|
|   | When mounting the device on telescopic rails, the values 10 to 58 Hz: 0.019 mm, 58 to 200 Hz: 3 |
|   | m/s² may not be exceeded. Vibrations may not exceed 200 Hz.                                     |
|   | Restrictions when HDDs are mounted in removable racks:                                          |
|   | mechanical stress must be safely excluded.                                                      |

- <sup>3</sup> All the flashing red LEDs indicate that the RAID system is being synchronized. All the red LEDs are lit if the monitoring software was unable to locate the faulty HDD. It may be possible to locate this HDD using the RAID software. See the RAID system section.
- <sup>4</sup> For unique labeling, the LAN interfaces are numbered on the enclosure. The numbering by the operating system may deviate from this.

<sup>5</sup> Interfaces supplied as optional.

- <sup>6</sup> AMT and teaming cannot be used simultaneously on the Ethernet interface.
- <sup>7</sup> SAS hardware RAID controller and the Dual Head graphics card occupy the same PCIe-x16 expansion slot, which means that they cannot be operated together.

#### Note

Observe the EGB guidelines (Page 211). The specifications apply only when:

- The devices is in correct working order.
- The fan cover and filter mat are installed.
- The front door is closed.

14.2 Power requirements of components (maximum values)

# 14.2 Power requirements of components (maximum values)

#### Base system

| Component                                               | Voltage                                                                     |                   |       |       |        |        |
|---------------------------------------------------------|-----------------------------------------------------------------------------|-------------------|-------|-------|--------|--------|
|                                                         | +5 V                                                                        | +3.3 V            | +12 V | -5 V  | -12 V  | 5 Vaux |
| Motherboard core i processor with cooling               | 4 A                                                                         | 2.3 A             | 3.0 A |       | 0.03 A | 0.3 A  |
| Front fan                                               |                                                                             |                   | 0.5 A |       |        |        |
| Rear fan                                                |                                                                             |                   | 0.1 A |       |        |        |
| Base system (dual core)                                 | 4 A                                                                         | 1 A               | 4 A   | 0 A   | 0.03 A | 0.3 A  |
| HDD <sup>1</sup>                                        | 0.5 A                                                                       |                   | 0.7 A |       |        |        |
| SATA and SAS (typical values)                           |                                                                             |                   |       |       |        |        |
| DVD ROM <sup>1</sup>                                    | 0.9 A                                                                       |                   | 0.8 A |       |        |        |
| DVD Burner <sup>1</sup>                                 | 1.1 A                                                                       |                   | 1.4 A |       |        |        |
| SAS hardware RAID controller                            |                                                                             | 0.4 A             | 1.2 A |       |        |        |
| Single currents (max.<br>permissible)                   | 30 A <sup>2</sup>                                                           | 28 A <sup>2</sup> | 15 A  | 0.5 A | 0.5 A  | 2 A    |
| Total power consumption, permissible                    | 210 W                                                                       |                   |       |       |        |        |
| Efficiency of the power supply <sup>1</sup>             | Redundant AC power supply:<br>Approx. 70% (230 VAC) / approx. 65% (120 VAC) |                   |       |       |        |        |
|                                                         | AC power supply:<br>80% (230 VAC) / approx. 75% (120 VAC)                   |                   |       |       |        |        |
| <sup>1</sup> based on the selected device configuration |                                                                             |                   |       |       |        |        |

<sup>2</sup> The accumulated power of the + 5 V and + 3.3 V voltage must not exceed 190 W with an AC power supply, or 100 W with AC redundant power supply.

#### Typical power values

| Component                 | Current consumption<br>(AC-SV, U=230 V) | Power consumption |
|---------------------------|-----------------------------------------|-------------------|
| Base device               | 0.2 A                                   | 45 W              |
| Hard disk drive 1 x 3.5"  | 0.04 A                                  | 9 W               |
| Hard disk drives 2 x 3.5" | 0.08 A                                  | 18 W              |
| Hard disk drives 3 x 3.5" | 0.12 A                                  | 27 W              |
| DVD-ROM drive             | 0.06 A                                  | 14 W              |
| DVD burner drive          | 0.09 A                                  | 22 W              |

14.3 AC power supply

# 14.3 AC power supply

#### Output voltage

| Voltage   | Max. current      | Voltage stability |
|-----------|-------------------|-------------------|
| + 12 V    | 10 A              | +/- 5 %           |
| + 12 V    | 13 A              | +/- 5 %           |
| - 12 V    | 0.3 A             | +/- 10 %          |
| + 5 V     | 20 A <sup>1</sup> | +/- 5 %           |
| + 3.3 V   | 20 A <sup>1</sup> | +/- 5 %           |
| + 5 V Aux | 2 A               | + 5 % / - 3 %     |

<sup>1</sup> The accumulated power of the +5 V and + 3.3 V supply may not exceed 190 W

Maximum inrush current at: 110 VAC = 25 A / 5 ms 230 VAC = 30 A / 5 ms

#### **Power Good Signal**

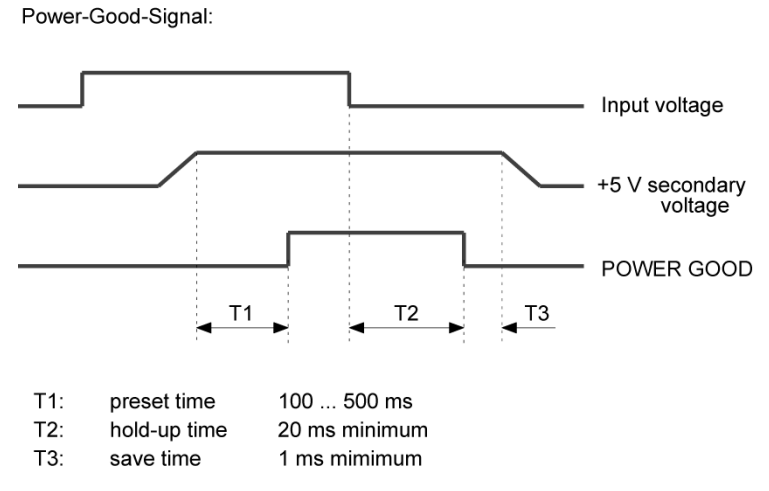

Figure 14-1 Timing profile of the Power Good Signal

14.4 AC power supply, redundant

#### Note Operation at an uninterruptible power supply (UPS)

The power supply contains an active PFC (Power Factor Correction) circuit to conform to the EMC guidelines.

Uninterruptible AC power systems (UPS) must supply a sinusoidal output voltage in the normal and buffered mode when used with SIMATIC PCs with an active PFC.

UPS characteristics are described and classified in the standards EN 50091-3 and IEC 62040-3. Devices with sinusoidal output voltage in the normal and buffered mode are identified with the classification "VFI-SS-...." or "VI-SS-....".

# 14.4 AC power supply, redundant

#### Output voltage

| Voltage  | Max. current       | Voltage stability |
|----------|--------------------|-------------------|
| + 12 V   | 18 A <sup>2)</sup> | +/- 5 %           |
| + 12 V   | 18 A <sup>2)</sup> | +/- 5 %           |
| + 12 V   | 14 A <sup>2)</sup> | +/- 5 %           |
| - 12 V   | 0.8 A              | +/- 10 %          |
| + 5 V    | 20 A <sup>1)</sup> | + 5 % / - 4 %     |
| + 3.3 V  | 20 A <sup>1)</sup> | + 5 % / - 4 %     |
| + 5 Vaux | 2.0 A              | + 5 % / - 3 %     |

1) The max. permitted accumulated power of the +5 V and + 3.3 V voltages is 100 W.

2) the maximum accumulated current of the +12 V voltage must not exceed 24 A.

The maximum inrush current is as follows for: 110 VAC: 25 A, 5 ms 230 VAC: 30 A, 5 ms

## 14.5 Technical data of the telescopic rails

| Ultimate load per pair | At least 23 kg  |
|------------------------|-----------------|
| Full extraction length | At least 470 mm |
| Rail thickness         | Maximum 9.7 mm  |
| Mounting screws        | M5 x 6 mm       |

14.5 Technical data of the telescopic rails

# 15

# **Dimension drawings**

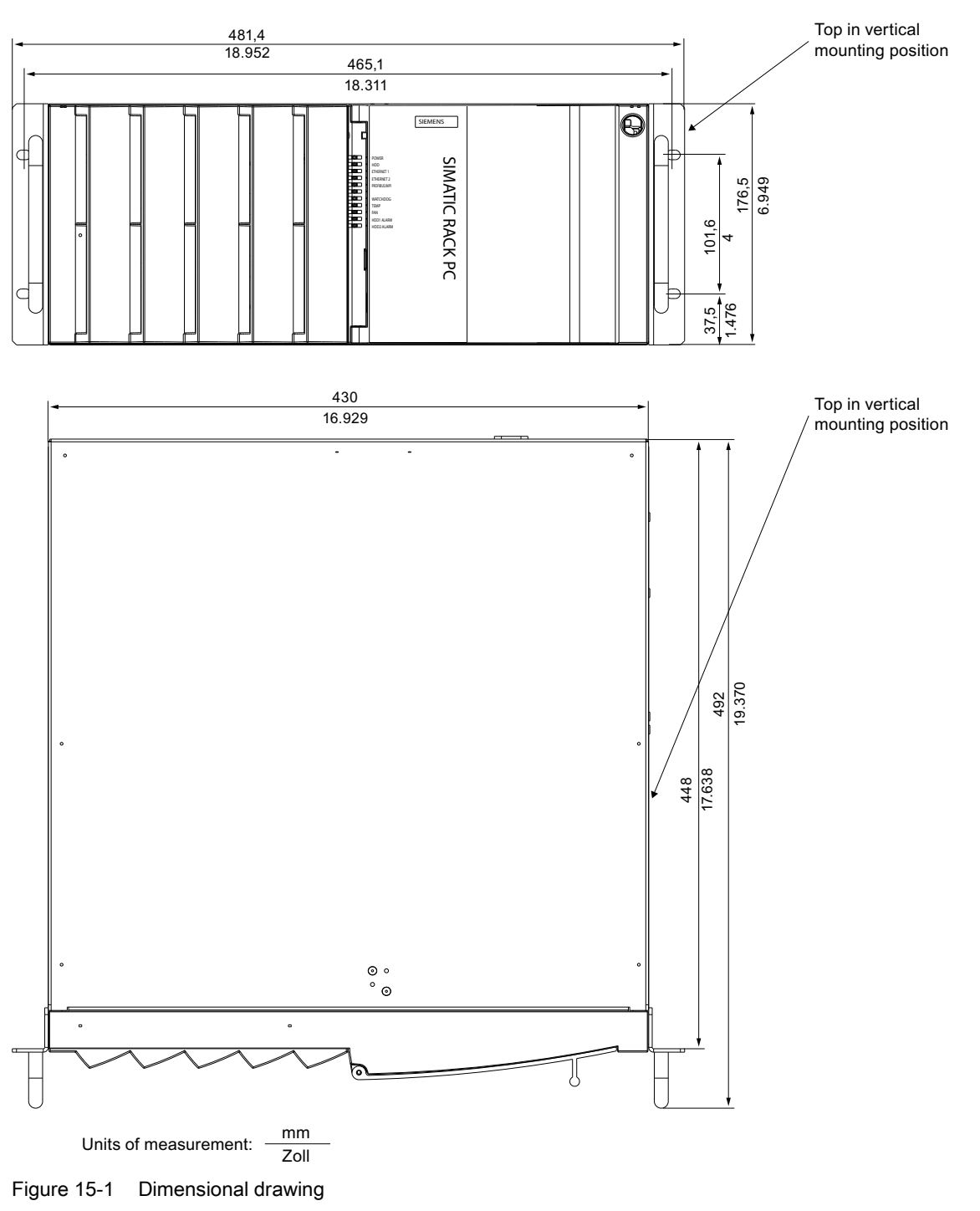

# 15.1 Dimensional drawing of the device

SIMATIC IPC847C Operating Instructions, 06/2011, A5E02669184-03 15.2 Dimensional drawing for the use of telescopic rails

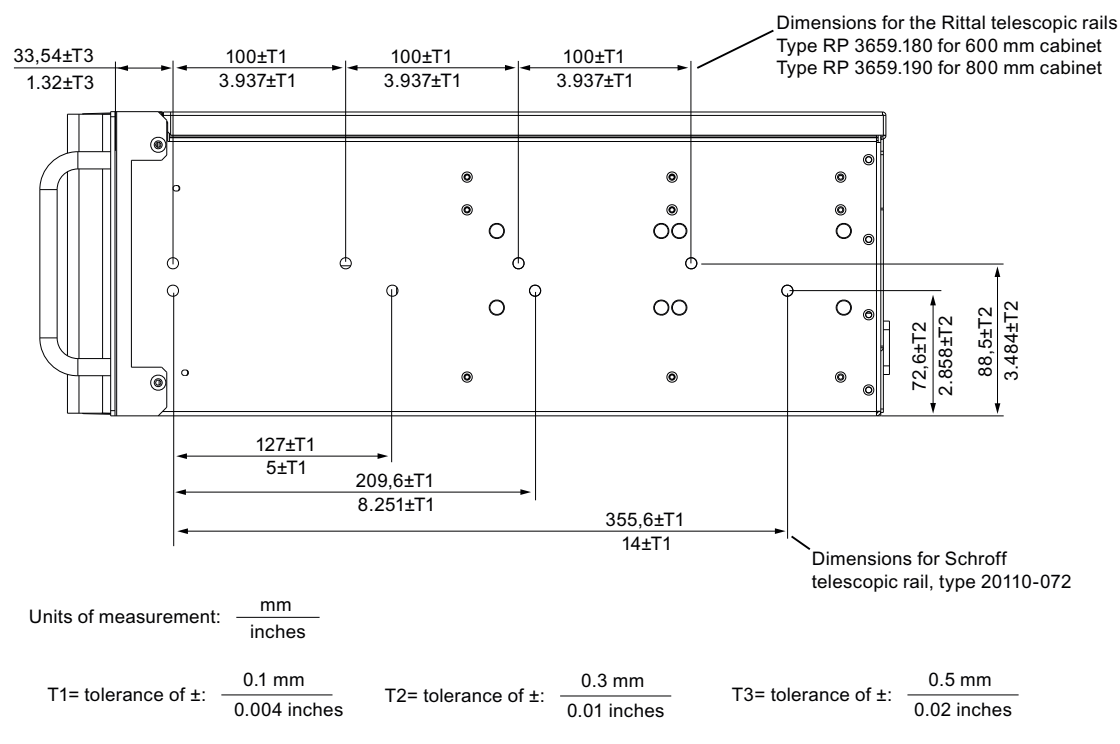

## 15.2 Dimensional drawing for the use of telescopic rails

Figure 15-2 Dimensional drawing for the use of telescopic rails

# 15.3 Dimensional drawings for installation of expansion modules

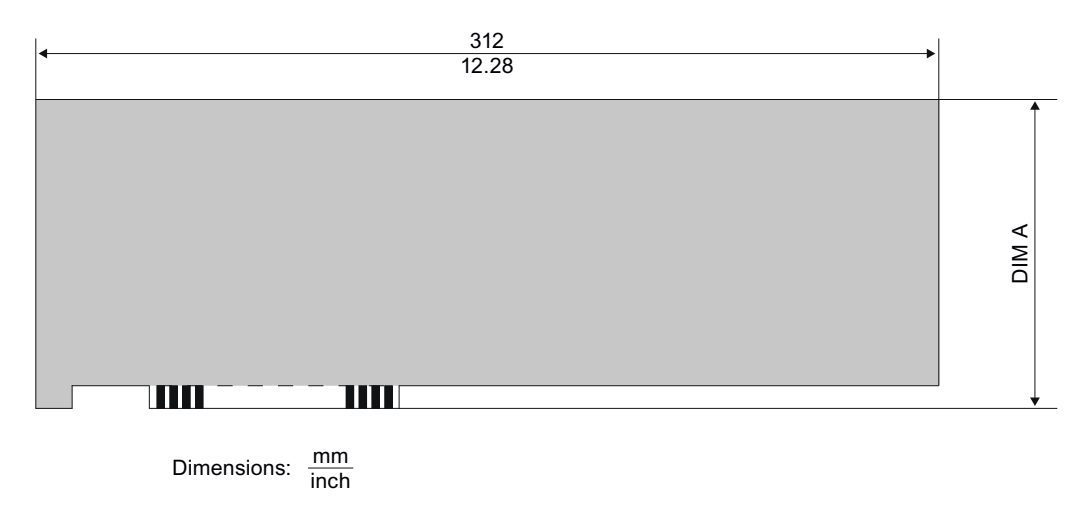

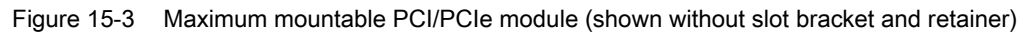

#### Dimension drawings

15.3 Dimensional drawings for installation of expansion modules

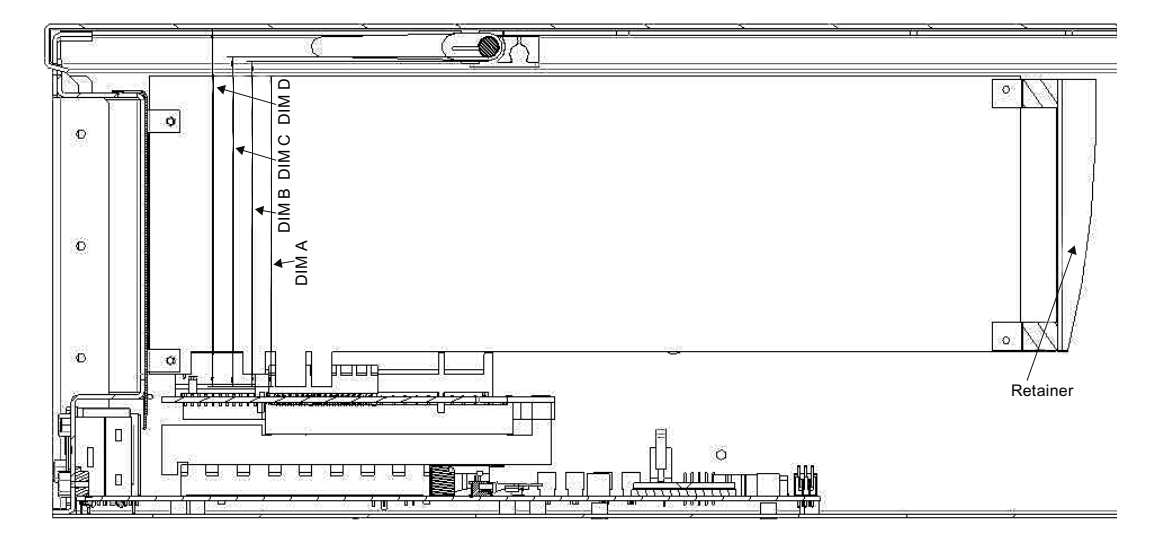

|                 | PCI           | PCle          | Meaning                                        |
|-----------------|---------------|---------------|------------------------------------------------|
| DIM A (mm/inch) | 106,68 / 4,2  | 111,15 / 4,38 | Lower edge of module to upper edge of module   |
| DIM B (mm/inch) | 111,94 / 4.41 | 116,4 / 4,58  | Lower edge of module to lower edge of retainer |
| DIM C (mm/inch) | 113,44 / 4.47 | 117,9 / 4,64  | Lower edge of module to retainer               |
| DIM D (mm/inch) | 123,54 / 4,86 | 128,0 / 5,0   | Lower edge of module to bottom of device cover |

15.3 Dimensional drawings for installation of expansion modules

# **Detailed descriptions**

# 16

# 16.1 Motherboard

#### 16.1.1 Structure and functions of the motherboard

Core components of the motherboard: processor and chipset, three slots for memory modules, internal and external interfaces, Flash BIOS and the backup battery.

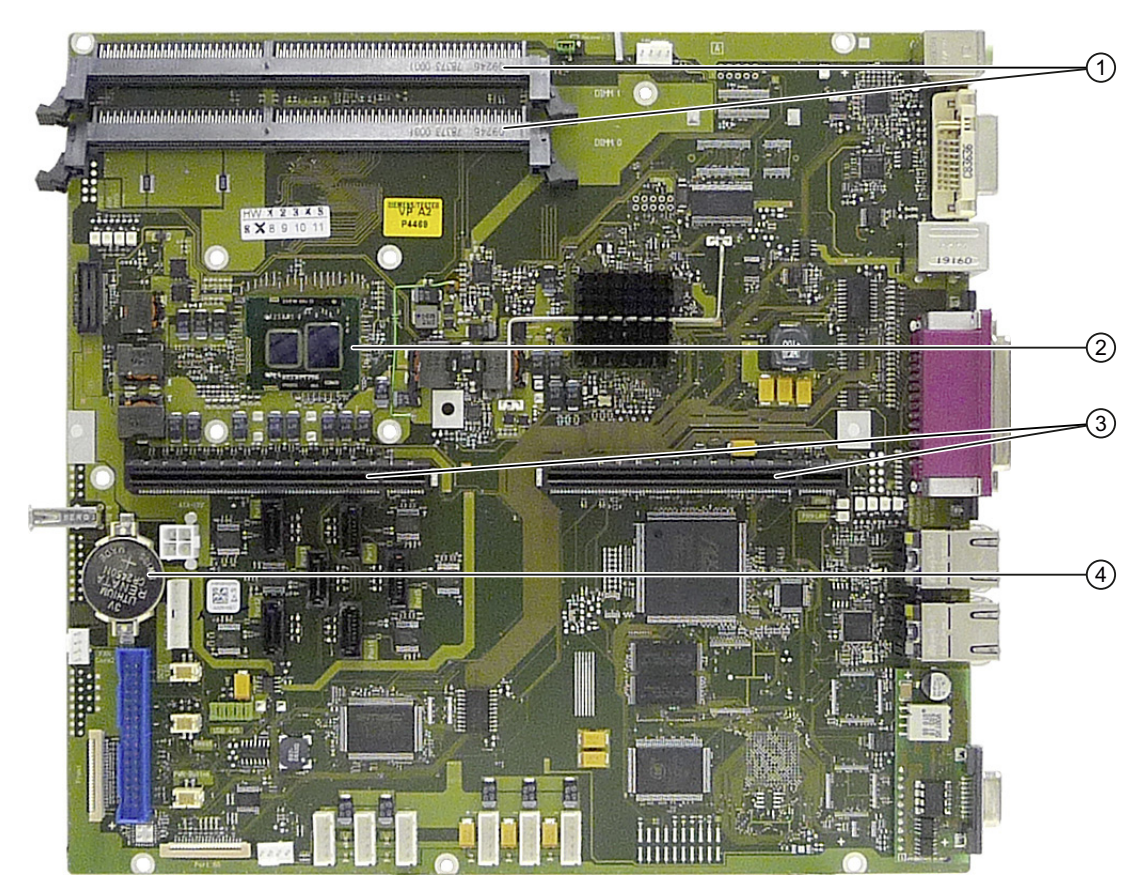

Figure 16-1 Layout of the motherboard

| 1 | Two memory module slots | 3 | Slot for the bus board |
|---|-------------------------|---|------------------------|
| 2 | Processor               | 4 | Backup battery         |

# 16.1.2 Technical features of the motherboard

| Component /<br>interface                           | Description                                                     | Parameters                                                                                                    |
|----------------------------------------------------|-----------------------------------------------------------------|----------------------------------------------------------------------------------------------------|
| Chipset                                            | Single chipset                                                  | <ul> <li>Mobile Intel<sup>®</sup> 5 chipset QM57 Express<br/>(Platform Controller Hub)</li> </ul>                                                                                                    |
| BIOS                                               | Update by means of software                                     | Insyde modified by Siemens                                                                                                    |
| CPU                                                | Intel® Core™ i                                                  | <ul> <li>VT and multimedia support</li> <li>Turbo Boost and AMT, depending on CPU</li> <li>Onboard cache with 3M/4M depending on CPU</li> </ul>                                                                                                    |
| Memory                                             | 2 DIMM module slots,<br>max. 4 GB per module                    | <ul> <li>Data width of 64/72 bits (without ECC / with ECC)</li> <li>3.3 V</li> <li>DDR3-SDRAM in accordance with PC3-8500 specification</li> <li>1 to 2 Gbit chip size on the module</li> <li>1066 MT/sec transfer rate</li> <li>Variable from 1 GB to 8 GB / DIMM</li> <li>With and without ECC</li> </ul>                                                                                                    |
| Graphics                                           | Integrated in chip set                                          | <ul> <li>Mobile CPU with integrated "Hi-K process<br/>Graphics" Graphics Controller and</li> <li>Mobile Intel® QM57 Express (Platform Contro<br/>Iler Hub) <ul> <li>VGA:</li> <li>2560x1600/32-bit color depth/120 Hz to<br/>2560x1600 at 60 Hz/32-bit color depth</li> <li>DVI-I:</li> <li>2048x1152/32-bit color depth/60 Hz</li> </ul> </li> <li>Graphics memory:<br/>Up to 1.7 GB, used in system memory, 32 MB<br/>reserved.</li> </ul> |
| Hard disk <sup>4</sup>                             | Various SATA modes,<br>AHCI, RAID 0, 1 and<br>RAID 5 can be set | <ul> <li>Compatible to SATA -150 / 300</li> <li>Supports NCQ (Native Command Queuing)</li> </ul>                                                                                                    |
| DVD ROM <sup>4</sup><br>DVD ROM/CD RW <sup>4</sup> | SATA interface                                                  | Compatible to SATA -150 / 300                                                                                                    |
| Floppy <sup>4</sup>                                | FD drive interface                                              | • 1.44 MB                                                                                                    |
| Keyboard                                           | PS/2 keyboard interface                                         | • Standard                                                                                                    |
| Mouse                                              | PS/2 mouse interface                                            | • Standard                                                                                                    |

#### Detailed descriptions

16.1 Motherboard

| Component /<br>interface     | Description                                                                                                    | Parameters                                                                                                    |
|------------------------------|----------------------------------------------------------------------------------------------------|----------------------------------------------------------------------------------------------------|
| Serial                       | COM1, 9-pin<br>COM2, 9-pin                                                                                                    | • V.24                                                                                                    |
| Parallel                     | Standard, bi-directional, EPP and ECP mode                                                                                                    | SUB-D 25-pole                                                                                                    |
| PROFIBUS/MPI <sup>2</sup>    | SIMATIC S7<br>communication interface                                                                                                    | Electrically isolated <sup>1</sup> compatible to CP5611     - 12 Mbps                                                                                                    |
| PROFINET <sup>2</sup>        | Communication interface<br>for PROFINET<br>IO applications and<br>SIMATIC installations                                                                                         | <ul> <li>10/100 Mbps, electrically isolated<sup>1</sup></li> <li>CP -1616 compatible 3-port interface</li> </ul>                                                                                                    |
| USB 2.0                      | Universal Serial Bus                                                                                                    | <ul> <li>7 high-current (500 mA) USB -2.0 ports, of those:</li> <li>2 on the front</li> <li>4 on the back</li> <li>1 inside</li> </ul>                                                                                                    |
| Ethernet (two<br>interfaces) | 10BaseT/100Base-<br>TX/1000Base-TX<br>Ethernet 1:<br>Intel® 82577LM Gigabit<br>Network Connection<br>(Hanksville)<br>Ethernet 2:<br>Intel® 82574L Gigabit<br>Network Connection | <ul> <li>10/100/1000 Mbps, electrically isolated<sup>1</sup></li> <li>Wake on LAN, remote boot</li> <li>AMT-capable <sup>5</sup>, teaming-capable</li> <li>Supports jumbo frames up to 4088 bytes</li> <li>With teaming capability</li> <li>Supports jumbo frames up to 9014 bytes</li> </ul> |

- 1 Electrical isolation within the safety extra-low voltage circuit (SELV)
- 2 Optional product variant
- 3 Depends on the CPU type
- Depends on the selected device configuration
   A floppy disk drive cannot be ordered using the configurator
- 5 AMT and teaming cannot be used simultaneously on the Ethernet interface.

#### 16.1.3 Position of the interfaces on the motherboard

The Rack PC motherboard contains the following interfaces:

- Interfaces for the connection of external devices
- Interfaces for internal components (drives, bus boards etc.)

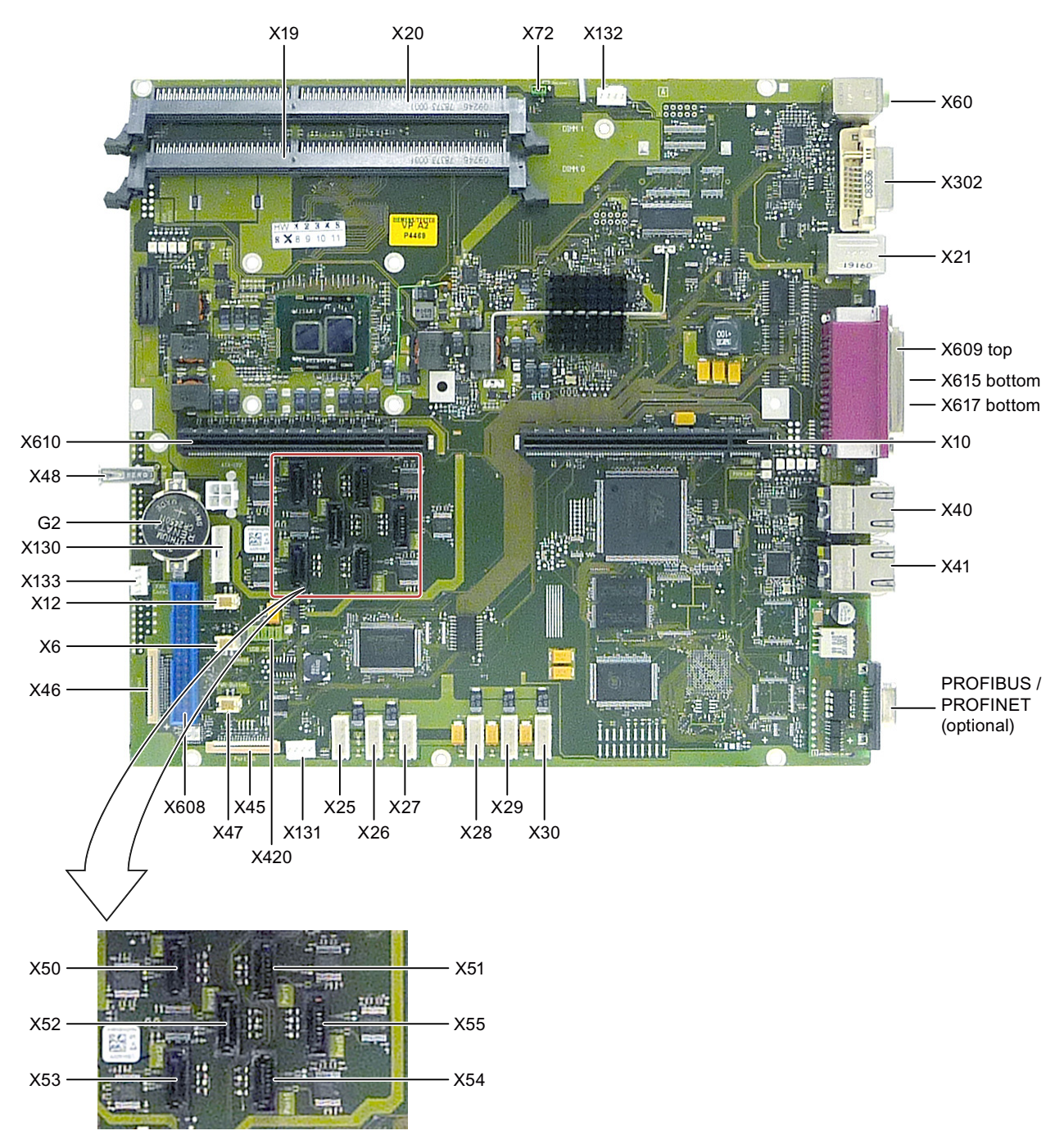

### 16.1.4 External interfaces

| Interface        | Positio<br>n | Connecto<br>r                | Description                                             |
|------------------|--------------|------------------------------|---------------------------------------------------------|
| COM1             | Extern<br>al | X617                         | 9-pin, standard connector                               |
| COM2             | Extern<br>al | X615                         | 9-pin, standard connector                               |
| LPT1             | Extern<br>al | X609                         | 25-pin, standard socket                                 |
| PS/2 mouse       | Extern<br>al | X21<br>(7 to 12)             | 6-pin, miniature DIN socket (top socket)                |
| PS/2 keyboard    | Extern<br>al | X21<br>(1 to 6)              | 6-pin, miniature DIN socket (bottom socket)             |
| USB 2.0          | Extern<br>al | X40A, B;<br>X41A, B;<br>X420 | Port 0, 2; 4, 5; USB ports 1, 3 at the front            |
| PROFIBUS/MPI     | Extern<br>al | X600                         | 9-pin, standard socket, electrically isolated interface |
| PROFINET         | Extern<br>al |                              | RJ45                                                    |
| Ethernet 1 and 2 | Extern<br>al | X40, 41                      | RJ45                                                    |
| DVI-I            | Extern<br>al | X302                         | Combined socket: 24-pin DVI-D plus 5-pin VGA            |
| Microphone       | Extern<br>al | X60 (top)                    | 6-pin 3.5-mm phono jack                                 |
| Line out         | Extern<br>al | X60<br>(bottom)              | 6-pin 3.5-mm phono jack                                 |

# Serial interfaces COM1, COM2 (V24), X617, X615

| Pin no. | Short name | Meaning                                 | Input / output |
|---------|------------|-----------------------------------------|----------------|
| 1       | DCD (M5)   | Receive signal (carrier)                | Input          |
| 2       | RxD (D2)   | Receive data                            | Input          |
| 3       | TxD (D1)   | Send data                               | Output         |
| 4       | DTR (S1)   | Data terminal ready                     | Output         |
| 5       | GND (E2)   | Functional ground (reference potential) | -              |
| 6       | DSR (M1)   | Ready for operation                     | Input          |
| 7       | RTS (S2)   | Request to send                         | Output         |
| 8       | CTS (M2)   | Clear to send                           | Input          |
| 9       | RI (M3)    | Incoming call                           | Input          |

## Parallel interface LPT1, X609

| $\bigcirc \begin{bmatrix} 3 & \bullet & \bullet & \bullet & \bullet & \bullet & \bullet & \bullet & \bullet & \bullet &$ |                |                        |                         |  |
|----------------------------------------------------------------------------------------------------|----------------|------------------------|-------------------------|--|
| Pinno.                                                                                                    | Short name     | Meaning                | Input / output          |  |
| 1                                                                                                    | / Strobe (CLK) | Data message           | Output (open collector) |  |
| 2                                                                                                    | Data - Bit 0   | Data channel 0         | Output (TTL level)      |  |
| 3                                                                                                    | Data - Bit 1   | Data channel 1         | Output (TTL level)      |  |
| 4                                                                                                    | Data - Bit 2   | Data channel 2         | Output (TTL level)      |  |
| 5                                                                                                    | Data - Bit 3   | Data channel 3         | Output (TTL level)      |  |
| 6                                                                                                    | Data - Bit 4   | Data channel 4         | Output (TTL level)      |  |
| 7                                                                                                    | Data - Bit 5   | Data channel 5         | Output (TTL level)      |  |
| 8                                                                                                    | Data - Bit 6   | Data channel 6         | Output (TTL level)      |  |
| 9                                                                                                    | Data - Bit 7   | Data channel 7         | Output (TTL level)      |  |
| 10                                                                                                    | /ACK           | Data acknowledge       | Input (4.7 kΩ pull up)  |  |
| 11                                                                                                    | BUSY           | Not ready              | Input (4.7 kΩ pull up)  |  |
| 12                                                                                                    | PE (PAPER END) | Paper end              | Input (4.7 kΩ pull up)  |  |
| 13                                                                                                    | SELECT         | Device selection       | Input (4.7 kΩ pull up)  |  |
| 14                                                                                                    | / AUTO FEED    | Automatically new line | Output (open collector) |  |
| 15                                                                                                    | / ERROR        | Device error           | Input (4.7 kΩ pull up)  |  |
| 16                                                                                                    | / INIT         | Reset / Initialization | Output (open collector) |  |
| 17                                                                                                    | / SELECT IN    | Printer selection      | Output (open collector) |  |
| 1825                                                                                                    | GND            | Ground                 | _                       |  |

#### PS/2 mouse interface, X21 7 to 12

| View onto t | 6<br>9<br>0<br>1<br>he socket |                      |                 |
|-------------|-------------------------------|----------------------|-----------------|
| Pin no.     | Short name                    | Meaning              | Input<br>output |
| 1           | DAT                           | Data channel, mouse  | Input/output    |
| 2           | -                             | Not used             | _               |
| 3           | GND                           | Ground               | _               |
| 4           | P5VFK                         | + 5 V (fused)        | Output          |
| 5           | CLK                           | Clock channel, mouse | Input/output    |
| 6           | -                             | Not used             | _               |

## PS/2 keyboard interface, X21 1 to 6

| 6<br>9<br>2<br>View onto th | e socket   |                         |                 |
|-----------------------------|------------|-------------------------|-----------------|
| Pin no.                     | Short name | Meaning                 | Input<br>output |
| 1                           | DAT        | Data channel, keyboard  | Input/output    |
| 2                           | _          | Not used                | _               |
| 3                           | GND        | Ground                  | _               |
| 4                           | P5VFK      | + 5 V (fused)           | Output          |
| 5                           | CLK        | Clock channel, keyboard | Input/output    |
| 6                           | _          | Not used                | _               |

#### USB 2.0 ports, X40A, B; X41A, B

| Pinno. | Short name | Meaning       | Input / output |
|--------|------------|---------------|----------------|
| 1      | VCC        | + 5 V (fused) | Output         |
| 2      | – Data     | Data channel  | Input / output |
| 3      | + Data     | Data channel  | Input / output |
| 4      | GND        | Ground        | _              |

The connectors are of type A.

The ports are rated as high-current USB 2.0 (500 mA).

#### PROFIBUS/MPI interface X600<sup>1</sup>

| Pinno. | Short name | Meaning                     | Input / output |  |
|--------|------------|-----------------------------|----------------|--|
| 1      | -          | Not used                    | -              |  |
| 2      | -          | Not used                    | -              |  |
| 3      | LTG_B      | Signal line B of MPI module | Input/output   |  |

#### Detailed descriptions

16.1 Motherboard

| 4      | RTS_AS | RTSAS, control signal for received data<br>stream. The signal is "1" when the directly<br>connected AS is sending.                                               | Input        |
|--------|--------|----------------------------------------------------------------------------------------------------|--------------|
| 5      | M5EXT  | M5EXT return line (GND) of 5 V power supply.<br>The current load of an external consumer<br>connected between P5EXT and M5EXT may<br>not exceed the 90 mA.       | Output       |
| 6      | P5 EXT | P5EXT power supply (+5 V) of the 5 V power<br>supply. The current load of an external<br>consumer connected between P5EXT and<br>M5EXT may not exceed the 90 mA. | Output       |
| 7      | -      | Not used                                                                                                    | -            |
| 8      | LTG_A  | Signal line A of the MPI module                                                                                                    | Input/output |
| 9      | RTS_PG | RTS output signal of the MPI module. The control signal is "1" when the programming device is sending.                                                           | Output       |
| Shield |        | on connector casing                                                                                                    |              |

1 Optional product variant

## PROFINET LAN X1 Port P1, P2, P3

| LED 1 LED 2                                     |            |                                      |                |  |
|-------------------------------------------------|------------|--------------------------------------|----------------|--|
| Pinno.                                          | Short name | Meaning                              | Input / output |  |
| 1                                               | RD+        | Receive data *                       | Input          |  |
| 2                                               | RD-        | Receive data *                       | Input          |  |
| 3                                               | TD+        | Send data *                          | Output         |  |
| 4, 5 <sup>1)</sup>                              | SYMR       | Internal 75 Ohm terminating resistor | _              |  |
| 6                                               | TD-        | Receive data *                       | Output         |  |
| 7, 8 <sup>1)</sup>                              | SYMT-      | Internal 75 Ohm terminating resistor | _              |  |
| S                                               |            | Shield                               |                |  |
|                                                 | LED 1      | Lit green: link                      |                |  |
|                                                 | LED 2      | Lights up yellow: activity           |                |  |
| * Auto negotiation and auto crossover supported |            |                                      |                |  |

## Ethernet LAN connection, X40, X41

| LED 1 LED 2 |            |                                                                                  |                |  |
|-------------|------------|----------------------------------------------------------------------------------|----------------|--|
| Pinno.      | Short name | Meaning                                                                          | Input / output |  |
| 1           | BI_DA+     | Bi-directional data A+                                                           | Input / output |  |
| 2           | BI_DA-     | Bi-directional data A-                                                           | Input / output |  |
| 3           | BI_DB+     | Bi-directional data B+                                                           | Input / output |  |
| 4           | BI_DC+     | Bi-directional data C+                                                           | Input / output |  |
| 5           | BI_DC-     | Bi-directional data C-                                                           | Input / output |  |
| 6           | BI_DB-     | Bi-directional data B-                                                           | Input / output |  |
| 7           | BI_DD+     | Bi-directional data D+                                                           | Input / output |  |
| 8           | BI_DD-     | Bi-directional data D-                                                           | Input / output |  |
| S           |            | Shield                                                                           | _              |  |
|             | LED 1      | Off: 10 Mbps<br>Lit in green color: 100 Mbps<br>Lit in orange color: 1000 Mbit/s | -              |  |
|             | LED 2      | Lit: Active connection<br>(to a hub, for example)<br>Flashing: actvity           | -              |  |

## VGA interface of the DVI-I/VGA adapter or of the DP/VGA adapter

| $ \begin{array}{c}                                     $ |            |               |                |
|----------------------------------------------------------|------------|---------------|----------------|
| Pinno.                                                   | Short name | Meaning       | Input / output |
| 1                                                        | R          | Red           | Output         |
| 2                                                        | G          | Green         | Output         |
| 3                                                        | В          | Blue          | Output         |
| 4                                                        | -          | Not used      | -              |
| 5                                                        | GND        | Ground        | -              |
| 6                                                        | GND        | Ground        | -              |
| 7                                                        | GND        | Ground        | -              |
| 8                                                        | GND        | Ground        | -              |
| 9                                                        | + 5 V      | + 5 V (fused) | Output         |
| 10                                                       | GND        | Ground        | -              |

#### Detailed descriptions

16.1 Motherboard

| 11 | -       | Not used                       | _            |
|----|---------|--------------------------------|--------------|
| 12 | DDC_DAT | Display data channel data      | Input/output |
| 13 | EXT_H   | Horizontal synchronizing pulse | Output       |
| 14 | EXT_V   | Vertical synchronizing pulse   | Output       |
| 15 | DDC_CLK | Display data channel clock     | Input/output |

#### DVI-D interface of the DVI-I/DVI-D adapter or of the DP/DVI-D adapter

| Pinno. | Short name | Meaning                      | Input / output |
|--------|------------|------------------------------|----------------|
| S      | GND        | Ground                       | -              |
| S1     | GND        | Ground                       | -              |
| 1      | TX2N       | TDMS data 2-                 | Output         |
| 2      | TX2P       | TDMS data 2+                 | Output         |
| 3      | GND        | Ground                       | -              |
| 4      | NC         | Not used                     | _              |
| 5      | NC         | Not used                     | -              |
| 6      | DDC CLK    | DDC clock                    | Input / output |
| 7      | DDC CLK    | DDC data                     | Input / output |
| 8      | VSYNC      | Vertical synchronizing pulse | Output         |
| 9      | TX1N       | TDMS data 1-                 | Output         |
| 10     | TX1P       | TDMS data 1+                 | Output         |
| 11     | GND        | Ground                       | -              |
| 12     | NC         | Not used                     | -              |
| 13     | NC         | Not used                     | -              |
| 14     | +5 V       | +5 V                         | Output         |
| 15     | GND        | Ground                       | -              |
| 16     | MONDET     | Hotplug detect               | Input          |
| 17     | TX0N       | TDMS data 0-                 | Output         |
| 18     | TX0P       | TDMS data 0+                 | Output         |
| 19     | GND        | Ground                       | -              |
| 20     | NC         | Not used                     | -              |
| 21     | NC         | Not used                     | -              |
| 22     | GND        | Ground                       | -              |
| 23     | TXCP       | TDMS clock +                 | Output         |
| 24     | TXCN       | TDMS clock -                 | Output         |
16.1 Motherboard

# DVI-I interface

| 1      |            |                                |                |  |  |
|--------|------------|--------------------------------|----------------|--|--|
| Pinno. | Short name | Meaning                        | Input / output |  |  |
| S      | GND        | Ground                         | _              |  |  |
| S1     | GND        | Ground                         | -              |  |  |
| C1     | R          | Red                            | Output         |  |  |
| C2     | G          | Green                          | Output         |  |  |
| C3     | В          | Blue                           | Output         |  |  |
| C4     | HSYNC      | Horizontal synchronizing pulse | Output         |  |  |
| C5     | GND        | Ground                         | -              |  |  |
| CSA    | GND        | Ground                         | -              |  |  |
| 1      | TX2N       | TDMS data 2-                   | Output         |  |  |
| 2      | TX2P       | TDMS data 2+                   | Output         |  |  |
| 3      | GND        | Ground                         | -              |  |  |
| 4      | NC         | Not used                       | -              |  |  |
| 5      | NC         | Not used                       | -              |  |  |
| 6      | DDC CLK    | DDC clock                      | Input / output |  |  |
| 7      | DDC CLK    | DDC data                       | Input / output |  |  |
| 8      | VSYNC      | Vertical synchronizing pulse   | Output         |  |  |
| 9      | TX1N       | TDMS data 1-                   | Output         |  |  |
| 10     | TX1P       | TDMS data 1+                   | Output         |  |  |
| 11     | GND        | Ground                         | -              |  |  |
| 12     | NC         | Not used                       | -              |  |  |
| 13     | NC         | Not used                       | -              |  |  |
| 14     | +5 V       | +5 V                           | Output         |  |  |
| 15     | GND        | Ground                         | -              |  |  |
| 16     | MONDET     | Hotplug detect                 | Input          |  |  |
| 17     | TX0N       | TDMS data 0-                   | Output         |  |  |
| 18     | TX0P       | TDMS data 0+                   | Output         |  |  |
| 19     | GND        | Ground                         | -              |  |  |
| 20     | NC         | Not used                       | _              |  |  |
| 21     | NC         | Not used                       | -              |  |  |
| 22     | GND        | Ground                         | _              |  |  |
| 23     | TXCP       | TDMS clock +                   | Output         |  |  |
| 24     | TXCN       | TDMS clock -                   | Output         |  |  |

16.1 Motherboard

# Microphone interface, X60 top

|         |            |               | AUDIO JACK                  | lack A = pink = Microphone<br>Jack B = lime = Headphone |
|---------|------------|---------------|-----------------------------|---------------------------------------------------------|
| Pin no. | Short name | Meaning       |                             | Input / output                                          |
| 1       | Right      | Right channel |                             | Input                                                   |
| 2       | 7M         | Analog ground | d                           | Output                                                  |
| 3       | Sense      | Switch contac | t for device identification | Input                                                   |
| 4       | Left       | Left channel  |                             | Input                                                   |
| 5       | Μ          | Logic ground  |                             | Output                                                  |

# Line Out interface, X60 bottom

|         |            | -             | AUDIO JACK                  | ack A = pink = Microphone<br>Jack B = lime = Headphone |
|---------|------------|---------------|-----------------------------|--------------------------------------------------------|
| Pin no. | Short name | Meaning       |                             | Input / output                                         |
| 5       | М          | Logic ground  |                             | Output                                                 |
| 6       | Left       | Left channel  |                             | Output                                                 |
| 7       | 7M         | Analog ground | d                           | Output                                                 |
| 8       | Sense      | Switch contac | t for device identification | Input                                                  |
| 9       | Right      | Right channel |                             | Output                                                 |

# 16.1.5 Internal ports

### Pin assignment of the internal interfaces

| Interface                 | Position                                      | Connector                  | Description                                                                                                    |
|---------------------------|-----------------------------------------------|----------------------------|----------------------------------------------------------------------------------------------------|
| Memory                    | Internal                                      | X19, X20                   | 2 DIMM sockets, 64-/ 72-bit                                                                                                    |
| Bus expansion             | Internal                                      | X10                        | Bus expansion socket, used by PCI and PCIe bus signals                                                                                                    |
| Power supply              | Internal                                      | Х9                         | 4-pin 12 V ATX power connector<br>(CPU-VRM supply)                                                                                                    |
| Fan monitoring            | Internal                                      | X130                       | Power supply fan monitoring<br>8-pin pin header                                                                                                    |
| Floppy                    | Internal                                      | X608                       | Two drives can be installed (82078<br>compatible) 360 KB, 720 KB, 1.2 MB,<br>1.44 MB 3F0h–3F7h, 370h–377h, IRQ 6<br>can be disabled, edge triggered 34-pin,<br>socket for standard floppy disk drive |
| SATA                      | Internal (hard<br>disk drive, for<br>example) | X50, 51, 52,<br>53, 54, 55 | SATA connector, 7-pin                                                                                                    |
| Connection for device fan | Internal                                      | X132, X131                 | Power supply, device fan monitoring<br>(controlled), 4-pin, pin header                                                                                                    |
| Connection for SCSI LED   | Internal                                      | X12                        | Input for SCSI drive activity display                                                                                                    |
| Internal USB interface    | Internal                                      | X420                       | For connecting the USB cable to the front panel of the computer                                                                                                    |
| Front panel interface     | Internal                                      | X46                        | OP connection                                                                                                    |
| RAID HDD Alarm            | Internal                                      | X11                        | 2-pin plug, LED interface for hard disk or removable racks 1 and 2                                                                                                    |
| Port 80 connector         | Internal                                      | X45                        | Connection for Port 80 / mode switch                                                                                                    |

# Assignment of the SCSI activity connector, X12 Type JST B2B-PH-SM3-TB

| Pin no. | Short name | Meaning                                           | Input / output |
|---------|------------|---------------------------------------------------|----------------|
| 1       | NC         | -                                                 | -              |
| 2       | SCSI HD_N  | 0-V level means that the SCSI interface is active | Input          |

### External Reset, X6, Type JST B2B-PH-SM3-TB

| Pin no. | Short name | Meaning               | Input / Output |
|---------|------------|-----------------------|----------------|
| 1       | GND        | Ground                | -              |
| 2       | Reset      | 0 V level means reset | Input          |

16.1 Motherboard

# External Power button, X47, Type JST B2B-PH-SM3-TB

| Pin no. | Short name | Meaning                                | Input / Output |
|---------|------------|----------------------------------------|----------------|
| 1       | EXT_PWRBTN | OV level means Power button<br>pressed | Input          |
| 2       | GND        | Ground                                 | -              |

### Pin assignment of the internal USB connector, X420

| Pin no. | Short name | Meaning       | Input / output |
|---------|------------|---------------|----------------|
| 1       | VCC        | + 5 V (fused) | Output         |
| 2       | VCC        | + 5 V (fused) | Output         |
| 3       | -Data USB1 | Data channel  | Input / output |
| 4       | -Data USB3 | Data channel  | Input / output |
| 5       | +Data USB1 | Data channel  | Input / output |
| 6       | +Data USB3 | Data channel  | Input / output |
| 7       | GND        | Ground        | -              |
| 8       | GND        | Ground        | -              |
| 9       | GND        | Ground        | -              |
| 10      | Key        | -             | -              |

#### Note

Contact Customer Support or the Repair Center for detailed information on pin assignments of the interfaces.

# SATA data interface, X50, 51, 52, 53, 54, 55

| Pin no. | Short name | Meaning              | Input / output |
|---------|------------|----------------------|----------------|
| 1       | GND        | Ground               | -              |
| 2       | TX-P       | Transmitter positive | Output         |
| 3       | TX-N       | Transmitter negative | Output         |
| 4       | GND        | Ground               | -              |
| 5       | RX-N       | Receiver negative    | Input          |
| 6       | RX-P       | Receiver positive    | Input          |
| 7       | GND        | Ground               | -              |

16.1 Motherboard

| Pin no. | Short name   | Meaning           | Input / output |
|---------|--------------|-------------------|----------------|
| 1 to 3  | Reserved     | -                 | -              |
| 4       | Tacho signal | Monitoring signal | Input          |
| 5 - 7   | Reserved     | -                 | -              |
| 8       | Ground       | -                 | -              |

### Pin assignment of the power supply fan monitoring interface, X130

## Pin assignment of the front fan interface, X131, X132

| Pin no. | Short name   | Meaning           | Input / output |
|---------|--------------|-------------------|----------------|
| 1       | GND          | Ground            | -              |
| 2       | VCC          | +12 V fused       | Output         |
| 3       | Tacho signal | Monitoring signal | Input          |
| 4       | PWM          | Speed setting     | Output         |

### Pin assignment of the supply for the serial ATA drives X25, X26, X27, X28, X29, X30

| Pin no. | Short name | Meaning      | Input / output |
|---------|------------|--------------|----------------|
| 1       | +12 V      | Power supply | Output         |
| 2       | GND        | Ground       | -              |
| 3       | GND        | Ground       | -              |
| 4       | +5 V       | Power supply | Output         |
| 5       | +3.3 V     | Power supply | Output         |

## Pin assignment of the PEG interface (PCIe X16 socket), X610

| Signal    | Pin no. | Pin no. | Signal       |
|-----------|---------|---------|--------------|
| P12V      | B1      | A1      | P12V         |
| P12V      | B2      | A2      | P12V         |
| P12V      | B3      | A3      | P12V         |
| GND       | B4      | A4      | GND          |
| SMB_CLK2  | B5      | A5      | n.c.         |
| SMB_DATA2 | B6      | A6      | n.c.         |
| GND       | B7      | A7      | n.c.         |
| P3V3      | B8      | A8      | n.c.         |
| n.c.      | B9      | A9      | P3V3         |
| AUX_3V    | B10     | A10     | P3V3         |
| WAKE2     | B11     | A11     | PCIE_RESET_L |
| n.c.      | B12     | A12     | GND          |

#### Detailed descriptions

16.1 Motherboard

| Signal           | Pin no. | Pin no. | Signal           |
|------------------|---------|---------|------------------|
| GND              | B13     | A13     | PCIE0_ECLK       |
| PCIEX16_TX_P(15) | B14     | A14     | PCIE0_ECLK_N     |
| PCIEX16_TX_N(15) | B15     | A15     | GND              |
| GND              | B16     | A16     | PCIEX16_RX_P(15) |
| SDVO_CTRLCLK     | B17     | A17     | PCIEX16_RX_N(15) |
| GND              | B18     | A18     | GND              |
| PCIEX16_TX_P(14) | B19     | A19     | n.c.             |
| PCIEX16_TX_N(14) | B20     | A20     | GND              |
| GND              | B21     | O21     | PCIEX16_RX_P(14) |
| GND              | B22     | A22     | PCIEX16_RX_N(14) |
| PCIEX16_TX_P(13) | B23     | A23     | GND              |
| PCIEX16_TX_N(13) | B24     | A24     | GND              |
| GND              | B25     | A25     | PCIEX16_RX_P(13) |
| GND              | B26     | A26     | PCIEX16_RX_N(13) |
| PCIEX16_TX_P(12) | B27     | A27     | GND              |
| PCIEX16_TX_N(12) | B28     | A28     | GND              |
| GND              | B29     | A29     | PCIEX16_RX_P(12) |
| n.c.             | B30     | A30     | PCIEX16_RX_N(12) |
| SDVO_CTRLDATA    | B31     | A31     | GND              |
| GND              | B32     | A32     | n.c.             |
| PCIEX16_TX_P(11) | B33     | A33     | n.c.             |
| PCIEX16_TX_N(11) | B34     | A34     | GND              |
| GND              | B35     | A35     | PCIEX16_RX_P(11) |
| GND              | B36     | A36     | PCIEX16_RX_N(11) |
| PCIEX16_TX_P(10) | B37     | A37     | GND              |
| PCIEX16_TX_N(10) | B38     | A38     | GND              |
| GND              | B39     | A39     | PCIEX16_RX_P(10) |
| GND              | B40     | A40     | PCIEX16_RX_N(10) |
| PCIEX16_TX_P(9)  | B41     | A41     | GND              |
| PCIEX16_TX_N(9)  | B42     | A42     | GND              |
| GND              | B43     | A43     | PCIEX16_RX_P(9)  |
| GND              | B44     | A44     | PCIEX16_RX_N(9)  |
| PCIEX16_TX_P(8)  | B45     | A45     | GND              |
| PCIEX16_TX_N(8)  | B46     | A46     | GND              |
| GND              | B47     | A47     | PCIEX16_RX_P(8)  |
| MCH_CFG_20       | B48     | A48     | PCIEX16_RX_N(8)  |
| GND              | B49     | A49     | GND              |
| PCIEX16_TX_P(7)  | B50     | A50     | n.c.             |
| PCIEX16_TX_N(7)  | B51     | A51     | GND              |
| GND              | B52     | A52     | PCIEX16_RX_P(7)  |
| GND              | B53     | A53     | PCIEX16_RX_N(7)  |
| PCIEX16_TX_P(6)  | B54     | A54     | GND              |

16.1 Motherboard

| Signal          | Pin no. | Pin no. | Signal          |
|-----------------|---------|---------|-----------------|
| PCIEX16_TX_N(6) | B55     | A55     | GND             |
| GND             | B56     | A56     | PCIEX16_RX_P(6) |
| GND             | B57     | A57     | PCIEX16_RX_N(6) |
| PCIEX16_TX_P(5) | B58     | A58     | GND             |
| PCIEX16_TX_N(5) | B59     | A59     | GND             |
| GND             | B60     | A60     | PCIEX16_RX_P(5) |
| GND             | B61     | A61     | PCIEX16_RX_N(5) |
| PCIEX16_TX_P(4) | B62     | A62     | GND             |
| PCIEX16_TX_N(4) | B63     | A63     | GND             |
| GND             | B64     | A64     | PCIEX16_RX_P(4) |
| GND             | B65     | A65     | PCIEX16_RX_N(4) |
| PCIEX16_TX_P(3) | B66     | A66     | GND             |
| PCIEX16_TX_N(3) | B67     | A67     | GND             |
| GND             | B68     | A68     | PCIEX16_RX_P(3) |
| GND             | B69     | A69     | PCIEX16_RX_N(3) |
| PCIEX16_TX_P(2) | B70     | A70     | GND             |
| PCIEX16_TX_N(2) | B71     | A71     | GND             |
| GND             | B72     | A72     | PCIEX16_RX_P(2) |
| GND             | B73     | A73     | PCIEX16_RX_N(2) |
| PCIEX16_TX_P(1) | B74     | A74     | GND             |
| PCIEX16_TX_N(1) | B75     | A75     | GND             |
| GND             | B76     | A76     | PCIEX16_RX_P(1) |
| GND             | B77     | A77     | PCIEX16_RX_N(1) |
| PCIEX16_TX_P(0) | B78     | A78     | GND             |
| PCIEX16_TX_N(0) | B79     | A79     | GND             |
| GND             | B80     | A80     | PCIEX16_RX_P(0) |
| n.c.            | B81     | A81     | PCIEX16_RX_N(0) |
| n.c.            | B82     | A82     | GND             |

# Pin assignment of the PCI-PCIe interface (PCIe X16 socket), X10

| Signal       | Pin no. | Pin no. | Signal       |
|--------------|---------|---------|--------------|
| N12V         | B1      | A1      | AUX_5V       |
| P12V         | B2      | A2      | P12V         |
| P12V         | B3      | A3      | P12V         |
| GND          | B4      | A4      | GND          |
| PCI_INT_N(7) | B5      | A5      | PCI_INT_N(6) |
| PCI_INT_N(5) | B6      | A6      | PCI_INT_N(8) |
| P5V          | B7      | A7      | P5V          |
| PCI_REQ_N(4) | B8      | A8      | P5V          |
| PCI_REQ_N(3) | B9      | A9      | PCI_GNT_N(4) |

#### Detailed descriptions

16.1 Motherboard

| Signal       | Pin no. | Pin no. | Signal         |
|--------------|---------|---------|----------------|
| GND          | B10     | A10     | PCI_GNT_N(3)   |
| PCI0_PCLK    | B11     | A11     | AUX_3V         |
| GND          | B12     | A12     | PLT_RST_N_BUFF |
| PCI1_PCLK    | B13     | A13     | GND            |
| GND          | B14     | A14     | PCI_GNT_N(1)   |
| PCI_REQ_N(1) | B15     | A15     | PCI_GNT_N(2)   |
| PCI_REQ_N(2) | B16     | A16     | GND            |
| P5V          | B17     | A17     | PME            |
| PCI_AD(31)   | B18     | A18     | PCI_AD(30)     |
| PCI_AD(29)   | B19     | A19     | P3V3           |
| GND          | B20     | A20     | PCI_AD(28)     |
| PCI_AD(27)   | B21     | O21     | PCI_AD(26)     |
| PCI_AD(25)   | B22     | A22     | GND            |
| P3V3         | B23     | A23     | PCI_AD(24)     |
| PCI_CBE_N(3) | B24     | A24     | n.c.           |
| PCI_AD(23)   | B25     | A25     | P3V3           |
| GND          | B26     | A26     | PCI_AD(22)     |
| PCI_AD(21)   | B27     | A27     | PCI_AD(20)     |
| PCI_AD(19)   | B28     | A28     | GND            |
| P3V3         | B29     | A29     | PCI_AD(18)     |
| PCI_AD(17)   | B30     | A30     | PCI_AD(16)     |
| PCI_CBE_N(2) | B31     | A31     | P3V3           |
| GND          | B32     | A32     | FRAME          |
| IRDY         | B33     | A33     | GND            |
| P3V3         | B34     | A34     | TRDY           |
| DEVSEL       | B35     | A35     | GND            |
| GND          | B36     | A36     | STOP           |
| PLOCK        | B37     | A37     | P3V3           |
| PERR         | B38     | A38     | SMB_CLK1       |
| P3V3         | B39     | A39     | SMB_DAT1       |
| SERR         | B40     | A40     | GND            |
| P3V3         | B41     | A41     | PAR            |
| PCI_CBE_N(1) | B42     | A42     | PCI_AD(15)     |
| PCI_AD(14)   | B43     | A43     | P3V3           |
| GND          | B44     | A44     | PCI_AD(13)     |
| PCI_AD(12)   | B45     | A45     | PCI_AD(11)     |
| PCI_AD(10)   | B46     | A46     | GND            |
| GND          | B47     | A47     | PCI_AD(9)      |
| PCI_AD(8)    | B48     | A48     | PCI_CBE_N(0)   |
| PCI_AD(7)    | B49     | A49     | P3V3           |
| P3V3         | B50     | A50     | PCI_AD(6)      |
| PCI_AD(5)    | B51     | A51     | PCI_AD(4)      |

16.1 Motherboard

| Signal       | Pin no. | Pin no. | Signal           |
|--------------|---------|---------|------------------|
| PCI_AD(3)    | B52     | A52     | GND              |
| GND          | B53     | A53     | PCI_AD(2)        |
| PCI_AD(1)    | B54     | A54     | PCI_AD(0)        |
| P5V          | B55     | A55     | P5V              |
| P5V          | B56     | A56     | P5V              |
| P5V          | B57     | A57     | PCIE_1X4X        |
| AUX_5V       | B58     | A58     | GND              |
| WAKE1        | B59     | A59     | PLT_RST_N_PCIE4X |
| GND          | B60     | A60     | PS_ON            |
| GND          | B61     | A61     | PS_PWRGD         |
| n.c.         | B62     | A62     | GND              |
| n.c.         | B63     | A63     | GND              |
| GND          | B64     | A64     | PCIE_TX_P(1)     |
| GND          | B65     | A65     | PCIE_TX_N(1)     |
| PCIE_RX_P(1) | B66     | A66     | GND              |
| PCIE_RX_N(1) | B67     | A67     | GND              |
| GND          | B68     | A68     | PCIE1_ECLK       |
| GND          | B69     | A69     | PCIE1_ECLK_N     |
| PCIE_TX_P(2) | B70     | A70     | GND              |
| PCIE_TX_N(2) | B71     | A71     | GND              |
| GND          | B72     | A72     | PCIE_RX_P(2)     |
| GND          | B73     | A73     | PCIE_RX_N(2)     |
| PCIE_TX_P(3) | B74     | A74     | GND              |
| PCIE_TX_N(3) | B75     | A75     | GND              |
| GND          | B76     | A76     | PCIE_RX_P(3)     |
| GND          | B77     | A77     | PCIE_RX_N(3)     |
| PCIE_TX_P(4) | B78     | A78     | GND              |
| PCIE_TX_N(4) | B79     | A79     | GND              |
| GND          | B80     | A80     | PCIE_RX_P(4)     |
| RESERVE1 *)  | B81     | A81     | PCIE_RX_N(4)     |
| RESERVE2 *)  | B82     | A82     | GND              |

16.2 Displays and operator panel

# 16.2 Displays and operator panel

# 16.2.1 Operating panel - Layout and function

The operator panel is interconnected with the motherboard using a 26-pin connecting cable.

| Operator panel | Item | Description                                                  |
|----------------|------|--------------------------------------------------------------|
|                | 1    | USB port<br>(only the top USB contact is<br>used)            |
|                | 2    | 9-pole pin header<br>Connection to the motherboard<br>(x420) |
|                | 3    | External reset connector                                     |
| 8 7 6          | 4    | Connection to the motherboard (x46)                          |
|                | 5    | LEDs                                                         |
|                | 6    | On/off pushbutton<br>Single-pole pushbutton                  |
|                | 7    | Reset button<br>Single-pole pushbutton                       |
|                | 8    | USB port                                                     |

### 16.2.2 Pin assignment of the OP connectors

### External Reset (3), type: JST B2B-PH-SM3-TB

| Pin no. | Short name | Meaning                             | Input / output |
|---------|------------|-------------------------------------|----------------|
| 1       | PWR Good   | External reset, (IO low max. 30 mA) |                |
| 2       | GND        | Ground                              |                |

The device is reset when pins 1 and 2 (for example, by means of a pushbutton) are shortcircuited. It remains in this state until the short-circuit is cleared.

#### Note

Contact Customer Support or the Repair Center for detailed information on pin assignments of the interfaces.

#### 16.3.1 Bus board - Layout and principle of operation

The bus board is designed as a link between the motherboard and the expansion modules. It

Variant 1: Low end (8 slots) 7 PCI slots, 2 upstream of a PCI2PCI bridge, 5 downstream Upstream of the PCI bridge (primary Blue line PCI bus) Red line Downstream of the PCI bridge (secondary PCI bus) 1 PCIe-x16 (PEG slot, or PCIe-x8 IO)

is mounted using six screws.

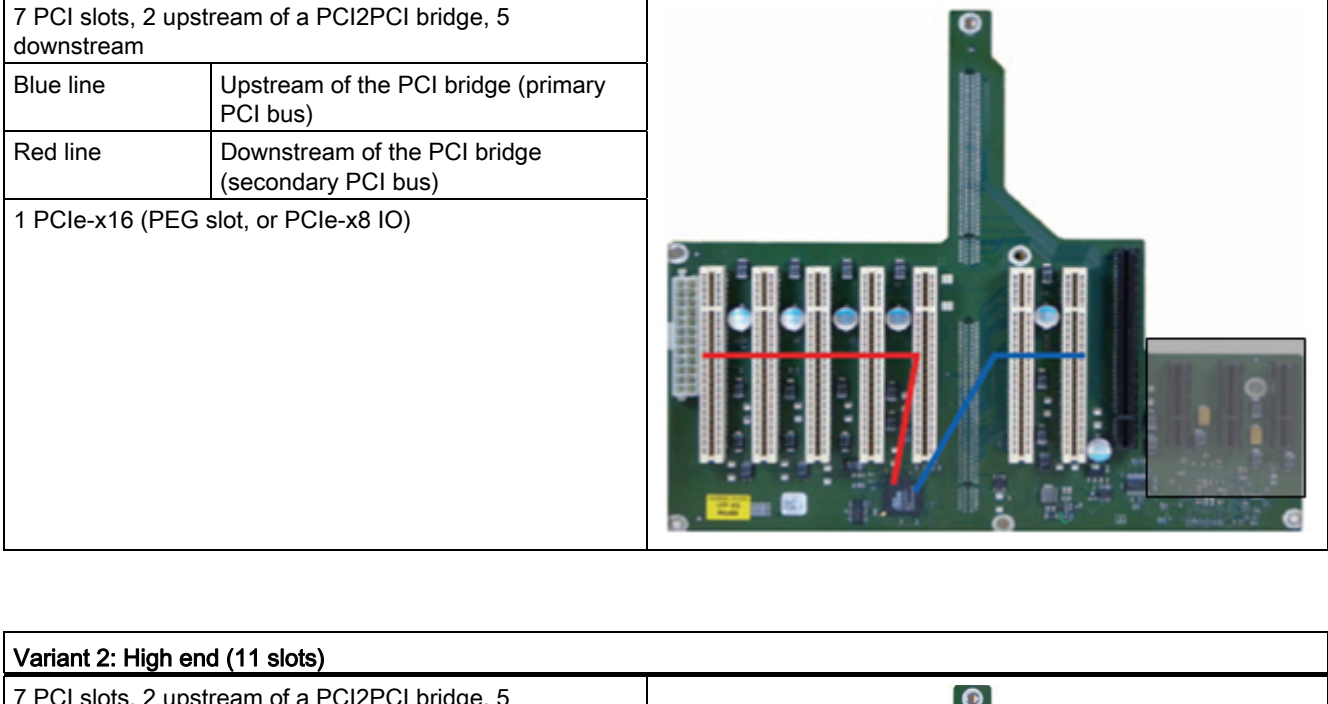

This bus board is available in two versions:

| Variant 2: High e                | nd (11 slots)                                    |   |
|----------------------------------|--------------------------------------------------|---|
| 7 PCI slots, 2 ups<br>downstream | stream of a PCI2PCI bridge, 5                    | © |
| Blue line                        | Upstream of the PCI bridge (primary PCI bus)     |   |
| Red line                         | Downstream of the PCI bridge (secondary PCI bus) |   |
| 1 PCIe-x16 (PEG                  | slot, or PCIe-x8 IO)                             |   |
| 3 x PCIe-x4 slots                |                                                  |   |

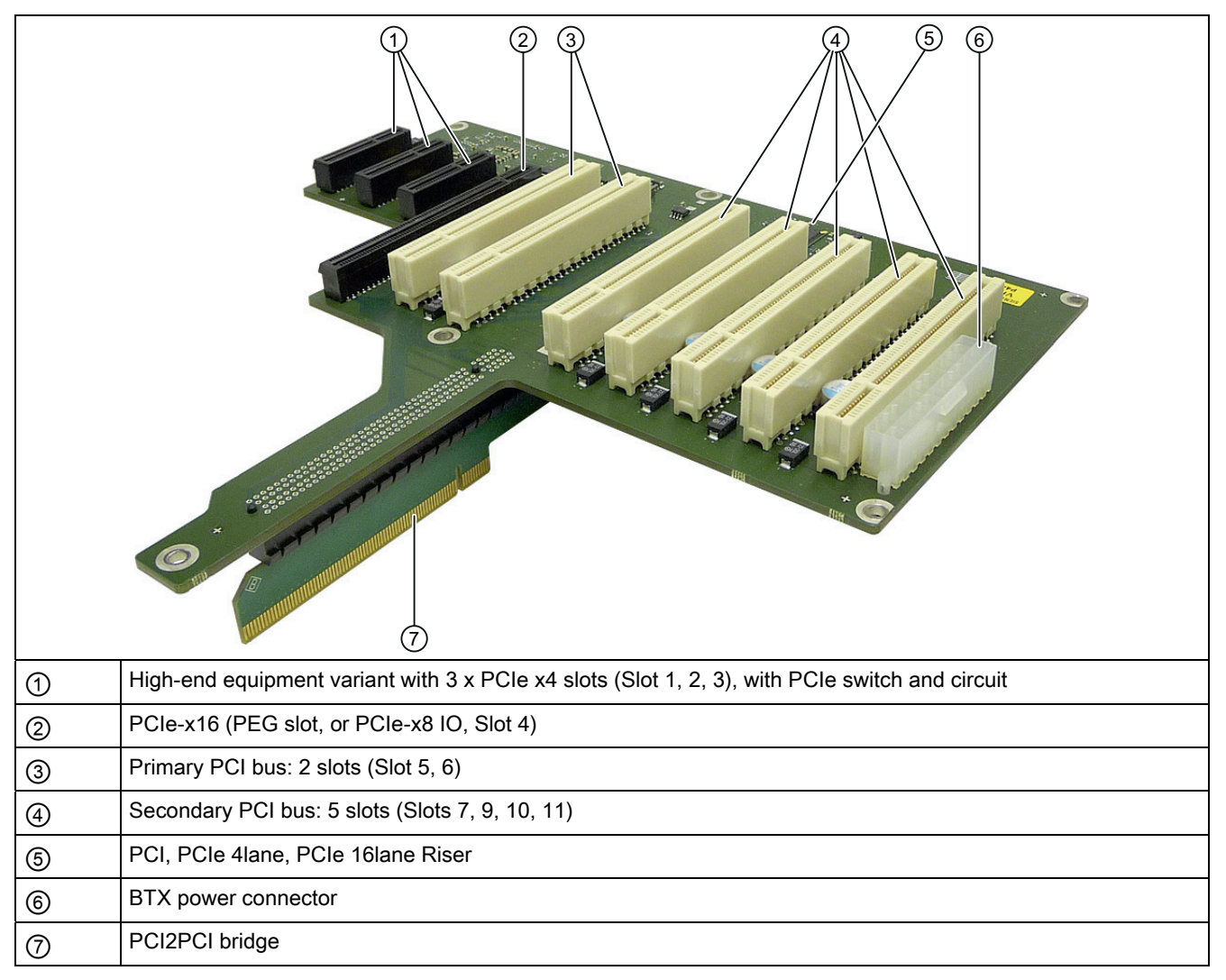

Can host expansion modules conforming to PCI specification (Rev. 2.3) or PCI specification 2 All PCI slots support master mode. Power is directly supplied to the expansion modules via the bus board connection.

# 16.3.2 Pin assignment of the bus board connectors

Pinout for PCI slots (slots 5, 6, 7, 8, 9, 10, 11)

|    | 5V System Environme | 5V System Environment |  |  |
|----|---------------------|-----------------------|--|--|
|    | Side B              | Side A                |  |  |
| 1  | -12 V               | TRST#                 |  |  |
| 2  | тск                 | +12 V                 |  |  |
| 3  | Ground              | TMS                   |  |  |
| 4  | TDO                 | TDI                   |  |  |
| 5  | +5 V                | +5 V                  |  |  |
| 6  | +5 V                | INTA#                 |  |  |
| 7  | INTB#               | INTC#                 |  |  |
| 8  | INTD#               | +5 V                  |  |  |
| 9  | PRSNT1#             | Reserved              |  |  |
| 10 | Reserved            | +5 V (I/O)            |  |  |
| 11 | PRSNT2#             | Reserved              |  |  |
| 12 | Ground              | Ground                |  |  |
| 13 | Ground              | Ground                |  |  |
| 14 | Reserved            | Reserved              |  |  |
| 15 | Ground              | RST#                  |  |  |
| 16 | CLK                 | +5 V (I/O)            |  |  |
| 17 | Ground              | GNT#                  |  |  |
| 18 | REQ#                | Ground                |  |  |
| 19 | +5 V (I/O)          | Reserved              |  |  |
| 20 | AD[31]              | AD[30]                |  |  |
| 21 | AD[29]              | +3.3 V                |  |  |
| 22 | Ground              | AD[28]                |  |  |
| 23 | AD[27]              | AD[26]                |  |  |
| 24 | AD[25]              | Ground                |  |  |
| 25 | +3.3 V              | AD[24]                |  |  |
| 26 | C/BE[3]#            | IDSEL                 |  |  |
| 27 | AD[23]              | +3.3 V                |  |  |
| 28 | Ground              | AD[22]                |  |  |
| 29 | AD[21]              | AD[20]                |  |  |
| 30 | AD[19]              | Ground                |  |  |
| 31 | +3.3 V              | AD[18]                |  |  |
| 32 | AD[17]              | AD[16]                |  |  |
| 33 | C/BE[2]#            | +3.3 V                |  |  |
| 34 | Ground              | FRAME#                |  |  |
| 35 | IRDY#               | Ground                |  |  |
| 36 | +3.3 V              | TRDY#                 |  |  |

#### Detailed descriptions

16.3 Bus board

| 37 | DEVSEL#       | Ground     |
|----|---------------|------------|
| 38 | Ground        | STOP#      |
| 39 | LOCK#         | +3.3 V     |
| 40 | PERR#         | SDONE      |
| 41 | +3.3 V        | SBO#       |
| 42 | SERR#         | Ground     |
| 43 | +3.3 V        | PAR        |
| 44 | C/BE[1]#      | AD[15]     |
| 45 | AD[14]        | +3.3 V     |
| 46 | Ground        | AD[13]     |
| 47 | AD[12]        | AD[11]     |
| 48 | AD[10]        | Ground     |
| 49 | Ground        | AD[09]     |
| 50 | CONNECTOR KEY |            |
| 51 | CONNECTOR KEY |            |
| 52 | AD[08]        | C/BE[0]#   |
| 53 | AD[07]        | +3.3 V     |
| 54 | +3.3 V        | AD[06]     |
| 55 | AD[05]        | AD[04]     |
| 56 | AD[03]        | Ground     |
| 57 | Ground        | AD[02]     |
| 58 | AD[01]        | AD[00]     |
| 59 | +5 V (I/O)    | +5 V (I/O) |
| 60 | ACK64#        | REQ64#     |
| 61 | +5 V          | +5 V       |
| 62 | +5 V          | +5 V       |

# Pinout of the PEG interface (PCIe x16 socket), Slot 4

| Signal    | Pin no. | Pin no. | Signal       |
|-----------|---------|---------|--------------|
| P12V      | B1      | A1      | P12V         |
| P12V      | B2      | A2      | P12V         |
| P12V      | B3      | A3      | P12V         |
| GND       | B4      | A4      | GND          |
| SMB_CLK2  | B5      | A5      | n.c.         |
| SMB_DATA2 | B6      | A6      | n.c.         |
| GND       | B7      | A7      | n.c.         |
| P3V3      | B8      | A8      | n.c.         |
| n.c.      | B9      | A9      | P3V3         |
| AUX_3V    | B10     | A10     | P3V3         |
| WAKE2     | B11     | A11     | PCIE_RESET_L |
| n.c.      | B12     | A12     | GND          |

| Signal           | Pin no. | Pin no. | Signal           |
|------------------|---------|---------|------------------|
| GND              | B13     | A13     | PCIE0_ECLK       |
| PCIEX16_TX_P(15) | B14     | A14     | PCIE0_ECLK_N     |
| PCIEX16_TX_N(15) | B15     | A15     | GND              |
| GND              | B16     | A16     | PCIEX16_RX_P(15) |
| SDVO_CTRLCLK     | B17     | A17     | PCIEX16_RX_N(15) |
| GND              | B18     | A18     | GND              |
| PCIEX16_TX_P(14) | B19     | A19     | n.c.             |
| PCIEX16_TX_N(14) | B20     | A20     | GND              |
| GND              | B21     | O21     | PCIEX16_RX_P(14) |
| GND              | B22     | A22     | PCIEX16_RX_N(14) |
| PCIEX16_TX_P(13) | B23     | A23     | GND              |
| PCIEX16_TX_N(13) | B24     | A24     | GND              |
| GND              | B25     | A25     | PCIEX16_RX_P(13) |
| GND              | B26     | A26     | PCIEX16_RX_N(13) |
| PCIEX16_TX_P(12) | B27     | A27     | GND              |
| PCIEX16_TX_N(12) | B28     | A28     | GND              |
| GND              | B29     | A29     | PCIEX16_RX_P(12) |
| n.c.             | B30     | A30     | PCIEX16_RX_N(12) |
| SDVO_CTRLDATA    | B31     | A31     | GND              |
| GND              | B32     | A32     | n.c.             |
| PCIEX16_TX_P(11) | B33     | A33     | n.c.             |
| PCIEX16_TX_N(11) | B34     | A34     | GND              |
| GND              | B35     | A35     | PCIEX16_RX_P(11) |
| GND              | B36     | A36     | PCIEX16_RX_N(11) |
| PCIEX16_TX_P(10) | B37     | A37     | GND              |
| PCIEX16_TX_N(10) | B38     | A38     | GND              |
| GND              | B39     | A39     | PCIEX16_RX_P(10) |
| GND              | B40     | A40     | PCIEX16_RX_N(10) |
| PCIEX16_TX_P(9)  | B41     | A41     | GND              |
| PCIEX16_TX_N(9)  | B42     | A42     | GND              |
| GND              | B43     | A43     | PCIEX16_RX_P(9)  |
| GND              | B44     | A44     | PCIEX16_RX_N(9)  |
| PCIEX16_TX_P(8)  | B45     | A45     | GND              |
| PCIEX16_TX_N(8)  | B46     | A46     | GND              |
| GND              | B47     | A47     | PCIEX16_RX_P(8)  |
| MCH_CFG_20       | B48     | A48     | PCIEX16_RX_N(8)  |
| GND              | B49     | A49     | GND              |
| PCIEX16_TX_P(7)  | B50     | A50     | n.c.             |
| PCIEX16_TX_N(7)  | B51     | A51     | GND              |
| GND              | B52     | A52     | PCIEX16_RX_P(7)  |
| GND              | B53     | A53     | PCIEX16_RX_N(7)  |
| PCIEX16_TX_P(6)  | B54     | A54     | GND              |

#### Detailed descriptions

16.3 Bus board

| Signal          | Pin no. | Pin no. | Signal          |
|-----------------|---------|---------|-----------------|
| PCIEX16_TX_N(6) | B55     | A55     | GND             |
| GND             | B56     | A56     | PCIEX16_RX_P(6) |
| GND             | B57     | A57     | PCIEX16_RX_N(6) |
| PCIEX16_TX_P(5) | B58     | A58     | GND             |
| PCIEX16_TX_N(5) | B59     | A59     | GND             |
| GND             | B60     | A60     | PCIEX16_RX_P(5) |
| GND             | B61     | A61     | PCIEX16_RX_N(5) |
| PCIEX16_TX_P(4) | B62     | A62     | GND             |
| PCIEX16_TX_N(4) | B63     | A63     | GND             |
| GND             | B64     | A64     | PCIEX16_RX_P(4) |
| GND             | B65     | A65     | PCIEX16_RX_N(4) |
| PCIEX16_TX_P(3) | B66     | A66     | GND             |
| PCIEX16_TX_N(3) | B67     | A67     | GND             |
| GND             | B68     | A68     | PCIEX16_RX_P(3) |
| GND             | B69     | A69     | PCIEX16_RX_N(3) |
| PCIEX16_TX_P(2) | B70     | A70     | GND             |
| PCIEX16_TX_N(2) | B71     | A71     | GND             |
| GND             | B72     | A72     | PCIEX16_RX_P(2) |
| GND             | B73     | A73     | PCIEX16_RX_N(2) |
| PCIEX16_TX_P(1) | B74     | A74     | GND             |
| PCIEX16_TX_N(1) | B75     | A75     | GND             |
| GND             | B76     | A76     | PCIEX16_RX_P(1) |
| GND             | B77     | A77     | PCIEX16_RX_N(1) |
| PCIEX16_TX_P(0) | B78     | A78     | GND             |
| PCIEX16_TX_N(0) | B79     | A79     | GND             |
| GND             | B80     | A80     | PCIEX16_RX_P(0) |
| n.c.            | B81     | A81     | PCIEX16_RX_N(0) |
| n.c.            | B82     | A82     | GND             |

# Pinout for PCI Express slot x4 (slots 1, 2, 3)

|    | Side B       | Side A       |
|----|--------------|--------------|
| 1  | P12V         | PRSNT1_N     |
| 2  | P12V         | GND          |
| 3  | P12V         | P12V         |
| 4  | GND          | GND          |
| 5  | SMBCLK       | РТСК         |
| 6  | SMBDAT       | PTDI         |
| 7  | GND          | PTDO         |
| 8  | P3V3         | PTMS         |
| 9  | PTRST_N      | P3V3         |
| 10 | Aux_3V3      | P3V3         |
| 11 | PCIE_Wake_N  | PCI RST_N    |
| 12 | Reserved     | GND          |
| 13 | GND          | GND          |
| 14 | PCIE_TX_P(1) | GND          |
| 15 | PCIE_TX_N(1) | GND          |
| 16 | М            | PCIE_RX_P(1) |
| 17 | PRSNT2_N     | PCIE_RX_N(1) |
| 18 | GND          | GND          |
| 19 | PCIE_TX_P(2) | Reserved     |
| 20 | PCIE_TX_N(2) | GND          |
| 21 | GND          | PCIE_RXP(2)  |
| 22 | GND          | PCIE_RX_N(2) |
| 23 | PCIE_TX_P(3) | GND          |
| 24 | PCIE_TX_N(3) | GND          |
| 25 | GND          | PCIE_RX_P(3) |
| 26 | GND          | PCIE_RX_N(3) |
| 27 | PCIE_TX_P(4) | GND          |
| 28 | PCIE_TX_N(4) | GND          |
| 29 | GND          | PCIE_RX_P(4) |
| 30 | GND          | PCIE_RX_N(4) |
| 31 | PRSNT2_N     | GND          |
| 32 | GND          | Reserved     |

# 16.3.3 Interrupt assignment of the slot connectors on the bus board

Y Interrupt in APIC mode

<sup>z</sup> BIOS Default Interrupt PIC mode, e.g. DOS

<sup>1)</sup> Host PCI-IRQ A to H is assigned to IRQ 16 to 23 permanently in APIC mode. Host PCI-IRQ A to H is assigned to IRQ 0 to 15 automatically in PIC mode by the BIOS. A specific assignment cannot be forced.

#### NOTICE

As long as no modules are plugged into slots 1, 2, 3, IRQs 17, 18, 19 are not used by the PCIe switch, the display only shows that these IRQs would be used if modules were plugged in.

The PCIe switch is displayed in Windows Device Management as "PCI standard PCI-to-PCI bridge".

#### 16.3.4 Exclusive PCI hardware interrupt

Applications demanding high-performance interrupt handling require high-speed hardware interrupt reaction. The PCI hardware interrupt should only be used by one resource in order to ensure high-speed reaction of the hardware.

#### Setting up an exclusive interrupt on the device (only APIC mode)

An exclusive interrupt can only be set for PCI Slot 5 or 8 and Slot 6 or 9. Further exclusive interrupts for use at the slots are not available.

#### Assigning exclusive interrupts in BIOS Setup (PIC mode only)

The interrupts are automatically assigned to the slots at system startup due to the default settings in system BIOS.

Several slots may share the same interrupt, depending on the system configuration. This functionality is known as interrupt sharing. Exclusive interrupts are not available in PIC mode. Disable specific system resources in order to obtain exclusive interrupts. The resulting free interrupt is then assigned to the slots. The lower free IRQ is assigned to the lower Slot No.

If a conflict arises through the assignment, a message will be displayed and has to be acknowledged.

Message: "Resources Conflict. Please re-select [ok]"

The interface that causes the conflict is disabled automatically. Additional information is available in the section Interrupt assignments (Page 167).

#### Example:

If you want to use "IRQ 3" for a slot, you have to disable the "Internal COM 2" by using Advanced > Peripheral Configuration. IRQ 3 is then assigned automatically to the slot that has the lowest slot number.

#### Detailed descriptions

16.4 System resources

|                  | IRQ assignments for Windows (APIC mode) |
|------------------|-----------------------------------------|
| Ethernet 1       | 16 <sup>1) 2)</sup>                     |
| Ethernet 2       | 17 <sup>1)</sup>                        |
| PROFIBUS/MPI     | 19 <sup>1)</sup>                        |
| PCI slot 1       | 20 <sup>1</sup> )                       |
| PCI slot 2       | 21 <sup>1)</sup>                        |
| PCI Express slot | 16 <sup>1) 3)</sup>                     |

<sup>1)</sup> Requirement: The modules in the PCI slots each require only one interrupt

<sup>2)</sup> Requirement: VGA and PCI Express do not require an interrupt

<sup>3)</sup> Requirement: VGA does not require an interrupt and Ethernet1 is disabled

# 16.4 System resources

### 16.4.1 Currently allocated system resources

All system resources (hardware addresses, memory configuration, allocation of interrupts, DMA channels) are assigned dynamically by the Windows OS, depending on the hardware configuration, drivers and connected external devices. You can view the current configuration of system resources or possible conflicts with the following operating systems:

| Windows XP Professional | Start > Run, then enter "msinfo32" in Open field and confirm with OK |
|-------------------------|----------------------------------------------------------------------|
| Windows 7               | Start > Enter "msinfo32" in the search function                      |

16.4 System resources

# 16.4.2 System resources used by the BIOS/DOS

The following tables describe the system resources for the factory state of the device.

### 16.4.2.1 I/O address allocation

| I/O address | (hex) | Size    | Description of the basic function | Possible alternative           |
|-------------|-------|---------|-----------------------------------|--------------------------------|
| from        | to    | (bytes) |                                   | function                       |
| 0000        | 000F  | 16      | DMA controller                    |                                |
| 0010        | 001F  | 16      | Motherboard resources             |                                |
| 0020        | 0021  | 2       | Programmable interrupt controller |                                |
| 0022        | 003F  | 30      | Motherboard resources             |                                |
| 0040        | 0043  | 4       | System timer                      |                                |
| 0044        | 005F  | 28      | Motherboard resources             |                                |
| 0060        | 0060  | 1       | Keyboard controller               |                                |
| 0061        | 0061  | 1       | System loudspeaker                |                                |
| 0062        | 0063  | 2       | Motherboard resources             |                                |
| 0064        | 0064  | 1       | Keyboard controller               |                                |
| 0067        | 006F  | 9       | Motherboard resources             |                                |
| 0070        | 0075  | 6       | System CMOS/real-time clock       |                                |
| 0076        | 0800  | 11      | Motherboard resources             |                                |
| 0081        | 008F  | 15      | DMA controller                    |                                |
| 0090        | 009F  | 16      | Motherboard resources             |                                |
| 00A0        | 00A1  | 2       | Programmable interrupt controller |                                |
| 00A2        | 00BF  | 30      | Motherboard resources             |                                |
| 00C0        | 00DF  | 32      | DMA controller                    |                                |
| 00E0        | 00EF  | 16      | Motherboard resources             |                                |
| 00F0        | 00FE  | 15      | Numeric data processor            |                                |
| 0110        | 016F  | 96      | Not used                          |                                |
| 0170        | 0177  | 8       | Secondary EIDE channel            |                                |
| 0178        | 01EF  | 120     | Not used                          |                                |
| 01F0        | 01F7  | 8       | Primary EIDE channel              | Switchable in Setup, then free |
| 01F8        | 01FF  | 8       | Not used                          |                                |
| 0200        | 0207  | 8       | Reserved for game port            |                                |
| 0208        | 02E7  | 224     | Not used                          |                                |
| 02E8        | 02EF  | 8       | Reserved                          |                                |
| 02F8        | 02FF  | 8       | COM2                              | Switchable in Setup, then free |
| 0300        | 031F  | 32      | Not used                          |                                |
| 0320        | 032F  | 16      | Not used                          |                                |
| 0330        | 033F  | 16      | Not used                          |                                |
| 0340        | 035F  | 32      | Not used                          |                                |

#### Detailed descriptions

16.4 System resources

| I/O address | (hex)         |           |                                           |                                |
|-------------|---------------|-----------|-------------------------------------------|--------------------------------|
| 0360        | 0367          | 8         | Not used                                  |                                |
| 0370        | 0371          | 2         | SOM                                       |                                |
| 0372        | 0375          | 4         | Not used                                  |                                |
| 0376        | 0376          | 1         | Secondary EIDE channel                    |                                |
| 0378        | 037F          | 8         | LPT 1                                     | Switchable in Setup, then free |
| 0380        | 03AF          | 48        | Not used                                  |                                |
| 03B0        | 03BB          | 12        | Graphics                                  |                                |
| 03BC        | 03BF          | 4         | Reserved                                  |                                |
| 03C0        | 03DF          | 16        | Graphics                                  |                                |
| 03E0        | 03E7          | 8         | Not used                                  |                                |
| 03E8        | 03EF          | 6         | Reserved                                  |                                |
| 03F0        | 03F5          | 6         | Standard floppy disk controller           |                                |
| 03F6        | 03F6          | 1         | Primary EIDE channel                      |                                |
| 03F7        | 03F7          | 1         | Standard floppy disk controller           |                                |
| 03F8        | 03FF          | 8         | COM1                                      | Switchable in Setup, then free |
| Dynamic ra  | nge; resource | es are ma | anaged by means of Plug and Play function | ality                          |
| 0400        | 0777          | 888       | Not used                                  |                                |
| 0778        | 077F          | 8         | ECP LPT 1                                 |                                |
| 0780        | 07FF          | 128       | Not used                                  |                                |
| 0800        | 080F          | 16        | ACPI communications range                 | Fixed                          |
| 0810        | 0CFB          | 1260      | PCI configuration index                   | Fixed                          |
| 0CFC        | 0CFF          | 4         | PCI configuration data                    | Fixed                          |
| 0D00        | 0EFF          | 512       | Not used                                  |                                |
| 0F00        | 0F4F          | 80        | Super IO                                  |                                |
| 0F50        | 0FFF          | 176       | Not used                                  |                                |
| 1000        | 10FF          | 256       | Used internally                           |                                |
| 1180        | 11FF          | 128       | Used internally                           |                                |
| 1800        | 187F          | 128       | Used internally                           |                                |
| 8800        | 8BFF          | 1023      | SATA RAID Controller                      |                                |
| 8C00        | FEFF          | 29288     | Not used for SATA RAID                    |                                |
| 8870        | 8897          | 39        | PATA RAID Controller                      |                                |
| 8898        | FEFF          | 30311     | Not used for PATA RAID                    |                                |
| 1880        | 886F          | 28655     | Not used                                  |                                |
| FF00        | FF0F          | 16        | EIDE bus master register                  |                                |

16.4 System resources

## 16.4.2.2 Interrupt assignments

The functions are assigned different interrupts, depending on the operating system. A distinction is made between the PIC and APIC modes.

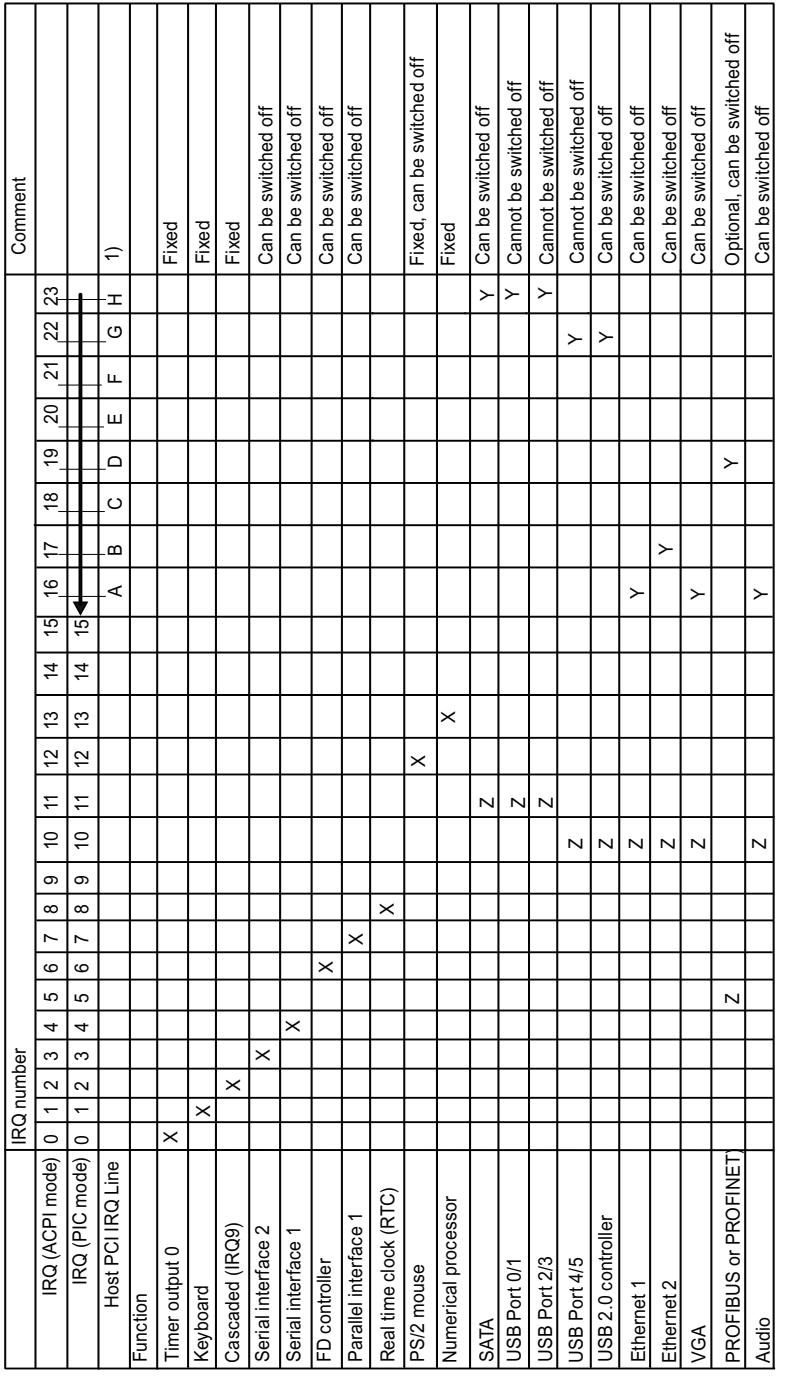

Y Interrupt in APIC mode

<sup>z</sup> BIOS Default Interrupt PIC mode, e.g. DOS

<sup>1)</sup> Host PCI-IRQ A to H is assigned to IRQ 16 to 23 permanently in APIC mode. Host PCI-IRQ A to H is assigned to IRQ 0 to 15 automatically in PIC mode by the BIOS. A specific assignment cannot be forced.

16.4 System resources

PCI / PCIe cards and the on-board PCI / PCIe devices require PCI interrupt channels. These interrupt channels can be shared and are plug-and-play compatible, that is, several devices can share the same interrupt. The IRQ is assigned automatically.

PCI interrupt channels must be derived from the PIC interrupt pool, that is PCI modules also use PIC resources. These IRQ channels are assigned automatically.

The Host PCI IRQ channels A to H are permanently assigned in APIC mode. These default settings cannot be modified.

The Host PCI IRQ channels A to H in PIC mode are assigned automatically in BIOS. The assignment can be changed by disabling functions. Resulting free IRQs are assigned to the slots.

### 16.4.2.3 Memory address assignments

PCI VGA modules can be operated with expansion ROM up to 48K.

| Address   |           | Size              | Description of the basic function                         | Possible alternative               |
|-----------|-----------|-------------------|-----------------------------------------------------------|------------------------------------|
| from      | to        |                   |                                                           | function                           |
| 0000 0000 | 0007 FFFF | 512K              | Conventional system memory                                |                                    |
| 0008 0000 | 0009 F7FF | 127K              | Conventional system memory extended                       |                                    |
| 0009 F800 | 0009 FFFF | 2K                | XBDA, extended Bios Data Area                             |                                    |
| 000A 0000 | 000A FFFF | 64K               | VGA graphics refresh memory                               | Shared SMM for power management    |
| 000B 0000 | 000B 7FFF | 32K               | SW graphics / text refresh<br>memory                      | Not used                           |
| 000B 8000 | 000B FFFF | 32K               | VGA graphics/text refresh<br>memory                       |                                    |
| 000C 0000 | 000C BFFF | 48K               | VGA BIOS expansion                                        |                                    |
| 000C 0000 | 000C E9FF | 59K <sup>1)</sup> | VGA BIOS                                                  | Always occupied                    |
| 000C F000 | 000D FFFF | 68K <sup>1)</sup> | Not used (no RAID, no PXE)                                | via EMM High DOS<br>Memory         |
| 000C F000 | 000C FFFF | 4K 1)             | PXE                                                       |                                    |
| 000D 0000 | 000D FFFF | 64K <sup>1)</sup> | Not used (no RAID, with PXE)                              | via EMM High DOS<br>Memory         |
| 000C F000 | 000D 37FF | 18K <sup>1)</sup> | RAID                                                      |                                    |
| 000D 3800 | 000D FFFF | 50K <sup>1)</sup> | Not used (RAID, no PXE)                                   | via EMM High DOS<br>Memory         |
| 000C F000 | 000D 47FF | 22K <sup>1)</sup> | RAID and PXE                                              |                                    |
| 000D 4800 | 000D FFFF | 46K <sup>1)</sup> | Not used                                                  |                                    |
| 000E 0000 | 000E 1FFF | 8K                | USB                                                       |                                    |
| 000E 2000 | 000E 3FFF | 8K                | DMI data                                                  |                                    |
| 000E 4000 | 000F FFFF | 112K              | System BIOS                                               |                                    |
| 0010 0000 | CFFF FFFF | 3.5 GB            | System memory at ≥ 4 GB<br>memory expansion and 32-bit OS | Depends on memory<br>configuration |
| E000 0000 | FFEF FFFF | 511 MB            | PCIe Configuration Space                                  |                                    |
| FFF0 0000 | FFFF FFFF | 1 MB              | Firmware HUB                                              |                                    |
|           |           | 8 GB              | RAM expansion                                             |                                    |

<sup>1)</sup> Optional memory allocation, depending on settings in BIOS Setup

### 16.5.1 Overview

#### **BIOS Setup program**

BIOS SETUP allows you to set the hardware configuration, and system properties. SETUP is also used to set the time and date of the realtime clock.

#### Changing the device configuration

Your device configuration is preset for operating with the included software. You should only change the default values if you have modified the technical configuration your device, or if a fault occurs when the unit is powered up.

### 16.5.2 Starting BIOS Setup

Start the setup program as follows:

1. Reset the device (warm or cold restart).

In the figures shown, the default settings differ based on the device versions. With the default setting of the Box PC, the display shown below appears following power-on, for example:

| SIMATIC IPC847C PROFIBUS A5E02619226-ES003                                                                             |
|----------------------------------------------------------------------------------------------------|
| 72 is pressed. Go to Setup Utility.                                                                                    |
| System Information                                                                                                    |
| BIOS version : L15.01.02.3<br>Bystem Memory Speed: 1067 MHz<br>Processor Type : Intel(R) Core(TM) i7 CPU 610 @ 2.53GHz |
| 2,004,484,096 bytes of system memory tested OK                                                                         |
| On completion of the POST, the BIOS gives you the opportunity of starting the SETUP                                    |

On completion of the POST, the BIOS gives you the opportunity of starting the SETUF program. The following message appears on the screen:

- Press F2 go to Setup Utility
- Press F12 go to Boot Manager
- 2. Press the F2 key while the BIOS prompt appears on the screen.

### 16.5.3 BIOS Setup menus

The various menus and submenus are listed on the next pages. You can obtain information on the selected SETUP item from the "item-specific help" part of the respective menu.

| -<br>Main Advanced Secu | InsydeH2O Setup Utility<br>rity Power Boot Version Exi | Rev. 3.5<br>t                               |
|-------------------------|--------------------------------------------------------|---------------------------------------------|
|                         |                                                        | This is the help for the                    |
| Product                 | SIMATIC IPC847C PROFINET                               | hour field. Valid range<br>is from 0 to 23. |
| BIOS Version            | L15.01.00.F                                            | INCREASE/REDUCE : +/                        |
| Processor Type          | Intel(R) Core(TM) i5 CPU<br>520 @ 2.406Hz              | -                                           |
| CPU ID                  | 0652                                                   |                                             |
| Code Revision           | 09                                                     |                                             |
| Cache RAM               | 256 KB                                                 |                                             |
| Total Memory            | 2048 MB                                                |                                             |
| Sustem Time             | [10:02:05]                                             |                                             |
| System Date             | [04/16/2010]                                           |                                             |
|                         |                                                        |                                             |
| 1 Help †4 Select        | Item F5/F6 Change Values                               | F9 Setup Defaults                           |
| Esc Exit 🔂 🔂 Select     | Menu Enter Select ▶ SubMenu                            | F10 Save and Exit                           |

Figure 16-2 SETUP Main menu (example)

| ① Header             | ④ Help window    |
|----------------------|------------------|
| ② Menu bar           | (5) Command line |
| ③ System information |                  |

### Menu layout

The screen is divided into four sections. In the top section ②, you can select the submenus [Main], [Advanced], [Security], [Power], [Boot], [Version], [Exit]. You can select various settings or submenus in the left middle section ③. Short help texts are displayed on the right ④ for currently selected menu entries; the bottom section contains information for operator input.

The following figures represent examples of specific device configurations. The screen content may deviate slightly depending on the equipment actually supplied.

You can move between the menu forms using the cursor keys [ $\leftarrow$ ] left and [ $\rightarrow$ ] right.

| Menu     | Meaning                                                                                   |
|----------|-------------------------------------------------------------------------------------------|
| Main     | System functions are set here                                                             |
| Advanced | An extended system configuration can be set here                                          |
| Security | This is where setting security functions such as the password are set.                    |
| Power    | The behavior of the device after a power failure and after wake events is specified here. |
| Boot     | This is where the boot priority is specified.                                             |
| Version  | This shows device-specific information (such as the release version).                     |
| Exit     | Used for terminating and saving.                                                          |

# 16.5.4 Main menu

|                                           | InsydeH20 Setup Utility                                                | Rev. 3.5                                                                |
|-------------------------------------------|------------------------------------------------------------------------|-------------------------------------------------------------------------|
| Main Advanced                             | Security Power Boot Version Exit                                       |                                                                         |
| Product                                   | SIMATIC IPC847C PROFIBUS                                               | This is the help for the<br>hour field. Valid range<br>is from 0 to 23. |
| Processor Type<br>CPU ID<br>Code Revision | L15.01.02.3<br>Intel(R) Core(IM) i7 CPU<br>610 @ 2.53GHz<br>0652<br>0C | INCKEH3E7 KEDUCE : +7                                                   |
| Cache RAM<br>Total Memory                 | 256 KB<br>2048 MB                                                      |                                                                         |
| System Time<br>System Date                | [15:10:59]<br>[11/19/2010]                                             |                                                                         |
| F1 Help ↑↓S<br>Esc Exit ↔S                | elect Item F5/F6 Change Values<br>elect Menu Enter Select > SubMenu    | F9 Setup Defaults<br>F10 Save and Exit                                  |

Figure 16-3 Main menu (example)

### Settings in the main menu

In the main menu, you can move up and down to select the following system configuration boxes by means of the  $[\uparrow]$  up and  $[\downarrow]$  down cursor keys:

| Field       | Meaning                                  |
|-------------|------------------------------------------|
| System Time | For viewing and setting the current time |
| System Date | For viewing and setting the current date |

#### System time and date

System Time and System Date indicate the current values. Once you have selected the appropriate option, you can use the [+] and [-] keys to modify the time setting

Hour: Minute: Second

and for the date

Month/Day/Year

You can navigate between the entries in the date and time fields (for example, from hour to minute) using the ENTER key.

## 16.5.5 Advanced menu

# Menu layout

|                                                                                                    | InsydeH20 Se                                  | tup Utility                 |                          | Rev. 3.5                      |
|----------------------------------------------------------------------------------------------------|-----------------------------------------------|-----------------------------|--------------------------|-------------------------------|
| Main Advanced Security                                                                                                    | Power Boot                                    | Version Exit                | t                        |                               |
| <ul> <li>Peripheral Configuration</li> <li>SATA Configuration</li> <li>Video Configuration</li> <li>USB Configuration</li> <li>Chipset Configuration</li> <li>CPU Configuration</li> <li>Active Management Technology</li> </ul> | ology Support                                 |                             | Configures<br>peripheral | the<br>devices.               |
| Fan control<br>Operating Mode Switch                                                                                                    | <enabled><br/><disabled></disabled></enabled> |                             |                          |                               |
| F1 Help ↑↓ Select Iter<br>Esc Exit ↔ Select Mem                                                                                                    | n F5/F6 Cha<br>ı Enter Selu                   | nge Values<br>ect ► SubMenu | F9 Se<br>F10 Sa          | etup Defaults<br>ave and Exit |

Figure 16-4 "Advanced" menu (example)

# Settings in the Advanced Menu

| Entry                                | Meaning                                                                             |
|--------------------------------------|-------------------------------------------------------------------------------------|
| Peripheral Configuration             | Configuration of components on the motherboard.                                     |
| SATA Configuration                   | Configuration of the SATA interface.                                                |
| Video Configuration                  | Configuration of the graphics interface                                             |
| USB Configuration                    | Configuration of the USB ports                                                      |
| Chipset Configuration                | Extended chipset configuration.                                                     |
| CPU Configuration                    | Configuration of CPU parameters                                                     |
| Active Management Technology Support | Configuration of the AMT functionality                                              |
| Fan control                          | Activate/deactivate fan control. If deactivated, the fans always run at full speed. |
| Operating Mode Switch                | Evaluate the mode switch.                                                           |

# Advanced menu > "Peripheral Configuration"

| Advanced                                                                                                    | InsydeH2O Setup Utility                           | Rev. 3.5                                                                                                    |
|----------------------------------------------------------------------------------------------------|---------------------------------------------------|----------------------------------------------------------------------------------------------------|
| Advanced<br>Peripheral Configuration<br>Internal COM 1<br>Internal COM 2<br>Internal LPT<br>Audio<br>Onboard Ethernet 1:<br>Ethernet 1 Address:<br>Onboard Ethernet 2:<br>Ethernet 2 Address:<br>Profinet:<br>MAC-Address PROFINET: | <pre></pre>                                       | Configure Internal COM 1<br>using options :<br>[Disable] No<br>Configuration [Enable]<br>User Configuration<br>[Auto] EFI/OS chooses<br>configuration |
| F1 Help 14 Select Ite<br>Esc Exit ↔ Select Men                                                                                                    | m F5/F6 Change Values<br>u Enter Select ► SubMenu | F9 Setup Defaults<br>F10 Save and Exit                                                                                                    |

Figure 16-5 "Peripheral Configuration" submenu example

| Entry                          | Meaning                                                                                                |
|--------------------------------|----------------------------------------------------------------------------------------------------|
| Internal COM 1, Internal COM 2 | Enable (Enabled) or disable (Disabled) the serial interface or configure it automatically (Auto).      |
|                                | With Enabled, it is possible to specify the I/O base address and the interrupt.                        |
|                                | AUTO: BIOS switches on the COM. Resources are assigned in the OS per reconfiguration.                  |
| Internal LPT                   | Enable (Enabled) or disable (Disabled) the parallel interface or configure it automatically (Auto).    |
|                                | With Enabled, it is possible to specify the I/O base address, the interrupt, mode and the DMA channel. |
|                                | AUTO: BIOS switches on the LPT. Resources are assigned and the mode set in the OS per reconfiguration. |
| Audio                          | Enable or disable the audio interface                                                                  |
| Onboard Ethernet 1:            | Enable or disable the onboard Ethernet 1 interface.                                                    |
| Ethernet 1 Address:            | Display the MAC address of Ethernet 1                                                                  |
| Onboard Ethernet 1:            | Enable or disable the onboard Ethernet 2 interface.                                                    |
| Ethernet 1 Address:            | Display the MAC address of Ethernet 2                                                                  |
| PCI – MPI / DP or PROFINET     | Enable or disable the onboard MPI/DP or PROFINET interface.                                            |

### Advanced menu > SATA/PATA Configuration

|                                               | InsydeH20 Setup Utility               | Rev. 3.5                                          |
|-----------------------------------------------|---------------------------------------|---------------------------------------------------|
| Advanced                                      |                                       |                                                   |
| SATA Configuration                            |                                       | IDE Modes: [Enhanced]<br>Port0-3 in Legacu, Port4 |
| SATA Controller                               | <enabled></enabled>                   | /5 in Native IDE.                                 |
| SATA Controller Mode                          |                                       |                                                   |
| ▶Serial ATA Port 0<br>▶Serial ATA Port 1      | [PO- ST3500418AS ]<br>[Not Installed] |                                                   |
| ▶Serial ATA Port 2                            | [P2- ST35004186S ]                    |                                                   |
| ▶Serial ATA Port 3                            | <b>LP3- OPTIARC DUD-ROM 1</b>         |                                                   |
| ▶Serial ATA Port 4                            | [Not Installed]                       |                                                   |
| ▶Serial ATA Port 5                            | [P5- ST3500418AS ]                    |                                                   |
|                                               |                                       |                                                   |
|                                               |                                       | PO Patro De Carlita                               |
| FI Help 14 Select It<br>Esc Exit to Select Me | tem P57P5 Unange Values               | FJ Setup Defaults                                 |

Figure 16-6 "SATA/PATA Configuration" submenu example

| Entry                | Meaning                                                                                                    |
|----------------------|----------------------------------------------------------------------------------------------------|
| SATA Controller      | Enable or disable the SATA and PATA controllers.                                                                                                    |
| SATA Controller mode | <ul> <li>Set operating mode of the SATA controller:</li> <li>Enhanced: SATA Ports 0-3 operate in Legacy mode, SATA Ports 4-5 in native IDE mode</li> <li>AHCI : Disable or enable the AHCI support</li> <li>RAID: Disables or enables RAID support</li> </ul> |
| Serial ATA Port 0    | Submenu for SATA Port 0 configuration                                                                                                    |
| Serial ATA Port 1    | Submenu for SATA Port 1 configuration                                                                                                    |
| Serial ATA Port 2    | Submenu for SATA Port 2 configuration                                                                                                    |
| Serial ATA Port 3    | Submenu for SATA Port 3 configuration                                                                                                    |
| Serial ATA Port 4    | Submenu for SATA Port 4 configuration                                                                                                    |
| Serial ATA Port 5    | Submenu for SATA Port 5 configuration                                                                                                    |

#### CAUTION

#### Data loss

The RAID array information on the data carriers may be deleted when you switch from RAID to "AHCI" or "Enhanced".

This result is a malfunction of the device.

### NOTICE

RAID must be disabled in connection with the SAS hardware RAID controller.

# Advanced menu > Video Configuration

|                          |                                                           |                            | InsydeH2                                                                                                    | :O Setup         | Utility             | Rev. 3.5                                                                       |
|--------------------------|-----------------------------------------------------------|----------------------------|----------------------------------------------------------------------------------------------------|------------------|---------------------|--------------------------------------------------------------------------------|
|                          | Advanced                                                  |                            |                                                                                                    |                  |                     |                                                                                |
| Við<br>Pri<br>IGI<br>IGI | leo Configur<br>imary video<br>)-Boot Type<br>)-Dual View | ation<br>device<br>DUI/CRT | <peg><br/><vbios de<br=""><disabled< th=""><th>fault&gt;</th><th></th><th>ENABLE or DISABLE Dual<br/>View DVI / CRT with<br/>DVI-I to DVI + CRT<br/>adapter</th></disabled<></vbios></peg> | fault>           |                     | ENABLE or DISABLE Dual<br>View DVI / CRT with<br>DVI-I to DVI + CRT<br>adapter |
| F1<br>Esc                | Help ↑↓<br>Exit ↔                                         | Select<br>Select           | Item F5/F6<br>Menu Enter                                                                                                    | Change<br>Select | Values<br>► SubMenu | F9 Setup Defaults<br>F10 Save and Exit                                         |

Figure 16-7 Submenu Advanced menu > Video Configuration example

| Entry                 | Meaning                                                                                                    |  |
|-----------------------|----------------------------------------------------------------------------------------------------|--|
| Primary video device  | Selection of the primary video interface to which the boot messages are to be output:                                                                            |  |
|                       | IGD: Internal onboard graphics                                                                                                    |  |
|                       | • PEG: PCIExpress graphics (internal graphics is deactivated)                                                                                                    |  |
|                       | PCI: PCI graphics (internal graphics is deactivated)                                                                                                    |  |
| IGD boot type         | Selection of the video device that is used during booting.                                                                                                    |  |
|                       | • VBIOS default: The graphics specified by the VIDEO BIOS is used.                                                                                               |  |
|                       | CRT: VGA screen                                                                                                    |  |
|                       | EFP: External Flat Panel (DVI)                                                                                                    |  |
|                       | CRT+EFP: VGA and DVI screen                                                                                                    |  |
| IGD Dual View DVI/CRT | Activate/deactivate the dual view mode: Simultaneous operation<br>of 2 monitors (CRT and DVI) by means of adapter (splitter) at<br>the DVI output of the device. |  |

# Advanced menu > USB Configuration

|                                                                                                    | InsydeH20 Setu                                                                                                    | p Utility Rev. 3.5                                          |
|----------------------------------------------------------------------------------------------------|----------------------------------------------------------------------------------------------------|-------------------------------------------------------------|
| Advanced                                                                                              |                                                                                                    |                                                             |
| USB Configurat                                                                                        | tion                                                                                                    | Enable Port 0.<br>[AUTO]: Port will be                      |
| Usb Port0<br>Usb Port2<br>Usb Port3<br>Usb Port6<br>Usb Port7<br>Usb Port8<br>Usb Port9<br>Usb Port10 | <enabled><br/><enabled><br/><enabled><br/><enabled><br/><enabled><br/><enabled><br/><enabled><br/><enabled><br/><enabled></enabled></enabled></enabled></enabled></enabled></enabled></enabled></enabled></enabled> | disabled if no device is<br>connected.                      |
|                                                                                                    |                                                                                                    |                                                             |
| Esc Exit ++                                                                                           | Select Menu Enter Selec                                                                                                    | e values F9 Setup Defaults<br>t ▶ SubMenu F10 Save and Exit |

Figure 16-8 Submenu Advanced menu > USB Configuration

| Entry         | Meaning                                                  |  |  |
|---------------|----------------------------------------------------------|--|--|
| USB Port0 -10 | Enable: USB port is activated.                           |  |  |
|               | Auto: USB port is deactivated when no device is plugged. |  |  |
|               | Disable: USB port is disabled.                           |  |  |

The following table lists the assignment of the USB ports to the USB interfaces:

| USB port | USB interface                                                 |
|----------|---------------------------------------------------------------|
| 0        | Ext. interface X60 P1                                         |
| 1        | Ext. interface X60 P2                                         |
| 2        | Ext. interface X60 P3                                         |
| 3        | Ext. interface X60 P4                                         |
| 6        | Int. interface X43 Pin 1 - 5                                  |
| 7        | Int. interface X43 Pin 6 - 10                                 |
| 8        | Front-end interface of the panel fronts X42                   |
| 9        | Int. interface X38                                            |
| 10       | Keyboard / Touch controller interface of the panel fronts X44 |

### Advanced menu > Chipset Configuration

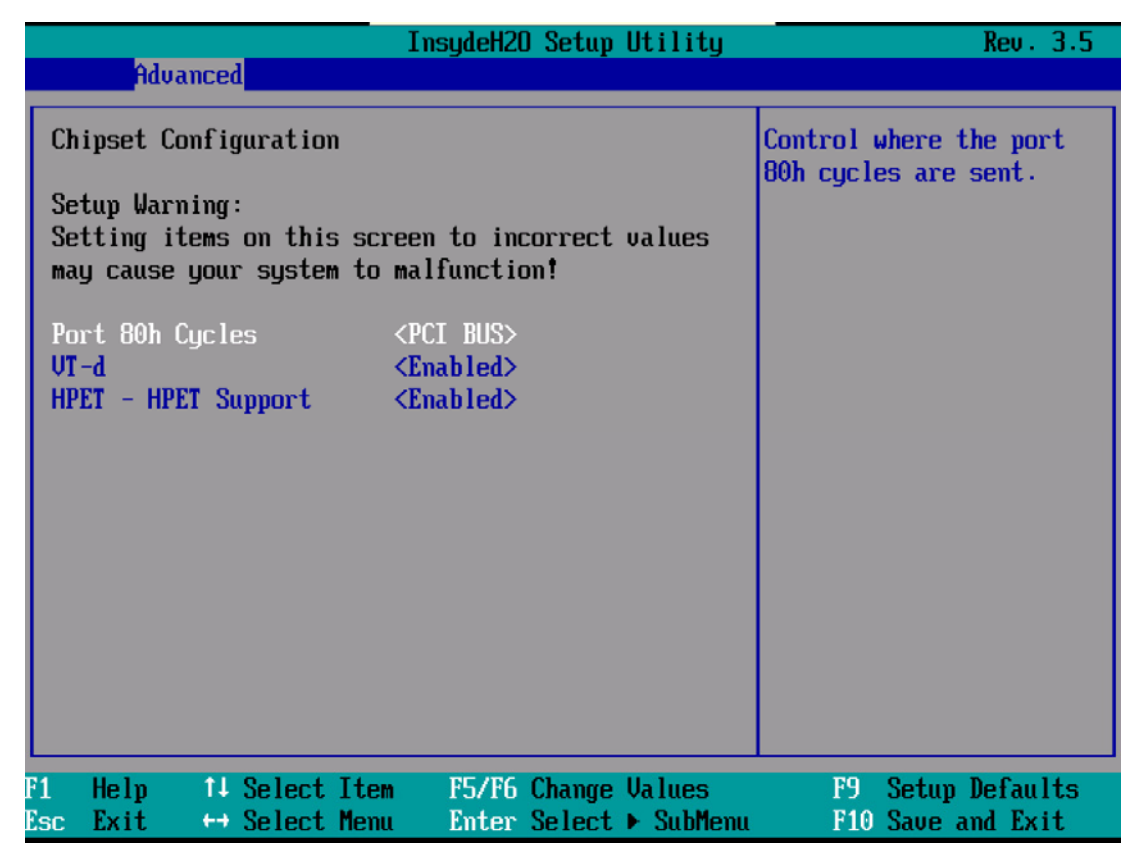

Figure 16-9 Submenu Advanced menu > Chipset Configuration

| Entry           | Meaning                                                                             |
|-----------------|-------------------------------------------------------------------------------------|
| Port 80h Cycles | Output Port 80 status display to PCI bus or LPC BUS (status display at the device). |
| VT-d            | Enable or disable advanced support for virtualization technology "DIRECT I/O"       |
| HPET            | Enable High Precision Event Timer                                                   |

# Advanced menu > CPU Configuration

|                    |                                 |                      | I                                                                                                    | nsydeH2(                      | ) Setup          | Utility             |                      | Rev. 3.5             |
|--------------------|---------------------------------|----------------------|----------------------------------------------------------------------------------------------------|-------------------------------|------------------|---------------------|----------------------|----------------------|
|                    | Advanc                          | ed                   |                                                                                                    |                               |                  |                     |                      |                      |
| CPU                | Configur                        | ation                |                                                                                                    |                               |                  |                     | Enable process       | sor idle<br>states(  |
| C-St<br>P-St<br>Tu | tates<br>tates(IST<br>urbo Mode | )                    | <e<br><e<br><e< td=""><td>nabled&gt;<br/>nabled&gt;<br/>nabled&gt;</td><td></td><td></td><td>C-States) .</td><td></td></e<></e<br></e<br> | nabled><br>nabled><br>nabled> |                  |                     | C-States) .          |                      |
| CMP<br>HT S<br>Use | Support<br>Support<br>XD Capab  | ility                | <a>A</a>                                                                                                    | uto><br>uto><br>isabled)      | >                |                     |                      |                      |
| UT :               | Support                         |                      | <e1< td=""><td>nabled&gt;</td><td></td><td></td><td></td><td></td></e1<>                                                                  | nabled>                       |                  |                     |                      |                      |
|                    |                                 |                      |                                                                                                    |                               |                  |                     |                      |                      |
|                    |                                 |                      |                                                                                                    |                               |                  |                     |                      |                      |
|                    |                                 |                      |                                                                                                    |                               |                  |                     |                      |                      |
| F1  <br>Esc        | Help 1<br>Exit +                | ↓ Select<br>+ Select | Item<br>Menu                                                                                                    | F5/F6<br>Enter                | Change<br>Select | Values<br>▶ SubMenu | F9 Setur<br>F10 Save | Defaults<br>and Exit |

Figure 16-10 Submenu Advanced menu > CPU Configuration

| Entry             | Meaning                                                                                              |  |  |
|-------------------|----------------------------------------------------------------------------------------------------|--|--|
| C-States          | Enable the power saving modes of the processor.                                                      |  |  |
| P-States (IST)    | Enable the performance modes of the processor.                                                       |  |  |
| Turbo Mode        | Enable or disable Turbo Modes.                                                                       |  |  |
| CMP support       | <ul><li>Auto: Multi Core operation, if available</li><li>Disabled: Single Core operation</li></ul>   |  |  |
| HT Support        | <ul><li>Auto: Use hyperthreading, if available.</li><li>Disabled: Hyperthreading disabled.</li></ul> |  |  |
| Use XD Capability | Enable or disable XD (Execute Disable) Capability.                                                   |  |  |
| VT Support        | Enable or disable virtualization functionality "Vanderpool Technology".                              |  |  |

# 16.5.6 "Advanced, Active Management Technology Support" menu

#### Settings in the BIOS

The following figure shows the BIOS submenu "Advanced Menu > Active Management Technology Support", in which you configure part of AMT in the BIOS. You will find further configuration options for AMT in the MEBx (see "Settings in the MEBx").

|                                                                                                    | InsydeH2O Setup Utility                                                                                                  | Rev. 3.5                                                                                                    |
|----------------------------------------------------------------------------------------------------|----------------------------------------------------------------------------------------------------|----------------------------------------------------------------------------------------------------|
| Advanced                                                                                                    |                                                                                                    |                                                                                                    |
| Active Management Techno                                                                                                    | logy Support                                                                                                    | Enable/Disable Intel(R)<br>Active Management                                                                                          |
| Intel AMT Support<br>Intel AMT Setup Prompt<br>AMT CIRA Request Trig<br>AMT CIRA Timerout<br>Un-Configure ME<br>USB Configure | <enabled><br/><enabled><br/>(Disabled&gt;<br/>[30]<br/><disabled><br/><enabled></enabled></disabled></enabled></enabled> | Technology BIOS<br>Extension. Note : iAMT H<br>/W is always enabled.<br>This Option Just<br>controls the BIOS<br>extension execution. |
| F1 Help ↑↓ Select Ite<br>Esc Exit ↔ Select Men                                                                                | m F5/F6 Change Values<br>u Enter Select ► SubMenu                                                                        | F9 Setup Defaults<br>F10 Save and Exit                                                                                                |

| Entry                  | Meaning                                                                                                    |
|------------------------|----------------------------------------------------------------------------------------------------|
| Intel AMT Support      | Enable and disable BIOS support for Intel Active Management<br>Technology (AMT)                                                                   |
| Intel AMT Setup Prompt | Enable and disable the boot interruption <ctrl+p> to call up the MEBx configuration page.</ctrl+p>                                                |
| AMT CIRA Request Trig  | Enable CIRA (Client Initiated Remote Access, "Fast Call For Help").<br>CIRA allows AMT maintenance event if the AMT PC is not in the<br>intranet. |
| AMT CIRA Timeout       | CIRA timeout for connection establishment with MPS (Manageability Presence Server / "vPro Enabled Gateway").                                      |
| Un-Configure ME        | Resets all the values of the MEBx to their defaults (see section "Resetting with Un-configure (Page 198)").                                       |
| USB Configure          | Enable and disable the USB configuration (provisioning).                                                                                          |
#### Settings in the MEBx

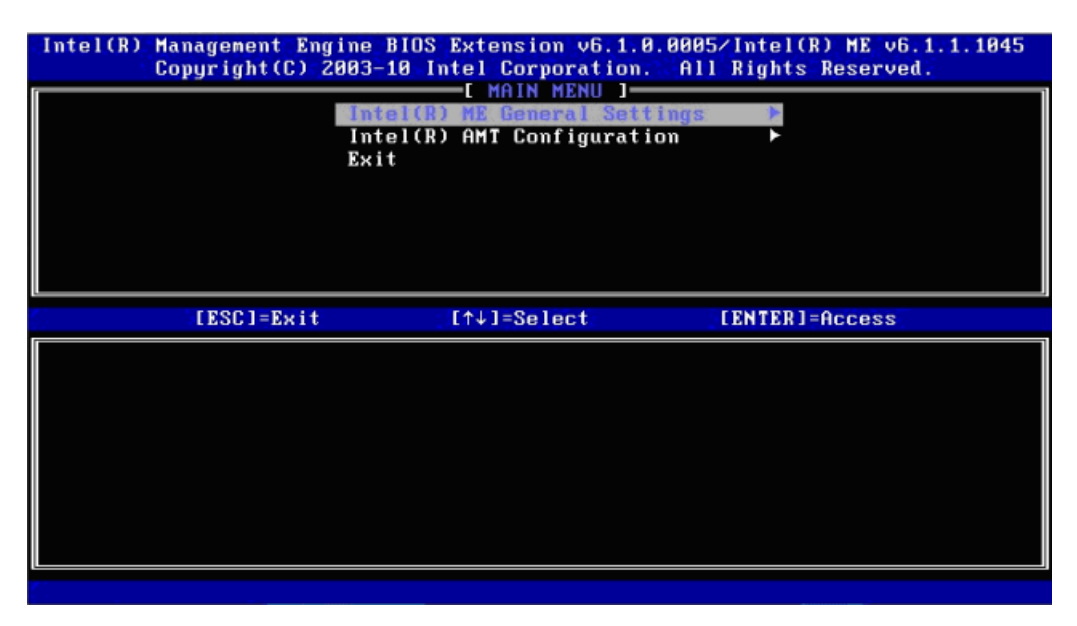

| Entry                        | Meaning                                                                     |
|------------------------------|-----------------------------------------------------------------------------|
| Intel(R) ME General Settings | Opens the submenu with the general ME settings (see "ME General Settings"). |
| Intel(R) AMT Configuration   | Opens the submenu for the AMT settings (see "ME General Settings").         |
| Exit                         | Exits the MEBx.                                                             |

#### ME general settings

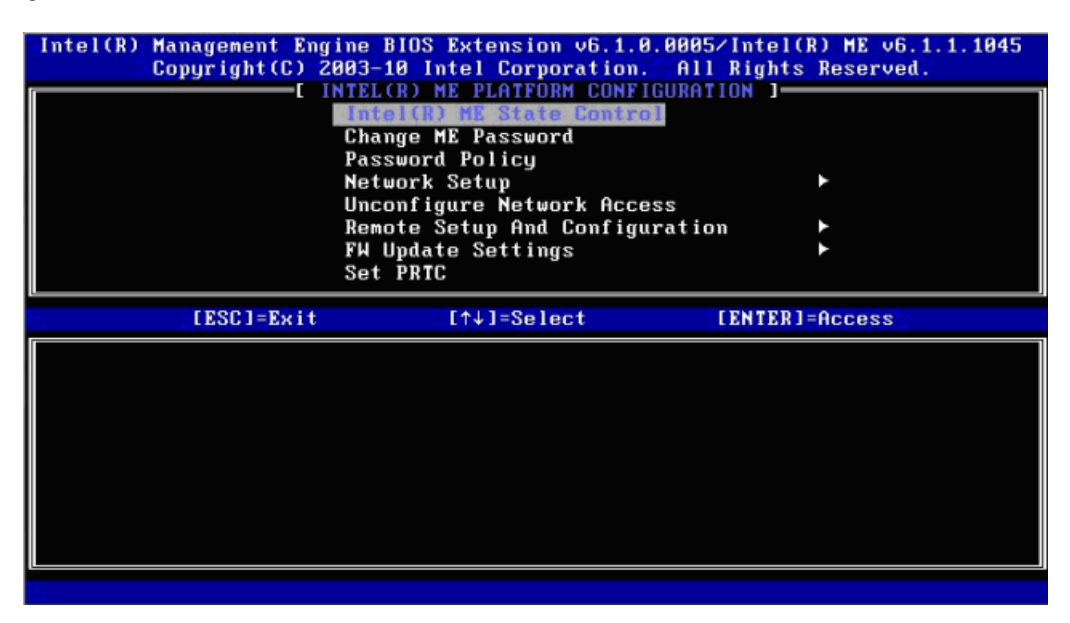

You cannot see all the switches in the menu at the same time. Use the arrow buttons to display the hidden switches.

| Entry                          | Meaning                                                                                                    |
|--------------------------------|----------------------------------------------------------------------------------------------------|
| Intel(R) ME State Control      | Enable ME: Normal operation                                                                                                    |
|                                | Disable ME: Stops ME at a very early boot stage to search for errors.                                                                                                    |
|                                | <ul> <li>When searching for errors, ME can then be excluded as a possible source of error.</li> </ul>                                                                                                    |
|                                | No ME activities on a BUS.                                                                                                    |
| Change ME Password             | Used to change the password                                                                                                    |
| Password Policy                | Password policy that specifies the conditions under which the password can be modified remotely.                                                                                                    |
| Network Setup                  | Network settings, for example DHCP, IP address, host name, domain name.                                                                                                    |
| Activate Network Access        | Activates the network interface. This menu entry only exists if the network is not activated.                                                                                                    |
| Unconfigure Network Access     | Deactivates the network interface and resets the network settings to their default values.                                                                                                    |
| Remote Setup And Configuration | Displays the current provisioning settings.                                                                                                    |
| FW Update Settings             | Sets the user rights and the conditions under which ME firmware updates can be transferred.                                                                                                    |
| Set PRTC                       | PRTC (protected real time clock) is an internal ME clock, that is required in the ME, for example for comparing times with TLS & Kerberos, time stamps of events. Period of validity: 1/1/2004 – 4/1/2021. |
| Power Control                  | Specifies the power states S0, S3, S4 of the computer in which the ME is activated.                                                                                                    |
| Previous Menu                  | Return to the main menu.                                                                                                    |

# AMT configuration

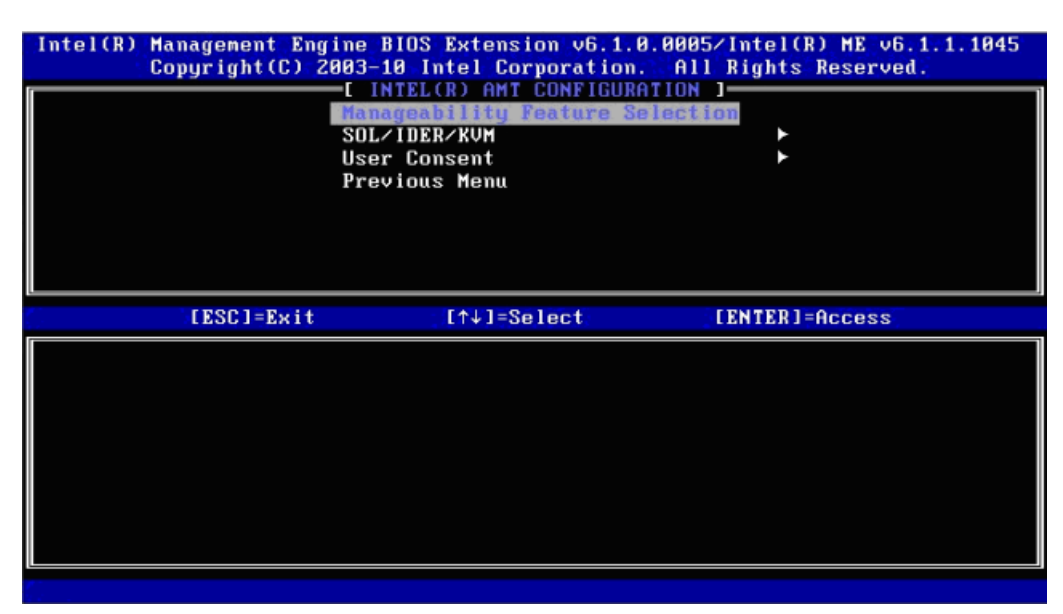

| Entry                           | Meaning                                                                                                    |
|---------------------------------|----------------------------------------------------------------------------------------------------|
| Manageability Feature Selection | Enable and disable all AMT features.                                                                                                    |
| SOL/IDER/KVM                    | Enable and disable the features SOL, IDE redirection, KVM.                                                                                                    |
| User Consent                    | User consent settings. Forces the following additional security<br>behavior: When a user attempts to establish a KVM connection<br>remotely, a six-figure number is displayed on the AMT PC. The<br>remote user must enter this number on the help desk PC before<br>the KVM connection can be opened. |
| Previous Menu                   | Return to the main menu.                                                                                                    |

# 16.5.7 Security menu

In this menu access to the IPC can be limited or prevented by assigning passwords (Supervisor / User password).

| 1                | lain                   | Advanc                                      | ed <mark>Sec</mark> u             | In:<br>rity Po        | sydeH20<br>ver Bo  | l Setup<br>lot Vei | Utilit<br>rsion  | ty<br>Exit | Rev. 3.5                                                                                          |
|------------------|------------------------|---------------------------------------------|-----------------------------------|-----------------------|--------------------|--------------------|------------------|------------|---------------------------------------------------------------------------------------------------|
| 2<br>U<br>2<br>2 | Super<br>Jser<br>Set S | rvisor P<br>Passwor<br>Supervis<br>Jser Pas | assword<br>d<br>or Passw<br>sword | No <sup>-</sup><br>No | t Insta<br>t Insta | lled<br>lled       |                  |            | Install or Change the<br>password and the length<br>of password must be<br>greater than one word. |
| F1<br>Esc        | He<br>Ex               | elp 1<br>kit +                              | i Select<br>+ Select              | Item<br>Menu          | F5/F6<br>Enter     | Change<br>Select   | Values<br>• Subl | s<br>Menu  | F9 Setup Defaults<br>F10 Save and Exit                                                            |

Figure 16-11 Security menu

| Entry                   | Meaning                                                                                                    |
|-------------------------|----------------------------------------------------------------------------------------------------|
| Supervisor Password     | Installed: A Supervisor password is set up                                                                                                    |
|                         | Not installed: No Supervisor password is set up                                                                                                    |
| User password           | Installed: A User password is set up                                                                                                    |
|                         | Not installed: No User password is set up                                                                                                    |
| Set Supervisor Password | Set a Supervisor password for full access to the SETUP.                                                                                                    |
|                         | This field opens the password input dialog. After entering the Supervisor password correctly, the user can change the password, or clear and thus deactivate it by pressing "ENTER". |
| Set User Password       | Set a User password for limited access to the SETUP.                                                                                                    |
|                         | This field opens the password input dialog. Logged on users can change the password, or clear and thus deactivate it by pressing "RETURN."                                           |

# 16.5.8 "Power" menu

The behavior of the device after a power failure and after wake events is specified in this menu.

|   |                      |                                                  |                    | Insyde                                                                                                    | 120 Set                 | up Utili               | ty        | Rev. 3.5                                                    |
|---|----------------------|--------------------------------------------------|--------------------|----------------------------------------------------------------------------------------------------|-------------------------|------------------------|-----------|-------------------------------------------------------------|
|   | Main                 | Advanced                                         | Secur              | ity Power                                                                                                    | Boot                    | Version                | Exit      |                                                             |
|   | Wake<br>Wake<br>Wake | on LAN 1<br>on PME/LAN<br>on Time<br>r Power Fai | 2<br>lure          | <disable<br><enable<br><disable<br><power< th=""><th>ed&gt;<br/>i&gt;<br/>ed&gt;<br/>Jm&gt;</th><th></th><th></th><th>ENABLE/DISABLE Onboard<br/>Ethernet 1 to wake the<br/>system.</th></power<></disable<br></enable<br></disable<br> | ed><br>i><br>ed><br>Jm> |                        |           | ENABLE/DISABLE Onboard<br>Ethernet 1 to wake the<br>system. |
| F | 1 H<br>sc E          | elp †∔S<br>xit ↔S                                | elect i<br>elect i | Item F5/1<br>Menu Ento                                                                                                    | FG Chan<br>er Sele      | ige Value<br>ect ► Sub | s<br>Menu | F9 Setup Defaults<br>F10 Save and Exit                      |

Figure 16-12 Power menu

| Entry               | Meaning                                                                                                    |  |  |
|---------------------|----------------------------------------------------------------------------------------------------|--|--|
| Wake on LAN 1       | Device can be activated by an event via LAN.                                                                                                    |  |  |
| Wake on PME/LAN 2   | The device switches on when a Power Management Event occurs.                                                                                                    |  |  |
| Wake on Time        | The device switches on at a moment to be specified when it is in the operating state S5.                                                                                                    |  |  |
| After Power Failure | Specification of the device behavior after a voltage failure and voltage recovery.                                                                                                    |  |  |
|                     | <ul> <li>[Power On]: After voltage failure and subsequent voltage<br/>restoration, the device switches on automatically.</li> </ul>                                                                                                    |  |  |
|                     | <ul> <li>[Stay Off]: After voltage failure and subsequent voltage<br/>restoration, the device remains switched off.</li> </ul>                                                                                                    |  |  |
|                     | <ul> <li>[Last State]: If the device was switched on when the power<br/>failure occurred, the device switches on when the voltage is<br/>restored.</li> <li>Otherwise, the device remains switched off when the voltage is<br/>restored.</li> </ul> |  |  |

# 16.5.9 Boot Menu

In this menu this booting behavior of the device is specified and the boot medium or sequence of the boot media is determined.

|                                                                                                    | InsydeH2O Setup Utility                                                                                                    | Rev. 3.5                               |
|----------------------------------------------------------------------------------------------------|----------------------------------------------------------------------------------------------------|----------------------------------------|
| Main Advanced Security                                                                                                    | Power Boot Version Exi                                                                                                    | t                                      |
| UEFI Boot<br>UEFI option ROM support<br>Quick Boot<br>Quiet Boot<br>POST Errors:<br>Numlock<br>USB Boot<br>Boot Manager<br>PXE Boot to LAN 1:<br>PXE Boot to LAN 2:<br>•UEFI Boot Type Order<br>•Legacy Boot Type Order | <emabled><br/><disabled><br/><disabled><br/><disabled><br/><all keyboard="" without=""><br/><on><br/><disabled><br/><enabled><br/><disabled><br/><disabled><br/><d< td=""><td>Enable/Disable UEFI Boot<br/>Function</td></d<></disabled></disabled></enabled></disabled></on></all></disabled></disabled></disabled></emabled> | Enable/Disable UEFI Boot<br>Function   |
|                                                                                                    |                                                                                                    |                                        |
| F1 Help    †↓ Select Ite<br>Esc Exit   ↔ Select Mem                                                                                                    | n F5/F6 Change Values<br>u Enter Select ► SubMenu                                                                                                    | F9 Setup Defaults<br>F10 Save and Exit |

Figure 16-13 Boot Menu

| Entry                   | Meaning                                                                                                    |  |  |  |
|-------------------------|----------------------------------------------------------------------------------------------------|--|--|--|
| UEFI Boot               | Enable (Enabled) or disable (Disabled, default) the UEFI Boot functionality                                                                                                    |  |  |  |
| UEFI option ROM support | Enable (Enabled) or disable (Disabled, default) the UEFI Boot option from bootable expansion modules.                                                                                                    |  |  |  |
| Quick Boot              | Enable or disable                                                                                                    |  |  |  |
|                         | If enabled, the programming device starts faster because various hardware function tests are skipped.                                                                                                    |  |  |  |
| Quiet Boot              | Booting is carried out in text mode.                                                                                                    |  |  |  |
| POST errors             | Specification of the booting behavior if errors are recognized.                                                                                                    |  |  |  |
|                         | • Never halt on errors: Continue the booting process when errors occur.                                                                                                    |  |  |  |
|                         | Halt on all errors: Interrupt the booting process when errors occur.                                                                                                    |  |  |  |
|                         | <ul> <li>All Without keyboard: Interrupt the booting process when errors occur,<br/>except for keyboard errors.</li> </ul>                                                                               |  |  |  |
|                         | <ul> <li>All without kb/smart: Interrupt the booting process when errors occur,<br/>except for keyboard and S.M.A.R.T errors. (SMART: Self-Monitoring,<br/>Analysis and Reporting Technology)</li> </ul> |  |  |  |
| NumLOCK                 | On = Enable numeric keypad on right                                                                                                    |  |  |  |
|                         | Off = Disable numeric keypad on right (= navigation)                                                                                                    |  |  |  |
| USB Boot                | Allow/Do not allow booting of inserted USB devices.                                                                                                    |  |  |  |

| Entry                  | Meaning                                                                                                    |
|------------------------|----------------------------------------------------------------------------------------------------|
| Boot manager           | Enable (Enabled, Default) or disable (Disabled) of the Boot manager accessible through <f12> button.</f12> |
| Ethernet 1 Remote Boot | Enable or disable booting of the LAN1.                                                                     |
| Ethernet 2 Remote Boot | Enable or disable booting of the LAN2.                                                                     |
| UEFI Boot Type Order   | Set order of the EFI boot media                                                                            |
| Legacy Boot Type Order | Set traditional boot order (Normal, Advanced, Advanced Placeholder)                                        |

# Boot Menu > Legacy Boot Type Order: Standard

|                                                                                               | InsydeH2O Setup Utility                             | Rev. 3.5                                           |
|-----------------------------------------------------------------------------------------------|-----------------------------------------------------|----------------------------------------------------|
|                                                                                               | Boot                                                |                                                    |
| Boot Device Priority                                                                          |                                                     | Select Normal, Advanced<br>or Advanced Placeholder |
| Hormal Boot Henu<br>▶Boot Type Order                                                          |                                                     | Boot Option Priority                               |
| <ul> <li>Hard Disk Drive</li> <li>►CD/DUD-ROM Drive</li> <li>►USB</li> <li>►Others</li> </ul> |                                                     |                                                    |
|                                                                                               |                                                     |                                                    |
|                                                                                               |                                                     |                                                    |
| F1 Help 14 SelectIt<br>Esc Exit ↔ SelectMe                                                    | em F5/F6 Change Values<br>nu Enter Select ► SubMenu | F9 Setup Defaults<br>F10 Save and Exit             |

Figure 16-14 Submenu "Boot / Legacy / Normal Boot Menu <Normal>" example

| Entry               | Meaning                                                                                                    |  |
|---------------------|----------------------------------------------------------------------------------------------------|--|
| Entry               | Meaning                                                                                                    |  |
| Normal Boot Menu    | <ul> <li>Normal = Boot order based on component type</li> <li>Advanced = Customized boot order of all components</li> <li>Advanced Placeholder = Individual, fixed booting sequence that is not changed automatically</li> </ul> |  |
| Boot Type Order     | Submenu for setting the boot order of component groups relative to one another                                                                                                    |  |
| Hard disk drive 1)  | Submenu for setting the boot order within the hard disk group                                                                                                    |  |
| CD/DVD ROM Drive 1) | Submenu for setting the boot order within the group of optical drives.                                                                                                    |  |
| USB <sup>1)</sup>   | Submenu for setting the boot order within the group of USB drives.                                                                                                    |  |
| Others 1)           | Submenu for setting the boot order within the group of Others (for example Remote Boot Device).                                                                                                    |  |

<sup>1)</sup> The groups are only displayed if a device of this group exists.

#### Boot menu / Legacy / Normal Boot Menu (Advanced)

In this menu all the connected bootable components and their booting position are displayed. The booting position of the component can be moved freely. During booting the component at the first position (highest booting priority) is used. If the component is not available, booting is carried out from the next component in the list.

|                                               | InsydeH20 Setup Utility                           | Rev. 3.5                                           |
|-----------------------------------------------|---------------------------------------------------|----------------------------------------------------|
|                                               | boot                                              |                                                    |
| Boot Device Priority                          |                                                   | Select Normal, Advanced<br>or Advanced Placeholder |
| Normal Boot Menu                              |                                                   | Boot Option Priority                               |
| PO- Intel VolumeO<br>P3- OPTIARC DVD-ROM DDU1 | 6815                                              |                                                    |
|                                               |                                                   |                                                    |
|                                               |                                                   |                                                    |
|                                               |                                                   |                                                    |
|                                               |                                                   |                                                    |
|                                               |                                                   |                                                    |
|                                               |                                                   |                                                    |
| F1 Help 14 SelectIte<br>Esc Exit ↔ SelectMen  | m F5/F6 Change Values<br>u Enter Select ▶ SubMenu | F9 Setup Defaults<br>F10 Save and Exit             |

Figure 16-15 Submenu "Boot / Legacy / Normal Boot Menu <Advanced>" example

| InsydeH20 Setup Utility                                                                                                    | Rev. 3.5                                           |
|----------------------------------------------------------------------------------------------------|----------------------------------------------------|
| Boot                                                                                                    |                                                    |
| Boot Device Priority                                                                                                    | Select Normal, Advanced<br>or Advanced Placeholder |
| Normal Boot Menu <advanced placeholder=""> D<br/>USB FDC :<br/>USB ODD :<br/>USB HDD :</advanced>                                          | Boot Option Priority                               |
| ODD : P3- OPTIARC DUD-ROM DDU1681S<br>SATA0 HDD :<br>SATA1 HDD :<br>SATA2 HDD :<br>SATA3 HDD :<br>SATA4 HDD :<br>SATA5 HDD :<br>DVE POOT : |                                                    |
| RAID : Intel Volume0                                                                                                    |                                                    |
| 81 Help 14 Select Item F5/P6 Change Values<br>Esc Exit ↔ Select Menu Enter Select ► SubMenu                                                | F9 Setup Defaults<br>F10 Save and Exit             |

Figure 16-16 Advanced Placeholder example

Bootable components that are disconnected from and then reconnected to the PC between booting processes are set by the BIOS to the first position in the case of the "Advanced" setting, and relocated back to their original booting position (Advanced Placeholder Boot) in the case of the "Advanced Placeholder" setting.

The boot sequence is changed as follows:

Select the boot component with the  $\uparrow \downarrow$  keys, move to the desired position with + or -.

#### Note

During the booting process the boot manager can be started by using the F12 key. The boot manager displays all the available boot components and boots the device selected by the user.

#### 16.5.10 Version Menu

This menu contains system information which should be made available to Technical Support.

|                                                         | InsydeH2O Setup Utility                           | Rev. 3.5                               |
|---------------------------------------------------------|---------------------------------------------------|----------------------------------------|
| Main Advanced Security                                  | Power Boot <mark>Version</mark> Exit              |                                        |
|                                                         |                                                   |                                        |
| Product                                                 | SIMATIC IPC847C PROFIBUS                          |                                        |
| BIOS Version<br>BIOS Number<br>InsydeH20 Version        | L15.01.02.3<br>A5E02619226-ES003<br>3.60.20.1061  |                                        |
| Baseboard Revision<br>MPI/DP Firmware ID                | 2<br>01                                           |                                        |
| Intel ME Version<br>Video Option ROM<br>RAID Option ROM | 6.1.1.1045<br>2026<br>9.6.0.1014                  |                                        |
| PXE Option ROM                                          | 1.3.30                                            |                                        |
|                                                         |                                                   |                                        |
| F1 Help †↓SelectIte<br>Esc Exit ↔SelectMen              | m F5/F6 Change Values<br>u Enter Select ► SubMenu | F9 Setup Defaults<br>F10 Save and Exit |

Figure 16-17 Version menu example

## 16.5.11 Exit menu

You always exit BIOS Setup in this menu.

|                                                                                                    |                                                                                                | Insyd                                                              | eH20 Se            | tup Utili              | ty             | Rev. 3.5                                                   |
|----------------------------------------------------------------------------------------------------|------------------------------------------------------------------------------------------------|--------------------------------------------------------------------|--------------------|------------------------|----------------|------------------------------------------------------------|
| Main Adu                                                                                             | anced Secu                                                                                     | rity Power                                                         | Boot               | Version                | Exit           |                                                            |
| Exit Savi<br>Exit Disc<br>Load Setu<br>Discard C<br>Save Char<br>Load User<br>Save User<br>Load Manu | ng Changes<br>arding Chan<br>p Defaults<br>Changes<br>ges<br>Profile<br>Profile<br>facturer Pr | ges<br>ofile                                                       |                    |                        | E><br>sa<br>fl | ait system setup and<br>we your changes to<br>lash memory. |
| Profile:                                                                                             |                                                                                                | <stand< td=""><td>ard&gt;</td><td></td><td></td><td></td></stand<> | ard>               |                        |                |                                                            |
|                                                                                                    |                                                                                                |                                                                    |                    |                        |                |                                                            |
|                                                                                                    |                                                                                                |                                                                    |                    |                        |                |                                                            |
| F1 Help<br>Esc Exit                                                                                  | 1↓ Select<br>↔ Select                                                                          | Item F5<br>Menu En                                                 | /F6 Cha<br>ter Sel | nge Value<br>ect ► Sub | s<br>Menu      | F9 Setup Defaults<br>F10 Save and Exit                     |

Figure 16-18 The "Exit" menu (example)

| Entry                     | Meaning                                                                                                    |
|---------------------------|----------------------------------------------------------------------------------------------------|
| Exit Saving Changes       | All the parameter changes are saved. Afterwards a system restart is carried out with the new parameters.                                 |
| Exit Discarding Changes   | All the parameter changes are discarded and the system is restarted with the old parameters.                                             |
| Load Setup Defaults       | All parameters are set to safe values.                                                                                                   |
| Discard Changes           | All the parameter changes are rejected.                                                                                                  |
| Save Changes              | All the parameter changes are saved.                                                                                                    |
| Load User Profile         | All the user-defined settings are loaded.<br>(The user settings must have been saved beforehand with the<br>Save User Profile function.) |
| Save User Profile         | The set parameters are saved as a USER profile.                                                                                          |
| Load Manufacturer Profile | The manufacturer parameters are downloaded to the SETUP device.                                                                          |
| Profiles                  | Display field: Displays the active profile (Standard, User, Manufacturer) with which the device is currently operating                   |

## 16.5.12 BIOS Setup default settings

#### Documenting the device configuration

If you have changed any default settings in Setup, you can enter them in the following table. You can then refer to these entries for any future hardware modifications.

#### Note

Print out the table below and keep the pages in a safe place once you made your entries.

The default setup settings vary depending on the ordered device configuration.

If you have changed any default settings in Setup, you can enter them in the following table. You can then refer to these entries for any future hardware modifications.

#### **BIOS Setup default settings**

| System parameters | Default settings | Local settings |
|-------------------|------------------|----------------|
| Main              |                  |                |
| System Time       | hh:mm:ss         |                |
| System Date       | MM/DD/YYYY       |                |
|                   |                  |                |
|                   |                  |                |
|                   |                  |                |

| System parameters                    | Default settings | Local settings |
|--------------------------------------|------------------|----------------|
| Advanced>Peripheral<br>Configuration |                  |                |
| Internal COM 1                       | Auto             |                |
| Internal COM 2                       | Auto             |                |
| Internal LPT                         | Auto             |                |
| Audio                                | Enabled          |                |
| Onboard Ethernet 1                   | Enabled          |                |
| Onboard Ethernet 2                   | Enabled          |                |
| PCI – MPI / DP                       | Enabled          |                |
| Profinet                             |                  |                |

| System parameters           | Default settings | Local settings |
|-----------------------------|------------------|----------------|
| Advanced>SATA Configuration |                  |                |
| SATA Controller             | Enabled          |                |
| SATA Controller mode        | AHCI             |                |

#### Detailed descriptions

# 16.5 BIOS Setup

| System parameters           | Default settings | Local settings |
|-----------------------------|------------------|----------------|
| Advanced>SATA Configuration |                  |                |
|                             |                  |                |
|                             |                  |                |
|                             |                  |                |

| System parameters            | Default settings | Local settings |
|------------------------------|------------------|----------------|
| Advanced>Video Configuration |                  |                |
| Primary video device         | PEG              |                |
| IGD boot type                | VBIOS default    |                |
| IGD Dual View DVI/CRT        | Disabled         |                |
|                              |                  |                |
|                              |                  |                |

| System parameters            | Default settings | Local settings |
|------------------------------|------------------|----------------|
| Advanced > USB Configuration |                  |                |
| USB Port0                    | Enabled          |                |
| USB Port1                    | Enabled          |                |
| USB Port2                    | Enabled          |                |
| USB Port3                    | Enabled          |                |
| USB Port6                    | Enabled          |                |
| USB Port7                    | Enabled          |                |
| USB Port8                    | Enabled          |                |
| USB Port9                    | Enabled          |                |
| USB Port10                   | Enabled          |                |

| System parameters                 | Default settings | Local settings |
|-----------------------------------|------------------|----------------|
| Advanced>Chipset<br>Configuration |                  |                |
| Port 80h Cycles                   | LPC Bus          |                |
| VT-d                              | Enabled          |                |
| HPET                              | Enabled          |                |
|                                   |                  |                |
|                                   |                  |                |

| System parameters          | Default settings | Local settings |
|----------------------------|------------------|----------------|
| Advanced>CPU Configuration |                  |                |
| C-States                   | Enabled          |                |
| P-States (ACTUAL)          | Enabled          |                |
| Turbo mode                 | Enabled          |                |
| CMP support                | Auto             |                |
| HT Support                 | Auto             |                |
| Use XD Capability          | Disabled         |                |
| VT Support                 | Enabled          |                |

| System parameters                                | Default settings | Local settings |
|--------------------------------------------------|------------------|----------------|
| Advanced>Active Management<br>Technology Support |                  |                |
| Intel AMT Support                                | Disabled         |                |
| Intel AMT Setup Prompt                           | Disabled         |                |
| AMT CIRA Request Trig                            | Disabled         |                |
| AMT CIRA Timerout                                | 30               |                |
| Un-Configure ME                                  | Disabled         |                |
| USB Configure                                    | Enabled          |                |

| System parameters     | Default settings | Local settings |
|-----------------------|------------------|----------------|
| Advanced              |                  |                |
| Fan control           | Enabled          |                |
| Operating Mode Switch | Disabled         |                |

| System parameters       | Default settings                | Local settings |
|-------------------------|---------------------------------|----------------|
| Security                |                                 |                |
| Supervisor Password     | Not installed                   |                |
| User password           | Not installed                   |                |
| Set Supervisor Password | Inactive (no password assigned) |                |
| Set User Password       | Inactive (no password assigned) |                |
|                         |                                 |                |
|                         |                                 |                |

#### Detailed descriptions

# 16.5 BIOS Setup

| System parameters   | Default settings | Local settings |
|---------------------|------------------|----------------|
| Power               |                  |                |
| Wake on LAN 1       | Enabled          |                |
| Wake on PME/LAN 2   | Disabled         |                |
| Wake on Time        | Disabled         |                |
| After Power Failure | Power On         |                |

| System parameters       | Default settings     | Local settings |
|-------------------------|----------------------|----------------|
| Boot                    |                      |                |
| UEFI Boot               | Disabled             |                |
| UEFI option ROM support | Disabled             |                |
| Quick Boot              | Disabled             |                |
| Quiet Boot              | Disabled             |                |
| POST errors             | All without keyboard |                |
| NumLOCK                 | On                   |                |
| USB Boot                | Enabled              |                |
| Boot manager            | Enabled              |                |
| PXE Boot to LAN 1       | Disabled             |                |
| PXE Boot to LAN 2       | Disabled             |                |

| System parameters           | Default settings | Local settings |
|-----------------------------|------------------|----------------|
| Boot > UEFI Boot Type Order |                  |                |
|                             |                  |                |
|                             |                  |                |

| System parameters             | Default settings     | Local settings |
|-------------------------------|----------------------|----------------|
| Boot > Legacy Boot Type Order |                      |                |
| Normal Boot Menu              | Advanced Placeholder |                |
|                               |                      |                |

| System parameters    | Default settings |  |
|----------------------|------------------|--|
| Version              |                  |  |
| Product              | SIMATIC IPC      |  |
| BIOS Version         | V15.01.          |  |
| BIOS Number          |                  |  |
| InsydeH2O Version    |                  |  |
| MPI / DP Firmware ID |                  |  |

Detailed descriptions

16.6 Active Management Technology (AMT)

| System parameters | Default settings |  |
|-------------------|------------------|--|
| Version           |                  |  |
| FPGA Revision ID  |                  |  |
| Intel ME Version  |                  |  |
| Video Option ROM  |                  |  |
| RAID Option ROM   |                  |  |
| PXE Option ROM    |                  |  |
|                   |                  |  |
|                   |                  |  |

1 Deviating default settings are possible. These depend on the manufactured device configuration.

| System parameters | Default settings | Local settings |
|-------------------|------------------|----------------|
| Exit              |                  |                |
| Profile:          |                  |                |
|                   |                  |                |
|                   |                  |                |
|                   |                  |                |
|                   |                  |                |

# 16.6 Active Management Technology (AMT)

#### 16.6.1 AMT basics

The processors Intel Core i5 and Core i7 support Intel® vPro<sup>™</sup> and Intel Active Management Technology at the hardware end.

An administrator at the Help Desk PC accesses the AMT PCs. Only the AMT PCs must have an integrated Intel AMT.

The following figure shows the possible structure of a network for remote management on the basis of SIMATIC AMT-PCs.

16.6 Active Management Technology (AMT)

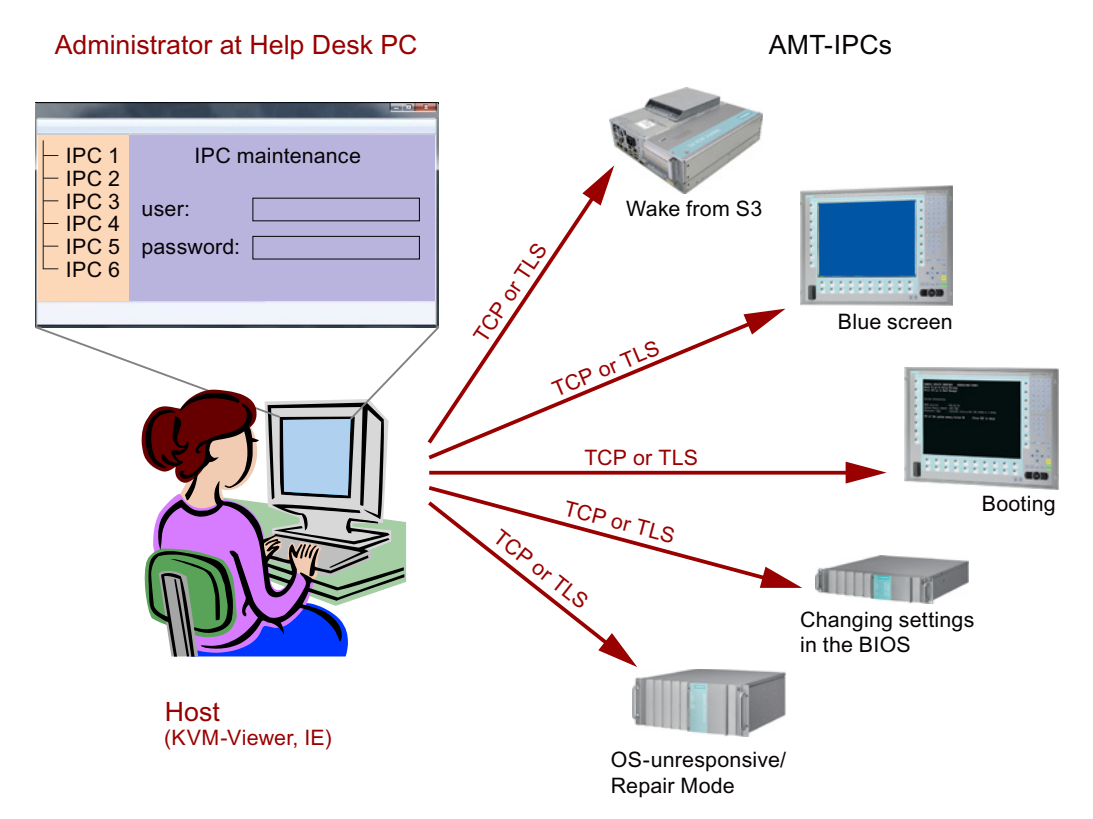

From a SIMATIC IPC which does not have Intel AMT functions, you can access networked SIMATIC IPCs with Intel AMT using the SIMATIC IPC Remote Manager and/or a web browser.

SIMATIC IPCs that support AMT feature two onboard Ethernet interfaces, each with a separate controller. You can configure the controller integrated in the chipset for use with Intel AMT. Further details about the controller can be found in the technical specification.

For security reasons, AMT is disabled when you receive a SIMATIC IPC. Enable AMT in the BIOS setup. Afterwards the Intel® Management Engine (Intel® ME) has to be activated and set for AMT. You make additional settings in the Management Engine:

- Configuring the network for access via AMT
- Creating a password

This section describes the required measures and settings on the local IPC so that the IPC can be controlled and maintained remotely from a management station known below as the help desk PC.

The local IPC is known below as the "AMT PC".

The sections contain the following information:

- AMT settings in the MEBx and in the BIOS setup
- Basic configuration of AMT
- Further useful notes

#### Detailed descriptions

16.6 Active Management Technology (AMT)

#### 16.6.2 Enabling AMT, basic configuration

#### Procedure

For security reasons, AMT is not enabled on new devices.

To enable AMT, follow these steps:

- 1. Connect the AMT PC with the LAN.
- 2. If necessary, first reset AMT to the default status (see section "Unconfigure").
- 3. To access the BIOS, press the <F2> key while the device is booting.
- 4. In the Advanced menu, enable "Intel AMT Support", and "Intel AMT Setup Prompt".
- 5. Exit the BIOS with the <F10> key "Save and Exit". The AMT PC restarts.
- 6. To access the MEBx, press the <Ctrl+P> keyboard shortcut
- 7. In the login dialog, enter the standard password "admin".
- 8. Change the default password. The new password must include the following characters:
  - In total at least eight characters
  - One upper case letter
  - One lower case letter
  - One number
  - One of the special characters ! @ # \$ % ^ & \* @ # \$ % ^ & \*

#### Note

The underscore \_ and the space characters are valid password characters, however they do not increase password complexity.

9. Enable "Intel (R) AMT Configuration > Manageability Feature Selection".

10.Enable "Intel (R) ME General Settings > Activate Network Access".

16.6 Active Management Technology (AMT)

# 16.6.3 Advanced settings

The BIOS and the MEBx contain the most important basic settings for AMT. Additional tools are necessary if you want to make more advanced settings. If required, these must be downloaded from the relevant manufacturer's site. For information on the options and use of these tools, refer to the relevant documentation of the manufacturer.

- Manageability Commander and other tools of the Intel DTK (Manageability Developer Tool Kit): Programs from the Intel DTK that you can download from the Internet at "http://software.intel.com/en-us/manageability".
- AMT Web interface: For encrypted connections, the URL of the Web interface is "https:// <Fully qualified domain name>:16993" and for unencrypted connections "http://<IP address>:16992".
- WinRM: A command line program that is part of Windows as of Windows Vista. This tool can be downloaded for older Windows versions.

## 16.6.4 Resetting with Un-configure

#### Note

If the AMT PC still has its factory settings, for example has just been purchased, you can skip this section.

If you have already configured AMT previously, it is best to discard all the previous AMT settings made in the MEBx.

#### NOTICE

All previous settings in the management engine are deleted.

Correct operation in the plant may be at risk.

Note down all the settings in the MEBx. Make the settings again as necessary following Unconfigure.

To reset the AMT settings, follow these steps:

- 1. Enable the "Un-configure ME" entry in "Advanced > Active Management Technology Support" in the BIOS.
- 2. Exit the BIOS with the <F10> key "Save and Exit". The AMT PC restarts.
- 3. After the restart, a user prompt appears asking whether you really want to discard all the settings in the management engine:

| Intel(R) Management Engine 1  | BIOS Extension v6.1.0.0005        |
|-------------------------------|-----------------------------------|
| Copyright(C) 2003-10 Intel (  | Corporation. All Rights Reserved. |
|                               |                                   |
| Found unconfigure of Intel()  | R) ME                             |
| Continue with unconfiguration | on (Y/N)                          |

4. Confirm with "Y". On a German keyboard, this means pressing the <Z> key.

The device continues to boot with the factory settings of the management engine.

Detailed descriptions

16.7 CP 1616 onboard communications processor

#### 16.6.5 Determining the network address

To connect the AMT PC with the AMT server, the network address that uniquely localizes the AMT server on the AMT PC must be entered.

If DHCP is set for the automatic assignment of the network address in "Network Setup" in the MEBx of the AMT PC, the network address is not fixed.

#### Procedure

If the AMT server uses the same network address as the operating system of the AMT PC (most common situation):

1. You can obtain the address of the AMT server in the command line in Windows using "ipconfig" and in UNIX using "ifconfig".

If the AMT server and operating system do not use the same network address, ask your network administrator for the address you have been assigned.

#### 16.6.6 Forcing user consent

When establishing a connection to the AMT PC, the KVM viewer may prompt the user to enter a six-figure code. This code is displayed on the screen of the AMT PC. The user of the AMT PC must inform the user of the KVM viewer of this code.

#### Procedure

To set up this code query on the KVM viewer, follow these steps:

- 1. Select "Intel(R) AMT Configuration > User Consent" in the MEBx.
- 2. Select the value "KVM" for "User Consent".

To allow a user with administrator privileges to avoid this code query, follow these steps:

- 1. Select "Intel(R) AMT Configuration > User Consent" in the MEBx.
- 2. Enable "Opt-in configurable from remote IT".

# 16.7 CP 1616 onboard communications processor

#### 16.7.1 Introduction

The CP 1616 on-board allows the connection of industrial PCs to Industrial Ethernet.

The basic characteristics of the PCS 1616 onboard are:

- Optimized for PROFINET IO
- With Ethernet realtime ASIC ERTEC 400
- Three RJ45 sockets for connecting terminal devices or addition network components
- Integrated 3-port real-time switch
- Automatic hardware detection

#### 16.7.1.1 Network connections

#### Ethernet

The CP 1616 is designed for operation in Ethernet networks. Additional features are:

- The connectors are designed for 10BaseT and 100BaseTX.
- Data transfer rates of 10 and 100 Mbps in full/half duplex mode are supported.
- The handshake is performed automatically (auto negotiation).
- A 3-port realtime switch is located in the module.
- Autocrossing

#### Three RJ45 connectors

The CP 1616 is connected to the LAN (Local Area Network) via one of the three RJ45 sockets of the PC.

These three sockets lead to the integrated realtime switch.

#### 16.7.1.2 Typical Communication Partners

#### CP 1616 onboard as an IO controller

The following diagram shows a typical application: CP 1616 onboard as PROFINET IO controller on the IO controller layer.

The IO base controller user program runs on the PC. This program accesses the functions of the IO base user program interface.

Data traffic is routed via the communication processor to several SIMATIC S7 PROFINET IO devices, ET 200S over Industrial Ethernet.

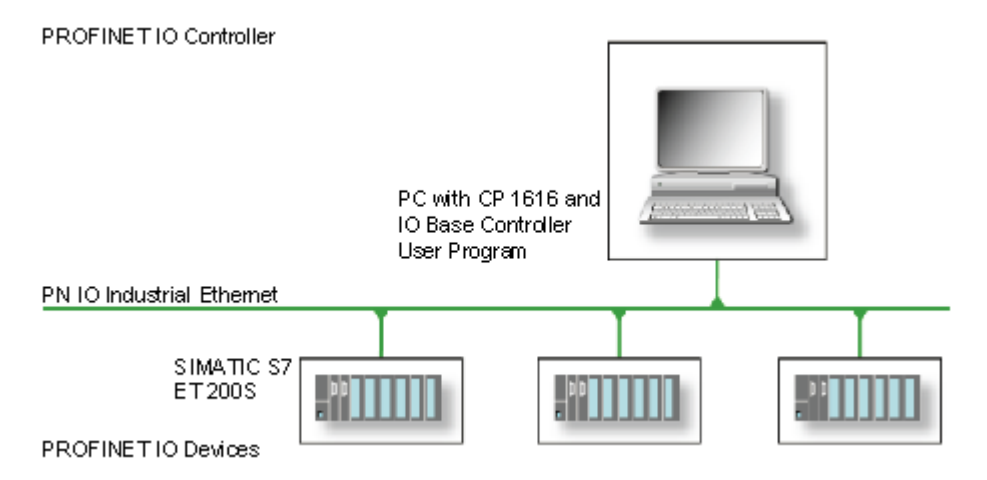

#### CP 1616 onboard as IO device

The following diagram shows a typical application: Two PCs each with a CP as a PROFINET IO device on the IO device layer.

A PC with a CP as PROFINET IO controller, a SIMATIC S7-400 with a CP 443-1 as PROFINET IO controller and two SIMATIC S7 ET 200S PROFINET IO devices are also connected in the network.

The IO base device user program runs on the IO device PC. This program accesses the functions of the IO base user program interface. Data traffic is routed via the CP 1616 onboard communication processor to a PC as PROFINET IO controller, or to an S7-400 automation system with CP 443-1 over Industrial Ethernet.

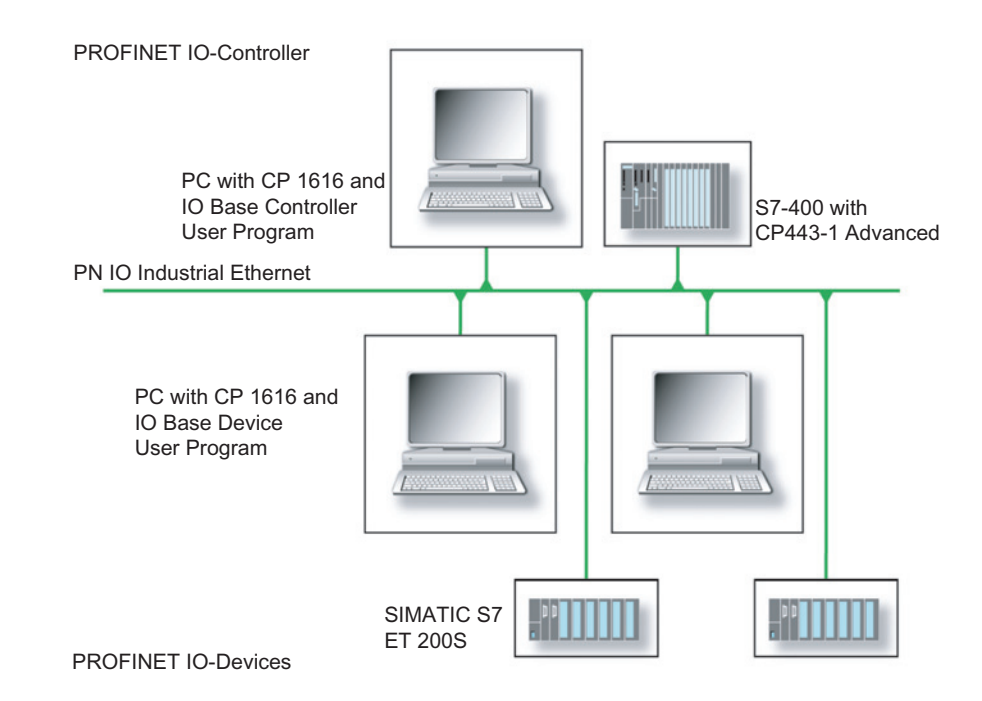

#### 16.7.2 Firmware Loader

This section will familiarize you with the application area and use of the firmware loader. You can find additional, detailed information about the individual loader variants in the integrated help of the program.

"Firmware" refers to the system programs in the SIMATIC NET modules.

#### Scenario for using the firmware loader

The CP 1616 onboard is supplied with the latest version of the firmware. If new functions become available due to product development, you can make them available by performing a firmware download.

#### Application area for the firmware loader

The firmware loader enables you to reload new firmware releases to SIMATIC NET modules. It is used for:

- PROFIBUS modules
- Industrial Ethernet modules
- Modules for gateways, for example IE/PB link

#### Installation

The firmware loader is available on your PG/PC under Windows following the installation of STEP 7/NCM PC.

#### Loader files

The firmware loader supports the following file types:

<File>.FWL

A file form that contains information in addition to the LAD file format, which is displayed by the firmware loader. The firmware loader can use this information to check if the firmware is compatible to the device.

<File>.LAD

A file format that only contains the system program to be loaded into the module.

Read the information provided along with the loader file, for example, in the readme file. This information is also displayed in the firmware loader when the FWL file is loaded.

#### 16.7.2.1 Loading firmware

#### Start downloading procedure

1. In the Windows Start menu, select the menu command SIMATIC > STEP 7 > NCM S7 > Firmware Loader.

| SIMATIC NET Firmware - Loa | ider                                                                                                    |
|----------------------------|----------------------------------------------------------------------------------------------------|
|                            | The SIMATIC NET Firmware Loader is used to download the firmware of SIMATIC NET modules.<br>New firmware must be loaded when the functions of the firmware have been extended or when errors have been corrected. To check whether you require an update of your firmware, contact your local SIEMENS office.<br>To load the firmware, follow the steps as explained and the instructions in the readme file. |
| < Back Next>               | Cancel Help                                                                                                    |

2. Click "Next" and follow the instructions in the dialog fields that follow. A help function is integrated in the software as support.

#### CAUTION

Ensure that the loader file you are using for the update is suitable for the version of firmware on your module. If you have any doubts, contact your local Siemens consultant.

#### CAUTION

Be aware that aborting the loading process may result in an inconsistent state in your module.

You can find additional, detailed information about the individual loader variants in the integrated help.

#### NOTICE

When loading the firmware or commissioning the module, be aware that the CP 1616 onboard takes five MAC addresses (always in direct sequence). The first two are shown in the BIOS.

| -                        | InsydeH2O Setup Utility   | Rev. 3.5                                    |
|--------------------------|---------------------------|---------------------------------------------|
| Advanced                 |                           |                                             |
| Peripheral Configuration | n                         | Configure Internal COM 1<br>using options : |
| Internal COM 1           |                           | [Disable] No                                |
| Internal COM 2           | <auto></auto>             | Configuration [Enable]                      |
| Internal LPT             | <auto></auto>             | User Configuration                          |
| Audio                    | <enabled></enabled>       | [Auto] EFI/OS chooses                       |
| Onboard Ethernet 1:      | <enabled></enabled>       |                                             |
| Ethernet 1 Address:      | 00:0E:8C:C5:4A:E1         |                                             |
| Onboard Ethernet 2:      | <enabled></enabled>       |                                             |
| Ethernet 2 Address:      | 00:0E:8C:C5:67:0B         |                                             |
| Profinet:                | <enabled></enabled>       |                                             |
| MAC-Address Layer 2:     | 00:0C:8C:C5:67:0C         |                                             |
| MAC-Address PROFINET:    | 00:0C:8C:C5:67:0D         |                                             |
|                          |                           |                                             |
|                          |                           |                                             |
| Holp Il Coloct It        | m PS/R6 Change Ilalues    | E9 Sotup Dofruito                           |
| Esc Exit ↔ Select Me     | nu Enter Select > SubMenu | F10 Save and Exit                           |

Figure 16-19 Advanced menu > "Peripheral Configuration"

#### Example

The lower MAC address under "Profinet" is intended for Layer 2 communication, while the second one is for Ethernet/PROFINET communication.

# 16.7.3 Further actions in STEP 7/NCM PC

#### Configuring

Your PC is now ready, although you still have to configure the SIMATIC NET communication software. The rest of the procedure is described in the "Commissioning PC Stations" manual (on the Windows PC that also contains STEP 7/NCM PC: Start > Simatic > Documentation > English > Commissioning PC Stations).

# Appendix

# A.1 Guidelines and declarations

The following applies to the SIMATIC product described in this document:

#### Notes on CE marking

The following applies to the SIMATIC product described in this document:

#### **EMC directive**

This product meets the requirements of EC directive 2004/108/EEC "Electromagnetic Compatibility", and is designed for operation in the following fields of application in accordance with this CE marking:

| Fields of application                                                 | Requirement for      |                           |
|-----------------------------------------------------------------------|----------------------|---------------------------|
|                                                                       | Emitted interference | Immunity to interferences |
| Residential, business and commercial operations, and small businesses | EN 61000-6-3: 2007   | EN 61000-6-1: 2007        |
| Industry                                                              | EN 61000-6-4: 2007   | EN 61000-6-2: 2005        |

The product complies with EN 61000-3-2:2006 (harmonic currents) and EN 61000-3-3:2008 (voltage fluctuations and flicker.)

#### Low-voltage directive

The product fulfills the requirements of EC Directive 2006/95/EC "Low Voltage Directive". Conformance with this directive has been verified according to EN 60950-1: 2006.

#### Declaration of conformity

The EC declaration of conformity and the corresponding documentation are made available to authorities in accordance with the EC directives stated above. Your sales representative can provide these on request.

#### Note the installation guidelines

The installation guidelines and safety instructions given in this documentation have to be noted during commissioning and operation.

#### **Connecting I/Os**

Noise immunity requirements to EN 61000-6-2 are met if connected I/Os are suitable for industrial applications. Peripheral devices are only be connected via shielded cables.

A.2 Certificates and Approvals

# A.2 Certificates and Approvals

#### ISO 9001 certificate

The Siemens quality management system for all production processes (development, production and sales) meets ISO 9001:2000 requirements.

This has been certified by DQS (the German society for the certification of quality management systems).

Q-Net certificate no.: DE-001108 QM

#### Software License Agreement

The device can be supplied with or without preinstalled software. For devices with preinstalled software, please note the relevant license agreements.

#### Approvals for the USA, Canada and Australia

#### **Product safety**

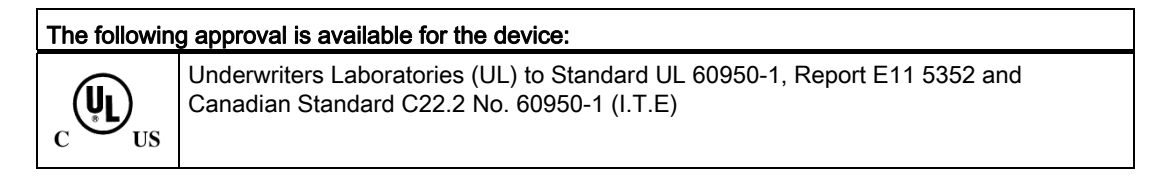

#### EMC

| USA                                                                               |                                                                                                    |
|-----------------------------------------------------------------------------------|----------------------------------------------------------------------------------------------------|
| Federal Communications<br>Commission<br>Radio Frequency<br>Interference Statement | This equipment has been tested and found to comply with the limits for a Class A digital device, pursuant to Part 15 of the FCC Rules. These limits are designed to provide reasonable protection against harmful interference when the equipment is operated in a commercial environment. This equipment generates, uses, and can radiate radio frequency energy and, if not installed and used in accordance with the instruction manual, may cause harmful interference to radio communications. Operation of this equipment in a residential area is likely to cause harmful interference in which case the user will be required to correct the interference at his own expense. |
| Shielded cables                                                                   | Shielded cables must be used with this equipment to maintain compliance with FCC regulations.                                                                                                    |
| Modifications                                                                     | Changes or modifications not expressly approved by the manufacturer could void the user's authority to operate the equipment.                                                                                                    |
| Conditions of operations                                                          | This device complies with Part 15 of the FCC Rules. Operation is subject to the following two conditions: (1) this device may not cause harmful interference, and (2) this device must tolerate any interference received, including interference that may cause undesired operation.                                                                                                    |

| CANADA          |                                                                                  |
|-----------------|----------------------------------------------------------------------------------|
| Canadian Notice | This Class B digital apparatus complies with Canadian ICES-003.                  |
| Avis Canadian   | Cet appareil numérique de la classe B est conforme à la norme NMB-003 du Canada. |

| AUSTRALIA |                                                                                                    |
|-----------|----------------------------------------------------------------------------------------------------|
| C         | This product meets the requirements of the standard EN 61000-6-3:2007<br>Generic standards - Emission standard for residential, commercial and<br>light-industrial environments. |

# A.3 Service and support

You can find additional information and support for the products described on the Internet at the following addresses:

- Technical support (http://www.siemens.de/automation/csi\_en\_WW)
- Support request form (<u>http://www.siemens.com/automation/support-request</u>)
- After-sales information system for SIMATIC PC / PG (http://www.siemens.com/asis)
- SIMATIC Documentation Collection (http://www.siemens.com/simatic-tech-doku-portal)
- Your local representative (http://www.automation.siemens.com/mcms/aspa-db/en/Pages/default.aspx)
- Training center (http://sitrain.automation.siemens.com/sitrainworld/?AppLang=en)
- Industry Mall (http://mall.automation.siemens.com)

When contacting your local representative or Technical Support, please have the following information at hand:

- Order number of the device (MLFB)
- BIOS version (industry PC) or image version (HMI device)
- Installed additional hardware
- Installed additional software

#### **Tools & downloads**

Please check regularly if updates and hotfixes are available for download to your device. The downloads are available on the Internet under "After Sales Information System SIMATIC PC/PG" (see above).

# A.4 Retrofitting instructions

The section below describes the approved variants of the drive and processor configuration for Rack PCs and the resultant operating conditions. Hard disks (HDD) can be installed in the internal drive bay or in the removable rack.

Approved configuration versions for the temperature range 5°C to 35°C

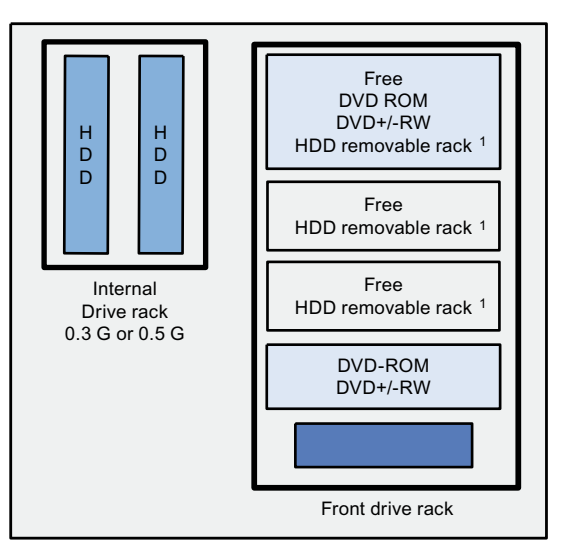

<sup>1</sup> An SAS or SATA hard disk in the removable rack

Maximum power loss of expansion modules: 80 W.

Devices equipped with hard disks in removable racks may not be exposed to shock or vibration during operation. The restrictions do not apply for the use of SSD.

#### Approved configuration versions for the temperature range 5°C to 40°C

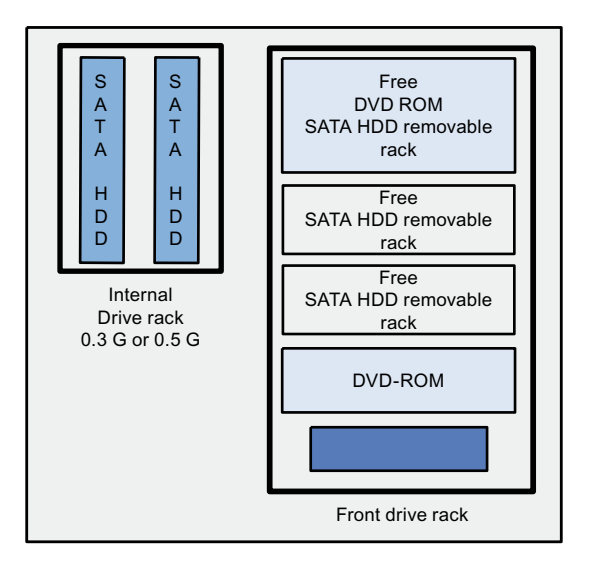

Maximum power loss of expansion modules: 80 W.

Devices equipped with hard disks in removable racks may not be exposed to shock or vibration during operation. The restrictions do not apply for the use of SSD.

Approved configuration versions for the temperature range 5°C to 45°C

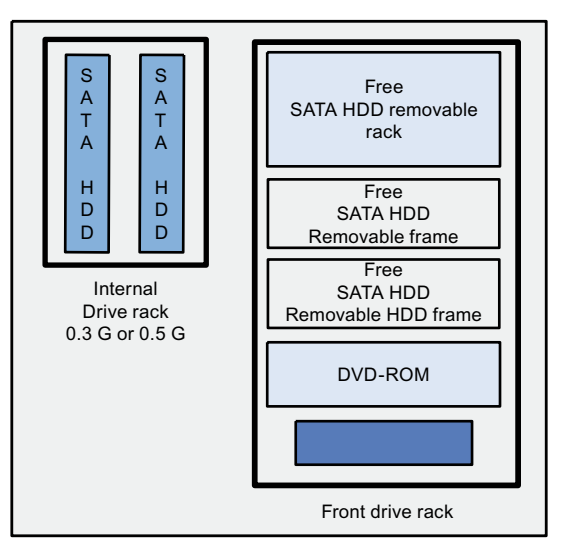

Maximum power loss of expansion modules: 80 W.

Devices equipped with hard disks in removable racks may not be exposed to shock or vibration during operation. The restrictions do not apply for the use of SSD.

Approved configuration versions for the temperature range 5°C to 50°C

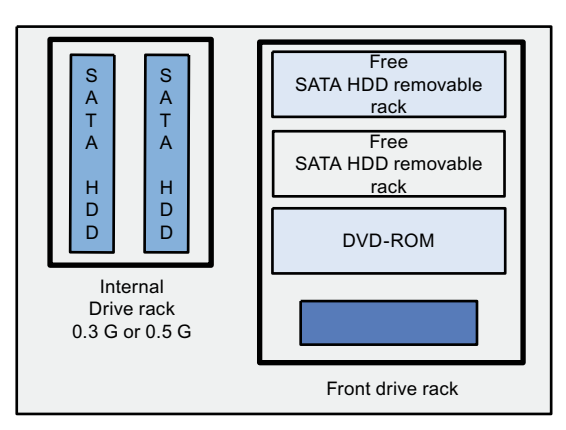

Maximum power loss of expansion modules: 30 W. DVD ROM/CD RW and DVD ROM can be installed and operated within the temperature limits as described earlier.

Devices equipped with hard disks in removable racks may not be exposed to shock or vibration during operation. The restrictions do not apply for the use of SSD.

Appendix

A.4 Retrofitting instructions

# **ESD** directive

#### Meaning

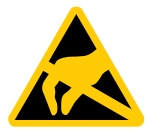

An electronic module is equipped with highly integrated electronic components. Due to their design, electronic components are highly sensitive to overvoltage and thus to the discharge of static electricity. Such electronic components are labeled as electrostatic sensitive devices (ESD).

The following abbreviations are commonly used for electrostatic sensitive devices:

- ESD Electrostatic Sensitive Device
- ESD Electrostatic Sensitive Device (internationally recognized term)

#### Electrostatic charge

# CAUTION Electrostatic charge ESDs may be destroyed by voltages far below the level perceived by human beings. If you are not discharged electrostatically, the voltage that you transfer when touching a component or the contact points of a module can already cause damage. The damage to an ESD caused by overvoltage is usually not recognized immediately. The damage only becomes apparent after a long period of operation. Discharge any electrostatic charge of your body before you touch the ESD.

Anyone who is not connected conductively to their surroundings is subject to electrostatic charge.

The following diagram shows the maximum voltage values to which a person can be charged electrostatically. The values depend on the material and humidity. The shown values are in conformity with the specifications of EN 61000-4-2.

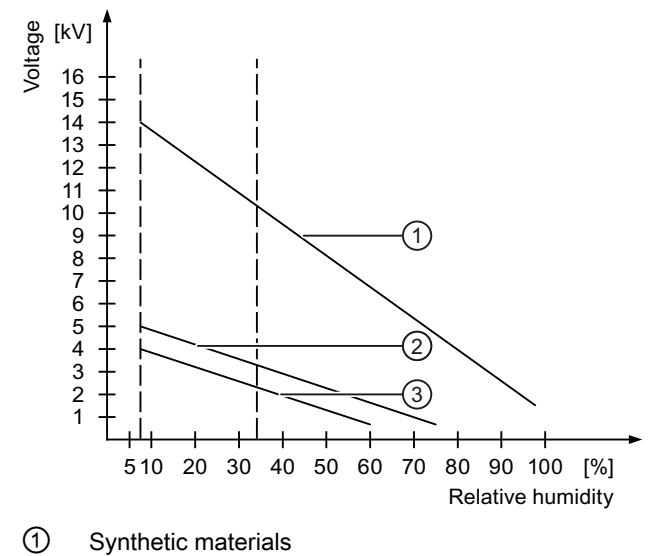

- 2 Wool
- ③ Antistatic materials such as wood or concrete

#### Protective measures against discharge of static electricity

#### CAUTION

#### Grounding measures

There is no equipotential bonding without grounding. An electrostatic charge is not discharged and may damage the ESD.

When working with electrostatic sensitive devices, make sure that the person and the workplace are properly grounded.

Note the following:

- Only touch the ESD if it is absolutely necessary.
- When you touch ESD modules, avoid touching the pins or the PCB tracks.

This precaution reduces the risk of damaging an ESD.

 Discharge electrostatic electricity from your body if you are performing measurements on an ESD.

To do so, touch a grounded metal object before you carry out the measurement.

• Always use grounded measuring instruments.

# List of abbreviations

| Abbreviation | Term                                          | Meaning                                                                                                    |
|--------------|-----------------------------------------------|----------------------------------------------------------------------------------------------------|
| AC           | Alternating current                           | Alternating current                                                                                                    |
| ACPI         | Advanced Configuration and Power Interface    |                                                                                                    |
| PLC          | Programmable controller                       |                                                                                                    |
| AGP          | Accelerated Graphics Port                     | High speed bus system                                                                                                   |
| AHCI         | Advanced Host Controller Interface            | Standardized controller interface for SATA devices. This is supported in Microsoft Windows XP as of SP1 and IAA driver. |
| AMT          | Active Management Technology                  | Remote maintenance technology from Intel                                                                                |
| APIC         | Advanced Programmable Interrupt<br>Controller | Extended programmable interrupt controller                                                                              |
| АРМ          | Advanced Power Management                     | Tool for monitoring and reducing power consumption of the PC                                                            |
| AS           | Automation system                             |                                                                                                    |
| ASIS         | After Sales Information System                |                                                                                                    |
| AT           | Advanced Technology                           |                                                                                                    |
| ATA          | Advanced Technology Attachment                |                                                                                                    |
| ATX          | AT-Bus-Extended                               |                                                                                                    |
| AWG          | American Wire Gauge                           | US standard for the cable diameter                                                                                      |
| BIOS         | Basic Input Output System                     | Basic Input Output System                                                                                               |
| CAN          | Controller Area Network                       |                                                                                                    |
| CD-ROM       | Compact Disc – Read Only Memory               | Removable storage medium for large data volumes                                                                         |
| CD-RW        | Compact Disc – Rewritable                     | Rewritable CD                                                                                                    |
| CE           | Communauté Européenne (CE symbol)             | The product is in conformance with all applicable EC directives                                                         |
| CF           | Compact Flash                                 |                                                                                                    |
| CGA          | Color Graphics Adapter                        | Standard monitor interface                                                                                              |
| CIRA         | Client Initiated Remote Access                | Administration of AMT PCs not in the intranet                                                                           |
| CLK          | Clock pulse                                   | Clock signal for controllers                                                                                            |
| CMOS         | Complementary Metal Oxide<br>Semiconductors   | Complementary metal oxide semiconductors                                                                                |
| COA          | Certificate of authentication                 | Microsoft Windows Product Key                                                                                           |
| CoL          | Certificate of License                        | License authorization                                                                                                   |
| СОМ          | Communications Port                           | Term for the serial interface                                                                                           |
| CP           | Communication Processor                       | Communication computer                                                                                                  |

| Abbreviation   | Term                                                                                               | Meaning                                                                                                    |
|----------------|----------------------------------------------------------------------------------------------------|----------------------------------------------------------------------------------------------------|
| CPU            | Central Processing Unit                                                                            | CPU                                                                                                    |
| CRT            | Cathode Ray Tube                                                                                   |                                                                                                    |
| CSA            | Canadian Standards Association                                                                     | Canadian organization for tests and certifications<br>according to own or binational standards (with UL<br>/ USA) standards |
| CTS            | Clear To Send                                                                                      | Clear to send                                                                                                    |
| DRAM           | Dynamic Random Access Memory                                                                       |                                                                                                    |
| DC             | Direct Current                                                                                     | DC current                                                                                                    |
| DCD            | Data Carrier Detect                                                                                | Data carrier signal detection                                                                                               |
| DDRAM          | Double Data Random Access Memory                                                                   | Memory chip with high-speed interface                                                                                       |
| DHCP           | Dynamic Host Configuration Protocol                                                                | Protocol for configuring IP networks                                                                                        |
| DMA            | Direct Memory Access                                                                               | Direct memory access                                                                                                    |
| DOS            | Disk Operating System                                                                              | Operating system without GUI                                                                                                |
| DP             | Display Port                                                                                       | New powerful digital monitor port                                                                                           |
| DQS            | Deutsche Gesellschaft zur Zertifizierung von Qualitätsmanagement mBH                               |                                                                                                    |
| DSR            | Data Set Ready                                                                                     | Ready for operation                                                                                                    |
| DTK            | Developer Tool Kit                                                                                 | Tools for software development, testing, configuration etc.                                                                 |
| DTR            | Data Terminal Ready                                                                                | Data terminal is ready                                                                                                    |
| DVD            | Digital Versatile Disk                                                                             | Digital versatile disk                                                                                                    |
| DVI            | Digital Visual Interface                                                                           | Digital display interface                                                                                                   |
| DVI-I          | Digital Visual Interface                                                                           | Digital display interface with digital and VGA signals                                                                      |
| ECC            | Error checking and correction                                                                      | Error correction code                                                                                                    |
| ECP            | Extended capability port                                                                           | Extended parallel port                                                                                                    |
| EFI            | Extensible Firmware Interface                                                                      |                                                                                                    |
| EGA            | Enhanced Graphics Adapter                                                                          | PC to monitor interface                                                                                                    |
| ESD            | Components sensitive to electrostatic charge                                                       |                                                                                                    |
| DM             | Electronic Manual                                                                                  |                                                                                                    |
| EIDE           | Enhanced Integrated Drive Electronics                                                              | An enhancement of the IDE standard                                                                                          |
| EISA           | Extended Industry Standard Architecture                                                            | Extended ISA standard                                                                                                    |
| EMM            | Expanded Memory Manager                                                                            | Manages memory expansions                                                                                                   |
| EM64T          | Extended Memory 64 technology                                                                      |                                                                                                    |
| EN             | European standard                                                                                  |                                                                                                    |
| EPROM / EEPROM | Erasable Programmable Read-Only<br>Memory / Electrically Erasable<br>Programmable Read-Only Memory | Plug-in submodules with EPROM/EEPROM chips                                                                                  |
| EPP            | Enhanced Parallel Port                                                                             | Bi-directional Centronics interface                                                                                         |
| ESC            | Escape character                                                                                   | Control character                                                                                                    |
| EWF            | Enhanced Write Filter                                                                              |                                                                                                    |
| FAQ            | Frequently Asked Questions                                                                         | FAQs                                                                                                    |
| FAT 32         | File Allocation Table 32-bit                                                                       | 32-bit file allocation table                                                                                                |

| Abbreviation | Term                                       | Meaning                                           |
|--------------|--------------------------------------------|---------------------------------------------------|
| FBWF         | File-Based Write Filter                    |                                                   |
| FD           | Floppy disk                                | Disk drive, 3.5"                                  |
| FQDN         | Fully qualified domain name                | Full name of a domain                             |
| FSB          | Front Side Bus                             |                                                   |
| GND          | Ground                                     | Chassis ground                                    |
| GPT          | Globally Unique Identifier Partition Table | -                                                 |
| HD           | Hard disk                                  | Hard disk                                         |
| HDA          | High Definition Audio                      |                                                   |
| HDD          | Hard Disk Drive                            | Hard disk drive                                   |
| HU           | Height unit                                |                                                   |
| НМІ          | Human Machine Interface                    | User interface                                    |
| HORM         | Hibernate Once - Resume Many               |                                                   |
| HT           | Hyper-Threading                            |                                                   |
| HTML         | Hyper Text Markup Language                 | Script language for creating Internet pages.      |
| HTTP         | Hypertext Transfer Protocol                | Protocol for data transfer on the Internet        |
| Hardware     | Hardware                                   |                                                   |
| I/O          | Input/Output                               | Data input/output on computers                    |
| IAA          | Intel Application Accelerator              |                                                   |
| IAMT         | Intel Active Management Technology         | Diagnostics, management and remote control of PCs |
| IDE          | Integrated Device Electronics              |                                                   |
| IDER         | IDE Redirection                            | Remotely mounting an ISO file as a drive          |
| IEC          | International Electronical Commission      |                                                   |
| IGD          | Integrated Graphics Device                 |                                                   |
| IP           | Ingress Protection                         | Degree of protection                              |
| IR           | Infrared                                   | Infrared                                          |
| IRDA         | Infrared Data Association                  | Standard for data transfer via IR module          |
| IRQ          | Interrupt Request                          | Interrupt request                                 |
| ISA          | Industry Standard Architecture             | Bus for expansion modules                         |
| ITE          | Information Technology Equipment           |                                                   |
| KVM          | Keyboard, Video, Mouse                     |                                                   |
| L2C          | Level 2 cache                              |                                                   |
| LAN          | Local Area Network                         | Computer network that is limited to a local area. |
| LCD          | Liquid Crystal Display                     | Liquid crystal display                            |
| LEDs         | Light Emitting Diode                       | Light emitting diode                              |
| LPT          | Line Printer                               | Printer port                                      |
| LVDS         | Low Voltage Differential Signaling         |                                                   |
| LW           | Drive                                      |                                                   |
| MAC          | Media access control                       | Media access control                              |
| MC           | Memory Card                                | Memory card in credit card format                 |
| ME           | Management engine                          | Unit implemented by AMT                           |
| MEBx         | Management Engine BIOS Extension           | User interface for basic configuration of AMT     |

| Abbreviation | Term                                                                                                    | Meaning                                                                                                    |
|--------------|----------------------------------------------------------------------------------------------------|----------------------------------------------------------------------------------------------------|
| MLFB         | Machine-readable product designation                                                                                                    |                                                                                                    |
| MMC          | Micro Memory Card                                                                                                    | Memory card of the format 32 mm x 24.5 mm                                                                        |
| MPI          | Multipoint-capable interface for programming devices                                                                                                    |                                                                                                    |
| MPS          | Manageability Presence Server                                                                                                    | Proxy for AMT                                                                                                    |
| MS-DOS       | Microsoft Disc Operating System                                                                                                    |                                                                                                    |
| MTBF         | Mean Time Between Failures                                                                                                    |                                                                                                    |
| MUI          | Multilanguage User Interface                                                                                                    | Language localization in Windows                                                                                 |
| NA           | Not Applicable                                                                                                    |                                                                                                    |
| NAMUR        | Normenarbeitsgemeinschaft for Mess- und<br>Regelungstechnik in der chemischen<br>Industrie (standardization body for<br>instrumentation and control technology in<br>the chemicals industry) |                                                                                                    |
| NC           | Not Connected                                                                                                    | Not connected                                                                                                    |
| NCQ          | Native Command Queuing                                                                                                    | Automatic re-sorting of the file and disk access, for increased performance                                      |
| NEMA         | National Electrical Manufacturers<br>Association                                                                                                    | Syndicate of manufacturers of electrical<br>components in the USA                                                |
| NMI          | Non Maskable Interrupt                                                                                                    | Interrupt the processor can not reject                                                                           |
| NTFS         | New Techniques File System                                                                                                    | Secure file system for Windows versions (2000, XP, 7)                                                            |
| ODD          | Optical Disk Drive                                                                                                    |                                                                                                    |
| OPC          | OLE for Process Control                                                                                                    | Standardized interface for industrial processes                                                                  |
| PATA         | Parallel ATA                                                                                                    |                                                                                                    |
| PC           | Personal computer                                                                                                    |                                                                                                    |
| PCI          | Peripheral Component Interconnect                                                                                                    | High-speed expansion bus                                                                                         |
| PCle         | Peripheral Component Interconnect<br>express                                                                                                    | High-speed serial, differential full-duplex PtP interface with high data rate.                                   |
| PCMCIA       | Personal Computer Memory Card<br>International Association                                                                                                    |                                                                                                    |
| PI           | Protective Earth                                                                                                    | Protective conductor                                                                                             |
| PEG          | PCI Express Graphics                                                                                                    |                                                                                                    |
| PG           | Programming device                                                                                                    |                                                                                                    |
| PIC          | Programmable Interrupt Controller                                                                                                    | Programmable interrupt controller                                                                                |
| POST         | Power On Self Test                                                                                                    |                                                                                                    |
| PRTC         | Protected Real Time Clock                                                                                                    | Clock in the management engine MEBx                                                                              |
| PXE          | Preboot Execution Environment                                                                                                    | Software for running new PCs without hard disk data via the network                                              |
| RAID         | Redundant Array of Independent Disks                                                                                                    | Redundant hard disk array                                                                                        |
| RAL          | Restricted Access Location                                                                                                    | Installation of device in operating facilities with restricted access - for example, a locked switchgear cabinet |
| RAM          | Random Access Memory                                                                                                    |                                                                                                    |
| RI           | Ring Input                                                                                                    | Incoming call                                                                                                    |
| Abbreviation | Term                                              | Meaning                                                                                                    |
|--------------|---------------------------------------------------|----------------------------------------------------------------------------------------------------|
| ROM          | Read-Only Memory                                  |                                                                                                    |
| RS 485       | Reconciliation Sublayer 485                       | Bi-directional bus system designed for up to 32 nodes.                                                               |
| RTC          | Real Time Clock                                   | Real-time clock                                                                                                    |
| RTS          | Reliable Transfer Service                         | Request to send                                                                                                    |
| RxD          | Receive Data                                      | Data transfer signal                                                                                                 |
| SAS          | Serial attached SCSI                              |                                                                                                    |
| SATA         | Serial Advanced Technology Attachment             |                                                                                                    |
| SCSI         | Small Computer System Interface                   |                                                                                                    |
| SDRAM        | Synchronous DRAM                                  |                                                                                                    |
| SELV         | Safety Extra Low Voltage                          | Safety extra low voltage                                                                                             |
| SLC          | Second Level Cache                                |                                                                                                    |
| SMART        | Self Monitoring Analysis and Reporting Technology | Hard disk error diagnostics program                                                                                  |
| SMS          | Short Message Service                             | Short message via telecommunication network                                                                          |
| SNMP         | Simple Network Management Protocol                | Network protocol                                                                                                    |
| SO-DIMM      | Small Outline Dual Inline Memory Module           |                                                                                                    |
| SOL          | Serial over LAN                                   | Text-based remote control                                                                                            |
| SOM          | SafeCard on Motherboard (SOM)                     |                                                                                                    |
| SPP          | Standard Parallel Port                            | Synonym for parallel port                                                                                            |
| SRAM         | Static Random Access Memory                       | Static RAM                                                                                                    |
| SSD          | Solid State Drive                                 |                                                                                                    |
| SVGA         | Super Video Graphics Array                        | Enhanced VGA standard with at least 256 colors                                                                       |
| SVP          | Serial number of the device                       |                                                                                                    |
| SW           | Software                                          |                                                                                                    |
| ТСО          | Total Cost of Ownership                           |                                                                                                    |
| TFT          | Thin-Film-Transistor                              | Type of LCD flat-screen                                                                                              |
| TTY          | Теlе Туре                                         | Asynchronous data transfer                                                                                           |
| TxD          | Transmit Data                                     | Data transfer signal                                                                                                 |
| ТХТ          | Trusted Execution Technology                      | Hardware implementation                                                                                              |
| TWD          | Watchdog Time                                     | Watchdog monitoring time                                                                                             |
| UEFI         | Unified Extensible Firmware Interface             |                                                                                                    |
| UL           | Underwriters Laboratories Inc.                    | US organization for tests and certifications according to own or binational standards (with CSA / Canada) standards. |
| UMA          | Unified Memory Architecture                       | Video memory                                                                                                    |
| URL          | Uniform Resource Locator                          | Designation of the full address of an Internet page                                                                  |
| USB          | Universal Serial Bus                              |                                                                                                    |
| UXGA         | Ultra Extended Graphics Array                     | Graphic standard, maximum resolution 1600x1200 pixels.                                                               |
| V.24         |                                                   | ITU-T standardized recommendation for data transfer via serial ports.                                                |
| VCC          |                                                   | Positive supply voltage of integrated circuits                                                                       |

| Abbreviation | Term                                                                     | Meaning                                                                               |
|--------------|--------------------------------------------------------------------------|---------------------------------------------------------------------------------------|
| VDE          | Verein deutscher Elektrotechniker (Union of German Electrical Engineers) |                                                                                       |
| VGA          | Video Graphics Array                                                     | Video adapter which meets industrial standard                                         |
| VRM          | Voltage Regulator Module                                                 |                                                                                       |
| VT           | Virtualization Technology                                                | Intel technology with which a virtually closed environment can be made available.     |
| VT-D         | Virtualization Technology for Directed I/O                               | Enables the direct assignment of a device (e.g. network adapter) to a virtual device. |
| W2k          | Windows 2000                                                             |                                                                                       |
| WAN          | Wide Area Network                                                        |                                                                                       |
| WAV          | Wave Length Encoding                                                     | Loss-free file format for audio data.                                                 |
| WD           | Watchdog                                                                 | Program monitoring with error detection and alarming.                                 |
| WLAN         | Wireless LAN                                                             | LWireless local area network                                                          |
| WoL          | Wake on Local Area Network                                               |                                                                                       |
| WWW          | World Wide Web                                                           |                                                                                       |
| XD           | Execute Disable Capability                                               | Hardware implementation                                                               |
| XGA          | Extended Graphics Array                                                  | Graphic standard, maximum resolution 1024x768 pixels.                                 |
| ZMM          | Zero Maintenance Cache Protection<br>Module                              | Maintenance-free cache unit for saving cache contents                                 |

# Glossary

## AHCI mode

AHCI is a standardized method to address the SATA controller. AHCI describes a structure in the RAM, which contains a general area for control and status, as well as a command list.

## APIC mode

Advanced peripheral interrupt controller. 24 interrupt lines are available.

#### **ATAPI CD-ROM Drive**

AT Bus Attachment Packet Interface (connected to AT bus) CD-ROM drive

#### Automation system (AS)

A programmable controller (PLC) of the SIMATIC S7 system consist of a central controller, one or several CPUs, and various I/O modules.

#### Backup

Duplicate of a program, data medium or database, used either for archiving purposes or for the protection of vital and non-replaceable data against loss when the working copy is corrupted. Certain applications automatically generate backup copies of data files, and manage both the current and the previous versions on the hard disk.

#### Baud

Physical unit for the step speed in signal transmission. Defines the number of transferred signal states per second. With only two states, one baud is equivalent to a transmission rate of 1 bps.

#### Boot disk

A boot disk is a disk with a "Boot" sector. This can be used to load the operating system from the disk.

#### Cache

High-speed access buffer for interim storage (buffering) of requested data.

### **CE** marking

Communauté Européene The CE mark confirms compliance of the product with corresponding EC Directives, for example, with the EMC Directive.

#### Chipset

Located on the motherboard, connects the processor with the RAM, the graphics controller, the PCI bus, and the external interfaces.

#### Cold restart

A start sequence, starting when the computer is switched on. The system usually performs some basic hardware checks within the cold start sequence, and then loads the operating system from the hard disk to work memory -> boot

#### **COM** interface

The COM interface is a serial V.24 interface. The interface is suitable for asynchronous data transfer.

#### Compact Flash cards (CF)

Compact Flash is a digital storage medium in card format and without moving parts. The CF card contains the non-volatile memory and the controller. The interface of the CF card corresponds with the IDE interface. CF cards can be operated without additional electronics on PCMCIA or IDE hard disk controllers using a plug and socket adapter. There are two design forms: CF-I (42.6 x 36.4 x 3.3 mm) and CF-II (42.8 x 36.4 x 5 mm).

#### **Configuration files**

These are files containing data which define the configuration after restart. Examples of such files are CONFIG.SYS, AUTOEXEC.BAT and the registry files .

#### Configuration software

The configuration software updates the device configuration when new modules are installed . This is done either by copying the configuration files supplied with the module or by manual configuration using the configuration utility.

### Controller

Integrated hardware and software controllers that control the functions of certain internal or I/O devices (for example, the keyboard controller).

# **Device configuration**

|                   | The configuration of a PC or programming device contains information on hardware and device options, such as memory configuration, drive types, monitor, network address, etc. The data are stored in a configuration file and enable the operating system to load the correct device drivers and configure the correct device parameters. If changes are made to the hardware configuration, the user can change entries in the configuration file using the SETUP program. |  |
|-------------------|----------------------------------------------------------------------------------------------------|--|
| Disc-at-once      | With this burning technique, data are written to a CD in a single session, and the CD is then closed. Further write access is then no longer possible.                                                                                                    |  |
| DP                | Display Port: New digital monitor interface.                                                                                                    |  |
| Drivers           | Program parts of the operating system. They adapt user program data to the specific formats required by I/O devices such as hard disk, printers, and monitors.                                                                                                    |  |
| Dual Core CPU     | Dual-core processors significantly increase the speed of computing and program execution compared to the previous generation of single-core processors with hyperthreading technology.                                                                                                    |  |
| ECC               | Error checking and correction is a method for detecting and correcting errors when saving and transferring data, frequently used in conjunction with RAM modules with and without ECC.                                                                                                    |  |
| EMC directive     | Directive concerning <b>E</b> lectro <b>m</b> agnetic <b>C</b> ompatibility. Compliance is confirmed by the CE symbol and the EC certificate of conformity.                                                                                                    |  |
| Energy management |                                                                                                    |  |
|                   | The energy management functions of a modern PC allow individual control over the current consumption of vital computer components (e.g. of the monitor, hard disk and CPU), by restricting their activity based on the current system or component load. Energy                                                                                                    |  |

management is of particular importance for mobile PCs.

### **Energy options**

The energy options can be used to reduce energy consumption of the computer, while keeping it ready for immediate use. This can be configured in Windows by selecting Settings > Control Panel > Energy options.

## Enhanced Write Filter (EWF)

Configurable write filter that allows you, for example, to boot Windows Embedded Standard from write-protected media (such as CD-ROM), to write protect individual partitions and adapt the performance of the file system to your needs (when using Compact Flash cards).

### **ESD** directive

Directive for using electrostatic sensitive components.

### Ethernet

Local network (bus structure) for text and data communication with a transfer rate of 10/100/1000 Mbps.

### **Execute Disable Capability**

Hardware implementation that prevents mutual memory accesses by programs and applications. It is only effective when all relevant system components, such as processors, operating systems and applications are supported.

### Extensible Firmware Interface (EFI)

Refers to the central interface between the firmware, the individual components of a computer and the operating system. EFI is located logically beneath the operating system and represents the successor to PC BIOS, focusing on 64-bit systems.

## File Based Write Filter (FBWF)

Configurable write filter to protect individual files from write access.

### Formatting

Basic partitioning of memory space on a magnetic data medium into tracks and segments. Formatting deletes all data on a data medium. All data media must be formatted prior to their first use.

### Gender changer

Using the gender changer (25-pin / 25-pin), the COM1/V24/AG interface of the SIMATIC PC family can be converted to the usual 25-pin male connector.

| HORM                               |                                                                                                    |  |
|------------------------------------|----------------------------------------------------------------------------------------------------|--|
|                                    | Hibernate once, resume many is a method for fast booting from a single Hibernate file that<br>only needs to be created once. HORM ensures restoration of a uniform, saved system state<br>when booting. This reduces the writing to a CompactFlash medium to a minimum, for<br>example, when starting up and shutting down Windows Embedded Standard 2009. |  |
| Hot plug                           |                                                                                                    |  |
|                                    | The SATA interface gives the device's hard drive system hot plugging capability. Prerequisite for this configuration is a RAID1 system with SATA RAID controller (onboard, or slot module), and at least two SATA removable cartridges. The advantage of hot plugging is that defective hard disks can be replaced without having to reboot the computer.  |  |
| Hub                                |                                                                                                    |  |
|                                    | A term in network technology. In a network, a device joining communication lines at a central location, providing a common connection to all devices on the network.                                                                                                    |  |
| Hyper Threading                    |                                                                                                    |  |
|                                    | HT technology (multi-threading) enables the parallel computing of processes. HT is only effective when all relevant system components, such as processors, operating systems and applications are supported.                                                                                                    |  |
| IGD                                |                                                                                                    |  |
|                                    | Integrated Graphics Device. Graphics interface integrated in the chipset.                                                                                                    |  |
| Image                              |                                                                                                    |  |
| -                                  | This refers to the image, for example, of hard disk partitions saved to a file in order to restore them when necessary.                                                                                                    |  |
| Intel Active Management Technology |                                                                                                    |  |
|                                    | This technology permits the diagnostics, management and remote control of PCs. It is only                                                                                                    |  |
|                                    | effective when all relevant system components, such as processors, operating systems and applications are supported.                                                                                                    |  |
| Intel VT                           |                                                                                                    |  |
|                                    | The Intel Virtualization Technology (IVT) is the implementation of a secure closed environment for applications. Special (visualization) software an a VT-capable processor is required for its use.                                                                                                    |  |

## Interface

- Physical interconnection (cable) of hardware elements such as PLCs, PCs, programming devices, printers or monitors.
- Interface for interactive software applications.

## Interface, multi-point

MPI is the programming interface of SIMATIC S7/M7. Allows remote access to programmable modules, text-based displays and OPs from central locations. The MPI nodes can intercommunicate.

#### LAN

Local Area Network: LAN is a local network that consists of a group of computers and other devices that are distributed across a relatively restricted range and are linked with communication cables. The devices connected to a LAN are called nodes. The purpose of networks is the mutual use of files, printers or other resources.

#### Legacy Boot Device

Conventional drives can be used as USB devices.

### Legacy USB support

Support of USB devices (e.g. mouse, keyboard) on the USB ports without driver.

#### License key

The license key represents the electronic license stamp of a license. Siemens provides the license keys for protected software.

#### License key disk

The license key disk contains the authorizations or license keys required to enable protected SIMATIC software.

#### Low-voltage directive

EC Product Safety Directive relating to the safety of products which are operated on low voltage (50 V AC to 1000 V AC, 70 V DC to 1500 V DC) and not specified in other directives. Compliance is confirmed by the CE symbol and the EC certificate of conformity.

## LPT interface

The LPT interface (Centronics interface) is a parallel interface that can be used to connect a printer.

#### Memory card

Memory cards in credit card format. Memory for user programs and parameters, for example, for programmable modules and CPs.

#### Module

Modules are plug-in units for PLCs, programming devices or PCs. They are available as local modules, expansion modules, interfaces or mass storage (Mass storage module).

#### Motherboard

The motherboard is the core of the computer. Here, data are processed and stored, and interfaces and device I/Os are controlled and managed.

#### **Operating system**

Generic term which describes all functions for controlling and monitoring user program execution, distribution of system resources to the user programs and the operating mode in cooperation with the hardware (for example Windows XP Professional).

#### Packet writing

The CD-RW is used as a disk medium. The CD can then be read only by packet–writing compatible software or has to be finalized. Finalization of a CD closes the CD within an ISO9660 shell. You can still write to the CD-RW several times in spite of finalization. Not all CD drives can read packet-written CDs . There are restrictions to using this method in general data transfer.

## PATA

Interface for hard disk drives and optical drives, with parallel data transmission rate up to 100 Mbps.

### PC card

Trademark of the Personal Computer Memory Card International Association (PCMCIA). Designation for auxiliary cards that conform with PCMCIA specifications. A PC card that has roughly the size of a credit card can be plugged into a PCMCIA slot. Version 1 specifies cards of Type I with a thickness of 3.3 millimeters, which are designed mainly for use as external memory. Version 2 of the PCMCIA specification also defines cards of Type II with a thickness of 5 mm and cards of Type III with a thickness of 10.5 mm. Type II cards can realize devices such as modems, fax cards and network interface cards. Type III cards are equipped with devices that require more space, for example wireless communications modules, or rotary storage media such as hard disk drives, for example.

#### PC/104 / PC/104-Plus

Two bus architectures are especially fashionable today in the industrial world. PC/104 and PC/104-*Plus*. Both are standard in single-board computers of the PC class. The electrical and logical layout of the two bus systems is identical with ISA (PC/104) and PCI (PC/104-*Plus*). Software cannot usually detect a difference between them and normal desktop bus systems. Their advantage is the compact design and the resulting space they save.

### **PCMCIA**

Association consisting of approx. 450 member companies of the computer industry whose focus is set on providing worldwide standards for miniaturization and flexible use of PC expansion cards in order to provide basic technologies to the market.

#### **PEG** interface

PCI Express for Graphics. Graphics interface with 16 PCIe lanes for expansions with graphics modules.

#### PIC mode

Peripheral interrupt controller. 15 interrupt lines are available.

#### Pixel

**PixEl**ement (picture point). The pixel represents the smallest element that can be reproduced on-screen or on a printer.

#### Plug&Play

Generally, a reference to the ability of a computer to automatically configure the system for communication with peripheral devices (for example monitors, modems or printers). The user can plug in a peripheral and "play" it at once without manually configuring the system. A Plug&Play PC requires both a BIOS that supports Plug&Play and a Plug&Play expansion card.

## POST

Self-test performed by the BIOS after the computer is switched on. Performs a RAM test and a graphics controller test, for example. The system outputs audible signals (beep codes) if the BIOS detects any errors; the relevant message indicating cause of error is output on the screen.

## **PROFIBUS/MPI**

Process Field Bus (standard bus system for process applications)

### PROFINET

PROFINET is the name of the standard for Industrial Ethernet developed and maintained by the PROFIBUS user organization. PROFINET unites protocols and specifications with which Industrial Ethernet meets the requirements of industrial automation technology.

### Programmable controller (PLC)

The programmable controllers (PLC) of the SIMATIC S5 system consist of a central controller, one or more CPUs, and various other modules (e.g. I/O modules).

#### **PXE** server

A **P**reboot Execution Environment server is part of a network environment and can provide software to connected computers even before they boot. This can involve operating system installations or servicing tools, for example.

#### RAID

Redundant Array of Independent Disks: Data storage system which is used to save data and the corresponding error correction codes (parity bits, for example) to at least two hard disk volumes in order to enhance reliability and performance. The hard disk array is controlled by management programs and a hard disk controller for error correction. The RAID system is usually implemented in network servers.

#### RAL

Restricted Access Location: Installation of the device in a production facility with restricted access, for example, a locked control cabinet.

## **Recovery CD**

Contains the tools for configuring hard disks and the Windows operating system.

#### Reset

Hardware reset: Reset/restart of the PC using a button/switch.

| Restart            |                                                                                                    |  |
|--------------------|----------------------------------------------------------------------------------------------------|--|
|                    | Warm restart of a computer without switching the power off (Ctrl + Alt + Del)                                                                                                    |  |
| Restore DVD        | The Restore DVD is used to restore the system partition or the entire hard disk to factory state if the system has crashed. The bootable DVD contains all the necessary image files. You can also create a boot disk allowing restoration via the network.                                                                                  |  |
| ROM                |                                                                                                    |  |
|                    | Read-Only Memory ROM is a read-only memory in which every memory location can be addressed individually. The programs or data are permanently stored and are not lost in the event of a power failure.                                                                                                    |  |
| 0. M A D T         |                                                                                                    |  |
| S.M.A.R. I         | The Self-Monitoring, Analysis and Reporting Technology (SMART or S.M.A.R.T.) is an industry standard integrated in storage media. It makes for permanent monitoring of important parameters and early detection of imminent problems.                                                                                                    |  |
| 242                |                                                                                                    |  |
| 545                | Serial SCSI interface for connection of hard drives, for example, with serial data transmission                                                                                                    |  |
| CATA               |                                                                                                    |  |
| 5414               | Serial ATA Interface for hard disk drives and optical drives with serial data transmission.                                                                                                    |  |
| SCSI interface     |                                                                                                    |  |
|                    | Small Computer System Interface Interface for connecting SCSI devices such as hard disk drives or optical drives.                                                                                                    |  |
|                    |                                                                                                    |  |
| Session at once    | In session at once, the CD can be written to both with an audio session and a data session.<br>The two sessions are written to at once (as in disc at once).                                                                                                    |  |
| SETUP (BIOS Setup) |                                                                                                    |  |
|                    | A program in which information about the device configuration (that is the configuration of the hardware on the PC/PG) is defined. The device configuration of the PC/PG is preset with defaults. Changes must therefore be entered in the SETUP if a memory expansion, new modules or a new drive are added to the hardware configuration. |  |

### SSD (Solid State Drive)

A Solid State Drive is a drive that can be installed like any other drive; it does not contain a rotating disk or other moving parts because only semiconductor memory chips of similar capacity will be used. This design makes SSDs more rugged, provides shorter access times, low energy consumption and rapid data transfer.

### STEP 7

Programming software for the creation of user programs for SIMATIC S7 controllers.

#### Track-at-once

In track-at-once recording, a CD can be written to in bits in several sessions if the CD was not closed.

#### Troubleshooting

Error cause, cause analysis, remedy

#### **Trusted Execution Technology**

Hardware implementation that allows secured execution of programs and applications. It is only effective when all relevant system components, such as processors, operating systems and applications are supported.

#### **Turbo Mode**

In this mode individual processor cores can be clocked higher in accordance with the load from the user programs and as required. It is only supported by Core i5 and Core i7 processors.

## V.24 interface

V.24 is a standardized interface for data transfer. Printers, modems, and other hardware modules can be connected to a V.24 interface.

#### Wake on LAN (WoL)

Wake on Local area network. This function allows the PC to be started via the LAN interface.

## Warm restart

The restart of a computer after a program was aborted. The operating system is loaded and restarted again. The CTRL+ ALT+ DEL hotkey can be used to initiate a warm restart.

## WLAN

Wireless LAN is a local network that transmits data via radio waves, infrared light or another wireless technology. Wireless LAN is mainly used for mobile computer applications in office or factory environments.

## ZMM

Zero Maintenance Cache Protection Module is a functional unit of the SAS Raid controller that stores the data in the cache of the controller in the case of a voltage failure. This functional unit is maintenance-free.

# Index

# Α

Abbreviations, 213, 218 AHCI controller Introducing to the operating system (Windows XP), 101 Allocation of resources, 74 Angle brackets Mounting methods, 33 Antivirus software, 42 APIC mode, 167 Approvals, 31, 206 Assignment External interfaces, 139 Memory addresses, 168 Authorization, 99

# В

Battery, 12, 91 Battery monitoring, 66 Battery replacement, 91 BEEP codes, 110 **BIOS**, 136 Beep codes, 110 BIOS Setup, 169 Default settings, 191 Menu layout, 170 Menus, 170 **BIOS Setup menus** Advanced, 173 Boot, 186 Main, 172 Security, 184 Version, 189 Boot sequence Error messages, 109 Burner software, 43 Bus board, 95 Installation, 155 Removing, 95

Bus expansion, 147

# С

CD-RW, 43 CE marking, 205 Certificates, 206 Charge Electrostatic, 211 Chipset, 123, 136 COM, 125 Connecting I/Os, 35, 205 Power supply, 36 Connection elements, 21, 23 Connector pin assigment PCI Express slot, 161 CPU, 136 Current delivery, 121

# D

Data backup, 106 Data carrier controller Introducing to the operating system (Windows XP), 101 Data exchange, 59 Declaration of conformity, 205 Degree of protection, 121 Device Open, 70 Unpacking, 29 Device configuration, 191 Device fan, 87, 147 DiagBase software, 63 DiagMonitor Fan monitoring, 65 Temperature monitoring, 64 DiagMonitor software, 63 Diagnostics BIOS beep codes, 110 DiagBase software, 63 DiagMonitor software, 63 Dimensional drawing Expansion module, 132 Telescopic rails, 132 Dimensions, 121

SIMATIC IPC847C Operating Instructions, 06/2011, A5E02669184-03 Disclaimer of liability, 85 Documentation and Drivers DVD, 98 Drive Installing, 82, 83 Removing, 83 Drive bay, 78 Removing, 79 Drives, 17, 123 Expansion, 78 Dust protection, 121 DVD burner, 124 DVD drive, 20 DVD player, 43 DVD ROM, 43, 124 Installing burner or DVD software, 105

# Ε

Electrostatic charge, 211 Electrostatic sensitive devices, 12 EMC directive, 205, 206 Equipotential bonding, 39 Error messages BIOS beep codes, 110 Startup, 109 ESD directives, 12 ETHERNET. 26 Ethernet address, 30 Ethernet interface, 16 Expansion Drives, 78 Memory, 71 Slots, 16 Expansion module, 74 Expansion slots, 123 External interfaces, 139

## F

Fan, 21 Removing, 87 FAN, 27 Fan bracket, 87 Fan connector, 88 Fan monitoring, 65 Fields of application, 13 Filter mat, 20 Firewall, 42 Floppy, 147 Front cover, 87 Front door, 20 Front door, 20 Front door, 20 Front panel interface, 147 Front view, 20

# G

Graphics, 124, 136 Technical specifications, 124

# Η

Hard disk drive, 78, 123 Hard disks Partitions, 46 Hardware interrupt Assigning, 163 Hexagonal bolts, 96

## I

I/Os, 35 Connecting, 205 Identification data, 29 Image creating, 106 Initial commissioning, 41 installation Installation locations, 33 Mounting methods, 33 Installation Burner / DVD software, 105 Memory modules, 71 Modules, 74 Installation of operating system Windows XP, 100 Installing Drive, 79, 81, 82, 83 Installing language package, 102 Interface, 16 Interface pinout DVI, 145 Interfaces, 23 COM, 24, 137 COM1, 16, 139 DVI-D, 24 DVI-I, 24 Ethernet, 16, 137 Ethernet, 16, 137 Ethernet, 16, 137 ETHERNET, 24

Ethernet RJ 45, 59 External devices, 138 Internal components, 138 Keyboard, 16 **KEYBOARD**, 24 **KEYBOARD**, 24 Line Out, 146 LPT, 24, 137 LPT1, 16 Microphone, 146 Mouse, 16 MOUSE, 24 Parallel, 125, 140 PROFIBUS, 125, 137 PROFIBUS/MPI, 16, 24, 59, 60, 141 PROFINET, 24 PS/2, 16 PS/2 keyboard, 141 PS/2 mouse, 140 Serial, 125 USB, 16, 24, 125, 137, 141 VGA, 16, 24 Interrupt assignment, 163 IRQ assignment, 168

## Κ

Keyboard, 136

# L

License key, 99 Line Out interface, 146 Localized information, 37 Lock for mains connector, 38 Low-voltage directive, 205 LPT1, 125

# Μ

Memory, 136, 147 Memory addresses Assignment, 168 Memory expansion, 123 Memory expansion, 123 Memory modules Installing, 71 Removing, 72 Messages BIOS beep codes, 110 Microphone interfaces, 146

## SIMATIC IPC847C Operating Instructions, 06/2011, A5E02669184-03

Microsoft Windows Product Key, 29 Microsoft Windows Product Key, 29 Module retainer, 74, 82 Modules, 73 Installing, 71 Monitoring Fan, 65 Function overview, 17 Status displays, 26, 28 Temperature, 64 Watchdog, 64 Watchdog, 64 Monitoring functions, 17 Monitoring software, 64 Motherboard, 96 External interfaces, 139 Internal interfaces, 147 Position of the interfaces, 138 Removal, 96 Mounting holes, 33 Mouse, 136 MUI, 102

# Ν

Noise emission, 121

# 0

On/off button, 20, 21, 154 Online ordering system, 60 Open Device, 70 Open the front door, 70 Operating system, 19, 41 Initial commissioning, 41 Updates, 105 Operator panel, 96 Installation, 154 Removal, 96 Order no., 30 Output voltage, 128, 129

# Ρ

Partition Windows XP delivery state, 101 Partitions Hard disks, 46 PCI Express slot Connector pin assigment, 161 PCI interface, 151 PCI IRQ Line, 74 PCI modules, 73 PEG interface, 149 PEG slot, 155 PIC mode, 167 Pin assignment Operator panel, 154 Pinout PEG interface, 158 POST codes BIOS beep codes, 110 Power connection socket, 25 Power consumption, 121 Power Good Signal, 128 Power requirements, 127 power supply Removing, 92 Power supply, 16, 21, 25, 92, 147 AC power supply, 128 AC supply voltage, 129 Connecting, 36 Processor, 17, 123, 136 Removing, 98 PROFIBUS, 125 PROFIBUS/MPI, 26, 59, 60 PROFIBUS/MPI interface, 16 **PROFINET**, 200, 204 Protection class, 31, 121 Protective measure Static electricity, 212

## R

**RAID**, 119 RAID controller Introducing to the operating system (Windows XP), 101 RAID Level 1, 48, 55 RAID system, 47, 53 Integrated SATA RAID, 47 Management functions, 47, 54 SAS hardware RAID, 53 RAID1, 14 **RAID5, 14** RAM, 123 Rating plate, 21, 30 Real-time protection, 42 Rear view, 21 Recovery DVD, 98 Redundant power supply, 66 Status, 66

Removable hard disk, 44 Removable rack Installing, 79, 81 Removing Bus board, 95 Drive, 83 Drive bay, 79 Fan, 87 Motherboard, 96 Operator panel, 96 Power supply, 92 Processor, 98 Removing the operator panel, 96 Repairs, 11, 85 Replacing Battery, 91 Replacing filters, 86 Reset button, 20, 21, 154 Restore DVD, 98 Restoring the delivery state, 99 Retrofitting instructions, 208 RJ45 Ethernet, 59, 142, 143

# S

Safety instructions, 11 Safety regulations, 121 SAS, 53 SAS controller Introducing to the operating system (Windows XP), 101 SAS hardware RAID system, 53 SAS RAID system, 53 SATA, 47 SATA, 47 SATA RAID system, 47 SATA/PATA Configuration, 175 SCSI interface, 147 Secure the power plug, 37 Serial number:, 30 Setting up partitions Windows XP, 101 Setting up the language selection, 102 Slot cover, 74 Slots, 16 Software, 98 Startup Error messages, 109 Static electricity Protective measures, 212 Status displays, 20, 26, 28 Ethernet, 26

Index

FAN, 27 PROFIBUS/MPI, 26 TEMP, 27 WATCHDOG, 27 Strain relief Ethernet cable, 39 Supply voltage, 37, 121 System BIOS, 109 System partition, 99 System resources, 164

# Т

Telescopic rails Mounting methods, 33 TEMP, 27 Temperature, 122 Temperature monitoring, 64 Temperature ranges Approved configuration versions, 208 Troubleshooting, 119

## U

Updates Operating system, 105 User programs and drives, 105 USB interface, 16, 20 USB socket, 96

## V

Ventilation slots, 31 VGA interface, 16

## W

Warranty, 11 Watchdog, 17 Monitoring function, 64 WATCHDOG, 27 Watchdog monitoring times, 65 Windows Security Center, 42 Windows XP Installation, 100 Index